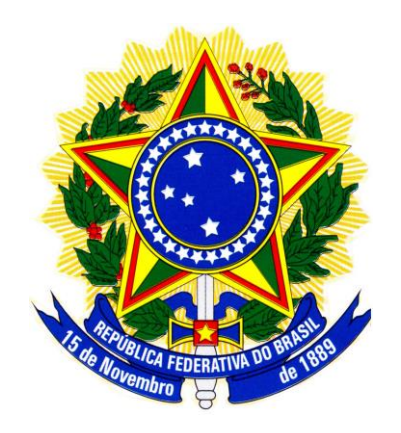

# MINISTÉRIO DO PLANEJAMENTO, ORÇAMENTO E GESTÃO SECRETARIA DE LOGÍSTICA E TECNOLOGIA DA INFORMAÇÃO DEPARTAMENTO DE LOGÍSTICA

Pregão Eletrônico

Fornecedor

Manual do Fornecedor

Versão 1

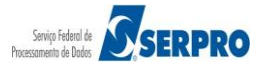

## Sumário

| 1 – Introdução                                              | 2   |
|-------------------------------------------------------------|-----|
| 3 – Fluxo Operacional para o Fornecedor                     | 5   |
| 4 – Conceitos Fundamentais                                  | 6   |
| 5 – Cadastrar Fornecedor no Comprasnet                      | 7   |
| 6 – Acessar o sistema                                       | 15  |
| 7 – Participar do Pregão Eletrônico                         | 22  |
| 7.1 – Cadastrar Proposta                                    |     |
| 7.2 – Consultar Proposta                                    | 36  |
| 8 - Visualizar Impugnação/Aviso e Esclarecimentos           | 41  |
| 9 – Lances                                                  | 43  |
| 10 – Acompanhar Aceitação/Habilitação/Admissibilidade       | 63  |
| 11 - Registro da Intenção de Recurso                        | 76  |
| 12 - Encerramento da Sessão Pública - Consulta Ata          | 84  |
| 13 – Registrar Recurso                                      | 85  |
| 14 – Registra Contrarrazão                                  |     |
| 15 – Acompanha a Razão e Contrarrazão do Recurso            |     |
| 16 - Consultar Pregão Revogado, Anulado ou Abandonado       | 106 |
| 17 – Manual do Usuário                                      | 107 |
| 18 - Em caso de dúvidas acione a Central de Serviço SERPRO: | 107 |

## 1 – Introdução

O **Pregão Eletrônico** foi desenvolvido em plataforma web, sendo acessado pelo endereço <u>www.comprasnet.gov.br</u> **ou** <u>www.comprasgovernamentais.gov.br</u> .

O Manual do Pregão Eletrônico – Fornecedor, tem por finalidade orientar os fornecedores devidamente cadastrados no SICAF/COMPRASNET, a participarem de licitações na modalidade de Pregão Eletrônico. Contempla os procedimentos para operacionalização do Pregão Eletrônico por SISPP – Sistema de Preços Praticados e por SRP – Sistema de Registro de Preços, "passo a passo" com todas as funcionalidades do

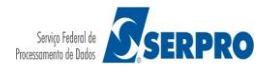

Sistema e a legislação vigente.

A Lei n.º 10.520, de 17 de julho de 2002, instituiu, no âmbito da União, Estados, Distrito Federal e Municípios, modalidade de licitação, denominada pregão. O Artigo 4º § 1º do Decreto nº 5.450, de 31 de maio de 2005, regulamenta e torna obrigatório a utilização do pregão na forma eletrônica, para aquisição de bens e serviços comuns, salvo nos casos de comprovada inviabilidade, a ser justificada pela autoridade competente.

Esta modalidade de licitação, destinada à aquisição de bens e serviços comuns, possui como importante característica a celeridade nos processos licitatórios, minimizando custos para a Administração Pública e vem se consolidando como a principal forma de contratação do Governo Federal.

A licitação na modalidade de pregão é condicionada aos princípios básicos da legalidade, impessoalidade, moralidade, igualdade, publicidade, eficiência, probidade administrativa, vinculação ao instrumento convocatório e do julgamento objetivo, bem como aos princípios correlatos da razoabilidade, competitividade e proporcionalidade.

As normas disciplinadoras da licitação serão sempre interpretadas em favor da ampliação da disputa entre os interessados, desde que não comprometam o interesse da administração, o princípio da isonomia, a finalidade e a segurança da contratação. *Fonte: Decreto nº. 5.450, de 31 de maio de 20 05, art. 5º, § único* 

#### 2 – Fluxo Operacional para Realização do Pregão Eletrônico

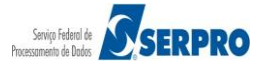

|      | ●<br>inclui<br>aviso | Comprasnet<br>divulga<br>aviso           | ◆ SIASG<br>SIASGnet/<br>Divulgação<br>de Compras | 03<br>publica<br>aviso<br>+ United States of Control Control Co |
|------|----------------------|------------------------------------------|--------------------------------------------------|----------------------------------------------------------------------------------------------------|
| UASG |                      | 06 envia e-mail<br>07 consulta licitação | Fornecedor                                       | Diário Oficial<br>t<br>t<br>t<br>t<br>t<br>t<br>t<br>t<br>t<br>t<br>t<br>t<br>t                                                                                                    |

1 – O servidor da UASG acessa o Comprasnet;

2 - Acessa o SIASGnet/Divulgação de Compras e inclui o aviso do pregão;

3 - O aviso do pregão será divulgado no Comprasnet e enviado para Imprensa Nacional;

4 – O aviso do pregão será publicado no Diário Oficial da União;

5 - O Fornecedor poderá consultar o aviso do pregão no Diário Oficial da União;

6 – O Comprasnet enviará e-mail para os fornecedores de acordo com as linhas de fornecimento cadastradas no SICAF, informando sobre o pregão;

7 – O Fornecedor poderá utilizar os serviços do Comprasnet: consultar o aviso do pregão, fazer download do edital etc.

#### Importante:

O edital, na íntegra, será disponibilizado no sítio <u>www.comprasnet.gov.br</u> ou <u>www.comprasgovernamentais.gov.br</u> para download e o aviso publicado no Diário Oficial da União.

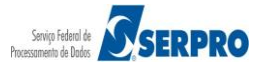

# 3 – Fluxo Operacional para o Fornecedor

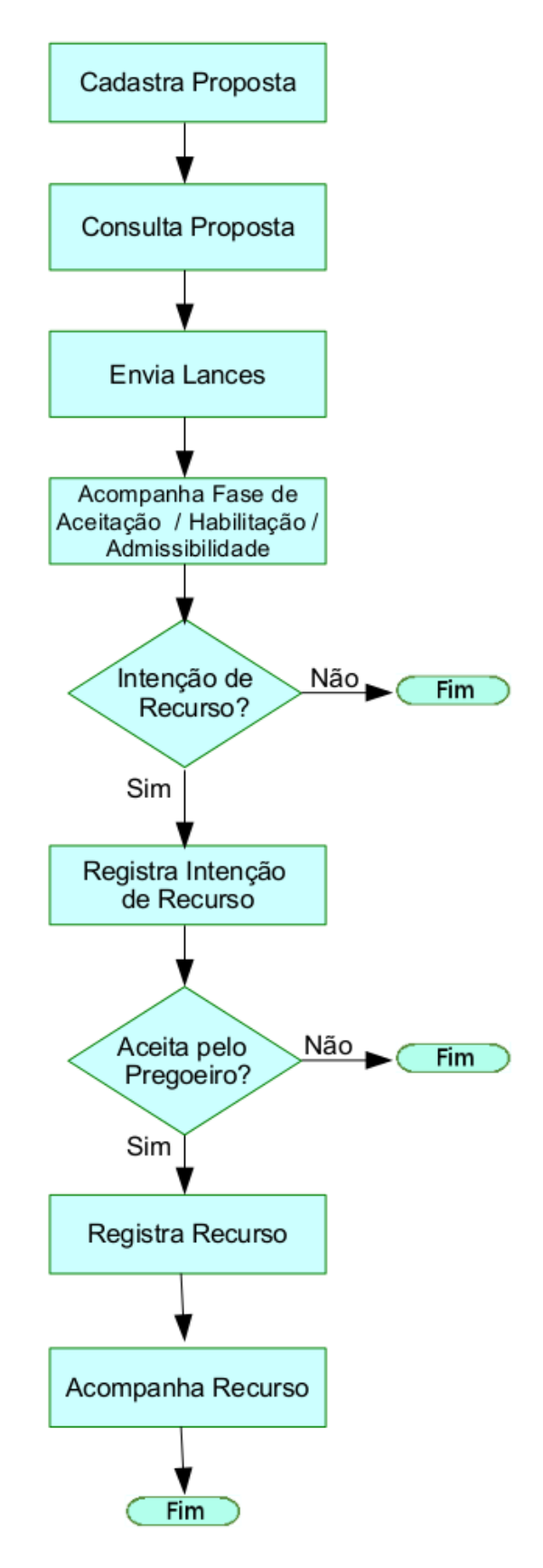

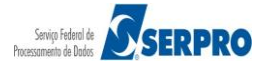

## 4 – Conceitos Fundamentais

**Pregão –** Pregão é uma modalidade de licitação para aquisição de bens e serviços comuns no âmbito da União, Estados, Municípios e Distrito Federal. Consideram-se bens e serviços comuns aqueles cujos padrões de desempenho e qualidade, possam ser objetivamente definidos pelo edital, por meio de especificações usuais no mercado.

Essa modalidade de licitação foi estabelecida pela *Medida Provisória (MP) nº* 2.026, de 2000. Posteriormente, em 2002, a MP foi transformada na *Lei Federal nº* 10.520.

A forma eletrônica do Pregão está regulamentada pelo *Decreto Federal nº 5.450, de 31 de Maio de 2005.* 

Entre as vantagens e características do Pregão eletrônico, destacam-se:

- Maior transparência nos processos licitatórios;
- Incremento da competitividade com a ampliação do número de licitantes e das oportunidades de negócio;
- Garantia de economia imediata nas aquisições de bens e serviços comuns;
- Maior agilidade nas aquisições, pois simplifica os procedimentos realizados durante as etapas da licitação.

A ideia inovadora de ampliar a competição permite à Administração Pública a obtenção de menores preços em licitações. Além disso, o formato eletrônico do Pregão contribui para que usuários do governo, fornecedores e sociedade exerçam maior controle sobre as contratações realizadas.

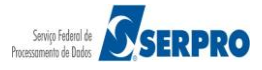

#### 5 – Cadastrar Fornecedor no Comprasnet

Para o fornecedor se cadastrar no Comprasnet, ele deverá estar inicialmente cadastrado no SICAF – Sistema de Cadastramento Unificado de Fornecedores. O fornecedor poderá obter as informações de como se cadastrar no SICAF, através do manual disponível no endereço:

<u>www.comprasnet.gov.br</u> ou <u>www.comprasgovernamentais.gov.br</u>, Acesso ao SICAF, Publicações, Manuais e **Manual SICAF – Fornecedor.** 

Após o cadastro no SICAF – Sistema de Cadastramento Unificado de Fornecedores, o fornecedor deverá se cadastrar no Comprasnet para participar de Pregões eletrônicos e Cotações Eletrônicas.

Para se cadastrar no Comprasnet, o fornecedor deverá acessar o sítio <u>www.comprasnet.gov.br</u> ou <u>www.comprasgovernamentais.gov.br</u> na área **Fornecedor**, clicar em "**Cadastro**", conforme Figura 1.

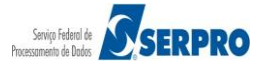

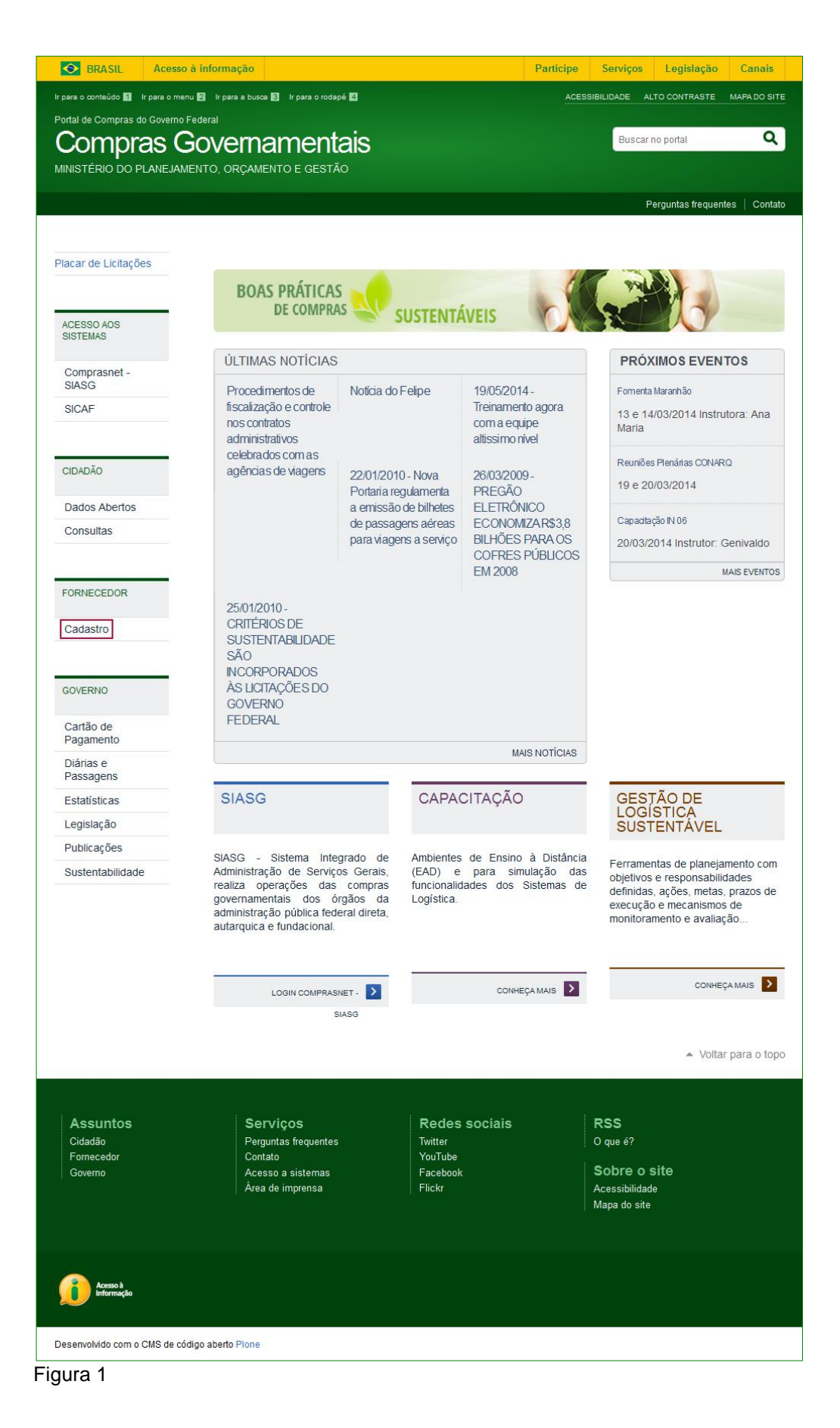

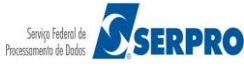

O sistema exibirá tela com informações sobre o cadastro no Comprasnet.

O Fornecedor que ainda **não possui login e senha** deverá realizar solicitação de senha clicando no link "<u>Aqui</u>", conforme Figura 2.

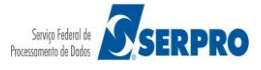

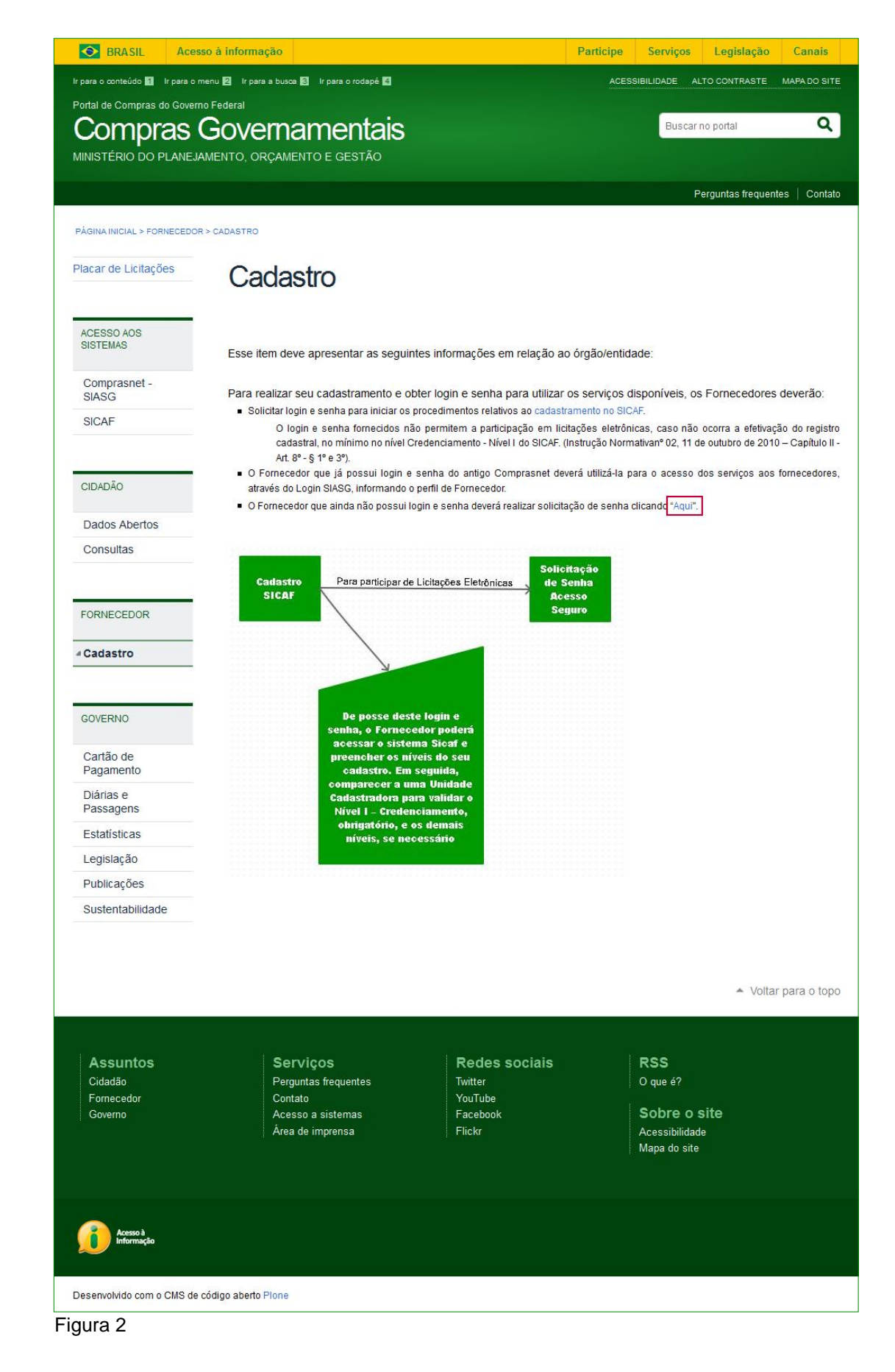

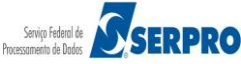

Será exibido tela com a mensagem: "Atenção: Caso ainda não possua cadastro/login no Comprasnet, preencha os dados abaixo. É necessário ter credenciamento ATIVO no SICAF" e a área Opção de Empresa, para seleção de uma opção:

- Fornecedor Pessoa Jurídica
- Fornecedor Pessoa Física
- Fornecedor Estrangeiro

O fornecedor deverá selecionar a opção desejada. No exemplo, será selecionado "Fornecedor Pessoa Jurídica", conforme Figura 3.

| tenção: Cas<br>É n | so ainda não possua cadastro/login no<br>jecessário ter credenciamento ATIVO n | omprasnet, preencha os dados abaixo.<br>SICAF. |
|--------------------|--------------------------------------------------------------------------------|------------------------------------------------|
| Opção de           | Empresa                                                                        |                                                |
| Opção:             | == Selecione uma opção == 💌                                                    |                                                |
|                    | Fornecedor Pessoa Jurídica                                                     |                                                |
|                    | Fornecedor Pessoa Fisica                                                       |                                                |
|                    | romeeeder Ebarangeiro                                                          |                                                |
|                    |                                                                                |                                                |
|                    |                                                                                |                                                |
|                    |                                                                                |                                                |
|                    |                                                                                |                                                |
|                    |                                                                                |                                                |

Ao selecionar "Fornecedor Pessoa Jurídica", o sistema exibirá os seguintes campos para preenchimento:

- **CNPJ** informar o CNPJ da Empresa;
- CPF Responsável SICAF Informar o CPF do responsável no SICAF;
- Data Nasc. Resp. SICAF Informar a data de nascimento do responsável no SICAF;
- Email Resp. SICAF Informar o mesmo email do responsável no SICAF;
- Login do Comprasnet Criar um login de acesso ao Comprasnet, contendo no mínimo 6 posições. Não deve conter espaços em branco e nem caracteres especiais.

Após preencher todos os campos, o fornecedor deverá clicar no botão "**Confirmar**", conforme Figura 4.

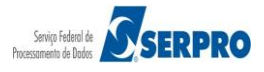

| SEUS DADOS CADASTRAIS                                                                                                    |
|----------------------------------------------------------------------------------------------------|
| Atenção: Caso ainda não possua cadastro/login no Comprasnet, preencha os dados abaixo.<br>É necessário ter credenciamento ATIVO no SICAF. |
| Opção de Empresa                                                                                                    |
| Opção: Fornecedor Pessoa Jurídica 💌                                                                                                    |
| Fornecedor Pessoa Jurídica                                                                                                    |
| *CNPJ:                                                                                                    |
| *CPF Responsável<br>SICAF:                                                                                                    |
| *Data Nasc. Resp.<br>SICAF:                                                                                                    |
| *Email Resp. SICAF:                                                                                                    |
| *Login do Comprasnet:                                                                                                    |
| * Campos obrigatórios.                                                                                                    |
| Confirmar                                                                                                    |
|                                                                                                    |
|                                                                                                    |

Figura 4

O sistema exibirá tela para preenchimento dos dados pessoais e dados da senha. Após preencher todos os campos, o fornecedor deverá clicar em "**Confirmar**", conforme Figura 5.

| sa: | *Data de Abertura da Empresa: | *CPF do Administrador: | NPJ ou CPF:                                          |
|-----|-------------------------------|------------------------|------------------------------------------------------|
|     |                               |                        |                                                      |
|     |                               | *Bairro:               | ndereço:                                             |
|     |                               | *UF: AC - Acre         | idade:                                               |
|     |                               |                        | elefone:                                             |
|     |                               |                        | gin e Senha                                          |
|     |                               |                        | ogin:                                                |
|     |                               | *Confirme a Senha:     | enha:                                                |
|     |                               | *Confirme a Senha:     | jin e Senha<br>ogin:<br>enha:<br>ampos obrigatórios. |

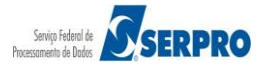

O sistema exibirá tela com os serviços disponíveis no Comprasnet, os quais são:

- Cotação Eletrônica
- Pregão Eletrônico
- Download de Editais
- Aviso de licitações por e-mail
- Download do Catálogo de Materiais e Serviços

O fornecedor deverá assinalar os serviços desejados e clicar em "**Confirmar**", conforme Figura 6.

| Portal de Compras do Governo Federal<br>Comprasnet<br>MINISTÉRIO DO PLANE JAMENTO                                                                                           | ORCAMENTO E GESTÃO                                                                                                    | MINISTÉRIO DO PLANEJAMENTO<br>Brasilia, dd de mmmm de aaaa                                                        |
|----------------------------------------------------------------------------------------------------|----------------------------------------------------------------------------------------------------|----------------------------------------------------------------------------------------------------|
| Serviços do Fornecedor                                                                                                    | Sair                                                                                                    | SIASG - Ambiente Treinamento                                                                                      |
| CONTROLE DE USUÁRIOS                                                                                                    |                                                                                                    |                                                                                                    |
| Incluir / Alterar Serviços para: Afo                                                                                                    | nso Guerra                                                                                                    |                                                                                                    |
| Serviços disponíveis:                                                                                                    |                                                                                                    | Marcar/Desmarcar todos os Serviços                                                                                |
| 🗖 Dispensa Eletrônica 🔹                                                                                                    | 🔲 Pregão Eletrônico 🔹                                                                                                    | RDC Eletrônico •                                                                                                  |
| Aviso de Licitações por e-mail                                                                                                    | 🔲 Download de Editais                                                                                                    |                                                                                                    |
| Para utilizar os serviços ( • ) é necessár<br>Fornecedores-SICAF.<br>Ao assinalar "Aviso de Licitação por e-m<br>menu serviços aos fornecedores -> avis<br>Voltar Confirmar | rio que o Fornecedor esteja ativo e com credenciamen<br>ail", após teclar em "Confirmar" é necessário assinalar<br>os de licitação por e-mail. | to vigente no Sistema Unificado de Cadastramento de<br>r as linhas de fornecimento e regiões para notificação, no |
| Acesso à<br>Informação                                                                                                    |                                                                                                    |                                                                                                    |

- O sistema exibirá a mensagem: "Operação efetuada com sucesso".
- O Fornecedor deverá clicar no botão "Sair", conforme Figura 7.

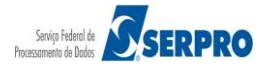

| Portal de Compras do Governo Federal<br><b>Comprasnet</b><br>MINISTÉRIO DO PLANEJAMENTO | ORÇAMENTO E GESTÃO | MINISTÉRIO DO PLANEJAMENTO<br>Brasília, dd de mmmm de aaaa |
|-----------------------------------------------------------------------------------------|--------------------|------------------------------------------------------------|
| Serviços do Fornecedor                                                                  | Sair               | SIASG - Ambiente Treinamento                               |
| CONTROLE DE USUÁRIOS                                                                    | 40<br>             |                                                            |
| Operação efetuada com sucesso.<br>Voltar Sair                                           |                    |                                                            |
| Acesso à<br>Informação                                                                  |                    |                                                            |
|                                                                                         |                    |                                                            |

Figura 7

Após todo esse procedimento, o usuário poderá acessar o Comprasnet com login e senha.

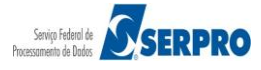

### 6 – Acessar o sistema

Para acessar o comprasnet com "**login**" e "**senha**", o fornecedor deverá após acessar o sítio <u>www.comprasgovernamentais.gov.br</u> ou <u>www.comprasnet.gov.br</u>:

- 1. Clicar no link "Comprasnet/SIASG" ou
- 2. Rolar o conteúdo da tela e clicar em "LOGIN SIASG".

Conforme Figura 8.

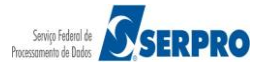

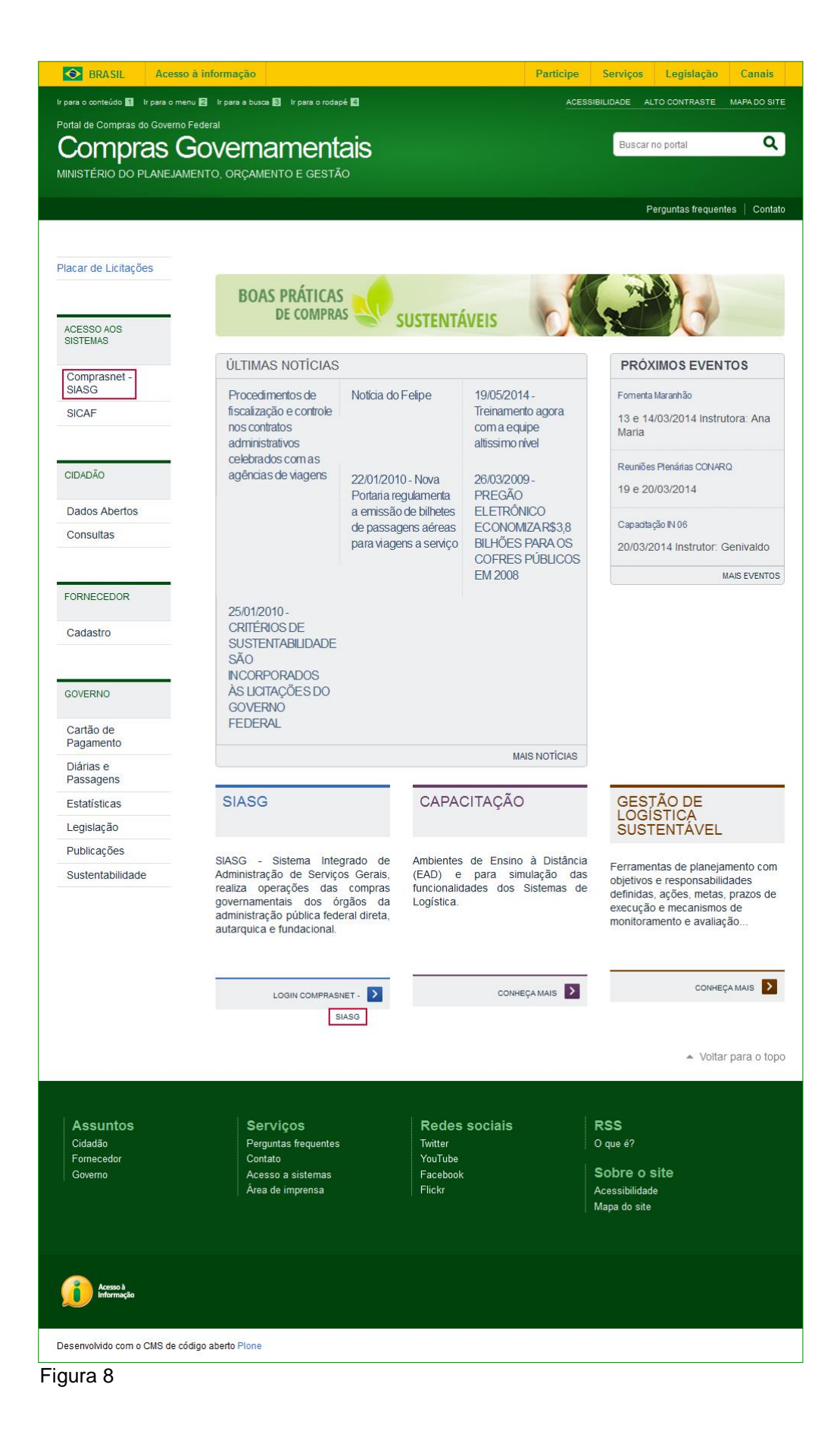

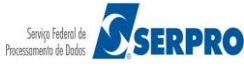

O sistema exibirá nova tela.

Na área **Acesso Restrito**, o usuário deverá selecionar o perfil de **Fornecedor**, conforme Figura 9.

| 2  |                                                                 |               |                       |
|----|-----------------------------------------------------------------|---------------|-----------------------|
| -  |                                                                 | Acesso Restri | to                    |
|    |                                                                 | Perfil:       | Selecione             |
|    | Company                                                         | Login:        | Fornecedor<br>Governo |
|    | Comprashet                                                      | Senha:        | Informe a Senha       |
| SI | IASG - SISTEMA INTEGRADO DE ADMINISTRAÇÃO<br>DE SERVIÇOS GERAIS | Ambiente:     | Homologação           |
|    |                                                                 |               |                       |
|    |                                                                 |               | ACESSAR               |
|    |                                                                 |               |                       |
|    |                                                                 |               |                       |
|    |                                                                 |               |                       |

Observe que ao selecionar o perfil de **Fornecedor**, o sistema disponibiliza as seguintes opções:

- Desbloquear/Recuperar Senha Para utilizar essa opção, o usuário deverá informar Login, Data de nascimento, e-mail e clicar em Confirmar.
- Esqueci meu Login Para utilizar essa opção, o usuário deverá informar CNPJ ou CPF, Data de nascimento, e-mail e clicar em Confirmar.
- Dados de Acesso do Usuário Administrador Para utilizar essa opção, o usuário deverá selecionar CNPJ, CPF ou Estrangeiro e em seguida informar CNPJ do Fornecedor, CPF do Responsável, Data de nascimento, e-mail e clicar em Confirmar.

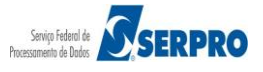

Após selecionar o **perfil de Fornecedor**, o usuário deverá informar os seguintes campos:

- ▲ **Login:** Informar o **login**;
- ▲ Senha: Informar a sua senha de Acesso;

Após preencher os campos solicitados, o usuário deverá clicar no botão "ACESSAR", conforme Figura 10.

#### Importante:

Observe que no exemplo será acessado o ambiente de Treinamento.

|                                                                                | MINISTÉRIO DO                                                                                     | D PLANEJAMENTO ORÇAMENTO E GESTÃO                                                                                    |  |
|--------------------------------------------------------------------------------|---------------------------------------------------------------------------------------------------|----------------------------------------------------------------------------------------------------|--|
| Comprasnet<br>SIASG - SISTEMA INTEGRADO DE ADMINISTRAÇÃO<br>DE SERVIÇOS GERAIS | Perfil:<br>Login:<br>Senha:<br>Ambiente:<br>Desbloquear/Rec<br>Esqueci meu Log<br>Dados de Acesso | Fornecedor<br>Informe o Login<br>Informe a Senha<br>Homologação<br>Luperar Senha<br>in<br>o do Usuário Administrador |  |

Figura 10

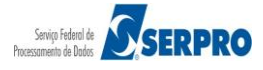

O sistema exibirá tela com as seguintes informações:

- Serviços do Fornecedor Exibirá o menu de serviços do fornecedor;
- Placar de Licitações Exibirá a data da última atualização e a quantidade de novas licitações;
- Avisos do Comprasnet Exibirá os avisos, convites e notícias referentes as licitações.

O usuário deverá clicar em Serviços do Fornecedor, conforme Figura 11.

| Portal de Compras do Governo Federal<br><b>Comprasnet</b><br>MINISTÉRIO DO PLANEJAMENTO                                                                      | ORÇAMENTO E GESTÃO                                               | MINISTÉRIO<br>Brasilia, do<br>22.222.222/0001-22 - CAJURU A | DO PLANEJAMENTO<br>d de mmmm de aaaa<br>ARMAZENS LIDA (fornec1) |
|----------------------------------------------------------------------------------------------------|------------------------------------------------------------------|-------------------------------------------------------------|-----------------------------------------------------------------|
| Serviços do Fornecedor                                                                                                    | Sair                                                             | SIASG - Ambiente                                            | e Treinamento                                                   |
| ♦PLACAR DE LICITAÇÕES                                                                                                    |                                                                  | 2                                                           |                                                                 |
| Última Atualização 03/02/2012                                                                                                    |                                                                  | <u>4</u> Novas Licitações                                   |                                                                 |
| AVISOS COMPRASNET                                                                                                    |                                                                  | <u>ver todos avisos</u> »                                   |                                                                 |
| <ul> <li>Pesquisa FGV - 19/04/2013<br/>Atendimento à Demanda 65614</li> <li>AUTORIZAÇÃO P/ RECEBER DOCS ART<br/>AUTORIZAÇÃO P/ RECEBER DOCS ART.4</li> </ul> | <u>.48 - 18/01/2011</u><br>8, INSTRUÇÃO NORMATIVA № 02, DE 11 DE | : OUTUBRO DE 2010                                           |                                                                 |
| Acesso à<br>Informação                                                                                                    |                                                                  |                                                             |                                                                 |
| Figura 11                                                                                                    |                                                                  |                                                             |                                                                 |

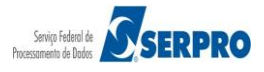

O sistema exibirá o menu do "**Fornecedor**", com as opções que ele selecionou no momento do cadastro. No exemplo, o fornecedor selecionou todas as opções e portanto, no menu constará as seguintes opções:

- Dados Cadastrais do ComprasNet Permite ao fornecedor:
  - Alterar seus Dados Cadastrais;
  - Alterar sua Senha;
  - **Controle de Usuários –** É possível excluir, alterar e incluir usuários (de 1 até 9 usuários).
  - Opção por Serviço É possível adicionar/remover ou alterar os serviços para um usuário.
- **RDC Eletrônico** Permite ao fornecedor participar do RDC Eletrônico.
- Serviços de Download Permite ao fornecedor fazer o download dos editais.
- Avisos de Licitações por e-mail
  - Linhas de Fornecimento permite selecionar as linhas de fornecimento para receber avisos das licitações correspondentes por e-mail.
  - **Regiões para notificações** permite cadastrar a região geográfica de seu interesse para recebimento de Avisos de Licitação por e-mail.
- **Pregão Eletrônico** Permite ao fornecedor participar do Pregão Eletrônico.
- Cotação Eletrônica Permite ao fornecedor participar da Cotação Eletrônica.

O fornecedor deverá clicar em "Pregão Eletrônico", conforme Figura 12.

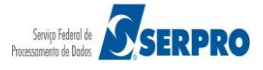

| Portal de Compras do Governo Federal                                                                                                    | DRÇAMENTO E GESTÃO            | MINISTÉRIO DO PLANEJAMENT                   | O        |
|----------------------------------------------------------------------------------------------------|-------------------------------|---------------------------------------------|----------|
| Comprasnet                                                                                                    |                               | Brasilia, dd de mmmm de aaa                 | Ha       |
| MINISTÉRIO DO PLANEJAMENTO C                                                                                                    |                               | 22.222 222/0001-22 - CAJURU ARMAZENS LTDA ( | fornec1) |
| Serviços do Fornecedor                                                                                                    | Sair                          | SIASG - Ambiente Treinamento                |          |
| <ul> <li>PLACA Dados Cadastrais ComprasNet</li> <li>RDC Eletrônico</li> <li>Yergão Eletrônico</li> <li>Pregão Eletrônica</li> <li>Pesquisa FGV - 19/04/2013</li></ul> | 48 - 18/01/2011               | <u>4</u> Novas Licitações                   |          |
| Atendimento à Demanda 65614 <li>AUTORIZAÇÃO P/ RECEBER DOCS ART.48</li>                                                                                               | , INSTRUÇÃO NORMATIVA № 02, E | ver todos avisos »                          |          |
| Acesso à<br>Informação                                                                                                    |                               |                                             |          |

Figura 12

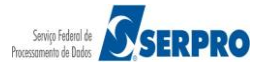

## 7 – Participar do Pregão Eletrônico

Participar do Pregão Eletrônico, consiste em encaminhar proposta de preços por meio do Sistema Eletrônico Comprasnet, a partir da data de liberação do edital até o horário limite de abertura da Sessão Pública, após a visualização do pregão e obtenção dos editais da licitação.

Após acessar o sistema com login e senha e clicar em "**Serviços do Fornecedor**", **Pregão Eletrônico**, o sistema exibirá no menu do fornecedor, com as seguintes opções:

- Proposta
- Lances
- Consultar declarações de ME/EPP/Cooperativa por Pregão
- Acompanhar Aceitação/Habilitação/Admissibilidade
- Registrar intenção de recurso
- Registrar Recurso
- Registrar Contrarrazão
- Acompanhar Recursos
- Visualizar Impugnações/Esclarecimentos/Avisos
- Consultar pregão revogado, anulado ou abandonado
- Enviar anexo/planilha atualizada

Conforme Figura 13.

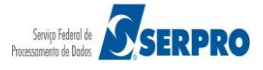

| Portal de Compras do Governo Federal<br><b>Comprasnet</b><br>MINISTÉRIO DO PLANEJAMENTO ORÇAMENTO E GESTÃO                                                                                                    | MINISTÉRIO DO PLANEJAMENTO<br>Brasilia, dd de mmmm de asas<br>22.222.222/0001-22 - CAJURU ARMAZENS LTDA (fornec1) |
|----------------------------------------------------------------------------------------------------|----------------------------------------------------------------------------------------------------|
| Serviços do Fornecedor Sair                                                                                                    | SIASG - Ambiente Treinamento                                                                                      |
| <ul> <li>Pregão Eletrônico</li> <li>Proposta</li> <li>Lances</li> <li>Consultar declaracões de ME/EPP/Cooperativa por Pregão</li> <li>Acompanhar Aceitacão/Habilitacão/Admissibilidade</li> <li>Registrar intencão de recurso</li> <li>Registrar facurso</li> <li>Registrar Contra-Razão</li> <li>Acompanhar Recursos</li> <li>Visualizar Impugnacões/Esclarecimentos/Avisos</li> <li>Consultar pregão revogado, anulado ou abandonado</li> <li>Enviar anexo/planilha atualizada</li> </ul> |                                                                                                    |
| Acesso à<br>Informação                                                                                                    |                                                                                                    |

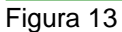

## 7.1 – Cadastrar Proposta

O envio de proposta pode ocorrer a partir da data da liberação do edital no Comprasnet, até o horário limite de início da Sessão Pública. Durante este período o fornecedor poderá incluir, alterar ou excluir a proposta.

Para cadastrar a proposta, o fornecedor deverá clicar na opção **Proposta**, conforme Figura 14.

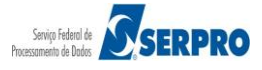

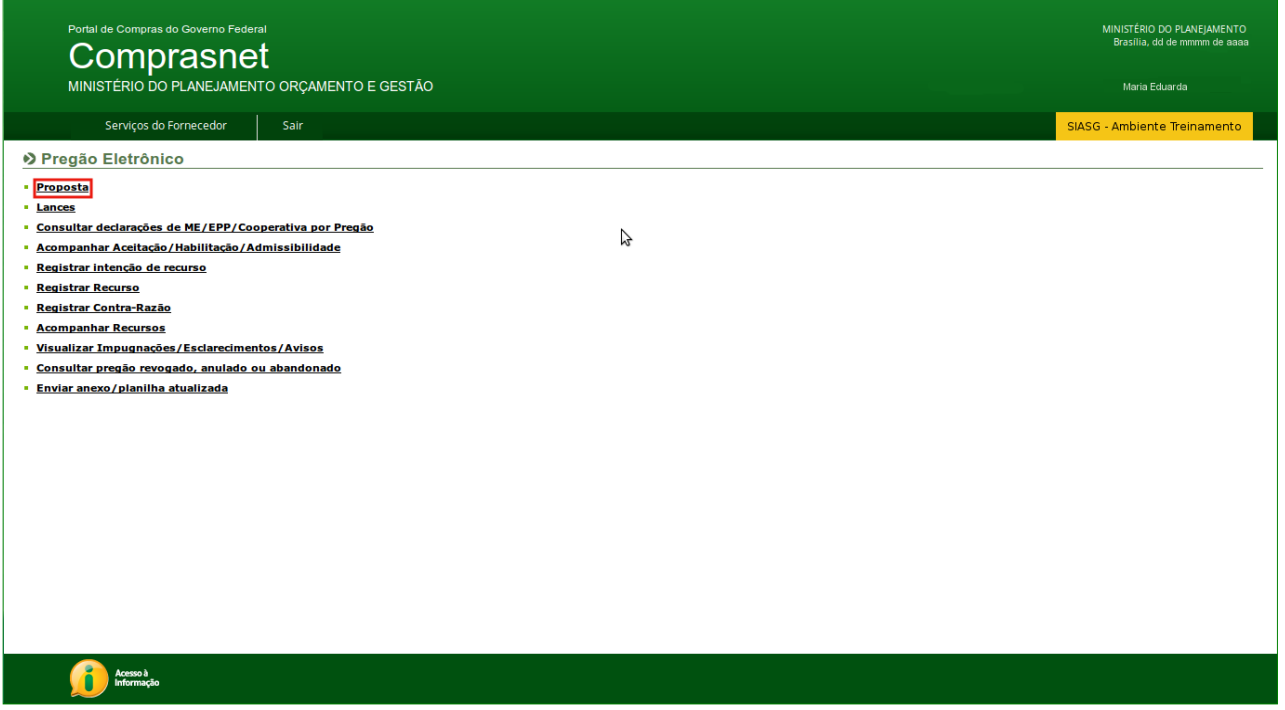

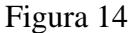

Será exibida tela com os links "Cadastrar/Excluir" e "Consultar".

O Fornecedor deverá clicar na opção "Cadastrar/Excluir", conforme Figura 15.

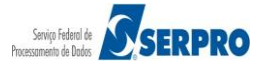

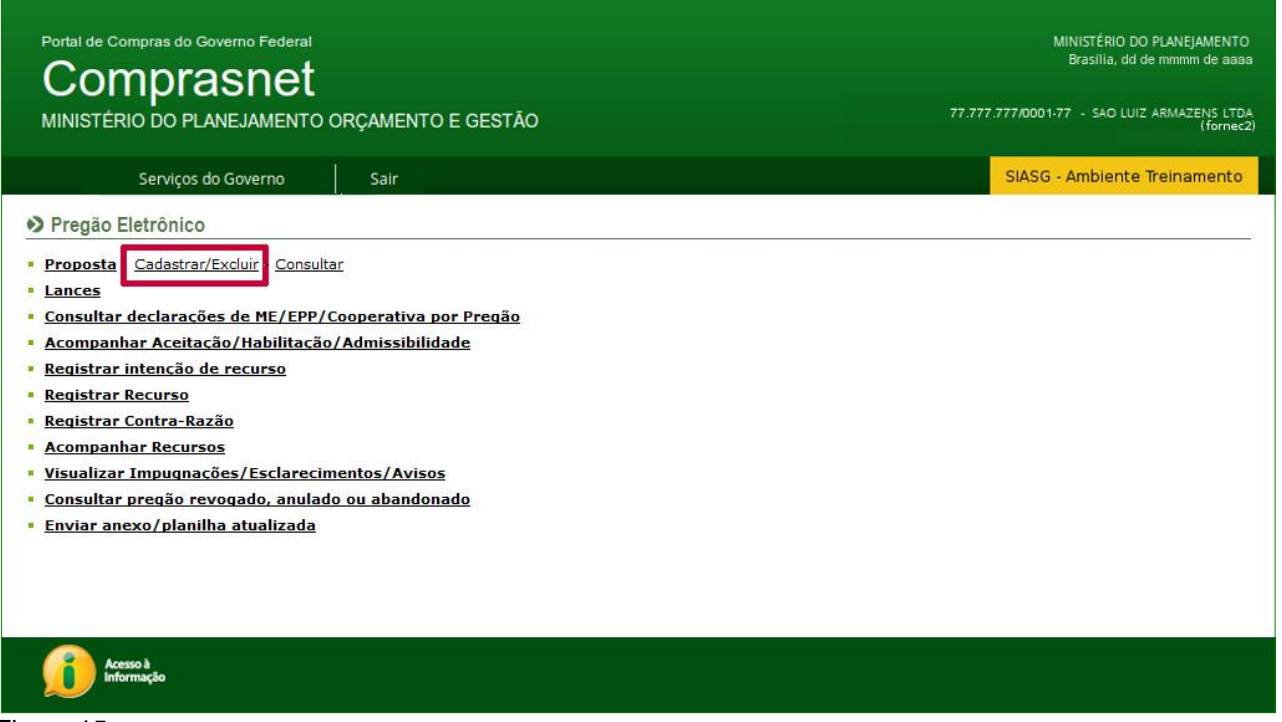

Figura 15

O sistema exibirá tela com o filtro de pesquisa com os seguintes campos:

- UF Informar a UF do Pregão;
- Código da UASG (Unidade de compra) Informar o código da UASG do Pregão; (Esse código é composto de seis (6) números) ou clicar em "Selecionar" e escolher a UASG desejada;
- Número do Pregão Informar o número do Pregão;
- Data de início do envio de proposta Informar a data de início do envio da proposta informado no edital;
- Data de início da Sessão Pública Informar a data de início da Sessão Pública informado no edital;

Após informar os campos desejados, o fornecedor deverá clicar em **OK**, conforme Figura 16.

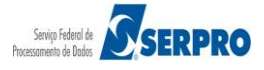

| Portal de Compras do Governo<br>Compras<br>MINISTÉRIO DO PLANEJA                                                                            | Federal<br>Det<br>MENTO ORÇAMENTO E GESTÃO                                                                                              | MINISTÉRIO DO PLANEJAMENTO<br>Brasilia, dd de mmmm de aaaa<br>77.777.777/0001-77 - SAO LUIZ ARMAZENS LTDA<br>(fornec2) |
|----------------------------------------------------------------------------------------------------|----------------------------------------------------------------------------------------------------|----------------------------------------------------------------------------------------------------|
| Serviços do Gove                                                                                                    | rno Sair                                                                                                    | SIASG - Ambiente Treinamento                                                                                           |
| CADASTRAMENTO DE PROPOS                                                                                                    | TA                                                                                                    |                                                                                                    |
| <ul> <li>Deve ser informado pelo meno</li> <li>Caso seja informado o código</li> <li>Para pesquisar a Uasg, clique o</li> <li>UF</li> </ul> | s um critério para pesquisa.<br>la Uasg, a pesquisa será feita pelo código, a lista de UASGs será ignorada.<br>o botão selecionar.<br>- |                                                                                                    |
|                                                                                                    | Lista de Órgãos                                                                                                    |                                                                                                    |
| Cód. UASG<br>(Unid. de<br>Compra)                                                                                                    | ou Selecional                                                                                                    | <u>r</u>                                                                                                    |
| Número Pregão                                                                                                    | (Preencha número e ano. Ex: 102005)                                                                                                    |                                                                                                    |
| Data de início do<br>envio de proposta                                                                                                    | (dd/mm/aaaa)                                                                                                    |                                                                                                    |
| Data de início da<br>Sessão Pública<br>Voltar Limpar OK                                                                                     | (dd/mm/aaaa)                                                                                                    |                                                                                                    |
| Acesso à<br>Informação                                                                                                    |                                                                                                    |                                                                                                    |
| Figura 16                                                                                                    |                                                                                                    |                                                                                                    |

Será exibido a relação dos pregões disponíveis para envio de proposta, conforme o filtro de pesquisa informado na tela anterior. Para ver detalhes da licitação, o fornecedor poderá clicar no número da licitação.

Para incluir a proposta, o fornecedor deverá clicar em "**Incluir Proposta**", conforme Figura 17.

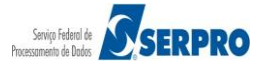

| Portal de Compras do<br>Compr<br>MINISTÉRIO DO P | Governo Fi<br>Casn<br>PLANEJAM | ederal<br>et<br>IENTO ORÇAMENTO  | E GESTÃO                                   | MINISTÉRIO DO<br>Brasilia, dd d<br>77.777.777/0001-77 - SAO LUIZ | PLANEJAI<br>e mmmm (<br>ARMAZEN<br>( | MENTO<br>de aaaa<br>NS LTDA<br>fornec2) |
|--------------------------------------------------|--------------------------------|----------------------------------|--------------------------------------------|------------------------------------------------------------------|--------------------------------------|-----------------------------------------|
| Serviço                                          | s do Goverr                    | no Sair                          |                                            | SIASG - Ambiente                                                 | Treinam                              | ento                                    |
| CADASTRAMENTO DE                                 | PROPOST                        | 4                                |                                            |                                                                  |                                      |                                         |
| Clique no número da<br>Horário de Brasília: 2    | licitação pa<br>22/05/2014     | ara ver detalhes.<br>14:30       |                                            |                                                                  |                                      |                                         |
| Proposta                                         | Nº do<br>Pregão                | Cód.da UASG<br>(Unid. de Compra) | Órgão                                      | Data/Hora abertura<br>das propostas                              | SRP                                  | ICMS                                    |
| Incluir Proposta                                 | 662014                         | 200999                           | MIN. DO PLANEJAMENTO ORCAMENTO E GESTAO/DF | 22/05/2014 16:00                                                 | Não                                  | Não                                     |
| Voltar                                           |                                |                                  |                                            |                                                                  |                                      |                                         |
| Acesso à<br>Informação                           |                                |                                  |                                            |                                                                  |                                      |                                         |

Figura 17

O sistema exibirá tela com, **Objeto do Pregão**, **Descrição (Informações Gerais)**, os **Itens do pregão**, os dados da **Proposta** para cada item e as **Declarações**.

Na área Proposta, será exibido os seguintes campos para preenchimento:

- Valor Unit. (R\$) Informar o valor unitário proposto para o produto ou serviço;
- Valor Total(R\$) Informar o valor total proposto para o produto ou serviço. O valor deve ser digitado separando com vírgula os centavos e deve ser representado com 4 (quatro) casas decimais;
- **Marca** Para pregão de material, o fornecedor deverá, obrigatoriamente, informar a marca do produto ofertado;
- Fabricante Informar o fabricante;
- Descrição Detalhada do Objeto Ofertado Registrar informações complementares referente ao seu produto;

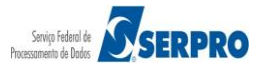

#### Importante:

Os valores devem ser informados com **duas a quatro casas decimais**, sem pontos e com vírgula. (Ex: R\$1.520,3000 deverá ser: 1520,30).

O Valor Total deve ser igual ao Valor Unitário multiplicado pela Quantidade Estimada;

Para ver a descrição detalhada do item, o fornecedor deverá clicar sobre o nome do item.

Antes do envio da proposta, o fornecedor deverá assinalar os campos das declarações, os termos de concordância e condições do pregão.

Observe que é possível formular proposta de preços para um ou mais itens num único envio.

Após preenchimento dos dados requeridos, o fornecedor deverá clicar no botão "Incluir", conforme Figura 18.

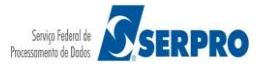

| Portal de Co                                       | mpras do Governo Fe                                                | ederal                                                        |                                                                                                    |                                                      |                                                                           |                             | MINISTÉRIO DO PLANEJAMENTO<br>Brasília, dd de mmmm de aaaa                            |
|----------------------------------------------------|--------------------------------------------------------------------|---------------------------------------------------------------|----------------------------------------------------------------------------------------------------|------------------------------------------------------|---------------------------------------------------------------------------|-----------------------------|---------------------------------------------------------------------------------------|
|                                                    | NDRASN<br>10 DO PLANEJAM                                           | ENTO ORCAME                                                   | NTO E GESTÃO                                                                                                    |                                                      |                                                                           |                             | 77.777.777/0001-77 - SAO LUIZ ARMAZENS LTDA                                           |
|                                                    | Servicos do Govern                                                 | -<br>10   Sair                                                |                                                                                                    |                                                      |                                                                           |                             | SIASG - Ambiente Treinamento                                                          |
| ♦ PROPOSTA                                         |                                                                    |                                                               |                                                                                                    |                                                      |                                                                           |                             |                                                                                       |
|                                                    |                                                                    | s                                                             | MINISTÉRIO DO PL<br>ECRETARIA DE LOGI                                                                                                    | ANEJAMENTO OR<br>İSTICA E TECNOL<br>Pregão nº 6720   | ÇAMENTO E GESTÃO<br>OGIA DA INFORMAÇ<br>14                                | ÃO                          |                                                                                       |
| Objeto<br>visando<br>Unidade                       | : Pregão Eletrônico<br>atendimento no de<br>as Circunscritas - AG  | o - Contratação<br>correr do exercício<br>SU/URA-RJ.          | de empresa para<br>9 de 2004,à Unidade                                                                                                    | fornecimento de<br>e-Regional de Ate                 | agua mineral nat<br>endimento da Advoc                                    | uralou potá<br>acia-Geral d | vel de mesa, não gaseificada ,<br>a União no Rio de Janeiro e suas                    |
| Descrie<br>Data e                                  | <b>ção:</b> Informações G                                          | erais: O Edital deve<br>a entrega de propo                    | erá ser baixado junto<br>stas: 22/05/2014 14                                                                                                    | ao site: www.co<br>:00                               | mprasnet.gov.br;                                                          |                             |                                                                                       |
| * Data                                             | e horário limites par<br>e horário considerad                      | a entrega de propo<br>los para início da se                   | stas: 22/05/2014 16                                                                                                    | :00                                                  |                                                                           |                             |                                                                                       |
| Propos                                             | ta:                                                                |                                                               |                                                                                                    |                                                      |                                                                           |                             |                                                                                       |
| - Os vi<br>- O Va                                  | alores devem ser inf<br>lor Total deve ser ig                      | ormados com duas<br>ual ao Valor Unitári                      | a quatro casas deci<br>o multiplicado pela 0                                                                                                    | mais sem pontos<br>Quantidade Estima                 | e com vírgula. (Ex: F<br>ada.                                             | 3\$1.520,300                | 0 -> 1520,30).                                                                        |
| Para ver a d                                       | escrição complemen                                                 | tar do item, clique                                           | na descrição do mes                                                                                                    | smo.                                                 |                                                                           | 011                         |                                                                                       |
| Item                                               | Descrição                                                          | Diferenciado                                                  | Decreto 7174                                                                                                    | Preferência                                          | Fornec.                                                                   | Estimada                    | Valor Unit.(R\$) Valor Total(R\$)                                                     |
|                                                    | Marca                                                              |                                                               |                                                                                                    |                                                      | Fabricante                                                                |                             |                                                                                       |
|                                                    | Descrição Detalhad                                                 | la do Objeto Oferta                                           | do                                                                                                    |                                                      |                                                                           |                             |                                                                                       |
|                                                    | Caracteres restante                                                | es: 5000                                                      |                                                                                                    |                                                      |                                                                           |                             | Valor Hoit (PÉ) Valor Total(PÉ)                                                       |
| 2                                                  | GRAXA<br>Marca                                                     |                                                               | Não                                                                                                    | Não                                                  | RECIPIENTE 1,00<br>KG<br>Fabricante                                       | 4                           |                                                                                       |
|                                                    | Descrição Detalhad                                                 | ia do Objeto Ofe <del>rta</del>                               | do                                                                                                    |                                                      | ][                                                                        |                             |                                                                                       |
|                                                    | Caracteres restante                                                | es: 5000                                                      |                                                                                                    |                                                      |                                                                           |                             |                                                                                       |
| 3                                                  | ACÚCAR<br>Marca                                                    | -                                                             | Não                                                                                                    | Não                                                  | PACOTE 1,00 KG                                                            | 300                         | Valor Unit.(R\$) Valor Total(R\$)                                                     |
|                                                    | Descrição Detalhad                                                 | la do Objeto Oferta                                           | do                                                                                                    |                                                      | ]                                                                         |                             |                                                                                       |
|                                                    | Caracteres restante                                                | es: 5000                                                      | Não                                                                                                    | Não                                                  | upidada                                                                   | 20                          | Valor Unit.(R\$) Valor Total(R\$)                                                     |
|                                                    | Marca                                                              |                                                               |                                                                                                    |                                                      | Fabricante                                                                |                             |                                                                                       |
|                                                    | Descrição Detalhad                                                 | la do Objeto Oferta                                           | do                                                                                                    |                                                      |                                                                           |                             |                                                                                       |
| 5                                                  | Caracteres restant                                                 | es: 5000                                                      | Não                                                                                                    | Não                                                  | GALÃ-FO 3 50 L                                                            | 7                           | Valor Unit.(R\$) Valor Total(R\$)                                                     |
|                                                    | Marca                                                              |                                                               |                                                                                                    |                                                      | Fabricante                                                                |                             |                                                                                       |
|                                                    | Descrição Detalhad                                                 | a do Objeto Oferta                                            | do                                                                                                    |                                                      |                                                                           |                             |                                                                                       |
| 6                                                  | Caracteres restants                                                |                                                               | Não                                                                                                    | Não                                                  | UNIDADE                                                                   | 2                           | Valor Unit.(R\$) Valor Total(R\$)                                                     |
|                                                    | Marca<br>Descrição Detalhad                                        | a do Objeto Oferta                                            | do                                                                                                    |                                                      | Fabricante                                                                |                             |                                                                                       |
|                                                    |                                                                    |                                                               |                                                                                                    |                                                      |                                                                           |                             |                                                                                       |
|                                                    | Caracteres restant                                                 | es: 5000                                                      |                                                                                                    | there is a second                                    |                                                                           |                             |                                                                                       |
| Tratamento Dife<br>Tratamento Dife                 | renciado Tipo I: Particip<br>renciado Tipo II: Exigên              | ação Exclusiva de ME/<br>icia de subcontratação               | EPP<br>de ME/EPP                                                                                                    | itens: (1 - 6) de                                    | 0                                                                         |                             | Página: 1 de 1                                                                        |
| Declaração 717<br>Declaração 717                   | 4 TP : Tecnologia do Pa<br>4 PPB : Processo Produti                | is<br>ivo Básico                                              | are de merefit                                                                                                    |                                                      |                                                                           |                             |                                                                                       |
| Declaro que<br>no edital.                          | estou ciente e conce                                               | ordo com as condiç                                            | ões contidas no editi                                                                                                    | al e seus anexos,                                    | bem como de que c                                                         | umpro plena                 | mente os requisitos de habilitação definidos                                          |
| Declaro soh                                        | as penas da lei, que                                               | até a presente da                                             | SIM                                                                                                    | 1<br>1peditivos para a                               | NÃO                                                                       | presente pr                 | ocesso licitatório, ciente da obrigatoriedade                                         |
| de declarar (                                      | ocorrências posterio                                               | res.                                                          | I SIM                                                                                                    | 1                                                    | © NÃO                                                                     |                             |                                                                                       |
| Declaro para<br>emprego me<br>(quatorze) a         | a fins do disposto n<br>enor de 18 (dezoito<br>nos, na condição de | o inciso V do art.<br>) anos em trabalh<br>aprendiz, nos term | 27 da Lei nº 8.666,<br>o noturno, perigoso<br>los do inciso XXXIII,<br>@ <two< td=""><td>de 21 de junho<br/>ou insalubre e<br/>do art. 7º da Co</td><td>de 1993, acrescido j<br/>não emprego menor<br/>nstituição Federal.<br/>© NÃO</td><td>de 16 (dez</td><td>9.854, de 27 de outubro de 1999, que não<br/>esseis) anos, salvo menor, a partir de 14</td></two<> | de 21 de junho<br>ou insalubre e<br>do art. 7º da Co | de 1993, acrescido j<br>não emprego menor<br>nstituição Federal.<br>© NÃO | de 16 (dez                  | 9.854, de 27 de outubro de 1999, que não<br>esseis) anos, salvo menor, a partir de 14 |
| Declaro que<br>16 de setem<br>Clique <u>aqui</u> ( | a proposta apresent<br>bro de 2009 da SLTI<br>para detalhamento d  | ada para essa licit<br>/MP.<br>essa declaração.               | ação foi elaborada d                                                                                                    | e maneira indepe                                     | ndente, de acordo co                                                      | m o que é e                 | stabelecido na Instrução Normativa Nº 2 de                                            |
| Obs - Os it                                        | e quio cames de                                                    | onoeta aetivor                                                |                                                                                                    | daetrades est-                                       | NÃO                                                                       | e noetorier                 | ente                                                                                  |
| obs.: Os iten                                      | o, cujo campo de pr                                                | opusta estiver em l                                           | oranico, nao serao ca                                                                                                    | Voltar Incl                                          | uir                                                                       | s posteriorm                | Critical                                                                              |
| Ace                                                | sso à<br>rmação                                                    |                                                               |                                                                                                    |                                                      |                                                                           |                             |                                                                                       |
| ~                                                  |                                                                    |                                                               |                                                                                                    |                                                      |                                                                           |                             |                                                                                       |

Figura18

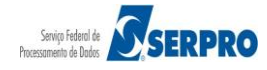

O sistema exibirá **os Itens** para os quais foram enviados proposta e para cada item, o **Valor Total e Marca** informado. O fornecedor deverá conferir e clicar em **OK**, conforme Figura 19.

| Portal de Compras do Goverr                                                                              | 10 Federal                                                                                                    | MINISTÉRIO DO PLANEIAMENTO                             |       |
|----------------------------------------------------------------------------------------------------|----------------------------------------------------------------------------------------------------|--------------------------------------------------------|-------|
| Compras                                                                                                  | net                                                                                                    |                                                        |       |
| MINISTÉRIO DO PLANE                                                                                      | Confirme os dados abaixo:                                                                                                    |                                                        |       |
| Serviços do Forne                                                                                        | Empresa: 77.777.777/00001-77 - SAO LUIZ ARMAZENS LTDA<br>Login: fornec2                                                                                                    |                                                        |       |
| Declaro sob as penas da lei, q<br>de declarar ocorrências posteri                                        | Item: 1 - Valor Total: R\$ 131.343,0000 - Marca: Marca<br>Item: 2 - Valor Total: R\$ 2,0000 - Marca: Marca<br>Item: 3 - Valor Total: R\$ 1,8000 - Marca: Marca<br>Item: 4 - Valor Total: R\$ 20,0000 - Marca: Marca<br>Item: 5 - Valor Total: R\$ 294,0000 - Marca: Marca | o, ciente da obrigatoriedade                           |       |
| Declaro para fins do disposto<br>emprego menor de 18 (dezoi<br>(quatorze) anos, na condição d            | Antes da abertura da sessão pública do Pregão Eletrônico, certifique-se da entrega de sua proposta e<br>comprove a exatidão dos dados, através da opção Pregão Eletrônico -> Proposta -> Consultar                                                                        | outubro de 1999, que não<br>alvo menor, a partir de 14 |       |
|                                                                                                    | OK Cancelar                                                                                                    |                                                        |       |
| Declaro que a proposta aprese<br>16 de setembro de 2009 da SLT<br>Clique <u>aqui</u> para detalhamento d | I/MP.<br>Jessa declaração.<br>© SIM © NÃO                                                                                                    | nstrução Normativa Nº 2 de                             |       |
| Obs.: Os itens, cujo campo de p                                                                          | roposta estiver em branco, não serão cadastrados, podendo ser encaminhados posteriormente.                                                                                                    |                                                        |       |
|                                                                                                    | Voltar Incluir                                                                                                    |                                                        | 4 111 |
| Acesso à<br>Informação                                                                                   |                                                                                                    |                                                        |       |

Figura 19

Será exibido a relação dos itens com as informações registradas, as declarações assinaladas e no rodapé da tela os botões: **Incluir, Alterar** e **Excluir.** Caso seja necessário, o fornecedor poderá alterar a proposta enviada ou excluir até o horário limite de início da Sessão Pública.

No exemplo a proposta será alterada, para isso o fornecedor deverá clicar na opção "Alterar", conforme Figura 20.

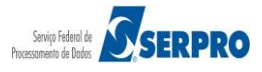

|                                  | ERIC                          | DO PLANEJAME                                                                        | ENTO ORÇAMEN                                                               | ITO E GESTÃO                               |                                                      |                                             |                       |                                          | (fornec2)                        |
|----------------------------------|-------------------------------|-------------------------------------------------------------------------------------|----------------------------------------------------------------------------|--------------------------------------------|------------------------------------------------------|---------------------------------------------|-----------------------|------------------------------------------|----------------------------------|
| PROPOS                           | TΔ                            | Serviços do Governo                                                                 | o Sair                                                                     |                                            |                                                      |                                             |                       | SIASG - Ar                               | mbiente Treinamento              |
| KOT 05                           |                               |                                                                                     |                                                                            |                                            |                                                      |                                             |                       |                                          |                                  |
|                                  |                               |                                                                                     | SE                                                                         | MINISTÈRIO DO PL<br>CRETARIA DE LOGI       | ANEJAMENTO ORO<br>ÍSTICA E TECNOL<br>Pregão nº 67201 | ÇAMENTO E GESTÃO<br>.OGIA DA INFORMAÇ<br>14 | ÃO                    |                                          |                                  |
| Obj                              | eto:                          | Pregão Eletrônico                                                                   | - Contratação d                                                            | e empresa para<br>de 2004 à Unidade        | fornecimento de                                      | agua mineral na                             | turalou potáv         | rel de mesa, não q                       | gaseificada ,                    |
| Unid                             | criçã                         | circunscritas - AGU,<br>o: Informações Ger                                          | JURA-RJ.<br>ais: O Edital dever                                            | a ser baixado junto                        | o ao site: www.cor                                   | mprasnet.gov.br;                            |                       |                                          |                                  |
| Data<br>* Da                     | a e ho<br>ata e h             | rário para início da o<br>norário limites para                                      | entrega de propos<br>entrega de propos                                     | tas: 22/05/2014 14<br>tas: 22/05/2014 16   | :00                                                  |                                             |                       |                                          |                                  |
| * Da                             | ata e h                       | norário considerados                                                                | s para início da ses                                                       | ssão pública.                              |                                                      |                                             |                       |                                          |                                  |
| - 0<br>- 0                       | s valo<br>Valor               | res devem ser infor<br>Total deve ser igua                                          | mados com duas a<br>al ao Valor Unitário                                   | a quatro casas deci<br>multiplicado pela ( | mais sem pontos<br>Quantidade Estima                 | e com vírgula. (Ex:<br>ada.                 | R\$1.520,3000         | -> 1520,30).                             |                                  |
|                                  | a daa                         | oriaño complomenta                                                                  | vr do itom, olique p                                                       | a descrição do mos                         |                                                      |                                             |                       |                                          |                                  |
| arcar<br>odas                    | Item                          | Descrição                                                                           | Tratamento<br>Diferenciado                                                 | Aplicabilidade<br>Decreto 7174             | Aplic. Margem<br>Preferência                         | n Unid.<br>Fornec.                          | Qtd.<br>Estimada      |                                          |                                  |
|                                  | 1                             | PAPEL<br>BOBINADO<br>Marca<br>Marca                                                 | -                                                                          | Não                                        | Não                                                  | ROLO 30,00 M<br>Fabricante<br>Fabricante    | 100                   | Valor Unit.(R\$)<br>1.313,4300           | Valor Total(R\$)<br>131.343,0000 |
|                                  | 2                             | Descrição Detalha<br>Papel bobinado, m                                              | da do Objeto Ofert<br>aterial termossens                                   | ado<br>sível, aplicação fac-               | símile, comprimer                                    | nto 30 m, gramatura<br>RECIPIENTE 1,00      | 63 g/m2, lar          | ura 210 mm<br>Valor Unit.(R\$)           | Valor Total(R\$)                 |
|                                  | 2                             | Marca<br>Marca                                                                      |                                                                            |                                            | Nao                                                  | KG<br>Fabricante<br>Fabricante              | 4                     | 0,5000                                   | 2,0000                           |
|                                  | 3                             | Graxa, tipo base n<br>ACÚCAR                                                        | aa do Objeto Ofert<br>nineral, tipo espess<br>-                            | sante, tipo aditivos<br>Não                | anticorrosivo/anti<br>Não                            | ioxidante/adesividad<br>PACOTE 1,00 KG      | e/anti-ferruge<br>300 | m, aplicação automot<br>Valor Unit.(R\$) | tiva<br>Valor Total(R\$)         |
|                                  |                               | Marca<br>Marca<br>Descrição Detalha<br>Acúcar, tipo refina                          | da do Objeto Ofert                                                         | ado                                        | rose de capa de a                                    | Fabricante<br>Fabricante                    |                       | 0,0000                                   | 1,0000                           |
|                                  | 4                             | CAPA CORTE<br>CABELO<br>Marca                                                       | -                                                                          | Não                                        | Não                                                  | unidade<br>Fabricante                       | 20                    | Valor Unit.(R\$)<br>1,0000               | Valor Total(R\$)<br>20,0000      |
|                                  |                               | Marca<br>Descrição Detalha<br>Capa de plástico p                                    | da do Objeto Ofert<br>ara uso profissiona                                  | ado<br>al em salões de bel                 | eza                                                  | Fabricante                                  |                       |                                          |                                  |
|                                  | 5                             | <u>TINTA ESMALTE</u><br>Marca<br>Marca<br>Descrição Detalha                         | -<br>da do Objeto Ofert                                                    | Não                                        | Não                                                  | GALÃO 3,60 L<br>Fabricante<br>Fabricante    | 7                     | Valor Unit.(R\$)<br>42,0000              | Valor Total(R\$)<br>294,0000     |
|                                  | 6                             | Tinta esmalte, sup<br>APARELHO SOM                                                  | erfície aplicação m                                                        | nadeira, tipo acabar<br>Não                | mento brilhante, c<br>Não                            | or branco gelo<br>UNIDADE                   | 2                     | Valor Unit.(R\$)                         | Valor Total(R\$)                 |
|                                  |                               | Marca                                                                               |                                                                            |                                            |                                                      | Fabricante                                  |                       |                                          |                                  |
|                                  |                               | Descrição Detaina                                                                   | da do Objeto Ofert                                                         |                                            |                                                      |                                             |                       |                                          |                                  |
|                                  |                               |                                                                                     | 5000                                                                       |                                            |                                                      |                                             |                       |                                          |                                  |
|                                  |                               | Caracteres restant                                                                  | es: 5000                                                                   |                                            | Itens: (1 - 6) de                                    | 6                                           |                       |                                          | Página: 1 de 1                   |
| atamento<br>atamento<br>atamento | Diferer<br>Diferer<br>Diferer | nciado Tipo I: Participaç<br>nciado Tipo II: Exigência<br>nciado Tipo III: Cota par | ção Exclusiva de ME/E<br>a de subcontratação de<br>a participação exclusiv | PP<br>e ME/EPP<br>va de ME/EPP             |                                                      |                                             |                       |                                          |                                  |
| claração<br>claração             | 7174 T<br>7174 F              | P : Tecnologia do País<br>PB : Processo Produtivo                                   | Básico                                                                     |                                            |                                                      |                                             |                       |                                          |                                  |
| eclaro o<br>o edital.            | que es                        | tou ciente e concor                                                                 | do com as condiçõ                                                          | es contidas no edit                        | al e seus anexos,                                    | bem como de que o                           | umpro plenan          | nente os requisitos de                   | e habilitação definidos          |
|                                  |                               |                                                                                     |                                                                            | I SIM                                      | 1                                                    | © NÃO                                       |                       |                                          |                                  |
| eclaro s<br>e declar             | ob as<br>ar occ               | penas da lei, que a<br>prrências posteriore                                         | até a presente data<br>s.                                                  | a inexistem fatos in                       | npeditivos para a                                    | minha habilitação no                        | o presente pro        | cesso licitatório, cient                 | te da obrigatoriedade            |
| eclaro j                         | para f                        | ins do disposto no                                                                  | inciso V do art. 2                                                         | © SIN<br>7 da Lei nº 8.666,                | de 21 de junho (                                     | © NÁO<br>de 1993, acrescido                 | pela Lei nº 9         | .854, de 27 de outub                     | ro de 1999, que não              |
| mprego<br>quatorze               | meno<br>e) ano                | or de 18 (dezoito)<br>s, na condição de aj                                          | anos em trabalho<br>prendiz, nos termo                                     | noturno, perigoso<br>os do inciso XXXIII,  | ou insalubre e r<br>do art. 7º da Cor                | nao emprego meno<br>nstituição Federal.     | de 16 (deze           | sseis) anos, salvo m                     | nenor, a partir de 14            |
| eclaro d                         | ue a                          | proposta apresentado de 2009 da SUTUN                                               | da para essa licita<br>1P.                                                 | ção foi elaborada d                        | ,<br>e maneira indeper                               | ndente, de acordo co                        | om o que é es         | tabelecido na Instruç                    | ão Normativa Nº 2 de             |
| lique <u>ac</u>                  | <u>iui</u> par                | a detalhamento des                                                                  | ssa declaração.                                                            | I SIN                                      | 1                                                    | © NÃO                                       |                       |                                          |                                  |
| s.: Os                           | itens,                        | cujo campo de prop                                                                  | oosta estiver em bi                                                        | ranco, não serão ca                        | adastrados, poden                                    | ndo ser encaminhado                         | s posteriorme         | inte.                                    |                                  |
|                                  |                               |                                                                                     |                                                                            | Voltar                                     | Incluir Alter                                        | rar Excluir                                 |                       |                                          |                                  |

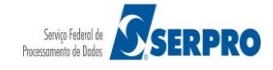

erados.

No exemplo foi alterado a **Marca do item 1**. Após realizar a alteração, o fornecedor deverá clicar em "**Incluir**", conforme Figura 21.

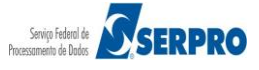

| Portal de                                                                                 | e Com                                                        | pras do Governo Fed                                                                    | leral                                                                     |                                                                   |                                                                        |                                                              |                              | м                                            | NISTÉRIO DO PLANEJAMEI<br>Brasilia, dd de mmmm de i |
|-------------------------------------------------------------------------------------------|--------------------------------------------------------------|----------------------------------------------------------------------------------------|---------------------------------------------------------------------------|-------------------------------------------------------------------|------------------------------------------------------------------------|--------------------------------------------------------------|------------------------------|----------------------------------------------|-----------------------------------------------------|
| CO                                                                                        | )m<br>TÉRIC                                                  | DO PLANEJAME                                                                           | Ə <b>İ</b><br>ENTO ORÇAMEN                                                | ITO E GESTÃO                                                      |                                                                        |                                                              |                              | 77.777.777/0001-77                           | 7 - SAO LUIZ ARMAZENS I                             |
|                                                                                           |                                                              | Serviços do Governo                                                                    | )   Sair                                                                  |                                                                   |                                                                        |                                                              |                              | SIASG -                                      | Ambiente Treinamen                                  |
| PROPOS                                                                                    | TA                                                           |                                                                                        |                                                                           |                                                                   |                                                                        |                                                              |                              |                                              |                                                     |
|                                                                                           |                                                              |                                                                                        | SE                                                                        | MINISTÉRIO DO PL<br>CRETARIA DE LOGÍ                              | ANEJAMENTO ORO<br>ISTICA E TECNOL<br>Pregão nº 67201                   | CAMENTO E GESTÃO<br>DGIA DA INFORMAÇ<br>4                    | ÃO                           |                                              |                                                     |
| Obje<br>visar<br>Unid                                                                     | eto:<br>ndoati<br>lades                                      | Pregão Eletrônico<br>endimento no deco<br>Circunscritas - AGU,                         | - Contratação o<br>rrer do exercício<br>/URA-RJ.                          | e empresa para<br>de 2004,à Unidade                               | fornecimento de<br>e-Regional de Ate                                   | água mineral nat<br>ndimento da Advoc                        | turalou pota<br>acia-Geral d | ivel de mesa, não<br>da União no Rio de      | gaseificada ,<br>Janeiro e suas                     |
| Data                                                                                      | e ho                                                         | rário para início da                                                                   | ais: O Edital devel<br>entrega de propos                                  | a ser baixado junto<br>tas: 22/05/2014 14                         | :00                                                                    | nprasnet.gov.br;                                             |                              |                                              |                                                     |
| * Da<br>* Da                                                                              | ata e h<br>ata e h                                           | orário limites para<br>orário considerado:                                             | entrega de propos<br>s para início da se                                  | tas: 22/05/2014 16<br>ssão pública.                               | :00                                                                    |                                                              |                              |                                              |                                                     |
| Prop                                                                                      | oosta<br>s valo                                              | :<br>res devem ser infor                                                               | rmados com duas                                                           | a quatro casas deci                                               | mais sem pontos                                                        | a com vírgula. (Ex: I                                        | R\$1.520,300                 | 0 -> 1520,30).                               |                                                     |
| - 0                                                                                       | Valor                                                        | Total deve ser igua                                                                    | al ao Valor Unitàrio                                                      | multiplicado pela C                                               | Quantidade Estima                                                      | da.                                                          |                              |                                              |                                                     |
| ara ver<br>larcar<br>lodas                                                                | a des<br>Item                                                | prição complementa<br>Descrição                                                        | r do item, clique r<br>Tratamento<br>Diferenciado                         | a descrição do mes<br>Aplicabilidade<br>Decreto 7174              | mo.<br>Aplic. Margem<br>Preferência                                    | Unid.<br>Fornec.                                             | Qtd.<br>Estimada             |                                              |                                                     |
|                                                                                           | 1                                                            | PAPEL<br>BOBINADO<br>Marca                                                             | -                                                                         | Não                                                               | Não                                                                    | ROLO 30,00 M                                                 | 100                          | Valor Unit.(R\$)<br>1313,4300                | Valor Total(R\$) 131.343,0000                       |
|                                                                                           |                                                              | Papel Santa Rita<br>Descrição Detalha                                                  | da do Objeto Ofer                                                         | ado                                                               |                                                                        | Fabricante                                                   |                              |                                              |                                                     |
|                                                                                           |                                                              | Papel bobinado,                                                                        | material termos                                                           | sensivel, aplicação                                               | o fac-simile, com                                                      | orimento 30 m, gra                                           | matura 63                    | g/m2, largura 210                            | mm                                                  |
|                                                                                           | 2                                                            | Caracteres restant<br>GRAXA<br>Marca                                                   | tes: 5000<br>-                                                            | Não                                                               | Não                                                                    | RECIPIENTE 1,00<br>KG                                        | 4                            | Valor Unit.(R\$) 0,5000                      | Valor Total(R\$)                                    |
|                                                                                           |                                                              | Marca<br>Descrição Detalha<br>Graxa, tipo base                                         | da do Objeto Ofer<br>mineral, tipo es                                     | ado<br>pessante, tipo adi                                         | itivos anticorrosi                                                     | Fabricante                                                   | desividade/                  | anti-ferrugem, aplic                         | acão automotiva                                     |
|                                                                                           |                                                              |                                                                                        |                                                                           |                                                                   |                                                                        |                                                              |                              |                                              |                                                     |
|                                                                                           |                                                              | Caracteres restant                                                                     | tes: 5000                                                                 |                                                                   | - 7                                                                    |                                                              |                              | Valor Unit.(R\$)                             | Valor Total(R\$)                                    |
|                                                                                           | 3                                                            | AQUCAR<br>Marca                                                                        | -                                                                         | Não                                                               | Não                                                                    | PACOTE 1,00 KG                                               | 300                          | 0,0060                                       | 1,8000                                              |
|                                                                                           |                                                              | Marca<br>Descrição Detalha<br>Acúcar, tipo refin                                       | da do Objeto Oferi<br>Iado, composição                                    | ado<br>origem vegetal.                                            | sacarose de can                                                        | a de acúcar                                                  |                              |                                              |                                                     |
|                                                                                           |                                                              |                                                                                        |                                                                           |                                                                   |                                                                        |                                                              |                              |                                              |                                                     |
|                                                                                           |                                                              | Caracteres restant                                                                     | tes: 5000                                                                 |                                                                   |                                                                        |                                                              |                              |                                              |                                                     |
|                                                                                           | 4                                                            | CAPA CORTE<br>CABELO                                                                   | -                                                                         | Não                                                               | Não                                                                    | unidade                                                      | 20                           | Valor Unit.(R\$) 1,0000                      | Valor Total(R\$) 20,0000                            |
|                                                                                           |                                                              | Marca<br>Marca<br>Descrição Detalha                                                    | da do Obieto Oferi                                                        | ado                                                               |                                                                        | Fabricante<br>Fabricante                                     |                              |                                              |                                                     |
|                                                                                           |                                                              | Capa de plástico                                                                       | para uso profis                                                           | sional em salões d                                                | le beleza                                                              |                                                              |                              |                                              |                                                     |
|                                                                                           |                                                              | Caracteres restant                                                                     | tes: 5000                                                                 |                                                                   |                                                                        |                                                              |                              | Valor Unit.(R\$)                             | Valor Total(R\$)                                    |
|                                                                                           | 5                                                            | TINTA ESMALTE                                                                          | -                                                                         | Não                                                               | Não                                                                    | GALÂFO 3,60 L                                                | 7                            | 42,0000                                      | 294,0000                                            |
|                                                                                           |                                                              | Marca<br>Descrição Detalha<br>Tinta esmalte, su                                        | da do Objeto Oferi<br>uperfície aplicaçã                                  | ado<br>o madeira, tipo ac                                         | abamento brilha                                                        | Fabricante                                                   | No                           |                                              |                                                     |
|                                                                                           |                                                              |                                                                                        |                                                                           |                                                                   |                                                                        |                                                              |                              |                                              |                                                     |
|                                                                                           |                                                              | Caracteres restant                                                                     | tes: 5000                                                                 |                                                                   |                                                                        |                                                              |                              |                                              |                                                     |
|                                                                                           | 6                                                            | APARELHO SOM                                                                           | -                                                                         | Não                                                               | Não                                                                    | UNIDADE<br>Fabricante                                        | 2                            | Valor Unit.(R\$)                             | Valor Iotal(R\$)                                    |
|                                                                                           |                                                              | Descrição Detalha                                                                      | da do Objeto Ofer                                                         | ado                                                               |                                                                        |                                                              |                              |                                              |                                                     |
|                                                                                           |                                                              |                                                                                        |                                                                           |                                                                   |                                                                        |                                                              |                              |                                              |                                                     |
|                                                                                           |                                                              | Caracteres restant                                                                     | tes: 5000                                                                 |                                                                   |                                                                        |                                                              |                              |                                              |                                                     |
|                                                                                           |                                                              |                                                                                        |                                                                           |                                                                   | Itens: (1 - 6) de                                                      | 6                                                            |                              |                                              | Página: 1 de                                        |
| atamento<br>atamento<br>atamento                                                          | Diferer<br>Diferer<br>Diferer                                | tolado Tipo I: Participaç<br>tolado Tipo II: Exigênci<br>tolado Tipo III: Cota par     | ção Exclusiva de ME/E<br>a de subcontratação d<br>ra participação exclusi | PP<br>e ME/EPP<br>va de ME/EPP                                    |                                                                        |                                                              |                              |                                              |                                                     |
| eclaração<br>eclaração                                                                    | 7174 T<br>7174 F                                             | P : Tecnologia do País<br>PB : Processo Produtivo                                      | Básico                                                                    |                                                                   |                                                                        |                                                              |                              |                                              |                                                     |
| eclaro q                                                                                  | lue es                                                       | tou ciente e concon                                                                    | do com as condiçõ                                                         | es contidas no edita                                              | al e seus anexos,                                                      | bem como de que c                                            | umpro plena                  | imente os requisitos                         | de habilitação definido                             |
|                                                                                           |                                                              |                                                                                        |                                                                           | I SIM                                                             | 1                                                                      | © NÃO                                                        |                              |                                              |                                                     |
| eclaro s<br>le declar                                                                     | ob as<br>ar oc                                               | penas da lei, que a<br>prrências posteriore                                            | até a presente dat<br>s.                                                  | a inexistem fatos im                                              | npeditivos para a                                                      | minha habilitação no                                         | presente p                   | rocesso licitatório, cie                     | ente da obrigatoriedad                              |
|                                                                                           |                                                              |                                                                                        |                                                                           | I SIM                                                             |                                                                        | © NÃO                                                        |                              |                                              |                                                     |
|                                                                                           | para f                                                       | ns do disposto no<br>or de 18 (dezoito)<br>s. na condição de a                         | inciso V do art. 2<br>anos em trabalho<br>prendiz nos termo               | 7 da Lei nº 8.666,<br>noturno, perigoso<br>os do inciso XXXIII,   | de 21 de junho e<br>ou insalubre e n<br>do art. 7º da Con              | le 1993, acrescido<br>ão emprego menor<br>stituição Federal. | pela Lei nº<br>de 16 (dez    | 9.854, de 27 de outi<br>tesseis) anos, salvo | ubro de 1999, que ná<br>menor, a partir de 1        |
| Declaro p<br>imprego<br>quatorze                                                          | meno<br>ano                                                  |                                                                                        | prendizy neo term                                                         |                                                                   |                                                                        | O PÃO                                                        |                              |                                              |                                                     |
| Declaro p<br>mprego<br>quatorze<br>Declaro q                                              | meno<br>s) ano                                               | proposta apresenta                                                                     | da para essa licita                                                       | SIM<br>ção foi elaborada de                                       | 1<br>e maneira indeper                                                 | ◎ NÃO<br>idente, de acordo co                                | im o que é e                 | stabelecido na Instru                        | ução Normativa Nº 2 d                               |
| Declaro p<br>mprego<br>quatorze<br>Declaro q<br>6 de set<br>Clique <u>ag</u>              | meno<br>a) ano<br>que a<br>cembri<br><u>qui</u> par          | proposta apresenta<br>o de 2009 da SLTI/N<br>a detalhamento des                        | da para essa licita<br>IP.<br>ssa declaração.                             | SIM<br>ção foi elaborada de<br>SIM                                | 1<br>e maneira indeper<br>1                                            | © NÃO<br>idente, de acordo co<br>© NÃO                       | m oque é e                   | stabelecido na Instru                        | ução Normativa Nº 2 d                               |
| Declaro p<br>mprego<br>quatorze<br>Declaro q<br>6 de set<br>Clique <u>ag</u><br>bs.: Os i | meno<br>a) ano<br>que a<br>cembro<br><u>ui</u> par<br>itens, | proposta apresenta<br>o de 2009 da SLTI/h<br>a detalhamento des<br>cujo campo de prop  | da para essa lícita<br>HP.<br>ssa declaração.<br>posta estiver em b       | SIM<br>ção foi elaborada de<br>SIM<br>ranco, não serão ca         | 1<br>e maneira indeper<br>1<br>Idastrados, poden                       | NÃO<br>Idente, de acordo co<br>NÃO<br>do ser encaminhado     | im o que é e<br>s posteriorm | stabelecido na Instru<br>nente.              | ução Normativa № 2 c                                |
| Declaro p<br>mprego<br>quatorze<br>Declaro q<br>6 de set<br>Clique <u>ag</u><br>bs.: Os i | meno<br>a) ano<br>aue a<br>cembro<br>ui par<br>itens,        | proposta apresenta;<br>o de 2009 da SLTI/N<br>a detalhamento des<br>cujo campo de prop | da para essa licita<br>HP.<br>asa declaração.<br>posta estiver em b       | SIM<br>ção foi elaborada de<br>SIM<br>ranco, não serão ca<br>Volt | e maneira indeper<br>1<br>Idastrados, poden<br>tar <b>Incluir</b>      | NÃO<br>NÃO<br>NÃO<br>do ser encaminhado<br>Excluir           | im o que é e<br>s posteriorm | stabelecido na Instru<br>nente.              | ução Normativa Nº 2 d                               |
| Declaro p<br>mprego<br>quatorze<br>Declaro q<br>165 de set<br>Clique ag                   | Accesso                                                      | proposta apresenta<br>o de 2009 da SLTI/N<br>a detalhamento des<br>cujo campo de prop  | da para essa licita<br>4P.<br>ssa declaração.<br>posta estiver em b       | SIM<br>ção foi elaborada de<br>SIM<br>ranco, não serão ca<br>Vol  | t<br>e maneira indeper<br>1<br>Idastrados, poden<br>tar <u>Incluir</u> | NÃO<br>NÃO<br>NÃO<br>do ser encaminhado<br>Excluir           | im o que é e<br>s posteriorm | stabelecido na Instru<br>nente.              | ução Normativa Nº 2 c                               |

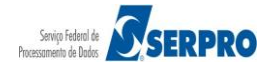

O sistema exibirá **os Itens** para os quais foram enviados proposta e observe que a **Marca do item 1** foi alterada. Após conferir os dados informados, o fornecedor deverá clicar em **OK**, conforme Figura 22.

| Portal de Compras do Govern                                                                   | o Federal                                                                                                    | MINISTERIO DO PLANEJAMENTO                             |
|-----------------------------------------------------------------------------------------------|----------------------------------------------------------------------------------------------------|--------------------------------------------------------|
| Compras                                                                                       | net                                                                                                    |                                                        |
| MINISTÉRIO DO PLANE.                                                                          | Confirme os dados abaixo:                                                                                                    |                                                        |
| Serviços do Forne                                                                             | Empresa: 77.777.777/00001-77 - SAO LUIZ ARMAZENS LTDA<br>Login: fornec2                                                                                                    |                                                        |
| Declaro sob as penas da lei, q<br>de declarar ocorrências poster                              | Item: 1 - Valor Total: R\$ 131.343,0000 - Marca: Papel Santa Rita<br>Item: 2 - Valor Total: R\$ 2,0000 - Marca: Marca<br>Item: 3 - Valor Total: R\$ 1,8000 - Marca: Marca<br>Item: 4 - Valor Total: R\$ 20,0000 - Marca: Marca<br>Item: 5 - Valor Total: R\$ 294,0000 - Marca: Marca | o, ciente da obrigatoriedade                           |
| Declaro para fins do disposto<br>emprego menor de 18 (dezoi<br>(quatorze) anos, na condição d | Antes da abertura da sessão pública do Pregão Eletrônico, certifique-se da entrega de sua proposta e<br>comprove a exatidão dos dados, através da opção Pregão Eletrônico -> Proposta -> Consultar                                                                                   | outubro de 1999, que não<br>alvo menor, a partir de 14 |
|                                                                                               | OK Cancelar                                                                                                    |                                                        |
| Declaro que a proposta aprese<br>16 de setembro de 2009 da SLT                                |                                                                                                    | nstrução Normativa Nº 2 de                             |
| Clique <u>aqui</u> para detalhamento d                                                        | iessa declaração.<br>I SIM I NÃO                                                                                                    |                                                        |
| Obs.: Os itens, cujo campo de pr                                                              | oposta estiver em branco, não serão cadastrados, podendo ser encaminhados posteriormente.                                                                                                    | ]                                                      |
|                                                                                               | Voltar Incluir Excluir                                                                                                    | -                                                      |
| Acesso à<br>Informação                                                                        |                                                                                                    |                                                        |

Figura 22

O sistema exibirá tela com a relação dos itens com as informações registradas, as declarações assinaladas e no rodapé da tela os botões: **Incluir, Alterar** e **Excluir.** Caso seja necessário, o fornecedor poderá excluir a proposta de um ou mais itens até o horário limite de início da Sessão Pública.

No exemplo, será excluído a proposta do item 3, para isso o fornecedor deverá assinalar o item desejado e clicar no botão "**Excluir**", conforme Figura 23.

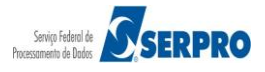

| MINIS                              | TÉRIC                              | DO PLANEJAME                                                                    | ENTO ORÇAMEN                                                 | ITO E GESTÃO                                                   |                                                           |                                                              |                                | 77.777.777/0001-77                          | - SAO LUIZ ARMAZEN:<br>(fo            |
|------------------------------------|------------------------------------|---------------------------------------------------------------------------------|--------------------------------------------------------------|----------------------------------------------------------------|-----------------------------------------------------------|--------------------------------------------------------------|--------------------------------|---------------------------------------------|---------------------------------------|
|                                    |                                    | Serviços do Governo                                                             | o Sair                                                       |                                                                |                                                           |                                                              |                                | SIASG - Ar                                  | nbiente Treiname                      |
| PROPO                              | ISTA                               |                                                                                 |                                                              |                                                                |                                                           |                                                              |                                |                                             |                                       |
|                                    |                                    |                                                                                 | SE                                                           | MINISTÉRIO DO PL<br>CRETARIA DE LOGÍ<br>F                      | ANEJAMENTO ORO<br>STICA E TECNOLO<br>Pregão nº 67201      | ÇAMENTO E GESTÃO<br>OGIA DA INFORMAÇ                         | ÃO                             |                                             |                                       |
| Ob<br>vis<br>Uni                   | <b>jeto:</b><br>andoat             | Pregão Eletrônico<br>endimento no deco<br>Circunscritas - AGU                   | - Contratação d<br>orrer do exercício<br>I/URA-RJ.           | e empresa para<br>de 2004,à Unidade                            | fornecimento de<br>-Regional de Ate                       | água mineral na<br>ndimento da Advoc                         | turalou potáv<br>acia-Geral da | el de mesa, não<br>União no Rio de Ja       | gaseificada ,<br>aneiro e suas        |
| De                                 | scriçã                             | o: Informações Ger                                                              | rais: O Edital dever                                         | á ser baixado junto                                            | ao site: www.con                                          | nprasnet.gov.br;                                             |                                |                                             |                                       |
| * 0                                | ata e l                            | norário limites para                                                            | entrega de propos                                            | tas: 22/05/2014 14.                                            | :00                                                       |                                                              |                                |                                             |                                       |
| * 0                                | Data e l                           | norário considerado                                                             | s para início da ses                                         | são pública.                                                   |                                                           |                                                              |                                |                                             |                                       |
| Pro                                | o <b>posta</b><br>Os valo          | :<br>ires devem ser info                                                        | rmados com duas a                                            | a quatro casas decir                                           | mais sem pontos (                                         | e com vírgula. (Ex: l                                        | R\$1.520.3000                  | -> 1520.30).                                |                                       |
| - (                                | O Valor                            | Total deve ser igu                                                              | al ao Valor Unitário                                         | multiplicado pela Q                                            | uantidade Estima                                          | da.                                                          |                                | ,,-                                         |                                       |
| Para ve                            | r a des                            | crição complementa                                                              | ar do item, clique n                                         | a descrição do mes                                             | mo.                                                       |                                                              |                                |                                             |                                       |
| <u>Todas</u>                       | Item                               | Descrição                                                                       | Diferenciado                                                 | Decreto 7174                                                   | Preferência                                               | Fornec.                                                      | Qtd.<br>Estimada               | Valor Unit.(8\$)                            | Valor Total(8\$                       |
|                                    | 1                                  | <u>BOBINADO</u><br>Marca<br>Papel Santa Rita                                    | -                                                            | Não                                                            | Não                                                       | ROLO 30,00 M<br>Fabricante<br>Fabricante                     | 100                            | 1.313,4300                                  | 131.343,0000                          |
|                                    |                                    | Papel bobinado, m                                                               | ida do Objeto Ofert<br>naterial termossens                   | ado<br>ível, aplicação fac-s                                   | símile, comprimen                                         | to 30 m, gramatura<br>RECIPIENTE 1.00                        | 63 g/m2, larc                  | ura 210 mm<br>Valor Unit.(R\$)              | Valor Total(8\$                       |
|                                    | 2                                  | <u>GRAXA</u><br>Marca<br>Marca                                                  | -                                                            | Não                                                            | Não                                                       | KG<br>Fabricante<br>Fabricante                               | 4                              | 0,5000                                      | 2,0000                                |
|                                    |                                    | Graxa, tipo base r                                                              | nda do Objeto Ofert<br>mineral, tipo espess                  | ado<br>sante, tipo aditivos :                                  | anticorrosivo/anti                                        | oxidante/adesividad                                          | e/anti-ferruge                 | m, aplicação automo<br>Valor Unit.(R\$)     | tiva<br>Valor Total(R\$               |
| <b>v</b>                           | 3                                  | ACUCAR<br>Marca<br>Marca<br>Descrisão Dotalha                                   | -<br>ida da Obiata Ofart                                     | Não                                                            | Não                                                       | PACOTE 1,00 KG<br>Fabricante<br>Fabricante                   | 300                            | 0,0060                                      | 1,8000                                |
|                                    |                                    | Acúcar, tipo refina<br>CAPA CORTE                                               | ido, composição or                                           | igem vegetal, sacar                                            | ose de cana de a                                          | çúcar                                                        | 20                             | Valor Unit.(R\$)                            | Valor Total(R\$                       |
|                                    | 4                                  | <u>CABELO</u><br>Marca<br>Marca<br>Descrição Detalba                            | -<br>Ida do Obieto Ofert                                     | opu                                                            | NdO                                                       | Fabricante<br>Fabricante                                     | 20                             | 1,0000                                      | 20,0000                               |
|                                    | 5                                  | Capa de plástico p                                                              | para uso profissiona                                         | al em salões de bele<br>Não                                    | Não                                                       | GALÃ FO 3.60 L                                               | 7                              | Valor Unit.(R\$)                            | Valor Total(R\$                       |
|                                    |                                    | Marca<br>Marca<br>Descrição Detalha                                             | ida do Objeto Ofert                                          | ado                                                            |                                                           | Fabricante<br>Fabricante                                     |                                | 42,0000                                     | 294,0000                              |
|                                    | 6                                  | Tinta esmalte, sup<br>APARELHO SOM                                              | erfície aplicação m<br>-                                     | adeira, tipo acaban<br>Não                                     | nento brilhante, co<br>Não                                | or branco gelo<br>UNIDADE                                    | 2                              | Valor Unit.(R\$)                            | Valor Total(R\$                       |
|                                    |                                    | Marca                                                                           |                                                              |                                                                |                                                           | Fabricante                                                   |                                |                                             |                                       |
|                                    |                                    | Descrição Detalha                                                               | ida do Objeto Ofert                                          | ado                                                            |                                                           |                                                              |                                |                                             |                                       |
|                                    |                                    | Caracteres restan                                                               | tes: 5000                                                    |                                                                |                                                           |                                                              |                                |                                             |                                       |
|                                    |                                    |                                                                                 |                                                              |                                                                | There (4 = 5) de                                          |                                                              |                                |                                             | Dárian a d                            |
| ratament<br>ratament               | to Diferen<br>to Diferen           | nciado Tipo I: Participa<br>nciado Tipo II: Exigênci                            | ção Exclusiva de ME/E<br>ia de subcontratação de             | PP<br>• ME/EPP                                                 | Itens: (1 - 6) de                                         | 6                                                            |                                |                                             | Pagina: 1 d                           |
| ratament<br>leclaraçã<br>leclaraçã | to Diferei<br>o 7174 T<br>o 7174 F | nciado Tipo III: Cota pa<br>'P : Tecnologia do País<br>'PB : Processo Produtivo | ra participação exclusiv<br>o Básico                         | a de ME/EPP                                                    |                                                           |                                                              |                                |                                             |                                       |
| Declaro<br>no edita                | que es                             | tou ciente e concor                                                             | do com as condiçõ                                            | es contidas no edita                                           | al e seus anexos,                                         | bem como de que c                                            | umpro plenam                   | nente os requisitos de                      | e habilitação defini                  |
|                                    |                                    |                                                                                 |                                                              | I SIM                                                          |                                                           | © NÃO                                                        |                                |                                             |                                       |
| Declaro<br>de decla                | sob as<br>arar oci                 | penas da lei, que a<br>prrências posteriore                                     | até a presente data<br>as.                                   | inexistem fatos im                                             | peditivos para a i                                        | minha habilitação no                                         | presente pro                   | cesso licitatório, cien                     | te da obrigatoried                    |
|                                    |                                    |                                                                                 |                                                              | I SIM                                                          |                                                           | © NÃO                                                        |                                |                                             |                                       |
| Declaro<br>empreg<br>(quatorz      | para f<br>o meno<br>ze) ano        | ins do disposto no<br>or de 18 (dezoito)<br>s, na condição de a                 | inciso V do art. 2<br>anos em trabalho<br>prendiz, nos termo | 7 da Lei nº 8.666,<br>noturno, perigoso<br>s do inciso XXXIII, | de 21 de junho o<br>ou insalubre e n<br>do art. 7º da Con | de 1993, acrescido<br>ão emprego menor<br>stituição Federal. | pela Lei nº 9.<br>de 16 (deze  | 854, de 27 de outub<br>sseis) anos, salvo m | ro de 1999, que<br>nenor, a partir de |
|                                    |                                    |                                                                                 |                                                              | SIM                                                            |                                                           | © NÃO                                                        |                                |                                             |                                       |
| Declaro<br>16 de se                | que a<br>etembri                   | proposta apresenta<br>o de 2009 da SLTI/I                                       | da para essa licitaç<br>MP.                                  | ção foi elaborada de                                           | e maneira indeper                                         | ndente, de acordo co                                         | im o que é es                  | tabelecido na Instruç                       | ão Normativa Nº 2                     |
| Clique <u>a</u>                    | iqui par                           | ra detalhamento de                                                              | ssa declaração.                                              | SIM                                                            |                                                           | © NÃO                                                        |                                |                                             |                                       |
| bs.: Os                            | ; itens,                           | cujo campo de proj                                                              | posta estiver em br                                          | anco, não serão ca                                             | dastrados, poden                                          | do ser encaminhado                                           | s posteriorme                  | nte.                                        |                                       |
|                                    |                                    |                                                                                 |                                                              | Voltar                                                         | Incluir Alter                                             | ar Excluir                                                   |                                |                                             |                                       |
|                                    |                                    |                                                                                 |                                                              |                                                                |                                                           |                                                              |                                |                                             |                                       |

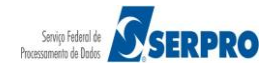

O sistema exibirá a mensagem: "Tem certeza que deseja excluir a(s) proposta(s) selecionadas(s)?".

O fornecedor deverá clicar em **OK**, conforme Figura 24.

| Portal de Compras do Governo Federal                                                                                                    |                                                                                                    | MINISTÉRIO DO PLANEJAMENTO                                                                                                    |
|----------------------------------------------------------------------------------------------------|----------------------------------------------------------------------------------------------------|----------------------------------------------------------------------------------------------------|
| Compresent                                                                                                    |                                                                                                    |                                                                                                    |
| Comprashet                                                                                                    |                                                                                                    |                                                                                                    |
| MINISTERIO DO PLANEJAMENTO ORÇA                                                                                                    | AMENTO E GESTAO                                                                                                    |                                                                                                    |
|                                                                                                    | 5e                                                                                                    |                                                                                                    |
|                                                                                                    | Tem certeza que deseja excluir a(s) proposta(s) selecion                                                              | ada(s)?                                                                                                    |
| Declaro sob as penas da lei, que até a presente                                                                                                    |                                                                                                    | processo licitatório, ciente da obrigatoriedade                                                                                                    |
| ue declarar ocorrencias posteriores.                                                                                                    |                                                                                                    |                                                                                                    |
|                                                                                                    | OK                                                                                                    | ncelar                                                                                                    |
| Declaro para fins do disposto no inciso V do a                                                                                                    |                                                                                                    | 0 0 954 de 27 de outubro de 1000 que pão                                                                                                    |
| emprego menor de 18 (dezoito) anos em trab<br>(quatorze) anos, na condição de aprendiz, nos te                                                                                                    | valho noturno, perigoso ou insalubre e não emprego men<br>ermos do inciso XXXIII, do art. 7º da Constituição Federal. | or de 16 (dezesseis) anos, salvo menor, a partir de 14                                                                                                    |
| emprego menor de 18 (dezoito) anos em trab<br>(quatorze) anos, na condição de aprendiz, nos te                                                                                                    | alho noturno, perigoso ou insalubre e não emprego men<br>ermos do inciso XXXIII, do art. 7º da Constituição Federal.  | or de 16 (dezesseis) anos, salvo menor, a partir de 14                                                                                                    |
| emprego menor de 18 (dezoito) anos em trab<br>(quatorze) anos, na condição de aprendiz, nos tr<br>Declaro que a proposta apresentada para essa l<br>16 de setembro de 2009 da SLTI/MP.<br>Clíque agui para detalhamento dessa declaração                                                            | valho noturno, perigoso ou insalubre e não emprego men<br>ermos do inciso XXXIII, do art. 7º da Constituição Federal. | com o que é estabelecido na Instrução Normativa Nº 2 de                                                                                                    |
| emprego menor de 18 (dezoito) anos em trab<br>(quatorze) anos, na condição de aprendiz, nos te<br>Declaro que a proposta apresentada para essa l<br>16 de setembro de 2009 da SLTI/MP.<br>Clique <u>aqui</u> para detalhamento dessa declaração                                                     | alho noturno, perigoso ou insalubre e não emprego men<br>ermos do inciso XXXIII, do art. 7º da Constituição Federal.  | com o que é estabelecido na Instrução Normativa Nº 2 de                                                                                                    |
| emprego menor de 18 (dezoito) anos em trab<br>(quatorze) anos, na condição de aprendiz, nos te<br>Declaro que a proposta apresentada para essa l<br>16 de setembro de 2009 da SLTI/MP.<br>Clique <u>aqui</u> para detalhamento dessa declaração<br>Des : Os itens, quio campo de proposta estiver e | alho noturno, perigoso ou insalubre e não emprego men<br>ermos do inciso XXXIII, do art. 7º da Constituição Federal.  | com o que é estabelecido na Instrução Normativa Nº 2 de                                                                                                    |
| emprego menor de 18 (dezoito) anos em trab<br>(quatorze) anos, na condição de aprendiz, nos te<br>Declaro que a proposta apresentada para essa l<br>16 de setembro de 2009 da SLTI/MP.<br>Clique <u>aqui</u> para detalhamento dessa declaração<br>Obs.: Os itens, cujo campo de proposta estiver e | valho noturno, perigoso ou insalubre e não emprego men<br>ermos do inciso XXXIII, do art. 7º da Constituição Federal. | com o que é estabelecido na Instrução Normativa Nº 2 de<br>dos posteriormente.                                                                                                    |
| emprego menor de 18 (dezoito) anos em trab<br>(quatorze) anos, na condição de aprendiz, nos tr<br>Declaro que a proposta apresentada para essa l<br>16 de setembro de 2009 da SLTI/MP.<br>Clique <u>aqui</u> para detalhamento dessa declaração<br>Obs.: Os itens, cujo campo de proposta estiver e | alho noturno, perigoso ou insalubre e não emprego men<br>ermos do inciso XXXIII, do art. 7º da Constituição Federal.  | com o que é estabelecido na Instrução Normativa Nº 2 de<br>dos posteriormente.                                                                                                    |
| emprego menor de 18 (dezoito) anos em trab<br>(quatorze) anos, na condição de aprendiz, nos te<br>Declaro que a proposta apresentada para essa l<br>16 de setembro de 2009 da SLTI/MP.<br>Clique <u>aqui</u> para detalhamento dessa declaração<br>Obs.: Os itens, cujo campo de proposta estiver e | alho noturno, perigoso ou insalubre e não emprego men<br>ermos do inciso XXXIII, do art. 7º da Constituição Federal.  | oprie cer m 3.03, de 27 de outdrie de 1939, que nad<br>oor de 16 (dezesseis) anos, salvo menor, a partir de 14<br>com o que é estabelecido na Instrução Normativa Nº 2 de<br>dos posteriormente. |

Figura 24

# 7.2 – Consultar Proposta

Após enviar a proposta, o fornecedor deverá consultá-la para verificar se os dados foram informados e enviados corretamente.

Para consultar a proposta, o usuário deverá no menu do Pregão Eletrônico, clicar em "**Proposta**" e em seguida no link "**Consultar**", conforme Figura 25.

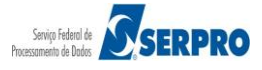
| Portal de Compras do Governo Federal                             | MINISTÉRIO DO PLANEJAMENTO<br>Brasilia, dd de mmm de aaaa |
|------------------------------------------------------------------|-----------------------------------------------------------|
| MINISTÉRIO DO PLANEJAMENTO ORÇAMENTO E GESTÃO                    | 77.777.777/0001-77 - SAO LUIZ ARMAZENS LTDA<br>(fornec2)  |
| Serviços do Governo Sair                                         | SIASG - Ambiente Treinamento                              |
| Pregão Eletrônico                                                |                                                           |
| <u>Proposta</u> <u>Cadastrar/Excluir</u> <u>Consultar</u> Lances |                                                           |
| Consultar declarações de ME/EPP/Cooperativa por Pregão           |                                                           |
| Acompanhar Aceitação/Habilitação/Admissibilidade                 |                                                           |
| <u>Registrar intenção de recurso</u>                             |                                                           |
| Registrar Recurso                                                |                                                           |
| Registrar Contra-Razão                                           |                                                           |
| <u>Acompanhar Recursos</u>                                       |                                                           |
| Visualizar Impugnações/Esclarecimentos/Avisos                    |                                                           |
| <u>Consultar pregão revogado, anulado ou abandonado</u>          |                                                           |
| Enviar anexo/planilha atualizada                                 |                                                           |
|                                                                  |                                                           |
|                                                                  |                                                           |
|                                                                  |                                                           |
| Acesso à<br>Informação                                           |                                                           |
| -igura 25                                                        |                                                           |

O sistema exibirá a relação dos pregões. O fornecedor deverá clicar no link "Consultar Proposta" do pregão desejado, conforme Figura 26.

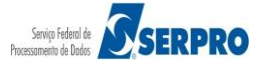

Portal de Compras do Governo Federal

MINISTÉRIO DO PLANEJAMENTO Brasilia, dd de mmmm de aaaa

Comprasnet

Serviços do Governo

MINISTÉRIO DO PLANEJAMENTO ORÇAMENTO E GESTÃO

SIASG - Ambiente Treinamento

77.777.777/0001-77 - SAO LUIZ ARMAZENS LTDA (fornec2)

#### CONSULTA DE PROPOSTA

### CONSULTA DE PROPOSTA

Clique no número da licitação para ver detalhes.

Exibir as propostas de pregões: Agendados, Em Andamento, Homologados.

#### Pregões Agendados

|                                     | Nº do Pregão  | Cód.da UASG<br>(Unid. de Compra) | Órgão                                      | Data Abertura    | SRP | ICMS |
|-------------------------------------|---------------|----------------------------------|--------------------------------------------|------------------|-----|------|
| <u>Consultar</u><br><u>Proposta</u> | <u>662014</u> | 200999                           | MIN. DO PLANEJAMENTO ORCAMENTO E GESTAO/DF | 22/05/2014 16:00 | Não | Não  |
| <u>Consultar</u><br><u>Proposta</u> | <u>672014</u> | 200999                           | MIN. DO PLANEJAMENTO ORCAMENTO E GESTAO/DF | 22/05/2014 14:12 | Não | Não  |
| <u>Consultar</u><br><u>Proposta</u> | <u>652014</u> | 200999                           | MIN. DO PLANEJAMENTO ORCAMENTO E GESTAO/DF | 16/05/2014 18:00 | Não | Não  |
| <u>Consultar</u><br>Proposta        | <u>622014</u> | 200999                           | MIN. DO PLANEJAMENTO ORCAMENTO E GESTAO/DF | 30/04/2014 16:00 | Sim | Não  |
| <u>Consultar</u><br>Proposta        | <u>12014</u>  | 803090                           | SERPRO - REGIONAL CURITIBA                 | 28/04/2014 09:00 | Não | Não  |
| <u>Consultar</u><br>Proposta        | <u>432014</u> | 200999                           | MIN. DO PLANEJAMENTO ORCAMENTO E GESTAO/DF | 25/03/2014 16:22 | Não | Não  |
| <u>Consultar</u><br>Proposta        | 372014        | 200999                           | MIN. DO PLANEJAMENTO ORCAMENTO E GESTAO/DF | 24/03/2014 09:25 | Não | Não  |
| <u>Consultar</u><br>Proposta        | 382014        | 200999                           | MIN. DO PLANEJAMENTO ORCAMENTO E GESTAO/DF | 24/03/2014 09:25 | Não | Não  |
| <u>Consultar</u><br>Proposta        | 392014        | 200999                           | MIN. DO PLANEJAMENTO ORCAMENTO E GESTAO/DF | 24/03/2014 09:25 | Não | Não  |
| <u>Consultar</u><br>Proposta        | 402014        | 200999                           | MIN. DO PLANEJAMENTO ORCAMENTO E GESTAO/DF | 24/03/2014 09:25 | Não | Não  |
| <u>Consultar</u><br>Proposta        | 412014        | 200999                           | MIN. DO PLANEJAMENTO ORCAMENTO E GESTAO/DF | 24/03/2014 09:25 | Não | Não  |
| <u>Consultar</u><br>Proposta        | 12014         | 201013                           | COORDENAÇÃO DE EXECUÇÃO ORC. E FINANCEIRA  | 21/03/2014 14:52 | Não | Não  |
| <u>Consultar</u><br>Proposta        | 22014         | 806030                           | SERPRO - SEDE BRASILIA                     | 21/03/2014 09:35 | Não | Não  |
| <u>Consultar</u><br>Proposta        | 362014        | 200999                           | MIN. DO PLANEJAMENTO ORCAMENTO E GESTAO/DF | 21/03/2014 08:00 | Não | Não  |
| <u>Consultar</u><br>Proposta        | <u>142014</u> | 200999                           | MIN. DO PLANEJAMENTO ORCAMENTO E GESTAO/DF | 14/03/2014 17:20 | Não | Não  |
| <u>Consultar</u><br>Proposta        | 12014         | 806030                           | SERPRO - SEDE BRASILIA                     | 10/02/2014 17:00 | Não | Não  |
| <u>Consultar</u><br>Proposta        | <u>32014</u>  | 200999                           | MIN. DO PLANEJAMENTO ORCAMENTO E GESTAO/DF | 10/02/2014 17:00 | Não | Não  |
| <u>Consultar</u><br><u>Proposta</u> | <u>32013</u>  | 200999                           | MIN. DO PLANEJAMENTO ORCAMENTO E GESTAO/DF | 03/12/2013 10:34 | Não | Não  |

Voltar

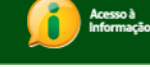

Figura 26

O sistema exibirá tela com a relação dos itens com as informações registradas, as declarações assinaladas e no rodapé da tela o botão "**Voltar**". O fornecedor deverá conferir se os dados foram informados e enviados corretamente.

Lembre-se que até o horário limite para abertura da sessão pública, é possível **alterar/refazer** ou **excluir** a proposta para um ou mais itens.

Após conferir os dados, o fornecedor deverá clicar no botão "Voltar", conforme Figura 27.

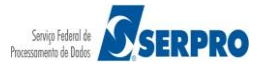

| INISTE                       | ÈRIO DO PLANEJAME                                                            | NTO ORÇAME                                    | NTO E GESTÃO                        |                                      |                                                |                           | 77.777.777 <i>/</i> 0001-77             | - SAO LUIZ ARMAZ              |
|------------------------------|------------------------------------------------------------------------------|-----------------------------------------------|-------------------------------------|--------------------------------------|------------------------------------------------|---------------------------|-----------------------------------------|-------------------------------|
|                              | Serviços do Governo                                                          | Sair                                          |                                     |                                      |                                                |                           | SIASG - A                               | mbiente Treina                |
| ROPO                         | STA                                                                          |                                               |                                     |                                      |                                                |                           |                                         |                               |
|                              |                                                                              |                                               | MINISTÉRIO DO P                     | ANE AMENTO OR                        | CAMENTO E GESTÃO                               |                           |                                         |                               |
|                              |                                                                              | SEC                                           | CRETARIA DE LOG                     | ÍSTICA E TECNOL                      | OGIA DA INFORMAÇÃO                             |                           |                                         |                               |
|                              |                                                                              |                                               |                                     | Pregão nº 6720                       | 14                                             |                           |                                         |                               |
| Objeto<br>visando<br>Unidado | : Pregão Eletrônico -<br>patendimento no decorro<br>es Circunscritas - AGU/U | Contratação de<br>er do exercício (<br>RA-RJ. | empresa para<br>le 2004,à Unidad    | fornecimento de<br>e-Regional de Ate | e água mineral natura<br>endimento da Advocaci | alou potáve<br>a-Geral da | el de mesa, não g<br>União no Rio de Ja | gaseificada ,<br>neiro e suas |
| Descri                       | ção: Informações Gerai                                                       | s: O Edital devera                            | á ser baixado junte                 | o ao site: www.co                    | mprasnet.gov.br;                               |                           |                                         |                               |
| Data e                       | horário para início da en                                                    | trega de propost                              | as: 22/05/2014 14                   | :00                                  |                                                |                           |                                         |                               |
| * Data                       | e horário limites para er                                                    | trega de propost                              | as: 22/05/2014 16                   | 5:00                                 |                                                |                           |                                         |                               |
| * Data                       | e horário considerados p                                                     | oara início da ses                            | são pública.                        |                                      |                                                |                           |                                         |                               |
|                              |                                                                              |                                               |                                     |                                      |                                                |                           |                                         |                               |
| Para v                       | er a descrição compleme                                                      | entar do item, clio<br>Tratamento             | ue na descrição d<br>Aplicabilidade | o mesmo.<br>Aplic. Margem            | Unid.                                          | Qtd.                      |                                         |                               |
| Item                         |                                                                              | Diferenciado                                  | Decreto 7174                        | Preferência                          | Fornec.                                        | Estimada                  | Valor Unitário (R\$)                    | Valor Total (R\$)             |
|                              | Marca                                                                        | -                                             | Nao                                 | Nao                                  | Fabricante                                     | 100                       | 1.313,4300                              | 131.343,0000                  |
| 1                            | Papel Santa Rita                                                             | Objeto Ofertado                               |                                     |                                      | Fabricante                                     |                           |                                         |                               |
|                              | Papel bobinado, materi                                                       | al termossensíve                              | , aplicação fac-sín                 | nile, comprimento                    | 30 m, gramatura 63 g/                          | m2, largura               | 210 mm                                  | Valas Tatal (D¢)              |
|                              | GRAXA                                                                        | -                                             | Não                                 | Não                                  | RECIPIENTE 1,00 KG                             | 4                         | 0,5000                                  | 2,0000                        |
| 2                            | Marca<br>Marca                                                               |                                               |                                     |                                      | Fabricante<br>Fabricante                       |                           |                                         |                               |
|                              | Descrição Detalhada do<br>Graxa, tipo base miner                             | Objeto Ofertado<br>al, tipo espessant         | e, tipo aditivos an                 | ticorrosivo/antiox                   | idante/adesividade/anti-                       | -ferrugem, a              | aplicação automotiva                    |                               |
|                              | AÇÚCAR                                                                       | -                                             | Não                                 | Não                                  | PACOTE 1,00 KG                                 | 300                       | Valor Unitário (R\$)<br>0,0060          | Valor Total (R\$)<br>1,8000   |
| 3                            | Marca<br>Marca                                                               |                                               |                                     |                                      | Fabricante<br>Fabricante                       |                           |                                         |                               |
|                              | Descrição Detalhada do<br>Acúcar, tipo refinado, o                           | Objeto Ofertado<br>omposição origer           | n vegetal, sacaros                  | e de cana de acú                     | car                                            |                           |                                         |                               |
|                              | CAPA CORTE CABELO                                                            | -                                             | Não                                 | Não                                  | unidade                                        | 20                        | Valor Unitário (R\$)<br>1.0000          | Valor Total (R\$)<br>20.0000  |
| 4                            | Marca<br>Marca                                                               |                                               |                                     |                                      | Fabricante<br>Fabricante                       |                           |                                         |                               |
|                              | Descrição Detalhada do                                                       | Objeto Ofertado                               | m salões de belor                   | a                                    |                                                |                           |                                         |                               |
|                              | TINTA ESMALTE                                                                | -                                             | Não                                 | Não                                  | GALÃ <i>F</i> O 3,60 L                         | 7                         | Valor Unitário (R\$)                    | Valor Total (R\$)             |
| 5                            | Marca                                                                        |                                               |                                     |                                      | Fabricante                                     |                           | 42,0000                                 | 294,0000                      |
| -                            | Marca<br>Descrição Detalhada do                                              | Objeto Ofertado                               | •                                   |                                      | Fabricante                                     |                           |                                         |                               |
|                              | Tinta esmalte, superfici                                                     | e aplicação made                              | eira, tipo acabame                  | nto brilhante, cor                   | branco gelo                                    |                           |                                         |                               |
| Tratame<br>Tratame           | nto Diferenciado Tipo I: Partic<br>nto Diferenciado Tipo II: Exig            | ipação Exclusiva de<br>ência de subcontrata   | ME/EPP<br>ção de ME/EPP             |                                      |                                                |                           |                                         |                               |
| Tratame                      | nto bilerendiado Tipo III. Cola                                              | r para participação e.                        | cousiva de ME/EFF                   |                                      |                                                |                           |                                         |                               |
| Declar<br>definid            | o que estou ciente e co<br>os no edital.                                     | ncordo com as c                               | ondições contidas                   | no edital e seus                     | anexos, bem como de                            | que cumpro                | plenamente os requ                      | uisitos de habilita           |
|                              |                                                                              |                                               | 0                                   | SIM                                  | ■ NÃO                                          |                           |                                         |                               |
| Declar                       | o sob as penas da lei.                                                       | que até a pres                                | ente data inexist                   | em fatos impedit                     | ivos para a minha hat                          | pilitação no              | presente processo                       | licitatório, ciente           |
| obrigat                      | toriedade de declarar oc                                                     | orrências posterio                            | pres.                               |                                      |                                                |                           |                                         |                               |
|                              |                                                                              |                                               | 0                                   | SIM                                  | ◎ NÃO                                          |                           |                                         |                               |
| Declar                       | o para fins do disposto r                                                    | no inciso V do art                            | . 27 da Lei nº 8.6                  | 66, de 21 de junh                    | o de 1993, acrescido p                         | ela Lei nº 9.             | 854, de 27 de outub                     | ro de 1999, que               |
| (quato                       | rze) anos, na condição d                                                     | e aprendiz, nos t                             | ermos do inciso X                   | XXIII, do art. 7º d                  | a Constituição Federal.                        | ue 10 (deze               | aadis) ands, salvo m                    | ionor, a partir de            |
|                              |                                                                              |                                               | 0                                   | SIM                                  | ◎ NÃO                                          |                           |                                         |                               |
| Declar                       | o que a proposta aprese                                                      | ntada para essa l                             | icitação foi elabor                 | ada de maneira in                    | dependente, de acordo                          | com o que                 | é estabelecido na Ins                   | trução Normativ               |
| 2 de 1<br>Clique             | 6 de setembro de 2009 d<br><u>aqui</u> para detalhamento                     | la SLTI/MP.<br>dessa declaração               | <b>.</b>                            |                                      |                                                |                           |                                         |                               |
|                              | _                                                                            |                                               | 0                                   | SIM                                  | ◎ NÃO                                          |                           |                                         |                               |
|                              | 1 <b>1</b>                                                                   |                                               |                                     |                                      |                                                |                           |                                         |                               |

Figura 27

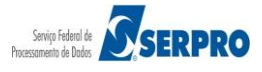

### Importante:

O fornecedor, que tiver sua proposta desclassificada, na fase de Análise de Propostas, mesmo que ele entre com recurso e o recurso seja aceito pelo pregoeiro, não será possível sua participação no Pregão.

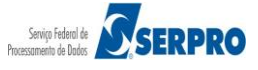

# 8 – Visualizar Impugnação/Aviso e Esclarecimentos

Essa opção permite ao fornecedor visualizar impugnação, avisos e esclarecimentos. O fornecedor poderá encaminhar seu pedido de impugnação e esclarecimentos do edital, utilizando e-mails institucionais dos órgãos licitantes, informados em edital.

- Impugnação: o pedido deverá ser enviado até 2 (dois) úteis antes da data fixada para a abertura da sessão pública.
- Esclarecimentos: os pedidos deverão ser enviados ao pregoeiro até 3 (três) dias úteis antes da data fixada para abertura da sessão pública, exclusivamente por meio eletrônico, via internet, utilizando o e-mail informado no edital.

Os pedidos de impugnações e esclarecimentos, bem como suas respectivas respostas e os avisos do pregoeiro serão divulgados no Portal Comprasnet e poderão ser consultados de duas maneiras:

Apósacessarosítiowww.comprasnet.gov.brouwww.comprasgovernamentais.gov.br,naárea"CIDADÃO",clicaremConsultas,Pregões, Agendados.Na tela de pesquisa, informar um dos campos de pesquisa e clicarem OK.Será exibido a relação dos pregões, o usuário poderá no campo Informações doPregão, clicar no link Impugnação, Aviso ou Esclarecimentos.

Além da opção de consultas em dados abertos, o fornecedor também poderá visualizar estas informações no Portal Comprasnet, após acessar com Login e senha, clicar no menu Serviços aos Fornecedores, Pregão Eletrônico na opção Visualizar Impugnações/ Esclarecimentos/Avisos, conforme Figura 28.

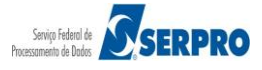

Portal de Compras do Governo Federal

MINISTÉRIO DO PLANEJAMENTO Brasília, dd de mmmm de aaaa

Comprasnet MINISTÉRIO DO PLANEJAMENTO ORÇAMENTO E GESTÃO

77.777.777/0001-77 - SAO LUIZ ARMAZENS LTDA (fornec2)

|     |                                              | Serviços do Governo                          | Sair                                             |                                     |                                  | SIASG - Amb              | piente Treinamento               |  |  |  |  |
|-----|----------------------------------------------|----------------------------------------------|--------------------------------------------------|-------------------------------------|----------------------------------|--------------------------|----------------------------------|--|--|--|--|
| 0   | ACOMPANHAMENTO DE PREGÃO                     |                                              |                                                  |                                     |                                  |                          |                                  |  |  |  |  |
| • ( | Clique no número do pregão para ver detalhes |                                              |                                                  |                                     |                                  |                          |                                  |  |  |  |  |
|     | Pregões Eletr<br>Situação: Too               | ônicos Agendados<br>las = <b>185 pregões</b> |                                                  |                                     |                                  |                          |                                  |  |  |  |  |
|     | Nº do<br>Pregão                              | Cód. UASG<br>(Unid. de Compra)               | Nome da UASG<br>(Unid. de Compra)                | Data/hora início<br>envio PROPOSTAS | Data/hora fim envio<br>PROPOSTAS | Situação                 | Informações do<br>Pregão         |  |  |  |  |
|     | <u>482013</u>                                | 150224                                       | HOSPITAL UNIVERSITÁRIO GETÚLIO<br>VARGAS         | 22/05/2014 08:00                    | 11/07/2014 10:00                 | Aberto para<br>Propostas | Impugnações<br>Avisos            |  |  |  |  |
|     | <u>12014</u>                                 | 170296                                       | DELEG.DA REC.FEDERAL DE JULGAMENTO-<br>B.HOR./MG | 02/06/2014 09:00                    | 11/07/2014 10:00                 | Aberto para<br>Propostas | Esclarecimentos<br><u>Avisos</u> |  |  |  |  |
|     | <u>602014</u>                                | 154357                                       | HOSPITAL UNIVERSITÁRIO DA UNIV.<br>FED.MATO.GRO  | 09/06/2014 08:00                    | 11/07/2014 10:00                 | Aberto para<br>Propostas |                                  |  |  |  |  |
|     | 582014                                       | 250059                                       | INSTITUTO NACIONAL DE CARDIOLOGIA                | 09/06/2014 08:00                    | 11/07/2014 13:00                 | Aberto para<br>Propostas | Avisos                           |  |  |  |  |
|     | 1102014                                      | 925937                                       | ECT - DIRETORIA REGIONAL SAO PAULO<br>INTERIOR   | 10/06/2014 08:00                    | 11/07/2014 08:30                 | Aberto para<br>Propostas |                                  |  |  |  |  |
|     | <u>552014</u>                                | 80012                                        | TRIBUNAL REGIONAL DO TRABALHO DA                 | 11/06/2014 08:00                    | 11/07/2014 14:00                 | Aberto para<br>Propostas | <u>Impugnações</u>               |  |  |  |  |
|     | A G                                          | cesso à<br>formação                          |                                                  |                                     |                                  |                          |                                  |  |  |  |  |

Figura 28

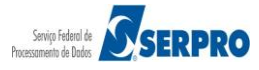

# 9 – Lances

Na data e horário, fixados em edital, o pregoeiro irá:

- Abrir a sessão pública do pregão eletrônico,
- Enviar mensagens, via chat, aos fornecedores,
- Analisar as propostas recebidas, classificando ou desclassificando-as para a fase de lances e,
- Em seguida, abrir os itens para envio de lances. O pregoeiro poderá abrir simultaneamente até 100 (cem) itens. Os que excederem, deverão ser abertos quando os itens anteriores forem encerrados.

Ao acessar o sistema, o fornecedor terá a visibilidade dos pregões para os quais ele encaminhou proposta, com indicação da situação de cada item – **Aberto** ou **Fechado** para o envio de lances.

O fornecedor deverá clicar no link "Lances", conforme Figura 29.

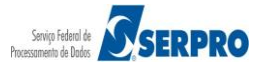

|     | Portal de C<br>COI<br>MINISTÉI     | Compras do Governo I<br>MPTAST<br>RIO DO PLANEJA | Federal<br><b>Tet</b><br>MENTO ORÇAMENTO E     | : GESTÃO                                   | 77.77 | MINISTÉRIO DO<br>Brasilia, dd d<br>.777/0001-77 - SAO LUIZ | PLANEJA<br>e mmmm<br>ARMAZE<br>( | MENTO<br>de asas<br>NS LTDA<br>fornec2) |
|-----|------------------------------------|--------------------------------------------------|------------------------------------------------|--------------------------------------------|-------|------------------------------------------------------------|----------------------------------|-----------------------------------------|
|     |                                    | Serviços do Gove                                 | rno Sair                                       |                                            |       | SIASG - Ambiente                                           | Treinan                          | iento                                   |
| 0   | CADASTRA                           | AMENTO DE LANCES                                 |                                                |                                            |       |                                                            |                                  |                                         |
| •   | Clique no<br>Atenção!<br>O sistema | número da licitação<br>utiliza pop-up's, cas     | para ver detalhes<br>o você tenha algum bloque | ador, favor desabilitá-lo.                 |       |                                                            |                                  |                                         |
|     |                                    | Nº do Pregão                                     | Cód.da UASG<br>(Unid. de Compra)               | Órgão                                      |       | Data Abertura                                              | SRP                              | ICMS                                    |
|     | Lances                             | <u>52013</u>                                     | 200999                                         | MIN. DO PLANEJAMENTO ORCAMENTO E GESTAO/DF |       | 04/12/2013 09:14                                           | Não                              | Não                                     |
|     | Lances                             | 72013                                            | 200999                                         | MIN. DO PLANEJAMENTO ORCAMENTO E GESTAO/DF |       | 06/12/2013 08:00                                           | Não                              | Não                                     |
|     | Lances                             | <u>82013</u>                                     | 200999                                         | MIN. DO PLANEJAMENTO ORCAMENTO E GESTAO/DF |       | 06/12/2013 08:00                                           | Sim                              | Não                                     |
|     | Lances                             | 92013                                            | 200999                                         | MIN. DO PLANEJAMENTO ORCAMENTO E GESTAO/DF |       | 09/12/2013 08:00                                           | Não                              | Não                                     |
|     | Lances                             | 22014                                            | 200999                                         | MIN. DO PLANEJAMENTO ORCAMENTO E GESTAO/DF |       | 06/01/2014 16:00                                           | Não                              | Não                                     |
|     | Lances                             | <u>62014</u>                                     | 200999                                         | MIN. DO PLANEJAMENTO ORCAMENTO E GESTAO/DF |       | 12/02/2014 08:00                                           | Não                              | Não                                     |
|     | Lances                             | 72014                                            | 200999                                         | MIN. DO PLANEJAMENTO ORCAMENTO E GESTAO/DF |       | 17/02/2014 08:00                                           | Não                              | Não                                     |
|     | Lances                             | 82014                                            | 200999                                         | MIN. DO PLANEJAMENTO ORCAMENTO E GESTAO/DF |       | 18/02/2014 08:00                                           | Não                              | Não                                     |
|     | Lances                             | 282014                                           | 200999                                         | MIN. DO PLANEJAMENTO ORCAMENTO E GESTAO/DF |       | 17/03/2014 15:27                                           | Não                              | Não                                     |
|     | Lances                             | 302014                                           | 200999                                         | MIN. DO PLANEJAMENTO ORCAMENTO E GESTAO/DF |       | 18/03/2014 14:47                                           | Não                              | Não                                     |
|     | Lances                             | 312014                                           | 200999                                         | MIN. DO PLANEJAMENTO ORCAMENTO E GESTAO/DF |       | 21/03/2014 09:37                                           | Não                              | Não                                     |
|     | Lances                             | 322014                                           | 200999                                         | MIN. DO PLANEJAMENTO ORCAMENTO E GESTAO/DF |       | 21/03/2014 13:30                                           | Não                              | Não                                     |
|     | Lances                             | 672014                                           | 200999                                         | MIN. DO PLANEJAMENTO ORCAMENTO E GESTAO/DF |       | 22/05/2014 14:12                                           | Não                              | Não                                     |
|     | Voltar                             |                                                  |                                                |                                            |       |                                                            |                                  |                                         |
|     | Ac In                              | cesso à<br>formação                              |                                                |                                            |       |                                                            |                                  |                                         |
| Fig | gura 29                            | 9                                                |                                                |                                            |       |                                                            |                                  |                                         |

O sistema exibirá tela com as seguintes informações:

- Código e nome da UASG;
- Nº do pregão;
- Login do Fornecedor

## Os botões:

- Abertos/Suspensos Os itens estão recebendo lances naquele momento ou está suspenso para o recebimento de lances, se for o caso;
- Fechados Os itens ainda não foram abertos para lances;
- Encerrados Término da fase de lances para estes itens;
- Cancelados Os itens estão cancelados e não serão contratados neste pregão;
- Ajuda Orientações sobre lances, Desempate ME/EPP e Pop-up's.

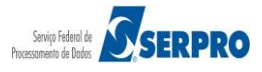

Ao clicar sobre os itens abaixo, o fornecedor poderá visualizar as seguintes informações:

- Indicador de Lance:
  - Verde Indica que seu lance é o menor para aquele item, sendo você, o vencedor até o momento.
  - Vermelho Indica que houve um lance inferior ao seu, para aquele item. Até o momento, você não é o vencedor.
  - Amarelo Indica que sua proposta está empatada com outra.
- Nº Item Permite visualizar todas as propostas recebidas para o item;
- **Descrição –** Exibe a descrição detalhada do item;
- Situação Indica a situação do item (Fechado, Aberto, Suspenso, Encerrado ou Cancelado);
- Seu Último Lance Informa o seu último lance;
- Melhor Lance Indica o valor do melhor lance recebido para o item até aquele momento. Ao clicar no valor, o sistema exibirá até o quinto melhor lance recebido para o item;
- Lance Espaço para você digitar o lance que deseja enviar;
- Enviar Comando para envio de lance. Ao enviar o lance, o sistema solicita a confirmação do valor digitado. Caso seja confirmado, o lance será encaminhado.
- Chat Exibe as mensagens enviadas pelo pregoeiro aos fornecedores.
   Nesta fase, a comunicação é unilateral, pregoeiro > fornecedores.

Após o Pregoeiro **abrir os itens para lances**, o sistema exibirá os itens na situação de "**Aberto**" e o Pregoeiro enviará também mensagem via *chat* informando aos licitantes.

Para enviar os lances, o fornecedor, deverá **digitar o valor** no campo "**Lance**" e clicar em "**Enviar**", conforme Figura 30.

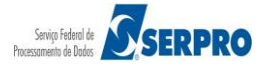

|      | CO<br>MINIST | Compras do Governo Federal<br>mprasnet<br>ÉRIO DO PLANEJAMENTO ORÇAM | ENTO E GESTÃO  |                                                       | 77                      | Ministério D<br>Brasilia, dd (<br>777 777/000 1-77 - 540 LUI2 | ) PLANEJA<br>Je mmmm<br>: ARMAZE<br>(1 | MENTO<br>de aaaa<br>NS LTDA<br>fornec2) |
|------|--------------|----------------------------------------------------------------------|----------------|-------------------------------------------------------|-------------------------|---------------------------------------------------------------|----------------------------------------|-----------------------------------------|
|      |              | Serviços do Governo Sai                                              |                |                                                       |                         | SIASG - Ambiente                                              | Treinam                                | nento                                   |
| (    | P            | OMPRASNET<br>regão Eletrônico<br>Abertos/Suspens                     | sos Fecha      | UASG: 200999 - 1<br>Pregão nº: 6720<br>Login: fornec2 | MIN. DO PLANEJAMENT     | O ORCAMENTO E (<br>Ajuda                                      | GESTA                                  | .O/DF                                   |
|      |              | Itens com situação                                                   | Aberto         |                                                       | Horário de Brasília:    | 22/05/2014 15:                                                | 40                                     |                                         |
| Ite  | m            | Descrição                                                            | Situação       | Seu Último<br>Lance                                   | Melhor Lance            | Lance                                                         |                                        |                                         |
| ۹    | 1            | PAPEL BOBINADO                                                       | Aberto         | R\$ 131.350,5400                                      | R\$ <u>131.345,0000</u> | 131345,0000                                                   | (R\$)                                  | Enviar                                  |
| ٩    | 2            | GRAXA                                                                | Aberto         | R\$ 9,5400                                            | R\$ <u>5,1200</u>       |                                                               | (R\$)                                  | Enviar                                  |
| =    | 3            | AÇÚCAR                                                               | Aberto         | R\$ 9,3400                                            | R\$ <u>4,9200</u>       |                                                               | (R\$)                                  | Enviar                                  |
| ٩    | 4            | CAPA CORTE CABELO                                                    | Aberto         | R\$ 153.612,5400                                      | R\$ 153.608,1200        |                                                               | (R\$)                                  | Enviar                                  |
| -    | 5            | TINTA ESMALTE                                                        | Aberto         | R\$ 301,5400                                          | R\$ 297,1200            |                                                               | (R\$)                                  | Enviar                                  |
| ٩    | <u>6</u>     | APARELHO SOM                                                         | Aberto         | R\$ 1.207,5400                                        | R\$ <u>1.203,1200</u>   |                                                               | (R\$)                                  | Enviar                                  |
|      |              | 📹 Seu lance é o vencedo                                              | or. 🍕 Seu lanc | e NÃO é o vencedor. 🧧                                 | Seu lance está EMPATAD  | 00.                                                           | Vol                                    | tar                                     |
| Preg | eiro fa      | ala:<br>(5:43:58)                                                    | Os itens est   | ão abertos, envie seus lano                           | 25.                     |                                                               |                                        |                                         |
| Preg | ciro fa      | bla:<br>15:43:18)                                                    | Boa tarde! S   | Senhores licitantes                                   |                         |                                                               |                                        |                                         |
|      | i            | Acesso à<br>Informação                                               | E.             | /er todas as mensagens                                |                         |                                                               |                                        |                                         |

Figura 30

O sistema exibirá a mensagem "Confirma o lance no valor de R\$ 131.450,0000? Lembre-se que deve ser informado o valor total do item." O fornecedor deverá clicar em OK, conforme Figura 31.

## Importante:

O fornecedor poderá enviar lance, e sempre com valor inferior ao seu último lance enviado. Não é obrigatório valor inferior ao lance mínimo registrado no sistema, ou seja, o fornecedor poderá disputar a 2ª, 3ª, 4ª posição na classificação do processo.

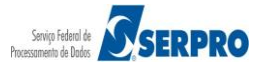

| C   | Pr       | DMPRASNET 💮               | UASG: 200999 - MIN. DO PLANEJAMEN<br>Pregão nº: 672014<br>Login: fornec2 | ITO ORCAMENTO E (      | GESTAO/DF      |       |        |
|-----|----------|---------------------------|--------------------------------------------------------------------------|------------------------|----------------|-------|--------|
|     |          | Abertos/Sus               | pensos Fechados Encerrados Cancelad                                      | os Ajuda               |                |       |        |
|     |          | Itens com situação Aberto | Horár                                                                    | io de Brasília: 22/    | /05/2014 15:35 |       |        |
| Ite | em       | Descrição                 | Situação Seu Ultimo Lance Me                                             | Ihor Lance             | Lance          | (24)  |        |
| 7   | 1        | PAPEL BOBINADO            |                                                                          | \$ <u>131.346,1200</u> | 131.345,0000   | (RŞ)  | Enviar |
| -   | 2        | GRAXA                     | Confirma o lance no valor de R\$ 131.345,0000 ?                          | R\$ <u>5,1200</u>      |                | (R\$) | Enviar |
| -   | 3        | ACUCAR                    | Lembre-se que deve ser informado o valor total do item.                  | R\$ <u>4,9200</u>      |                | (R\$) | Enviar |
| -   | 4        | CAPA CORTE CABELO         |                                                                          | \$ 153.608,1200        |                | (R\$) | Enviar |
| -   | 5        | TINTA ESMALTE             |                                                                          | R\$ <u>297,1200</u>    |                | (R\$) | Enviar |
| =   | <u>6</u> | APARELHO SOM              | OK Cancelar                                                              | R\$ <u>1.203,1200</u>  |                | (R\$) | Enviar |
|     |          | Seu lance é o vencedor.   | م Seu lance NÃO é o vencedor. 🌰 Seu lance                                | está EMPATADO.         |                | Vol   | tar 🔺  |
| *   |          |                           | Ver todas as mensagens                                                   |                        |                |       | ,      |

Figura 31

O sistema exibirá a mensagem "Lance registrado com sucesso".

O fornecedor deverá clicar novamente em "OK", conforme Figura 32.

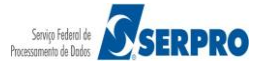

| С   | O<br>Pr  | MPRASNET 👼                | UASG: 200999 - MIN. DO PL<br>Pregão nº: 672014<br>Login: fornec2 | ANEJAMEN  | ITO ORCAMENTO E        | GESTAO/DF      |       |        |
|-----|----------|---------------------------|------------------------------------------------------------------|-----------|------------------------|----------------|-------|--------|
|     |          | Abertos/Sus               | pensos Fechados Encerrados                                       | Cancelad  | os Ajuda               |                |       |        |
|     |          | Itens com situação Aberto |                                                                  | Horár     | io de Brasília: 22     | /05/2014 15:36 |       |        |
| Ite | em       | Descrição                 | Situação Seu Ultimo Lance                                        | Mel       | hor Lance              | Lance          | 1     |        |
| 7   | 2        | GRAXA                     |                                                                  |           | R\$ <u>5,1200</u>      |                | (R\$) | Enviar |
| -   | 3        | ACUCAR                    | Lance registrado com sucesso                                     |           | R\$ <u>4,9200</u>      |                | (R\$) | Enviar |
| =   | 4        | CAPA CORTE CABELO         | 📃 Bloquear janelas de confirmação desta pa                       | ágina?    | \$ <u>153.608,1200</u> |                | (R\$) | Enviar |
| ٩   | 5        | TINTA ESMALTE             |                                                                  |           | R\$ <u>297,1200</u>    |                | (R\$) | Enviar |
| -   | <u>6</u> | APARELHO SOM              |                                                                  |           | R\$ <u>1.203,1200</u>  |                | (R\$) | Enviar |
| -   | 1        | PAPEL BOBINADO            | 0                                                                | к         | \$ <u>131.345,0000</u> |                | (R\$) | Enviar |
|     |          | Seu lance é o vencedor.   | 🖣 Seu lance NÃO é o vencedor. 🌰 S                                | Seu lance | está EMPATADO.         |                | Vol   | tar    |
| •   |          |                           | Ver todas as mensagens                                           |           |                        |                |       | Þ      |

Figura 32

Observe que o lance envido para o **item 1**, foi o mesmo valor enviado por outro fornecedor. Portanto, o item 1 está sinalizado em **amarelo**, os fornecedores estão **empatados,** conforme Figura 33.

## Importante:

Se o fornecedor der um lance considerado inexequível pelo pregoeiro, esse lance será excluído. Após a exclusão do lance, o sistema enviará mensagem ao fornecedor informando sobre a exclusão e orientando ao fornecedor se ele não concordar com a exclusão, ele deverá reenviar outro lance.

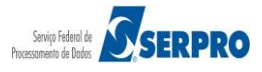

| C                           | OMPR<br><b>regão l</b>                   | ASNET 🜧                   | UA<br>Pr<br>Lo                                           | \SG: 200999 - MIN. DO PLAN<br>egão nº: 672014<br>gin: fornec2        | IEJAMENTO ORCAMENTO E   | GESTAO/DF       |               |
|-----------------------------|------------------------------------------|---------------------------|----------------------------------------------------------|----------------------------------------------------------------------|-------------------------|-----------------|---------------|
|                             |                                          | Abertos/Sus               | pensos Fechado                                           | os Encerrados Ca                                                     | ncelados Ajuda          |                 |               |
|                             |                                          | Itens com situação Aberto | "                                                        | - 4                                                                  | Horário de Brasília: 22 | 2/05/2014 15:46 |               |
| Iten                        | n                                        | Descrição                 | Situação                                                 | Seu Ultimo Lance                                                     | Melhor Lance            | Lance           |               |
|                             | 1                                        | PAPEL BOBINADO            | Aberto                                                   | R\$ 131.345,0000                                                     | R\$ <u>131.345,0000</u> | (R\$)           | Enviar        |
|                             | 2                                        | GRAXA                     | Aberto                                                   | R\$ 9,5400                                                           | R\$ <u>5,1200</u>       | (R\$)           | Enviar        |
| 2                           | 3                                        | ACUCAR                    | Aberto                                                   | R\$ 9,3400                                                           | R\$ <u>4,9200</u>       | (R\$)           | Enviar        |
|                             | 5                                        | TINTA ESMALTE             | Aberto                                                   | R\$ 301,5400                                                         | R\$ <u>297,1200</u>     | (R\$)           | Enviar        |
| ٩                           | <u>6</u>                                 | APARELHO SOM              | Aberto                                                   | R\$ 1.207,5400                                                       | R\$ <u>1.203,1200</u>   | (R\$)           | Enviar        |
| 1                           | 4                                        | CAPA CORTE CABELO         | Aberto                                                   | R\$ 153.600,0000                                                     | R\$ <u>153.600,0000</u> | (R\$)           | <u>Enviar</u> |
| Pregoe<br>(22/05/<br>Pregoe | iro fala:<br>2014 15:43:58)<br>iro fala: | e Seu lance é o vencedor. | Seu lance NÃC<br>Os itens estão abe<br>Boa tarde! Senhor | ) é o vencedor. 🎂 Seu<br>ertos, envie seus lances.<br>res licitantes | u lance está EMPATADO   | . vo            | iltar         |
| (22/05/                     | 2014 15:43:18)                           |                           | Ver to                                                   | das as mensagens                                                     |                         |                 |               |

Figura 33

A etapa de lances da sessão pública será encerrada por decisão do pregoeiro.

O sistema enviará **aviso de fechamento iminente dos lances**, e após o tempo de iminência o sistema entrará no tempo aleatório, o qual será automaticamente encerrado a recepção de lances.

- **O Aviso de iminência:** indica que o item entrará em encerramento aleatório no horário informado pelo sistema no campo *chat*.
- O Encerramento aleatório: indica que o item será encerrado automaticamente, no período entre 0 (zero) e 30 (trinta) minutos, definido aleatoriamente pelo sistema.

No campo *chat*, o sistema enviará mensagem aos licitantes, informando que os itens determinados pelo pregoeiro, entrarão no tempo de iminência.

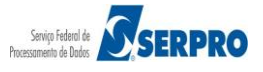

Observe que no exemplo os itens estão na situação de "**Aviso de iminência**" e o campo "**Lance**", está habilitado, permitindo assim que o fornecedor envie lances para o(s) item(ns), conforme Figura 34.

| С                | O.<br>Pre              | MPR/<br>egão El     | ASNET 👼                                | UA<br>Pre<br>Log        | <b>SG:</b> 200999 - MIN. DO PLAN<br>2 <b>gão nº:</b> 672014<br><b>jin:</b> fornec2 | NEJAMENTO ORCAMENTO E                   | GESTAO/DF               |               |
|------------------|------------------------|---------------------|----------------------------------------|-------------------------|------------------------------------------------------------------------------------|-----------------------------------------|-------------------------|---------------|
|                  |                        |                     | Abertos/Sus                            | pensos Fechado          | s Encerrados Ca                                                                    | ancelados Ajuda                         | 105 /2014 15 51         |               |
| Ite              | m                      |                     | Itens com situação Aberto<br>Descrição | Situação                | Seu Último Lance                                                                   | Horario de Brasilia: 22<br>Melhor Lance | /05/2014 15:51<br>Lance |               |
| _                | 1                      |                     | PAPEL BOBINADO                         | Aviso de Iminência      | R\$ 131.345,0000                                                                   | R\$ <u>131.345,0000</u>                 | (R\$)                   | Enviar        |
| -                | 2                      |                     | GRAXA                                  | Aviso de Iminência      | R\$ 9,5400                                                                         | R\$ <u>5,1200</u>                       | (R\$)                   | <u>Enviar</u> |
| ۹                | 3                      |                     | AÇÚCAR                                 | Aviso de Iminência      | R\$ 9,3400                                                                         | R\$ <u>4,9200</u>                       | (R\$)                   | Enviar        |
| ۹                | <u>5</u>               |                     | TINTA ESMALTE                          | Aviso de Iminência      | R\$ 301,5400                                                                       | R\$ <u>297,1200</u>                     | (R\$)                   | Enviar        |
| ٩                | <u>6</u>               |                     | APARELHO SOM                           | Aviso de Iminência      | R\$ 1.207,5400                                                                     | R\$ <u>1.203,1200</u>                   | (R\$)                   | Enviar        |
| €                | 4                      |                     | CAPA CORTE CABELO                      | Aviso de Iminência      | R\$ 153.600,0000                                                                   | R\$ <u>153.600,0000</u>                 | (R\$)                   | Enviar        |
|                  |                        |                     | Seu lance é o vencedor.                | 🖣 Seu lance NÃO         | é o vencedor. 💧 Se                                                                 | u lance está EMPATADO.                  | v                       | oltar         |
| Sister<br>(22/05 | <b>na in</b><br>5/2014 | forma:<br>15:50:49) | O(s) Item(ns) 1, 2, 3, 4, 5 e 6 e      | stá(ão) em iminência at | é 15:52 de 22/05/2014, apo                                                         | ós isso entrará(ão) no ence             | rramento aleatório.     |               |
| Prego<br>(22/05  | eiro<br>5/2014         | fala:<br>15:43:58)  | Os itens estão abertos, envie se       | us lances.              |                                                                                    |                                         |                         |               |
| Prego<br>(22/05  | eiro<br>5/2014         | fala:<br>15:43:18)  | Boa tarde! Senhores licitantes         |                         |                                                                                    |                                         |                         |               |
|                  |                        |                     |                                        | Ver too                 | las as mensagens                                                                   |                                         |                         |               |

Após o término do temo de iminência, os itens entraram no encerramento aleatório. Ainda no encerramento aleatório, o sistema permitirá que o fornecedor envie lances para o(s) item(ns), conforme Figura 35.

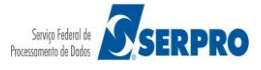

| QRefere         Items = strange of the strange of the strange of                                             |                                                          |                                                                              |                                                                                                    | Abertos                    | Fechados             | Encerrados | Cancelados/De               | sertos | Ajuda            |                         |                      |
|----------------------------------------------------------------------------------------------------|----------------------------------------------------------|------------------------------------------------------------------------------|----------------------------------------------------------------------------------------------------|----------------------------|----------------------|------------|-----------------------------|--------|------------------|-------------------------|----------------------|
| Nº Item     Descrição     Tretamento<br>Diferenciado     Aplicabilidade<br>Decreto 7174     Aplica Margem<br>Estimado     Vaior<br>Estimado     Situação     Melhor Lanc       1     PAPEL BOBINADO     -     Não     R5 131.434,0000     Encerramento Aleatório     R5 131.343,0000     Encerramento Aleatório     R5 131.343,0000     Encerramento Aleatório     R5 131.343,0000     Encerramento Aleatório     R5 131.343,0000     Encerramento Aleatório     R5 120.2020       1     2     GRAXA     -     Não     Não     R5 131.363,0000     Encerramento Aleatório     R5 6.2020       1     4     CAPA CORTE CABELO     -     Não     Não     R5 130.360,0000     Encerramento Aleatório     R5 153.650,000       2     5     TINTA ESMAITE     -     Não     Não     R5 120.2020     Encerramento Aleatório     R5 120.2020       2     6     AAREHIO SON     -     Não     Não     R5 12.00,0000     Enceramento Aleatório     R5 12.00.2027       2     Premendeo Teo IF Percende Secturas de MEEPP     -     Não     Não     R5 12.00,0000     Enceramento Aleatório     R5 12.00.2027       2     Defencido Teo IF Exclada de MEEPP     -     Não     Não     Não     R5 12.00,0000     Enceramento Aleatório     Enceramento Aleatório       2     Defencido Teo IF Exclada de                                                                                                    | Qtde de Iten:<br>elecionados:                            | ns<br>:: 0                                                                   | Itens                                                                                                    | com situação Aberto        |                      |            |                             |        | Horário de Bra   | sília: 01/07/2014 09:21 |                      |
| 1       PAPEL BOBINADO       -       Não       Não       R\$ 131.343,0000       Incerramento Aleatório       Incerramento Aleatório       Incerramento Aleatór                                                                                                    | - N                                                      | Nº Item                                                                      | Descrição                                                                                                    | Tratamento<br>Diferenciado | Aplicabil<br>Decreto | idade /    | plic. Margem<br>Preferência |        | Valor<br>stimado | Situação                | Melhor Lance         |
| 2       GRAXA       -       Não       Não       R\$ 2,0000       Encerramento Aleatório       R\$ 7,0200         3       ACÚCAR       -       Não       Não       R\$ 1,8000       Encerramento Aleatório       R\$ 5,6200         4       CAPA CORTE CABELO       -       Não       Não       R\$ 153.605,0000       Encerramento Aleatório       R\$ 5,6200         5       TINTA ESMAITE       -       Não       Não       R\$ 294,0000       Encerramento Aleatório       R\$ 5,250,000         6       APARELHO SOM       -       Não       Não       R\$ 1,200,0000       Encerramento Aleatório       R\$ 2,1205,000         1       1       APARELHO SOM       -       Não       Não       R\$ 1,200,0000       Encerramento Aleatório       R\$ 1,205,000         Defensedo: Tre I: Explando de Ade MEEPP       Explando de MEEPP       Explando de MEEPP                                                                                                    |                                                          | 1                                                                            | PAPEL BOBINADO                                                                                               | •                          | Não                  |            | Não                         | R\$ 1  | 31.343,0000      | Encerramento Aleatório  | R\$ 131.348,070      |
| 2       ACÚCAR       -       Não       Não       R\$ 1,8000       Encerramento Aleatório       R\$ 6,8200         4       CAPA CORTE CABELO       -       Não       Não       R\$ 1,53.605,0000       G       Encerramento Aleatório       R\$ 2,8200         5       ILINA ESMAITE       -       Não       Não       R\$ 2,94,0000       G       Encerramento Aleatório       R\$ 2,820,000       R\$ 2,820,000       G       Encerramento Aleatório       R\$ 2,820,000       R\$ 2,820,000       G       Encerramento Aleatório       R\$ 2,820,000       R\$ 2,820,000       G       Encerramento Aleatório       R\$ 2,820,000       R\$ 2,820,000       <                                                                                                    |                                                          | 2                                                                            | GRAXA                                                                                                    |                            | Não                  |            | Não                         | F      | R\$ 2,0000       | Encerramento Aleatório  | R\$ 7,0700           |
| <ul> <li></li></ul>                                                                                                    |                                                          | 3                                                                            | ACÚCAR                                                                                                    |                            | Não                  |            | Não                         | 5      | R\$ 1,8000       | Encerramento Aleatório  | R\$ <u>6,8700</u>    |
| 5       TINTA ESMALTE       -       Não       Não       R\$ 294,000       Encerramento Aleatório       R\$ 299,0700         6       APARELHO SOM       -       Não       Não       R\$ 1.200,0000       Encerramento Aleatório       R\$ 3,1005,070         Diferenciado Teo I: Partopação Exclusiva de MEEPP       Demenciado Teo I: Exclusiva de MEEPP       Encerramento Aleatório       R\$ 1,100,000       R\$       R\$ 1,000,000       R\$       R\$ 1,000,000       R\$       R\$ 1,000,000       R\$       R\$ 1,000,000       R\$       R\$ 1,000,000       R\$       R\$ 1,000,000       R\$       R\$ 1,000,000       R\$       R\$ 1,000,000       R\$       R\$       R\$ 1,000,000       R\$       R\$                                                                                                    |                                                          | 4                                                                            | CAPA CORTE CABELO                                                                                            | -                          | Não                  |            | Não                         | R\$ 1  | 53.605,0000      | Encerramento Aleatório  | R\$ 153.610,07       |
| 6       APARELHO SOM       -       Não       Não       R \$ 1.200,0000       Encerramento Aleatório       R \$ 1.205,020         Défenciado Teo I: Partiçação Exclusiva do ME/EPP       Défenciado Teo II: Soldencia de subcontratação de ME/EPP       Défenciado Teo II: Soldencia de subcontratação de ME/EPP       Défenciado Teo II: Soldencia de ME/EPP       Défenciado Teo II: Soldencia de subcontratação de ME/EPP       Défenciado Teo III: Cota para participação exclusiva do ME/EPP       Défenciado Teo III: Cota para participação exclusiva de ME/EPP       Défenciado Teo III: Cota para participação exclusiva de ME/EPP       Défenciado Teo III: Cota para participação exclusiva de ME/EPP       Défenciando Teo III: Cota para participação exclusiva de ME/EPP       Défenciado Teo III: Cota para participação exclusiva de ME/EPP       Défenciado Teo III: Cota para participação exclusiva de ME/EPP       Défenciado Teo III: Cota para participação exclusiva de ME/EPP       Défenciado Teo III: Cota para participação exclusiva de ME/EPP       Défenciado Teo III: Cota para participação exclusiva de ME/EPP       Défenciado Teo III: Cota para participação exclusiva de ME/EPP       Défenciado Teo III: Cota para participação exclusiva de ME/EPP       Défenciado Teo III: Cota para participação exclusiva de ME/EPP       Défenciado Teo III: Cota para participação exclusiva de ME/EPP       Défenciado Teo III: Cota para participação exclusiva de ME/EPP       Défenciado Teo III: Cota para participação exclusiva de ME/EPP       Défenciado Teo III: Cota para participação exclusiva de ME/EPP       Défenciado Teo III: Cota para participação exclusiva de ME/EPP       Défencinado Teo III: Cota para participação exclusiva de ME/                                                                                                    |                                                          |                                                                              | TINTA ESMALTE                                                                                                |                            | NSo                  |            | Não                         | R      | 294.0000         | Encerramento Aleatório  | R\$ 299,0700         |
| Diferenciado Tpo I: Exploração Exclusiva de MEIEPP<br>Diferenciado Tpo II: Cota para participação exclusiva de MEIEPP<br>Diferenciado Tpo II: Cota para participação exclusiva de MEIEPP<br>Diferenciado Tpo II: Cota para participação exclusiva de MEIEPP<br>Information de la construction de la construction de la |                                                          | 2                                                                            | TINIA LOPALIL                                                                                                |                            | Nau                  |            |                             |        |                  |                         |                      |
| BREM<br>INFORME:         EXCLUR<br>LAXCES         EXCERNAR<br>ITEM         SUSPENDER<br>ITEM           Informa:         0(s) Item(ns) 1, 2, 3, 4, 5 e 6 está(ão) em iminência até 09:20 de 01/07/2014, após isso entrará(ão) no encerramento aleatório.         140 09:19:56)                                                                                                    | Diferenciado Tip<br>Diferenciado Tip<br>Diferenciado Tip | 2<br>5<br>1 po I: Participaç<br>1 po II: Exigênci<br>1 po II: Cota par       | APARELHO SOM<br>APARELHO SOM<br>ão Exclusiva de ME/EPP<br>a participação exclusiva de ME/EPP                 | -                          | Não                  |            | Não                         | R\$    | 1.200,0000       | Encerramento Aleatório  | R\$ <u>1.205.070</u> |
| informa:<br>0(s) Item(ns) 1, 2, 3, 4, 5 e 6 está(ão) em iminência até 09:20 de 01/07/2014, após isso entrará(ão) no encerramento aleatório.<br>014 09:19:561                                                                                                    | Diferenciado Tir<br>Diferenciado Tir<br>Diferenciado Tir | 2<br>§<br>Tipo I: Exigénci<br>Tipo II: Cota par                              | ARARELIOSOM<br>la Exclusiva de MEIEPP<br>a de subcontratação de MEIEPP<br>a participação exclusiva de MEIEPP |                            | Não                  |            | Não                         | R\$    | 1.200,0000       | Encerramento Aleatório  | R\$ 1.205.070        |
|                                                                                                    | Differenciado Tr<br>Differenciado Tr<br>Differenciado Tr | 2<br>5<br>Tipo I: Parlicipacity<br>Tipo II: Exploring<br>Tipo III: Cota parl | APARELIO SOM                                                                                                 | -<br>-                     | Não                  | DICERMAN   | Não                         | R\$    | 1.200,0000       | Encerramento Aleatório  | R\$ 1.205.070        |

Figura 35

## Importante:

Os itens continuarão a receber lances até o término do período aleatório quando, então, serão automaticamente encerrados pelo sistema.

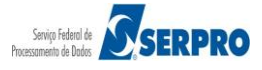

Após o encerramento de CADA ITEM, caso exista participação de ME/EPP "declarante" para o item, o sistema emitirá, via *chat*, a mensagem: "O item X teve participação de Micro/Pequena Empresa optante pelo benefício da Lei Complementar 123 de 14/12/2006 e poderá ter desempate dos lances após o encerramento de todos os itens. Mantenham-se conectados".

Após o encerramento de TODOS OS ITENS, para cada item que teve grande empresa como vencedora do melhor lance, o sistema selecionará todas as ME/EPP cujo último lance enviado, para o item, seja até 5% superior à oferta vencedora.

Após esse procedimento, o sistema enviará mensagem, via *chat*, informando quais os itens terão desempate nos lances. Para cada item, o sistema enviará mensagem pública, via *chat*, convocando o fornecedor ME/EPP melhor classificado (dentro da regra dos 5%) a enviar um lance final que deverá ser inferior ao lance vencedor, no prazo de até 5 minutos, cronometrados a partir da hora do envio da mensagem de convocação dada pelo sistema.

Caso o primeiro fornecedor ME/EPP convocado não oferte lance no tempo estipulado (5 minutos) ou opte pela desistência, o sistema convocará o próximo fornecedor ME/EPP aplicável à regra dos 5%, e assim sucessivamente.

Se nenhuma das ME/EPP apresentar lance inferior ao vencedor ou todas desistirem, ficará mantida a empresa vencedora inicial e o item será encerrado automaticamente.

O sistema passará para o próximo item, somente quando encerrado o desempate do item anterior. Se durante o desempate houver suspensão do Pregão ou do item, o tempo será interrompido. Quando o Pregão ou o item for reaberto, o tempo será retomado de onde parou. Encerrado o desempate de todos os itens, o pregoeiro deverá ir para fase de Aceitação.

Observe que o sistema disponibilizou o botão "Desempate ME/EPP/7174" e que

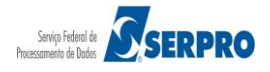

no exemplo os itens 5 e 6 terão desempate de ME/EPP.

O item 5 está na situação de "Em desempate ME/EPP" e já foi convocado via *chat* a enviar o único e último lance e o Item 6, está aguardando convocação ME/EPP, conforme Figura 36.

| C              | O)<br>Pre                                                                                                    | MPR.<br><b>gão E</b>           | ASNET etrônico                                                                 | U/<br>Pr<br>Lo                              | <b>ASG:</b> 200999 - MIN. DO PLA<br>egão nº: 672014<br>egin: fornec2 | NEJAMENTO ORCAMENTO E                                  | E GESTAO/DF                                                                  |  |
|----------------|----------------------------------------------------------------------------------------------------|--------------------------------|--------------------------------------------------------------------------------|---------------------------------------------|----------------------------------------------------------------------|--------------------------------------------------------|------------------------------------------------------------------------------|--|
|                |                                                                                                    |                                | Abertos/Suspensos Fec                                                          | hados Encerrac                              | los Desempate ME/I                                                   | EPP/7174 Cancelad                                      | os Ajuda                                                                     |  |
|                |                                                                                                    | Itens c                        | om Aguardando convocação ME                                                    | /EPP/7174                                   |                                                                      | Horário de Brasília: 2                                 | 2/05/2014 15:54                                                              |  |
| Iter           | m                                                                                                    |                                | Descrição                                                                      | Situação                                    | Seu Último Lance                                                     | Melhor Lance                                           | Lance                                                                        |  |
| ٩              | <u>5</u>                                                                                                    |                                | TINTA ESMALTE                                                                  | Em desempate<br>ME/EPP                      | R\$ 301,5400                                                         | R\$ <u>297,1200</u>                                    |                                                                              |  |
| ۹              | <u>6</u>                                                                                                    |                                | APARELHO SOM                                                                   | Aguardando<br>convocação ME/EPP             | R\$ 1.207,5400                                                       | R\$ <u>1.203,1200</u>                                  |                                                                              |  |
|                |                                                                                                    |                                | el Seu lance é o vencedor.                                                     | 🖣 Seu lance NÃ(                             | ) é o vencedor. 🍐 S                                                  | eu lance está EMPATADO                                 | D. Voltar                                                                    |  |
| Sr. F          | orne                                                                                                    | cedor em                       | cumprimento à Lei Complement<br>até às 15:59:0                                 | ar 123 de 14/12/2<br>0 do dia 22/05/20      | 006, você poderá enviar<br>14. Clique na aba "Deser                  | ou desistir de apresent<br>mpate ME/EPP/7174."         | ar lance final e único para o item 5                                         |  |
| Siste<br>(22/0 | <b>ma in</b><br>5/2014                                                                                                    | nforma:<br>4 15:54:00)         | Sr. Fornecedor AUDIO DO BRASI<br>14/12/2006, vocë poderá enviar<br>22/05/2014. | IL - SISTEMAS AUDIC<br>ou desistir de apres | DLOGICOS LTDA., CNPJ/CP<br>entar lance final e único                 | F: 999999999000199, em cu<br>para o item 5, inferior a | umprimento à Lei Complementar 123 de<br>o lance vencedor, até às 15:59:00 de |  |
| Siste<br>(22/0 | <b>ma in</b><br>5/2014                                                                                                    | n <b>forma:</b><br>4 15:53:54) | O(s) item(ns) 5, 6 terá(ão) desemp                                             | oate(s) ME/EPP ou 717                       | '4 do(s) lance(s). Clique em                                         | n "Desempate ME/EPP/7174                               | e mantenham-se conectados.                                                   |  |
| Siste<br>(22/0 | 22/05/2014 15:53:54) Sistema informa: O item 6 teve participação de Micro/Pequena Empresa optante pelo benefício da Lei Complementar 123 de 12/12/2006 e poderá ter desempate dos 22/05/2014 15:53:54) lances após o encerramento de todos os itens. Mantenham-se conectados. |                                |                                                                                |                                             |                                                                      |                                                        |                                                                              |  |
| Siste<br>(22/0 | (2/05/2014 15:53:54) lances após o encerramento de todos os itens. Mantenham-se conectados.<br>(3/05/2014 15:53:54) lances após o encerramento de todos os itens. Mantenham-se conectados.                                                                                    |                                |                                                                                |                                             |                                                                      |                                                        |                                                                              |  |
| Siste<br>(22/0 | <b>ma in</b><br>5/2014                                                                                                    | <b>forma:</b><br>4 15:50:49)   | O(s) Item(ns) 1, 2, 3, 4, 5 e 6 está                                           | (ão) em iminência até                       | 2 15:52 de 22/05/2014, apó                                           | s isso entrará(ão) no encer                            | ramento aleatório.                                                           |  |
|                |                                                                                                    |                                |                                                                                | Ver to                                      | das as mensagens                                                     |                                                        |                                                                              |  |

Figura 36

Observe que automaticamente o sistema habilitará o campo "Lance" e os links "Enviar" ou "Desistir", conforme Figura 37.

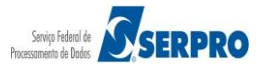

| Porta<br>C<br>MIN                                                                                   | I de Compras do Governo Federal<br>OMPTASNET<br>STÉRIO DO PLANEJAMENTO ORÇA<br>Serviços do Governo S                                                                                                    | MENTO E GESTÃO<br>air                                                                                                    |                                                                                                    | 77.7                                                                                                    | MINISTÉRIO DO PLANEJAMENTO<br>Brasília, dd de mmmm de aaaa<br>77.777/0001-77 - SAO LUIZ ARMAZENS LTDA<br>(fornec2)<br>SIASG - Ambiente Treinamento                                                                                        |
|----------------------------------------------------------------------------------------------------|----------------------------------------------------------------------------------------------------|----------------------------------------------------------------------------------------------------|----------------------------------------------------------------------------------------------------|----------------------------------------------------------------------------------------------------|----------------------------------------------------------------------------------------------------|
|                                                                                                    | Abertos / Suspensos                                                                                                    | Fechados Encerrado                                                                                                    | Decembate ME/F                                                                                                    | EPP/7174 Cancelado                                                                                                    | 6 Ajuda                                                                                                    |
|                                                                                                    | Itens com Aquardando convocad                                                                                                    | ao ME/EPP/7174                                                                                                    | Uesempate PIC/1                                                                                                    | Horário de Brasília: 22                                                                                                    | /05/2014 15:55                                                                                                    |
| Item                                                                                                | Descrição                                                                                                    | Situação                                                                                                    | Seu Último Lance                                                                                                    | Melhor Lance                                                                                                    | Lance                                                                                                    |
| <u>ع</u>                                                                                            | TINTA ESMALTE                                                                                                    | Em desempate<br>ME/EPP                                                                                                    | R\$ 301,5400                                                                                                    | R\$ <u>297,1200</u>                                                                                                    | (R\$) Enviar<br>Desistir                                                                                                    |
| <u>ء</u>                                                                                            | APARELHO SOM                                                                                                    | Aguardando<br>convocação ME/EPP                                                                                                    | R\$ 1.207,5400                                                                                                    | R\$ <u>1.203,1200</u>                                                                                                    |                                                                                                    |
| Sr. For<br>Sistema<br>(22/05/2<br>Sistema<br>(22/05/2<br>Sistema<br>(22/05/2<br>Sistema<br>(22/05/2 | Seu lance é o vencer<br>necedor em cumprimento à Lei Compl<br>até às J<br>informa:<br>Sr. Fornecedor PHONAK DC<br>014 15:53:54)<br>informa:<br>0(s) item(ns) 5, 6 terá(ão)<br>014 15:53:54)<br>informa:<br>014 15:53:54)<br>informa:<br>014 m 6 teve participação<br>014 15:53:54)<br>informa:<br>014 m 6 teve participação<br>014 15:53:54)<br>informa:<br>014 m 6 teve participação<br>014 15:53:54)<br>inter s pois o encerramento | dor. Seu lance NÃO<br>ementar 123 de 14/12/20<br>15:59:00 do dia 22/05/201<br>9 RASIL - SISTEMAS AUDIO<br>enviar ou desistir de aprese<br>desempate(s) ME/EPP ou 7174<br>de Micro/Pequena Empresa o<br>0 de todos os itens. Mantenhar<br>de Micro/Pequena Empresa o<br>0 de todos os itens. Mantenhar | é o vencedor.<br>. Se<br>. Se | eu lance está EMPATADO<br>ou desistir de apresenta<br>mpate ME/EPP/7174."<br>F: 92792530000138, em cu<br>para o item 5, inferior ao<br>"Desempate ME/EPP/7174"<br>ei Complementar 123 de 11<br>ei Complementar 123 de 11 | voltar<br>ar lance final e único para o item 5<br>mprimento à Lei Complementar 123 de<br>lance vencedor, até às 15:59:00 de<br>e mantenham-se conectados.<br>2/12/2006 e poderá ter desempate dos<br>2/12/2006 e poderá ter desempate dos |
| Sistema<br>(22/05/2                                                                                 | informa: O(s) Item(ns) 1, 2, 3, 4, 5 e<br>014 15:50:49)                                                                                                    | e 6 está(ão) em iminência até<br>Ver tod                                                                                                    | 15:52 de 22/05/2014, apó:<br>las as mensagens                                                                                                    | s isso entrară(ão) no encerr                                                                                                    | amento aleatório.                                                                                                    |
| Í                                                                                                   | Acesso à<br>Informação                                                                                                    |                                                                                                    |                                                                                                    |                                                                                                    |                                                                                                    |

Figura 37

O fornecedor poderá enviar um lance final que deverá ser inferior ao lance vencedor, no prazo de até 5 minutos, cronometrados a partir da hora do envio da mensagem de convocação dada pelo sistema.

No exemplo será informado o lance, para isso, o fornecedor deverá informar o lance e clicar em "Enviar", conforme Figura 38.

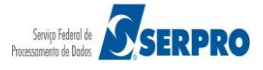

| 1            | Porta       | de Compras do Governo Federal<br>OMPRASNET<br>STÉRIO DO PLANEJAMENTO ORÇAMENT                            | O E GESTÃO                                                    |                                                                         | 77.                                                                    | MINISTÉRIO DO P<br>Brasilia, dd de i<br>777.777/0001-77 - SAO LUIZ A | LANEJAMENTO<br>mmmm de aaaa<br>RMAZENS LTDA |
|--------------|-------------|----------------------------------------------------------------------------------------------------|---------------------------------------------------------------|-------------------------------------------------------------------------|------------------------------------------------------------------------|----------------------------------------------------------------------|---------------------------------------------|
|              |             | Serviços do Governo Sair                                                                                 |                                                               |                                                                         |                                                                        | SIASG - Ambiente Tr                                                  | einamento                                   |
|              |             | Abertos/Suspensos Fec                                                                                    | hados Encerrado                                               | Desempate ME/I                                                          | EPP/7174 Cancelad                                                      | os Ajuda                                                             |                                             |
| Tt           | am          | Descrição                                                                                                | Situação                                                      | Seu Último Lance                                                        | Melhor Lance                                                           | Lance                                                                |                                             |
| =            | 5           | TINTA ESMALTE                                                                                            | Em desempate<br>ME/EPP                                        | R\$ 301,5400                                                            | R\$ <u>297,1200</u>                                                    | 297,1100 (                                                           | (R\$) <u>Enviar</u>                         |
| ۹            | <u>6</u>    | APARELHO SOM                                                                                             | Aguardando<br>convocação ME/EPP                               | R\$ 1.207,5400                                                          | R\$ <u>1.203,1200</u>                                                  |                                                                      |                                             |
| Sr.          | For         | Seu lance é o vencedor.<br>eccedor em cumprimento à Lei Complement<br>até às 15:59:C                     | Seu lance NÃO<br>tar 123 de 14/12/200<br>00 do dia 22/05/2014 | é o vencedor. 🦺 Se<br>D6, você poderá enviar<br>I. Clique na aba "Deser | eu lance está EMPATAD<br>ou desistir de apresen<br>npate ME/EPP/7174." | 0.<br>tar lance final e único p                                      | Voltar<br>Jara o item 5                     |
| Sist<br>(22/ | ema<br>05/2 | informa: Sr. Fornecedor PHONAK DO BRAS<br>014 15:54:00)<br>14/12/2006, você poderá enviar<br>22/05/2014. | IL - SISTEMAS AUDIOL<br>ou desistir de apreser                | OGICOS LTDA., CNPJ/CP<br>ntar lance final e único                       | F: 92792530000138, em c<br>para o item 5, inferior a                   | sumprimento à Lei Compler<br>ao lance vencedor, até às               | mentar 123 de<br>s 15:59:00 de              |
| Sist<br>(22/ | ema<br>05/2 | informa:<br>014 15:53:54) O(s) item(ns) 5, 6 terá(ão) desemp                                             | pate(s) ME/EPP ou 7174                                        | do(s) lance(s). Clique em                                               | "Desempate ME/EPP/7174                                                 | 4" e mantenham-se conecta                                            | ados.                                       |
| Sist<br>(22/ | ema<br>05/2 | informa:<br>014 15:53:54) lances após o encerramento de toc                                              | ro/Pequena Empresa op<br>dos os itens. Mantenham              | otante pelo benefício da L<br>n-se conectados.                          | ei Complementar 123 de                                                 | 12/12/2006 e poderá ter d                                            | lesempate dos                               |
| Sist<br>(22/ | ema<br>05/2 | informa: O item 5 teve participação de Mici<br>14 15:53:54) lances após o encerramento de toc            | ro/Pequena Empresa or<br>dos os itens. Mantenham              | otante pelo benefício da L<br>n-se conectados.                          | ei Complementar 123 de                                                 | 12/12/2006 e poderá ter d                                            | lesempate dos                               |
| Sist<br>(22/ | ema<br>05/2 | intorma:  O(s) Item(ns) 1, 2, 3, 4, 5 e 6 está<br>)14 15:50:49)                                          | a(ão) em iminência até 1                                      | 15:52 de 22/05/2014, apó                                                | s isso entrará(ão) no ence                                             | rramento aleatório.                                                  |                                             |
|              |             |                                                                                                    | Ver tod                                                       | as as mensagens                                                         |                                                                        |                                                                      |                                             |
|              | i           | Acesso à<br>Informação                                                                                   |                                                               |                                                                         |                                                                        |                                                                      |                                             |

Figura 38

O sistema exibirá a mensagem "Confirma o lance no valor de R\$ 297,1100? Lembre-se que deve ser informado o valor total do item."

O fornecedor deverá clicar em **OK**, conforme Figura 39.

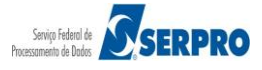

| COMPI<br>Pregão                          | RASNET 🔶                                                                             | UASG: 200999 - MIN. DO PLANEJAMENTO ORCAMENTO E GESTAO/DF<br>Pregão nº: 672014<br>Login: fornec2                                                                                                    |
|------------------------------------------|--------------------------------------------------------------------------------------|----------------------------------------------------------------------------------------------------|
|                                          | Abertos/Suspensos Fee                                                                | chados Encerrados Desempate ME/EPP/7174 Cancelados Ajuda                                                                                                    |
| Itens                                    | s com Aguardando convocação Mi                                                       | E/EPP/7174 Horário de Brasília: 22/05/2014 15:56                                                                                                    |
| Item                                     | Descrição                                                                            | Situação Seu Último Lance Melhor Lance Lance                                                                                                    |
| <b>q</b> <u>5</u>                        | TINTA ESMALTE                                                                        | R\$ 297,1200         Confirma o lance no valor de R\$ 297 1100 2         Enviar                                                                                                    |
| <b>=</b>                                 | APARELHO SOM                                                                         | Lembre-se que deve ser informado o valor total do item. R\$ 1.203,1200                                                                                                    |
|                                          | al Saulares é suaresdas                                                              |                                                                                                    |
|                                          | Seu lance e o vencedor.                                                              | Seu lance wao e o vencedor. Seu lance esta emparado.                                                                                                    |
| Sr. Fornecedor em                        | até às 15:59:00                                                                      | or 123 de 14/12/2006, voce podera enviar ou desistir de apresentar fance final e único para o item 5 2<br>0 do dia 22/05/2014. Clique na aba "Desempate ME/EPP/7174."                                             |
| Sistema informa:<br>(22/05/2014 15:54:00 | Sr. Fornecedor AUDIO DO BRASII<br>0) 14/12/2006, você poderá enviar o<br>22/05/2014. | L - SISTEMAS AUDIOLOGICOS LTDA., CNPJ/CPF: 9999999000199, em cumprimento à Lei Complementar 123 de<br>ou desistir de apresentar lance final e único para o item 5, inferior ao lance vencedor, até às 15:59:00 de |
| 4                                        |                                                                                      | · · · · · · · · · · · · · · · · · · ·                                                                                                    |
|                                          |                                                                                      | Ver todas as mensagens                                                                                                    |

Figura 39

O sistema exibirá a mensagem "Lance registrado com sucesso".

O fornecedor deverá clicar novamente em "OK", conforme Figura 40.

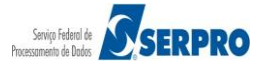

| COMP<br>Pregão                               | RASNET 🔶                                                                             | UASG: 200999 -<br>Pregão nº: 67<br>Login: fornec2                   | MIN. DO PLANEJAM<br>014                   | ENTO ORCAMENTO E (                            | GESTAO/DF                                              |                         |
|----------------------------------------------|--------------------------------------------------------------------------------------|---------------------------------------------------------------------|-------------------------------------------|-----------------------------------------------|--------------------------------------------------------|-------------------------|
|                                              | Abertos/Suspensos Fed                                                                | hados Encerrados Dese                                               | mpate ME/EPP/7                            | 174 Cancelados                                | s Ajuda                                                |                         |
| Iten                                         | s com Aguardando convocação ME                                                       | E/EPP/7174                                                          | Hor                                       | ário de Brasília: 22,                         | /05/2014 15:57                                         |                         |
| Item                                         | Descrição                                                                            | Situação Seu Últin                                                  | o Lance M                                 | lelhor Lance                                  | Lance                                                  |                         |
| <u>    6                                </u> | APARELHO SOM                                                                         | Aguardando                                                          |                                           | R\$ <u>1.203,1200</u>                         |                                                        |                         |
|                                              |                                                                                      | Lance registrado com                                                | sucesso                                   |                                               |                                                        |                         |
|                                              |                                                                                      | 📃 Bloquear janelas de confirma                                      | ção desta página?                         |                                               |                                                        |                         |
|                                              |                                                                                      |                                                                     |                                           |                                               |                                                        |                         |
|                                              |                                                                                      |                                                                     | ОК                                        |                                               |                                                        |                         |
|                                              |                                                                                      |                                                                     |                                           |                                               |                                                        |                         |
|                                              |                                                                                      |                                                                     |                                           |                                               |                                                        |                         |
|                                              |                                                                                      |                                                                     |                                           |                                               |                                                        |                         |
|                                              |                                                                                      |                                                                     |                                           |                                               |                                                        |                         |
|                                              |                                                                                      |                                                                     |                                           |                                               |                                                        |                         |
|                                              | Seu lance é o vencedor.                                                              | Seu lance NÃO é o venced                                            | or. 🌰 Seu land                            | ce está EMPATADO.                             |                                                        | /oltar                  |
| Sistema informa:<br>(22/05/2014 15:54:0      | Sr. Fornecedor AUDIO DO BRASII<br>0) 14/12/2006, você poderá enviar o<br>22/05/2014. | - SISTEMAS AUDIOLOGICOS LTD/<br>ou desistir de apresentar lance fin | ., CNPJ/CPF: 99999<br>al e único para o i | 9999000199, em cump<br>item 5, inferior ao la | primento à Lei Complement<br>ance vencedor, até às 15: | ar 123 de 🔺<br>59:00 de |
| Sistema informa:<br>(22/05/2014 15:53:5      | O(s) item(ns) 5, 6 terá(ão) desemp<br>(4)                                            | ate(s) ME/EPP ou 7174 do(s) lance(s                                 | . Clique em "Desem                        | npate ME/EPP/7174" e                          | mantenham-se conectados.                               |                         |
|                                              |                                                                                      |                                                                     |                                           |                                               |                                                        | ,                       |
|                                              |                                                                                      | ver todas as mens                                                   | agens                                     |                                               |                                                        |                         |
|                                              |                                                                                      |                                                                     |                                           |                                               |                                                        |                         |

Figura 40

Após encerrado o desempate do item, caso tenha outro item em desempate de ME/EPP, o sistema passará para o próximo item.

Observe que o **item 6** já está na situação de "**Em desempate ME/EPP**", o campo "**Lance**" habilitado e os links "**Enviar**" e "**Desistir**", disponibilizado.

No exemplo o fornecedor vai desistir de enviar um último lance. Para isso, o fornecedor deverá clicar no link **Desistir**, conforme Figura 41.

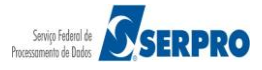

| Portal de<br>CO<br>MINIST                                | Compras do Governo Federal<br><b>MPTASNET</b><br>ÉRIO DO PLANEJAMENTO OR<br>Serviços do Governo                                                                           | ÇAMENTO E GESTÃO<br>Sair                                                                                                    | los – Decompato ME /                                                                                                    | 77.3                                                                                                    | MINISTÉRIO DO PLANEJAMENTO<br>Brasilia, dd de mmmm de aaa<br>777.777.0001-77 - SAO LUIZ ARMAZENS LTD<br>(fornec2<br>SIASG - Ambiente Treinamento                | D<br>8a<br>DA<br>2) |
|----------------------------------------------------------|----------------------------------------------------------------------------------------------------|----------------------------------------------------------------------------------------------------|----------------------------------------------------------------------------------------------------|----------------------------------------------------------------------------------------------------|----------------------------------------------------------------------------------------------------|---------------------|
|                                                          | Itens com Aguardando convo                                                                                                    | cação ME/EPP/7174                                                                                                    |                                                                                                    | Horário de Brasília: 2                                                                                                    | 2/05/2014 16:00                                                                                                    |                     |
| Item                                                     | Descrição                                                                                                    | Situação                                                                                                    | Seu Último Lance                                                                                                    | Melhor Lance                                                                                                    | Lance                                                                                                    |                     |
| <b>¶</b> <u>6</u>                                        | APARELHO SOM                                                                                                    | Em desempate<br>ME/EPP                                                                                                    | R\$ 1.207,5400                                                                                                    | R\$ <u>1.203,1200</u>                                                                                                    | (R\$)                                                                                                    | <u>iar</u><br>stir  |
| Sr. Fornec<br>Sistema ini<br>(22/05/2014                 | Seu lance é o ven<br>edor em cumprimento à Lei Con<br>até à<br>forma: Sr. Fornecedor AUDIO<br>15:59:47) 14/12/2006, você poder<br>22/05/2014.<br>O item 5 teve o 1º deser | cedor. <b>Seu lance NÃC</b><br>nplementar 123 de 14/12/20<br>is 16:04:47 do dia 22/05/201<br>DO BRASIL - SISTEMAS AUDIO<br>rá enviar ou desistir de aprese<br>npate ME/EPP encerrado. O form | Déovencedor.<br>06, você poderá enviar<br>14. Clique na aba "Desen<br>14. OciGCOS LTDA., CNPJ/CPF<br>entar lance final e único<br>ecedor AUDIO DO BRASI | u lance está EMPATADO<br>ou desistir de apresent<br>npate ME/EPP/7174."<br>; 9999999000199, em cu<br>aora o item 6, inferior au<br>- SISTEMAS AUDIOLOGI | D. Voltar<br>ar lance final e único para o item<br>umprimento à Lei Complementar 123<br>o lance vencedor, até às 16:04:47<br>COS I TDA., CNPI/CPF: 999999990001 | de<br>de            |
| (22/05/2014<br>Sistema in<br>(22/05/2014                 | 15:57:12) enviou um lance no valo<br>forma: Sr. Fornecedor AUDIO<br>15:54:00) 14/12/2006, você poder<br>22/05/2014.                                                       | r de 297,1100<br>DO BRASIL - SISTEMAS AUDIO<br>rá enviar ou desistir de aprese                                                                                                    | DLOGICOS LTDA., CNPJ/CP<br>entar lance final e único                                                                                                    | F: 99999999000199, em cu<br>para o item 5, inferior a                                                                                                   | umprimento à Lei Complementar 123<br>o lance vencedor, até às 15:59:00                                                                                          | de<br>de            |
| Sistema inf<br>(22/05/2014<br>Sistema inf<br>(22/05/2014 | forma: O(s) item(ns) 5, 6 terá(ä<br>15:53:54)<br>forma: O item 6 teve participaç<br>15:53:54) lances após o encerrame                                                     | o) desempate(s) ME/EPP ou 717<br>ão de Micro/Pequena Empresa o<br>into de todos os itens. Mantenha<br>Ver to                                                                                 | 4 do(s) lance(s). Clique em<br>optante pelo benefício da Li<br>m-se conectados.<br>das as mensagens                                                     | "Desempate ME/EPP/7174<br>ei Complementar 123 de 1                                                                                                    | " e mantenham-se conectados.<br>12/12/2006 e poderá ter desempate d                                                                                             | los                 |
| Î                                                        | Acesso à<br>Informação                                                                                                    |                                                                                                    |                                                                                                    |                                                                                                    |                                                                                                    |                     |

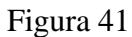

O sistema exibirá a mensagem: "Você realmente vai desistir de enviar lance de desempate?".

O fornecedor deverá clicar em OK, conforme Figura 42.

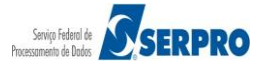

| COMPS<br>Pregão                          | RASINET 😁                                                                     | UASG: 2<br>Pregão<br>Login: fi                               | 100999 - MIN. DO PLANE<br>nº: 672014<br>ornec2   | JAMENTO ORCAMENTO E GI                               | ESTAO/DF                                     |                                |
|------------------------------------------|-------------------------------------------------------------------------------|--------------------------------------------------------------|--------------------------------------------------|------------------------------------------------------|----------------------------------------------|--------------------------------|
|                                          | Abertos/Suspensos F                                                           | echados Encerrados                                           | Desempate ME/EPI                                 | P/7174 Cancelados                                    | Ajuda                                        |                                |
| Itens                                    | com Aguardando convocação                                                     | ME/EPP/7174                                                  |                                                  | Horário de Brasília: 22/0                            | 05/2014 16:00                                |                                |
| Item                                     | Descrição                                                                     | Situação Se                                                  | eu Último Lance                                  | Melhor Lance                                         | Lance                                        |                                |
| <b>4</b> <u>5</u>                        | <u>APARELHO SOM</u>                                                           | Você realmente vai desistir d                                | le enviar lance de desemp                        | ¢\$ <u>1.203,1200</u> [<br>pate ?                    |                                              | (R\$) Enviar<br>Desistir       |
|                                          |                                                                               |                                                              |                                                  |                                                      |                                              |                                |
|                                          | el Seu lance é o vencedor.                                                    | 🧧 Seu lance NÃO é o v                                        | vencedor. 🌰 Seu                                  | lance está EMPATADO.                                 |                                              | Voltar                         |
| Sr. Fornecedor em                        | cumprimento à Lei Complemer<br>até às 16:04                                   | ntar 123 de 14/12/2006, vo<br>:47 do dia 22/05/2014. Clig    | cê poderá enviar ou o<br>ue na aba "Desempa      | desistir de apresentar la<br>te ME/EPP/7174."        | ince final e único p                         | ara o item 6 🔺                 |
| Sistema informa:<br>(22/05/2014 15:59:47 | Sr. Fornecedor AUDIO DO BRA:<br>)14/12/2006, você poderá envia<br>22/05/2014. | SIL - SISTEMAS AUDIOLOGICO<br>r ou desistir de apresentar la | OS LTDA., CNPJ/CPF: 9<br>ance final e único para | 9999999000199, em cumpr<br>o item 6, inferior ao lar | imento à Lei Compler<br>ice vencedor, até às | mentar 123 de<br>s 16:04:47 de |
| •                                        |                                                                               |                                                              |                                                  |                                                      |                                              | Þ                              |
|                                          |                                                                               | Ver todas a                                                  | s mensagens                                      |                                                      |                                              |                                |

Figura 42

Será exibido a mensagem: "Desistência registrada com sucesso".

O fornecedor deverá novamente clicar em OK, conforme Figura 43.

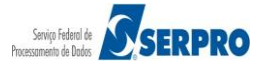

| COMPRASNET Pregão Eletrônico                                                                                         | UASG: 200999 - MIN. DO PLANEJAMENTO ORCAMENTO E GESTAO/DF<br>Pregão nº: 672014<br>Login: fornec2                                                                                                    |
|----------------------------------------------------------------------------------------------------|----------------------------------------------------------------------------------------------------|
| Abertos/Suspensos F                                                                                                  | echados Encerrados Desempate ME/EPP/7174 Cancelados Ajuda                                                                                                    |
| Não exi                                                                                                    | stem itens na situação 'Aguardando convocação ME/EPP/7174'                                                                                                    |
|                                                                                                    | Desistência registrada com sucesso. Bloquear janelas de confirmação desta página? OK                                                                                                    |
| e Seu lance é o vencedor.                                                                                            | 🖣 Seu lance NÃO é o vencedor. 🌰 Seu lance está EMPATADO. 🛛 Voltar                                                                                                    |
| Sistema informa: Sr. Fornecedor AUDIO DO BRAS<br>(22/05/2014 15:59:47) 14/12/2006, você poderá enviar<br>22/05/2014. | IL - SISTEMAS AUDIOLOGICOS LTDA., CNPJ/CPF: 99999999000199, em cumprimento à Lei Complementar 123 de<br>ou desistir de apresentar lance final e único para o item 6, inferior ao lance vencedor, até às 16:04:47 de |
| Sistema informa: O item 5 teve o 1º desempate ME<br>(22/05/2014 15:57:12) enviou um lance no valor de 297.           | /EPP encerrado. O fornecedor AUDIO DO BRASIL - SISTEMAS AUDIOLOGICOS LTDA., CNPJ/CPF: 99999999000199,<br>1100                                                                                                    |
|                                                                                                    | Ver todas as mensagens                                                                                                    |

Figura 43

Após encerrado todos os itens, será iniciada a fase de aceitação das propostas. O sistema enviará mensagem automaticamente via *chat* a todos os fornecedores.

Para verificar os itens encerrados, o fornecedor deverá clicar no botão "Encerrados", conforme Figura 44.

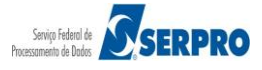

|              | Portal de         | e Compras do Governo Federal                                               |                                                           |                              |                           | MINISTERIO DO PLANEJAMENTO<br>Brasília, dd de mmmm de aaaa |
|--------------|-------------------|----------------------------------------------------------------------------|-----------------------------------------------------------|------------------------------|---------------------------|------------------------------------------------------------|
|              | Co                | mprasnet                                                                   |                                                           |                              |                           |                                                            |
|              | MINIST            | ÉRIO DO PLANEJAMENTO ORÇAI                                                 | MENTO E GESTÃO                                            |                              | 77.77                     | 77.777/0001-77 - SAO LUIZ ARMAZENS LTDA<br>(fornec2)       |
|              |                   |                                                                            |                                                           |                              |                           |                                                            |
|              |                   | Serviços do Governo Sa                                                     | air                                                       |                              |                           | SIASG - Ambiente Treinamento                               |
|              |                   | Abertos/Suspensos                                                          | Fechados Encerrad                                         | os Desempate ME/E            | PP/7174 Cancelado         | s Ajuda                                                    |
|              |                   | Itens com Aguardando convocaç                                              | ;ão ME/EPP/7 <mark>174</mark>                             |                              | Horário de Brasília: 22   | /05/2014 15:57                                             |
| It           | em                | Descrição                                                                  | Situação                                                  | Seu Último Lance             | Melhor Lance              | Lance                                                      |
| ٩            | <u>6</u>          | APARELHO SOM                                                               | Aguardando<br>convocação ME/EPP                           | R\$ 1.207,5400               | R\$ <u>1.203,1200</u>     |                                                            |
|              |                   |                                                                            |                                                           |                              |                           |                                                            |
|              |                   |                                                                            |                                                           |                              |                           |                                                            |
|              |                   | 🧲 Seu lance é o venceo                                                     | dor. 🗧 Seu lance NÃO                                      | ) é o vencedor. 🥠 Se         | u lance está EMPATADO     | Voltar                                                     |
|              |                   |                                                                            |                                                           |                              |                           | Voitai                                                     |
|              |                   |                                                                            |                                                           |                              |                           |                                                            |
| Sist<br>(22/ | ema in<br>05/2014 | forma: O item 5 teve o 1º desempa<br>15:57:12) enviou um lance no valor de | ate ME/EPP encerrado. O forn<br>e 297,1100                | ecedor AUDIO DO BRASIL       | - SISTEMAS AUDIOLOGIC     | COS LTDA., CNPJ/CPF: 999999999000199                       |
| Sist         | ema in            | forma: Sr. Fornecedor AUDIO D                                              | O BRASIL - SISTEMAS AUDIO                                 | DLOGICOS LTDA., CNPJ/CPI     | F: 999999999000199, em cu | mprimento à Lei Complementar 123 de                        |
| (22)         | 05/2014           | 22/05/2014.                                                                | enviar ou desistir de aprese                              | sintal lance inial e unico p | bara o item 5, intenor ao | lance venceuor, ale as 15.59.00 de                         |
| Sist<br>(22/ | ema in<br>05/2014 | forma: O(s) item(ns) 5, 6 terá(ão) (<br>15:53:54)                          | desempate(s) ME/EPP ou 717                                | 4 do(s) lance(s). Clique em  | "Desempate ME/EPP/7174"   | e mantenham-se conectados.                                 |
| Sist         | ema in            | forma: O item 6 teve participação                                          | de Micro/Pequena Empresa o<br>de todos os itens, Mantenha | optante pelo benefício da Le | ei Complementar 123 de 12 | 2/12/2006 e poderá ter desempate dos                       |
| Sist         | ema in            | forma: O item 5 teve participação                                          | de Micro/Pequena Empresa o                                | ptante pelo benefício da Le  | ei Complementar 123 de 12 | 2/12/2006 e poderá ter desempate dos                       |
| (22/         | 05/2014           | 15:53:54) ances após o encerramento                                        | ) de todos os itens. Mantenha                             | m-se conectados.             |                           |                                                            |
|              |                   |                                                                            | Ver to                                                    | das as mensagens             |                           |                                                            |
|              |                   |                                                                            |                                                           |                              |                           |                                                            |
|              |                   | Acesso à<br>Informação                                                     |                                                           |                              |                           |                                                            |
|              |                   |                                                                            |                                                           |                              |                           |                                                            |

Figura 44

O sistema exibirá a relação dos **itens encerrados** e o fornecedor saberá para quais itens seu **lance é vencedor**, seu **lance está empatado**, se for o caso e para quais itens seu **lance não é o vencedor**.

No exemplo será exibido as três situações, conforme Figura 45.

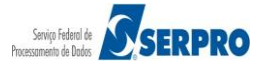

|                       |                   | tal de Compras do Governo Federal<br>Comprasnet<br>VISTÉRIO DO PLANEJAMENTO ORÇAMENTO B                       | E GESTÃO                      |                                                             | 99,399,39                                         | MINISTÉRIO DO PLANEJAMENTO<br>Brasilia, dd de mmmm de aaai<br>9/0001-99 - AUDIO DO BRASIL - SISTEMA<br>AUDIOLOGICOS LTDA. (fornec3 | s<br>)             |
|-----------------------|-------------------|----------------------------------------------------------------------------------------------------|-------------------------------|-------------------------------------------------------------|---------------------------------------------------|----------------------------------------------------------------------------------------------------|--------------------|
|                       |                   | Serviços do Fornecedor Sair                                                                                   |                               |                                                             |                                                   | SIASG - Ambiente Treinamento                                                                                                    |                    |
|                       |                   | Abertos/Suspen                                                                                                | sos Fech                      | ados Encerrados (                                           | Cancelados Ajuda                                  | I                                                                                                    |                    |
|                       |                   | Itens com situação Encerrado                                                                                  |                               |                                                             | Horário de Brasília:                              | 22/05/2014 16:02                                                                                                    |                    |
| Ite                   | m                 | Descrição                                                                                                    | Situação                      | Seu Último Lance                                            | Melhor Lance                                      | Lance                                                                                                    |                    |
| <u> </u>              | 1                 | PAPEL BOBINADO                                                                                                | Encerrado                     | R\$ 131.345,0000                                            | R\$ <u>131.345,0000</u>                           | 2                                                                                                    |                    |
| 9                     | 2                 | GRAXA                                                                                                    | Encerrado                     | R\$ 9,5400                                                  | R\$ <u>5,1200</u>                                 | 2                                                                                                    |                    |
| ٩                     | <u>3</u>          | AÇÚCAR                                                                                                    | Encerrado                     | R\$ 9,3400                                                  | R\$ <u>4,9200</u>                                 | 2                                                                                                    |                    |
| €                     | <u>4</u>          | CAPA CORTE CABELO                                                                                             | Encerrado                     | R\$ 153.600,0000                                            | R\$ <u>153.600,0000</u>                           | 2                                                                                                    |                    |
| €                     | <u>5</u>          | TINTA ESMALTE                                                                                                 | Encerrado                     | R\$ 297,1100                                                | R\$ <u>297,1100</u>                               | 2                                                                                                    |                    |
| ٩                     | <u>6</u>          | APARELHO SOM                                                                                                  | Encerrado                     | R\$ 1.207,5400                                              | R\$ <u>1.203,1200</u>                             | 2                                                                                                    |                    |
|                       |                   | 🚽 Seu lance é o vencedor. 🖣                                                                                   | Seu lance                     | NÃO é o vencedor.   🎒 S                                     | eu lance está EMPATAI                             | DO. Volt                                                                                                    | tar                |
| Siste                 | ma                | informa: Srs. Fornecedores, todos os itens es                                                                 | stão encerrado                | os. Será iniciada a fase de a                               | aceitação das propostas.                          | . Favor acompanhar através da                                                                                                    | consulta           |
| Siste<br>(22/0        | :ma<br>5/20       | informa: O item 6 teve o 1º desempate ME/EPP<br>14 16:01:54) desistiu de enviar o lance.                      | encerrado. O                  | fornecedor AUDIO   DO BRAS                                  | IL - SISTEMAS AUDIOLOG                            | GICOS LTDA., CNPJ/CPF: 99999999                                                                                                    | 000199             |
| Siste<br>(22/0        | <b>ma</b><br>5/20 | informa:<br>14 15:59:47) Sr. Fornecedor AUDIO DO BRASIL -<br>14/12/2006, você poderá enviar ou<br>22/05/2014. | SISTEMAS AU<br>desistir de ap | IDIOLOGICOS LTDA., CNPJ/CF<br>presentar lance final e único | F: 999999999000199, em<br>para o item 6, inferior | cumprimento à Lei Complementar<br>ao lance vencedor, até às 16:0                                                                   | ·123 de<br>4:47 de |
| Siste<br>(22/0        | <b>ma</b><br>5/20 | informa:<br>O item 5 teve o 1º desempate ME/EPP<br>enviou um lance no valor de 297,1100                       | encerrado. O                  | fornecedor AUDIO DO BRAS                                    | IL - SISTEMAS AUDIOLOG                            | GICOS LTDA., CNPJ/CPF: 99999999                                                                                                    | 9000199            |
| <b>Siste</b><br>(22/0 | <b>ma</b><br>5/20 | informa: Sr. Fornecedor AUDIO DO BRASIL -<br>14 15:54:00) 14/12/2006, você poderá enviar ou<br>22/05/2014.    | SISTEMAS AU<br>desistir de ap | IDIOLOGICOS LTDA., CNPJ/CF<br>presentar lance final e único | F: 999999999000199, em<br>para o item 5, inferior | cumprimento à Lei Complementar<br>ao lance vencedor, até às 15:5                                                                   | ·123 de<br>9:00 de |
|                       |                   |                                                                                                    | Ve                            | r todas as mensagens                                        |                                                   |                                                                                                    |                    |
| (                     | i                 | Acesso à<br>Informação                                                                                        |                               |                                                             |                                                   |                                                                                                    |                    |

Figura 45

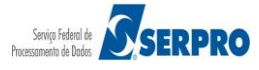

# 10 – Acompanhar Aceitação/Habilitação/Admissibilidade

Após o encerramento de todos os itens do Pregão, o pregoeiro inicia a fase de aceitação das propostas e portanto, é necessário que o fornecedor esteja logado (login e senha) no Portal Comprasnet, para acompanhar o andamento do pregão.

Nessa funcionalidade, o fornecedor poderá:

- Consultar se sua proposta foi aceita ou rejeitada;
- Consultar se foi habilitado ou inabilitado;
- Consultar se sua intenção de recursos foi aceita ou recusada.

Após a fase de lances, o sistema disponibilizará para pregoeiros e licitantes, a identificação de todos os fornecedores participantes (CNPJ e Razão Social), bem como a classificação – melhor lance por item.

O pregoeiro poderá enviar aos fornecedores, via *chat*, mensagens para negociação e outras informações necessárias --> **comunicação bilateral.** 

Para acompanhar, o fornecedor deverá após se logar no sistema, no menu do fornecedor, clicar na opção "Acompanhar Aceitação/Habilitação/Admissibilidade", conforme Figura 46.

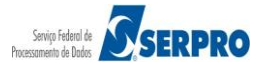

| Portal de Compras do Governo Federal                                                 |                       | MINISTÉRIO DO PLANEJAMENTO                                                      |
|--------------------------------------------------------------------------------------|-----------------------|---------------------------------------------------------------------------------|
| Comprasnet                                                                           |                       | Brasilia, dd de mmmm de aaaa                                                    |
| MINISTÉRIO DO PLANEJAMENTO (                                                         | DRÇAMENTO E GESTÃO    | 99,999,999/0001-99 - AUDIO DO BRASIL - SISTEMAS<br>AUDIOLOGICOS LTDA. (fornec3) |
| Serviços do Fornecedor                                                               | Sair                  | SIASG - Ambiente Treinamento                                                    |
| Pregão Eletrônico                                                                    |                       |                                                                                 |
| Proposta                                                                             |                       |                                                                                 |
| Lances                                                                               |                       |                                                                                 |
| <u>Consultar declarações de ME/EPP/C</u>                                             | ooperativa por Pregão |                                                                                 |
| Acompanhar Aceitação/Habilitação/                                                    | Admissibilidade       |                                                                                 |
| Registrar intenção de recurso                                                        |                       |                                                                                 |
| <u>Registrar Recurso</u>                                                             |                       |                                                                                 |
| Registrar Contra-Razao                                                               |                       |                                                                                 |
| <ul> <li>Acompannar Recursos</li> <li>Visualizar Impugnaçãos / Esclarosim</li> </ul> | ntos (Avisos          |                                                                                 |
| Consultar prenão revonado, anulado                                                   | ou abandonado         |                                                                                 |
| <ul> <li>Enviar anexo/planilha atualizada</li> </ul>                                 |                       |                                                                                 |
|                                                                                      |                       |                                                                                 |
|                                                                                      |                       |                                                                                 |
|                                                                                      |                       |                                                                                 |
|                                                                                      |                       |                                                                                 |
| Acesso à<br>Informação                                                               |                       |                                                                                 |
| Figura 46                                                                            |                       |                                                                                 |

O sistema exibirá a relação dos pregões na fase de aceitação, habilitação e admissibilidade.

O fornecedor deverá clicar no link "Acompanhar" do pregão desejado, conforme Figura 47.

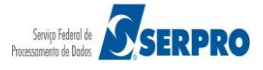

|                                                      |                                                  | ORCAMENTO E                         | GESTÃO                                           | 99,999,999/0001-99 -      | AUDIO  | DO BRASIL - SI |
|------------------------------------------------------|--------------------------------------------------|-------------------------------------|--------------------------------------------------|---------------------------|--------|----------------|
|                                                      |                                                  |                                     |                                                  | AU                        | DIOLOG | ICOS LTDA. (fo |
| Serv                                                 | iços do Fornecedor                               | Sair                                |                                                  | SIASG - A                 | mbien  | te Treiname    |
| Pregão Eletrô                                        | nico                                             |                                     |                                                  |                           |        |                |
| <ul> <li>Acompanhar</li> <li>Horário de B</li> </ul> | Aceitação/Habilita<br>rasilia: 26/05/2014        | oção/Admissibilid<br>4 10:19        | ade                                              |                           |        |                |
| Voltar<br>Sr. Fornecedo<br>Clique no núm             | r, caso queira ver o a<br>iero da licitação para | ndamento da Aceita<br>ver detalhes. | ção/Habilitação/Admissibilidade, clique em "Acom | panhar" deste pregão.     |        |                |
| -                                                    | Número da<br>licitação                           | (Unid.de<br>Compra)                 | Órgão                                            | de intenção de<br>Recurso | SRP    | ICMS           |
| <u>Acompanhar</u>                                    | <u>12013</u>                                     | 200999                              | MIN. DO PLANEJAMENTO ORCAMENTO E<br>GESTAO/DF    | Não                       | Sim    | Não            |
| <u>Acompanhar</u>                                    | 22013                                            | 200999                              | MIN. DO PLANEJAMENTO ORCAMENTO E<br>GESTAO/DF    | Não                       | Não    | Não            |
| <u>Acompanhar</u>                                    | 42013                                            | 200999                              | MIN. DO PLANEJAMENTO ORCAMENTO E<br>GESTAO/DF    | Não                       | Sim    | Não            |
| Acompanhar                                           | 42014                                            | 200999                              | MIN. DO PLANEJAMENTO ORCAMENTO E<br>GESTAO/DF    | Não                       | Não    | Não            |
| Acompanhar                                           | <u>52014</u>                                     | 200999                              | MIN. DO PLANEJAMENTO ORCAMENTO E<br>GESTAO/DF    | Não                       | Não    | Não            |
| Acompanhar                                           | <u>62013</u>                                     | 200999                              | MIN. DO PLANEJAMENTO ORCAMENTO E<br>GESTAO/DF    | Não                       | Não    | Não            |
| Acompanhar                                           | 72013                                            | 200999                              | MIN. DO PLANEJAMENTO ORCAMENTO E<br>GESTAO/DF    | Não                       | Não    | Não            |
| Acompanhar                                           | 82013                                            | 200999                              | MIN. DO PLANEJAMENTO ORCAMENTO E<br>GESTAO/DF    | Não                       | Sim    | Não            |
| Acompanhar                                           | <u>112014</u>                                    | 200999                              | MIN. DO PLANEJAMENTO ORCAMENTO E<br>GESTAO/DF    | Não                       | Não    | Não            |
| Acompanhar                                           | 122014                                           | 200999                              | MIN. DO PLANEJAMENTO ORCAMENTO E<br>GESTAO/DF    | Não                       | Não    | Não            |
| Acompanhar                                           | 292014                                           | 200999                              | MIN. DO PLANEJAMENTO ORCAMENTO E<br>GESTAO/DF    | Não                       | Não    | Não            |
| Acompanhar                                           | 332014                                           | 200999                              | MIN. DO PLANEJAMENTO ORCAMENTO E<br>GESTAO/DF    | Não                       | Não    | Não            |
| Acompanhar                                           | <u>642014</u>                                    | 200999                              | MIN. DO PLANEJAMENTO ORCAMENTO E                 | Não                       | Não    | Não            |

Figura 47

í

Acompanhar

Acesso à Informação

<u>Voltar</u>

<u>672014</u>

200999

Portal de Compras do Governo Federal

Comproop

O sistema exibirá tela com as mensagens, os botões: "Todos os Itens" e "Minhas Convocações" e a relação dos itens e a situação de cada um.

MIN, DO PLANEJAMENTO ORCAMENTO E

GESTAO/DF

Não

Não Não

Observe que o **item 2** está na situação "**Realizar Aceitação**" e o fornecedor foi convocado pelo pregoeiro a enviar o anexo. O sistema enviará automaticamente uma mensagem ao fornecedor solicitando o envio do anexo e disponibilizará o link "**Anexo**", na frente do item.

O fornecedor poderá também clicar no botão "Minhas Convocações", para visualizar todos os itens tiveram convocação para envio do anexo.

Ministério do Planejamento Orçamento e Gestão Secretaria de Logística e Tecnologia da Informação Departamento de Logística

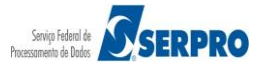

MINISTÉRIO DO PLANEJAMENTO Brasília, dd de mmmm de aaaa No exemplo, o pregoeiro convocou o fornecedor a enviar o **anexo para o item 2.** Observe que a mensagem foi enviada pelo sistema e o link "**Anexo**" disponibilizado na frente do item 2.

O fornecedor poderá enviar o anexo clicando no link "**Anexo**" localizado na frente do item ou clicando no botão "**Minhas Convocações**" e em seguida no link anexo do item solicitado. Para enviar o anexo, o fornecedor deverá clicar no link "**Anexo**", conforme Figura 48.

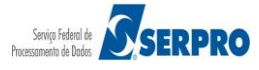

|                                                                                                    |                                                                                                    |                                                                                                    |                                                                                                    |                                                                                                    |                                                                                                    |                                                                                                    |                                                                                                    |                                                                                                    | AUDI                                                                                                    | OLOGICOS LTDA. (fornec3                                                                                                    |
|----------------------------------------------------------------------------------------------------|----------------------------------------------------------------------------------------------------|----------------------------------------------------------------------------------------------------|----------------------------------------------------------------------------------------------------|----------------------------------------------------------------------------------------------------|----------------------------------------------------------------------------------------------------|----------------------------------------------------------------------------------------------------|----------------------------------------------------------------------------------------------------|----------------------------------------------------------------------------------------------------|----------------------------------------------------------------------------------------------------|----------------------------------------------------------------------------------------------------|
| ~                                                                                                    | Serviços                                                                                                    | do Fornecedo                                                                                                    | or Sair                                                                                                    |                                                                                                    |                                                                                                    |                                                                                                    |                                                                                                    |                                                                                                    | SIASG - Am                                                                                                    | biente Treinamento                                                                                                    |
| regă                                                                                                    | o Eletrónic                                                                                                    | 0                                                                                                    |                                                                                                    |                                                                                                    |                                                                                                    |                                                                                                    |                                                                                                    |                                                                                                    |                                                                                                    |                                                                                                    |
| omp                                                                                                    | anhar Aceita                                                                                                    | açao/Habili                                                                                                    | taçao/Admissi                                                                                                    | bilidade                                                                                                    |                                                                                                    |                                                                                                    |                                                                                                    |                                                                                                    |                                                                                                    |                                                                                                    |
|                                                                                                    |                                                                                                    |                                                                                                    | SECRETARI                                                                                                    | A DE LOGÍST                                                                                                    | ICA E TECNOL                                                                                                    | LOGIA DA INFO                                                                                                    | DRMAÇÃO                                                                                                    |                                                                                                    |                                                                                                    |                                                                                                    |
|                                                                                                    |                                                                                                    |                                                                                                    |                                                                                                    | Pre                                                                                                    | gão nº <mark>6720</mark>                                                                                                    | 14                                                                                                    |                                                                                                    |                                                                                                    |                                                                                                    |                                                                                                    |
| <b>jeto:</b><br>ando<br>as Un                                                                                                    | : Pregão Eleti<br>atendimento r<br>iidades Circun                                                                                                    | rônico - Con<br>no decorrer (<br>nscritas - AGl                                                                                                    | tratação de emp<br>do exercício de 2<br>J/URA-RJ.                                                                                                    | oresa para foi<br>004,à Unidade                                                                                                    | rnecimento de<br>e-Regional de                                                                                                    | e água minera<br>Atendimento d                                                                                                    | l naturalou p<br>la Advocacia                                                                                                    | ootável de mesa<br>-Geral da União                                                                                                    | a, não gaseificad<br>no Rio de Janeiro                                                                                                    | a,<br>pe                                                                                                    |
| scriç                                                                                                    | ç <b>ão:</b> Informaç                                                                                                    | ções Gerais:                                                                                                    | O Edital deverá s                                                                                                    | er baixado ju                                                                                                    | nto ao site: w                                                                                                    | ww.comprasne                                                                                                    | t.gov.br;                                                                                                    |                                                                                                    |                                                                                                    |                                                                                                    |
|                                                                                                    |                                                                                                    |                                                                                                    |                                                                                                    |                                                                                                    |                                                                                                    |                                                                                                    |                                                                                                    |                                                                                                    |                                                                                                    |                                                                                                    |
| stem                                                                                                    | voltar<br>na informa:                                                                                                    | Senhor fo                                                                                                    | ornecedor SAO L                                                                                                    | UIZ ARMAZEN                                                                                                    | NS LTDA, CI                                                                                                    | NPJ/CPF: 77.7                                                                                                    | 77,777/0001                                                                                                    | -77, solicito o e                                                                                                    | nvio do anexo                                                                                                    |                                                                                                    |
| 6/05/                                                                                                    | /2014 10:16:5                                                                                                    | 56) referente                                                                                                    | ao item 2.                                                                                                    | os itens estão                                                                                                    | encerrados. S                                                                                                    | Será iniciada a                                                                                                    | fase de acei                                                                                                    | tação das propo                                                                                                    | stas. Favor acom                                                                                                    | panhar                                                                                                    |
| stem                                                                                                    | na informa:                                                                                                    | Srs. Forne                                                                                                    | ecedores, todos d                                                                                                    |                                                                                                    |                                                                                                    | A 1 1 1 1 1 1 1 1 1                                                                                                    | 4                                                                                                    |                                                                                                    |                                                                                                    |                                                                                                    |
| stem<br>2/05/                                                                                                    | n <mark>a informa:</mark><br>/2014 16:01:5                                                                                                    | Srs. Forne<br>54) através d                                                                                                    | a consulta "Acom                                                                                                    | panha aceitag                                                                                                    | ção/habilitação<br>P. encerrado                                                                                                    | O fornecedor                                                                                                    |                                                                                                    |                                                                                                    |                                                                                                    | E                                                                                                    |
| stem<br>2/05/<br>stem<br>2/05/                                                                                                    | na informa:<br>/2014 16:01:5<br>na informa:<br>/2014 16:01:5                                                                                                    | Srs. Forne<br>54) através d<br>O item 6<br>54) LTDA., Ch                                                                                                    | a consulta "Acom<br>teve o 1º dese<br>NPJ/CPF: 999999                                                                                                    | ipanha aceitag<br>impate ME/EP<br>99000199 des                                                                                                    | ção/habilitação<br>P encerrado.<br>istiu de enviar                                                                                                    | O fornecedor<br>o lance.                                                                                                    | AUDIO DO                                                                                                    | ) BRASIL - SIS                                                                                                    | TEMAS AUDIOLO                                                                                                    | GICOS E                                                                                                    |
| stem<br>2/05/<br>stem<br>2/05/<br>stem<br>2/05/                                                                                                    | na informa:<br>/2014 16:01:5<br>na informa:<br>/2014 16:01:5<br>na informa:<br>/2014 15:59:4                                                                                                    | Srs. Forne<br>4) através d<br>0 item 6<br>54) LTDA., Cl<br>Sr. Forne<br>47) à Lei Con                                                                                                    | a consulta "Acom<br>teve o 1º dese<br>NPJ/CPF: 999999<br>cedor AUDIO D<br>nplementar 123 c                                                                                                    | panha aceitag<br>mpate ME/EP<br>99000199 des<br>O BRASIL - S<br>de 14/12/2006                                                                                                    | ção/habilitação<br>P encerrado.<br>istiu de enviar<br>ISTEMAS AUD<br>5, você podera                                                                                                    | o/admissibilida<br>O fornecedor<br>r o lance.<br>DIOLOGICOS L<br>á enviar ou des                                                                                                    | AUDIO DC<br>TDA., CNPJ/C<br>sistir de apre                                                                                                    | ) BRASIL - SIS<br>CPF: 9999999990<br>sentar lance fina                                                                                                    | TEMAS AUDIOLO<br>00199, em cumpr<br>al e único para o                                                                                                    | rimento<br>item 6,                                                                                                    |
| stem<br>2/05/<br>stem<br>2/05/<br>stem<br>2/05/                                                                                                    | na informa:<br>/2014 16:01:5<br>na informa:<br>/2014 16:01:5<br>na informa:<br>/2014 15:59:4                                                                                                    | Srs. Forne<br>4) através d<br>0 item 6<br>54) LTDA., Ch<br>Sr. Forne<br>47) à Lei Con<br>inferior ac                                                                                                    | a consulta "Acom<br>teve o 1º dese<br>VPJ/CPF: 999999<br>cedor AUDIO D<br>oplementar 123 co<br>b lance vencedor,                                                                                                    | ipanha aceitag<br>impate ME/EP<br>99000199 des<br>O BRASIL - S<br>de 14/12/2006<br>, até às 16:04                                                                                                    | ção/habilitação<br>P encerrado.<br>istiu de enviar<br>ISTEMAS AUD<br>5, você podera<br>::47 de 22/05/                                                                                                    | 0/admissibilida<br>O fornecedor<br>r o lance.<br>DIOLOGICOS L<br>á enviar ou de:<br>2014.                                                                                                    | AUDIO DO                                                                                                    | BRASIL - SIS                                                                                                    | TEMAS AUDIOLO<br>00199, em cumpr<br>al e único para o                                                                                                    | rimento<br>item 6,                                                                                                    |
| stem<br>2/05/<br>stem<br>2/05/<br>stem<br>2/05/<br>stem<br>2/05/                                                                                                    | na informa:<br>/2014 16:01:5<br>na informa:<br>/2014 16:01:5<br>na informa:<br>/2014 15:59:4<br>na informa:<br>/2014 15:57:1                                                                                                    | Srs. Forne<br>54) através d<br>O item 6<br>54) LTDA., Cl<br>Sr. Forne<br>inferior ac<br>O item 5<br>L2) LTDA., Cl                                                                                                    | a consulta "Acom<br>teve o 1º dese<br>NPJ/CPF: 999999<br>cedor AUDIO D<br>plementar 123 co<br>lance vencedor,<br>teve o 1º dese<br>NPJ/CPF: 999995                                                                                                    | panha aceitaç<br>mpate ME/EP<br>99000199 des<br>O BRASIL - S<br>de 14/12/2006<br>, até às 16:04<br>mpate ME/EP<br>99000199 env                                                                                                    | ção/habilitação<br>P encerrado.<br>istiu de enviar<br>ISTEMAS AUD<br>5, você podera<br>:47 de 22/05/<br>P encerrado.<br>iou um lance                                                                                                    | 0/ admissibilida<br>O fornecedor<br>r o lance.<br>DIOLOGICOS L<br>á enviar ou des<br>2014.<br>O fornecedor<br>no valor de 29                                                                                                    | AUDIO DC<br>TDA., CNPJ/C<br>sistir de apre<br>AUDIO DC<br>7,1100                                                                                       | ) BRASIL - SIS<br>CPF: 999999990<br>sentar lance fin:<br>) BRASIL - SIS                                                                                                    | TEMAS AUDIOLO<br>00199, em cumpi<br>al e único para o<br>TEMAS AUDIOLO                                                                                                    | rimento<br>item 6,<br>GICOS                                                                                                    |
| stem<br>2/05/<br>stem<br>2/05/<br>stem<br>2/05/<br>stem<br>2/05/                                                                                                    | na informa:<br>/2014 16:01:5<br>na informa:<br>/2014 16:01:5<br>na informa:<br>/2014 15:59:4<br>na informa:<br>/2014 15:57:1<br>na informa:<br>/2014 15:54:0                                                                                                    | Srs. Forne<br>() através d<br>() item 6<br>() item 6<br>() item 6<br>() item 5<br>() item 5<br>() item | a consulta "Acom<br>teve o 1º dese<br>VPJ/CPF: 999999<br>cedor AUDIO D<br>plementar 123 co<br>lance vencedor<br>teve o 1º dese<br>VPJ/CPF: 9999995<br>cedor AUDIO D                                                                                                    | Ipanha aceitag<br>Impate ME/EP<br>99000199 des<br>O BRASIL - S<br>ie 14/12/2006<br>, até às 16:04<br>Impate ME/EP<br>99000199 env<br>O BRASIL - S<br>Ie 14/12/2006                                                                                                    | pão/habilitação<br>P encerrado.<br>istiu de enviar<br>ISTEMAS AUD<br>y você poderá<br>:47 de 22/05/<br>P encerrado.<br>iou um lance<br>ISTEMAS AUD<br>ISTEMAS AUD                                                                                                    | 0/admissibilida<br>O fornecedor<br>IOLOGICOS L<br>á enviar ou des<br>2014.<br>O fornecedor<br>no valor de 29<br>DIOLOGICOS L<br>á enviar ou des                                                                                                    | AUDIO DO<br>TDA., CNPJ/O<br>sistir de apre<br>AUDIO DO<br>7,1100<br>TDA., CNPJ/O<br>sistir de apre                                                     | ) BRASIL - SIS<br>CPF: 999999990<br>sentar lance fin<br>) BRASIL - SIS<br>CPF: 999999990                                                                                                    | TEMAS AUDIOLO<br>00199, em cumpr<br>al e único para o<br>TEMAS AUDIOLO<br>00199, em cumpr<br>al e único para o                                                                                                    | GICOS<br>GICOS<br>rimento<br>rimento                                                                                                    |
| istem<br>2/05/<br>istem<br>2/05/<br>istem<br>2/05/<br>istem<br>2/05/                                                                                                    | na informa:<br>/2014 16:01:5<br>na informa:<br>/2014 16:01:5<br>na informa:<br>/2014 15:59:4<br>na informa:<br>/2014 15:57:1<br>na informa:<br>/2014 15:54:0                                                                                                    | Srs. Forne<br>(4) através d<br>O item 6<br>(4) LTDA., Ct<br>Sr. Forne<br>(47) à Lei Con<br>inferior at<br>O item 5<br>(2) LTDA., Ct<br>Sr. Forne<br>(0) à Lei Con<br>Sr. Forne                                                                                                    | a consulta "Acom<br>teve o 1º dese<br>IPJ/CPF: 999999<br>cedor AUDIO D<br>plementar 123 c<br>b lance vencedor,<br>teve o 1º dese<br>IPJ/CPF: 9999999<br>cedor AUDIO D<br>phementar 123 c                                                                                                    | Ipanha aceitaç<br>Impate ME/EP<br>99000199 des<br>0 BRASIL - S<br>de 14/12/2006<br>, até às 16:04<br>Impate ME/EP<br>99000199 env<br>0 BRASIL - S<br>de 14/12/2006                                                                                                    | pao/habilitação<br>P encerrado.<br>istiu de enviar<br>ISTEMAS AUD<br>você podera<br>:47 de 22/05/<br>P encerrado.<br>iou um lance<br>ISTEMAS AUD<br>você podera                                                                                                    | 0/admissibilida<br>O fornecedor<br>NOLOGICOS L<br>é enviar ou des<br>2014.<br>O fornecedor<br>no valor de 29<br>NOLOGICOS L<br>é enviar ou des                                                                                                    | AUDIO DO<br>TDA., CNPJ/C<br>sistir de apre<br>AUDIO DO<br>7,1100<br>TDA., CNPJ/C<br>sistir de apre                                                     | ) BRASIL - SIS<br>CPF: 999999990<br>sentar lance fin<br>) BRASIL - SIS<br>CPF: 999999990<br>sentar lance fin                                                                                                    | TEMAS AUDIOLO<br>20199, em cumpr<br>al e único para o<br>TEMAS AUDIOLO<br>20199, em cumpr<br>al e único para o                                                                                                    | GICOS<br>rimento<br>GICOS<br>rimento                                                                                                    |
| istem<br>(2/05/<br>istem<br>(2/05/<br>istem<br>(2/05/<br>istem<br>(2/05/<br>istem<br>(2/05/<br>istem<br>(2/05/                                                                                                    | na informa:<br>/2014 16:01:5<br>na informa:<br>/2014 16:01:5<br>na informa:<br>/2014 15:59:4<br>na informa:<br>/2014 15:57:11<br>na informa:<br>/2014 15:54:0                                                                                                    | Srs. Form<br>64) através d<br>O item 6<br>64) LTDA., Cl<br>Sr. Forne<br>64) LTDA., Cl<br>Sr. Forne<br>100 inferior ac<br>O item 5<br>12) LTDA., Cl<br>Sr. Forne<br>12) LTDA., Cl<br>Sr. Forne<br>13) LTDA., Cl<br>Sr. Forne<br>14) LTDA., Cl<br>Sr. Forne<br>14) LTDA., Cl<br>Sr. Forne<br>14) LTDA., Cl<br>Sr. Forne<br>14) LTDA., Cl<br>Sr. Forne<br>14) LTDA., Cl<br>Sr. Forne<br>14) LTDA., Cl<br>Sr. Forne<br>14) LTDA., Cl<br>Sr. Forne<br>14) LTDA., Cl<br>Sr. Forne<br>14) LTDA., Cl<br>Sr. Forne<br>14) LTDA., Cl<br>Sr. Forne<br>14) LTDA., Cl<br>Sr. Forne<br>14) LTDA., Cl<br>Sr. Forne<br>14) LTDA., Cl<br>Sr. Forne<br>15) LTDA., Cl<br>Sr. Forne<br>15) LTDA., Cl<br>15) LTDA., Cl<br>Sr. Forne<br>15) LTDA., Cl<br>Sr. Forne<br>15) LTDA., Cl<br>Sr.                                                         | a consulta "Acom<br>teve o 1º dese<br>VPJ/CPF: 999999<br>cedor AUDIO D<br>pplementar 123 c<br>b lance vencedor<br>b lance vencedor<br>b lance venc | panha aceitaç<br>mpate ME/EP<br>99000199 des<br>00 BRASIL - S<br>de 14/12/2006<br>, até às 16:04<br>mpate ME/EP<br>9000199 env<br>0 BRASIL - S<br>de 14/12/2006                                                                                                    | jão/habilitação<br>P encerrado.<br>ISTEMAS AUD<br>S, você poderá<br>:47 de 22/05/<br>P encerrado.<br>ISTEMAS AUD<br>ISTEMAS AUD<br>S, você noderá                                                                                                    | 0/admissibilida<br>O fornecedor<br>r o lance.<br>IJOLOGICOS L<br>á enviar ou de:<br>2014.<br>O fornecedor<br>no valor de 29<br>IJOLOGICOS L<br>á enviar ou de:                                                                                                    | AUDIO DC<br>TDA., CNPJ/C<br>sistir de apre<br>AUDIO DC<br>7,1100<br>TDA., CNPJ/C<br>sistir de apre                                                     | ) BRASIL - SIS<br>CPF: 999999990<br>sentar lance fin:<br>) BRASIL - SIS<br>CPF: 999999990<br>sentar lance fin:                                                                                                    | TEMAS AUDIOLO<br>D0199, em cumpi<br>al e único para o<br>TEMAS AUDIOLO<br>D0199, em cumpi<br>al e único para o                                                                                                    | GICOS<br>imento<br>GICOS<br>imento<br>item 5.                                                                                                    |
| istem<br>(2/05/<br>istem<br>(2/05/<br>istem<br>(2/05/<br>istem<br>(2/05/<br>/er to                                                                                                    | na informa:<br>/2014 16:01:5<br>na informa:<br>/2014 16:01:5<br>na informa:<br>/2014 15:59:4<br>na informa:<br>/2014 15:57:1<br>/2014 15:54:0<br>/2014 15:54:0                                                                                                    | Srs. Form<br>64) através d<br>O item 6<br>64) LTDA., Ch<br>Sr. Forne<br>(1) à Lei Con<br>inferior at<br>O item 5<br>12) LTDA., Ch<br>Sr. Forne<br>(1) à Lei Con<br>Isagens                                                                                                    | a consulta "Acom<br>teve o 1º dese<br>VPJ/CPF: 999999:<br>cedor AUDIO D<br>plementar 123 c<br>b lance vencedor,<br>teve o 1º dese<br>VPJ/CPF: 9999995<br>cedor AUDIO D<br>polementar 123 c                                                                                                    | panha aceita;<br>mpate ME/EP<br>99000199 des<br>0 BRASIL - S<br>le 14/12/2006<br>, até às 16:04<br>moate ME/EP<br>99000199 env<br>0 BRASIL - S<br>le 14/12/2006                                                                                                    | ção/habilitaçã;<br>P encerrado.<br>istiu de enviar<br>ISTEMAS AUD<br>5, você poderá:<br>:47 de 22/05/<br>P encerrado.<br>iou um lance<br>ISTEMAS AUD<br>5, você poderá                                                                                                    | 0/admissibilida<br>O fornecedor<br>io lance.<br>IOLOGICOS L<br>á enviar ou de:<br>2014.<br>O fornecedor<br>no valor de 29<br>IOLOGICOS L<br>á enviar ou de:                                                                                                    | AUDIO DC<br>TDA., CNPJ/C<br>sistir de apre<br>AUDIO DC<br>7,1100<br>TDA., CNPJ/C<br>sistir de apre                                                     | ) BRASIL - SIS<br>CPF: 999999990<br>sentar lance fin<br>) BRASIL - SIS<br>CPF: 999999990<br>sentar lance fin                                                                                                    | TEMAS AUDIOLO<br>20199, em cumpi<br>al e único para o<br>TEMAS AUDIOLO<br>20199, em cumpi<br>al e único para o                                                                                                    | IGICOS<br>imento<br>Idicos<br>intern 6,<br>intern 6,<br>intern 5,                                                                                                    |
| stem<br>2/05/<br>stem<br>2/05/<br>stem<br>2/05/<br>stem<br>2/05/<br>stem<br>2/05/<br>/er to                                                                                                    | na informa:<br>/2014 16:01:5<br>na informa:<br>/2014 16:01:5<br>na informa:<br>/2014 15:59:4<br>na informa:<br>/2014 15:54:0<br>/2014 15:54:0<br>odas as men<br>s os Itens<br>r no botão 'M                                                                                                    | Srs. Forme<br>4) através d<br>O item 6<br>4) UTDA., Cl<br>Sr. Forme<br>47) à Lei Con<br>inferior au<br>O item 5<br>12) LTDA., Cl<br>Sr. Forme<br>10) à Lei Con<br>sagens<br>Minhas convoc                                                                                                    | a consulta "Acom<br>teve o 1º dese<br>VPJ/CPF: 999999:<br>cedor AUDIO D<br>plementar 123 c<br>b lance vencedor,<br>teve o 1º dese<br>VPJ/CPF: 9999995<br>cedor AUDIO D<br>pulementar 123 c                                                                                                    | panha aceita;<br>mpate ME/EP<br>99000199 des<br>0 BRASIL - S<br>le 14/12/2006<br>, até às 16:04<br>mpate ME/EP<br>9900199 env<br>0 BRASIL - S<br>le 14/12/2006                                                                                                    | ção/habilitaçãa<br>P encerrado.<br>istiu de enviar<br>ISTEMAS AUD<br>6, você poderá<br>:47 de 22/05/<br>P encerrado.<br>iou um lance<br>ISTEMAS AUD<br>6. você noderá                                                                                                    | 2/admissibilida<br>O fornecedor<br>r o lance.<br>10LOGICOS L<br>é enviar ou des<br>2014.<br>O fornecedor<br>no valor de 29<br>10LOGICOS L<br>é enviar ou des<br>possus<br>pe você possus                                                                                                    | AUDIO DC<br>TDA., CNPJ/C<br>sistir de apre<br>AUDIO DC<br>7,1100<br>TDA., CNPJ/C<br>sistir de apre                                                     | <ul> <li>BRASIL - SIS</li> <li>CPF: 999999990</li> <li>BRASIL - SIS</li> <li>BRASIL - SIS</li> <li>CPF: 999999990</li> <li>sentar lance finition</li> </ul>                                                                         | TEMAS AUDIOLO<br>20199, em cumpr<br>al e único para o<br>TEMAS AUDIOLO<br>20199, em cumpr<br>al e único para o                                                                                                    | INGICOS                                                                                                    |
| stem<br>2/05//<br>stem<br>2/05//<br>stem<br>2/05//<br>stem<br>2/05//<br>er to<br>odos<br>clical<br>clical                                                                                                    | na informa:<br>(2014 16:01:5<br>na informa:<br>(2014 16:01:5<br>na informa:<br>(2014 15:59:4<br>na informa:<br>(2014 15:57:4)<br>(2014 15:54:0<br>nodas as men<br>s os Itens<br>r no botão 'Mi<br>r no botão 'To                                                                                                    | Srs. Forme<br>(4) através d<br>O item 6<br>(54) LTDA., CP<br>(54) LTDA., CP<br>(54) LTDA., CP<br>(54) LTDA., CP<br>(54) LTDA., CP<br>(54) LTDA., CP<br>(55) LTDA., CP<br>(56) LTDA., CP<br>(56) LTDA                                                                                                    | a consulta "Acom<br>teve o 1º dese<br>VPJ/CPF: 999999:<br>cedor AUDIO D<br>plementar 123 c<br>o lance vencedor,<br>teve o 1º dese<br>VPJ/CPF: 9999993<br>cedor AUDIO D<br>pulementar 123 c                                                                                                    | panha aceita;<br>mpate ME/EP<br>99000199 des<br>O BRASIL - S<br>de 14/12/2006<br>, até às 16:04<br>mpate ME/EP<br>99000199 env<br>O BRASIL - S<br>de 14/12/2006                                                                                                    | do/habilitaçã<br>P encerrado.<br>istiu de enviar<br>ISTEMAS AUD<br>is, você poderé<br>:47 de 22/05/<br>P encerrado.<br>iou um lance<br>ISTEMAS AUD<br>is, você noderé<br>dos os ítens que vo                                                                                                    | Jamissibilia<br>O fornecedor<br>ro lance.<br>JIOLOGICOS L<br>(2014.<br>O fornecedor<br>no valor de 29<br>JIOLOGICOS L<br>é enviar ou der<br>Loco possua<br>poé possua pro                                                                                                    | AUDIO DC<br>TDA., CNPJ/C<br>sistir de apre<br>AUDIO DC<br>AUDIO DC<br>TDA., CNPJ/C<br>sistir de apre<br>a alguma com<br>posta.                         | <ul> <li>DRASIL - SIS</li> <li>CPF: 999999990</li> <li>sentar lance fin.</li> <li>DRASIL - SIS</li> <li>CPF: 999999990</li> <li>sentar lance fin.</li> </ul>                                                                        | TEMAS AUDIOLO<br>20199, em cumpr<br>al e único para o<br>TEMAS AUDIOLO<br>20199, em cumpr<br>al e único para o                                                                                                    | GICOS<br>imento<br>item 6,<br>GICOS<br>rimento<br>item 5.                                                                                                    |
| stem<br>2/05/<br>stem<br>2/05/<br>stem<br>2/05/<br>stem<br>2/05/<br>/er to<br>clica<br>clica<br>clica<br>ra ve                                                                                                    | na informa:<br>(2014 16:01:5<br>na informa:<br>(2014 16:01:5<br>na informa:<br>(2014 15:57:1<br>na informa:<br>(2014 15:57:1<br>(2014 15:57:1<br>(2014 15:57:1                                                                                                    | Srs. Forme<br>(4) através d<br>O item 6<br>(4) LTDA., Cl<br>Sr. Forne<br>(17) à Lei Con<br>inferior au<br>O item 5<br>(12) LTDA., Cl<br>Sr. Forne<br>(12) LTDA., Cl<br>Sr. Forne<br>(13) à Lei Con<br>(14) Sr. Forne<br>(14) Sr. Forne<br>(15) Sr. Forne<br>(15) Sr. Forne<br>(1                                                                                                    | a consulta "Acom<br>teve o 1º dese<br>VPJ/CPF: 999999<br>cedor AUDIO D<br>pplementar 123 c<br>b lance vencedor,<br>teve o 1º dese<br>VPJ/CPF: 9999995<br>cedor AUDIO D<br>pplementar 123 c<br><b>nvocações</b><br>cações' serão apr<br>' será apresentar<br>ar do item, clique<br>seja acompanha                                                                                                    | panha aceita;<br>mpate ME/EP<br>99000199 des<br>O BRASIL - S<br>le 14/12/2006<br>, até às 16:04<br>moate ME/EP<br>99000199 env<br>O BRASIL - S<br>le 14/12/2006<br>co BRASIL - S<br>esentados toci<br>da a relação d<br>e na descrição<br>r.                                                                     | do/habilitaçã/<br>P encerrado,<br>istiu de enviar<br>ISTEMAS AUD<br>(, você poderé<br>:47 de 22/05/<br>P encerrado.<br>ISTEMAS AUD<br>ISTEMAS AUD<br>ISTEMAS AUD<br>Los os ítens que<br>e ítens que vo<br>o do mesmo.                                                                                        | Jamissibilia<br>O fornecedor<br>r o lance.<br>IOLOGICOS L<br>(2014.<br>O fornecedor<br>no valor de 29<br>IOLOGICOS L<br>é enviar ou des<br>DIOLOGICOS L<br>é enviar ou des<br>possua pro                                                                                                    | AUDIO DC<br>TDA., CNPJ/C<br>sistir de apre<br>AUDIO DC<br>7,1100<br>TDA., CNPJ/C<br>tDA., CNPJ/C<br>tDA., CNPJ/C<br>a alguma com<br>posta.             | <ul> <li>DRASIL - SIS</li> <li>CPF: 999999990</li> <li>sentar lance fini</li> <li>DRASIL - SIS</li> <li>CPF: 999999990</li> <li>sentar lance fini</li> <li>vocação.</li> </ul>                                                      | TEMAS AUDIOLO<br>20199, em cumpr<br>al e único para o<br>TEMAS AUDIOLO<br>20199, em cumpr<br>al e único para o                                                                                                    | INGICOS<br>imento<br>item 6,<br>GICOS<br>item 5.                                                                                                    |
| stem<br>2/05/<br>stem<br>2/05/<br>stem<br>2/05/<br>stem<br>2/05/<br>stem<br>2/05/<br>er to<br>clica<br>clica<br>clica<br>clica<br>ra ve<br>que r                                                                                                    | na informa:<br>(2014 16:01:5<br>na informa:<br>(2014 16:01:5<br>na informa:<br>(2014 15:59:4<br>na informa:<br>(2014 15:57:4<br>(2014 15:57:4<br>na informa:<br>(2014 15:54:0<br>no informa:<br>(2014 15:54:0<br>no botão 'Mi<br>r no botão 'Mi<br>r no botão 'Mi<br>r no botão 'To<br>ar a descrição<br>no número do<br>Descrição T<br>Di                                                                                                    | Srs. Forme<br>64) através d<br>O item 6<br>64) ITDA., CI<br>Sr. Fornei<br>17) à Lei Con<br>inferior at<br>O item 5<br>12) LTDA., CI<br>Sr. Fornei<br>00) à Lei Con<br>13<br>120 LTDA., CI<br>Sr. Fornei<br>120 LTDA., CI<br>Sr. Fornei<br>120 LTDA., CI<br>120 LTDA., CI<br>120 LTDA                                                                                   | Aplicabilidade<br>Aplicabilidade<br>Aplicabilidade<br>Aplicabilidade<br>Aplicabilidade<br>Aplicabilidade<br>Aplicabilidade<br>Aplicabilidade                                                                                                    | panha aceita;<br>mpate ME/EP<br>99000199 des<br>O BRASIL - S<br>le 14/12/2006<br>até às 16:04<br>mpate ME/EP<br>99000199 env<br>0 BRASIL - S<br>le 14/12/2006<br>c BRASIL - S<br>le 14/12/2006<br>esentados tod<br>da a relação d<br>e na descrição<br>r.<br>Aplic.<br>Margem<br>Preferência                     | ção/habilitaçãa<br>P encerrado.<br>Istiu de enviar<br>ISTEMAS AUD<br>6, você poderá<br>:47 de 22/05/<br>P encerrado.<br>iou um lance<br>ISTEMAS AUD<br>6, você noderá<br>dos os ítens que<br>le ítens que vo<br>o do mesmo.<br>Quantidade<br>Solicitada                                                      | Jadmissibilida<br>O fornecedor<br>ro lance.<br>JOLOGICOS L<br>á enviar ou dei<br>2014.<br>O fornecedor<br>no valor de 29<br>JOLOGICOS L<br>á enviar ou dei<br>jolocos L<br>á enviar ou dei<br>be você possua<br>poê possua pro<br><b>Situação</b><br>do Item                                                                                                    | AUDIO DC<br>TDA., CNPJ/C<br>sistir de apre<br>AUDIO DC<br>7,1100<br>TDA., CNPJ/C<br>sistir de apre<br>a alguma com<br>posta.<br>Prazo Final<br>Recurso | <ul> <li>BRASIL - SIS</li> <li>CPF: 999999900</li> <li>sentar lance finition</li> <li>BRASIL - SIS</li> <li>CPF: 9999999900</li> <li>sentar lance finition</li> <li>voccação.</li> <li>Prazo Final</li> <li>Contra Razão</li> </ul> | TEMAS AUDIOLO<br>20199, em cumpi<br>al e único para o<br>TEMAS AUDIOLO<br>20199, em cumpi<br>al e único para o<br>Subcontratada                                                                                         | INGICOS<br>Imento<br>Item 6,<br>IGICOS<br>Imento<br>Item 5,<br>Imento<br>Item 5,<br>Imento<br>Item 5,<br>Imento<br>Item 6,<br>Imento<br>Item 6,<br>Imento<br>Item 6,<br>Imento<br>Item 6,<br>Imento<br>Item 6,<br>Imento<br>Item 6,<br>Imento<br>Item 6,<br>Imento<br>Item 6,<br>Imento<br>Item 6,<br>Imento<br>Item 6,<br>Imento<br>Item 6,<br>Imento<br>Item 6,<br>Imento<br>Item 6,<br>Imento<br>Item 6,<br>Imento<br>Item 7,<br>Imento<br>Item 7,<br>Imento<br>Item 7,<br>Imento<br>Item 7,<br>Imento<br>Item 7,<br>Imento<br>Item 7,<br>Imento<br>Item 7,<br>Imento<br>Imento<br>Imen       |
| stem<br>2/05/<br>stem<br>2/05/<br>stem<br>2/05/<br>stem<br>2/05/<br>stem<br>2/05/<br>stem<br>clica<br>clica<br>clica<br>clica<br>clica<br>clica                                                                                                    | na informa:<br>(2014 16:01:5<br>na informa:<br>(2014 16:01:5<br>na informa:<br>(2014 15:59:4<br>na informa:<br>(2014 15:57:1<br>na informa:<br>(2014 15:54:0<br>odas as men<br>s os Itens<br>r no botão 'Mi<br>r no botão 'Mi<br>r no botão 'Tc<br>ar a descrição<br>no número do<br>Descrição Tr<br>Di<br>(2014 15:57:1<br>Di<br>(2014 15:57:1)<br>Di<br>(2014 15:57:1)<br>Di<br>(2014 15:57:1)<br>(2014 15:57:1)                                                                                                    | Srs. Forme<br>(4) através d<br>O îtem 6<br>(54) LTDA., Cl<br>Sr. Forne<br>(17) à Lei Con<br>inferior au<br>O îtem 5<br>(12) LTDA., Cl<br>Sr. Forme<br>(12) LTDA., Cl<br>Sr. Forme<br>(12) LTDA., Cl<br>Sr. Forme<br>(13) A Lei Con<br>(14) A Lei Con<br>(15) A Lei Con<br>(15) A                                                                                                    | a consulta "Acom<br>teve o 1º dese<br>VPJ/CPF: 999999:<br>cedor AUDIO D<br>plementar 123 c<br>o lance vencedor,<br>teve o 1º dese<br>VPJ/CPF: 9999993<br>cedor AUDIO D<br>unlementar 123 c<br>nuclementar 123 c<br>sector AUDIO D<br>unlementar 123 c<br>sector apresentar<br>acções' serão apr<br>' será apresentar<br>car do item, clique<br>seja acompanha<br>Aplicabilidade<br>Decreto 7174<br>Não                                                                                                    | panha aceita;<br>mpate ME/EP<br>9900199 des<br>O BRASIL - S<br>le 14/12/2006<br>, até às 16:04<br>moate ME/EP<br>99000199 env<br>O BRASIL - S<br>le 14/12/2006<br>e o BRASIL - S<br>le 14/12/2006<br>e na descrição<br>r.<br>Aplic.<br>Margem<br>Preferência<br>Não                                              | jāo/habilitaçāz<br>P encerrado.<br>istiu de enviar<br>ISTEMAS AUD<br>is, você poderá<br>:47 de 22/05/<br>P encerrado.<br>ISTEMAS AUD<br>is, você noderá<br>dos os ítens que<br>te ítens que vo<br>o do mesmo.<br>Quantidade<br>Solicitada                                                                    | <ul> <li>Jamissibilia</li> <li>Jamissibilia</li> <li>O fornecedor</li> <li>ro lance.</li> <li>IOLOGICOS L</li> <li>é enviar ou des</li> <li>2014.</li> <li>O fornecedor</li> <li>no valor de 29</li> <li>DIOLOGICOS L</li> <li>é enviar ou des</li> <li>DIOLOGICOS L</li> <li>é enviar ou des</li> <li>é enviar ou des</li> <li>E você possua</li> <li>protector des</li> <li>protector des</li> <li>protec</li></ul>                                                                                                    | AUDIO DC<br>TDA., CNPJ/C<br>sistir de apre<br>AUDIO DC<br>TDA., CNPJ/C<br>sistir de apre<br>alguma com<br>posta.<br>Prazo Final<br>Recurso             | <ul> <li>BRASIL - SIS</li> <li>CPF: 999999990</li> <li>sentar lance fin.</li> <li>BRASIL - SIS</li> <li>CPF: 999999990</li> <li>sentar lance fin.</li> <li>vocação.</li> <li>Prazo Final</li> <li>Contra Razão</li> </ul>           | TEMAS AUDIOLO<br>20199, em cumpr<br>al e único para o<br>TEMAS AUDIOLO<br>20199, em cumpr<br>al e único para o<br><b>Subcontratada</b>                                                                                  | INGICOS<br>Imento<br>Information<br>Information<br>I                                                                                                    |
| stem           2/05/           stem           2/05/           stem           2/05/           stem           2/05/           stem           2/05/           stem           2/05/           stem           2/05/           stem           2/05/           er to           clical           clical           clical           clical           clical           clical           1           1           2           2                                                                                                    | The informa:<br>2014 16:01:5<br>a informa:<br>2014 16:01:5<br>a informa:<br>2014 15:59:1<br>a informa:<br>2014 15:57:1<br>a informa:<br>2014 15:57:1<br>a informa:<br>2014 15:57:1<br>bodas as men<br>s os Itens<br>r no botão 'M<br>er a descrição<br>po número do<br>Descrição Tip<br>Di<br>2021<br>2021 | Srs. Forme<br>(4) através d<br>O item 6<br>(54) LTDA., Cl<br>Sr. Forne<br>(7) à Lei Con<br>inferior at<br>O item 5<br>(12) LTDA., Cl<br>Sr. Forne<br>(12) LTDA., Cl<br>Sr. Forne<br>(13) à Lei Con<br>(14) Sr. Forne<br>(14) Sr. Forne<br>(14) Sr. Forne<br>(15) Sr. Forne<br>(14) Sr. Forne<br>(15) Sr. Forne<br>(15) Sr. Forne<br>(1                                                                                                    | nvocações<br>acõosulta "Acom<br>teve o 1º dese<br>VPJ/CPF: 999999:<br>cedor AUDIO D<br>plementar 123 d<br>lance vencedor,<br>teve o 1º dese<br>VPJ/CPF: 9999995<br>cedor AUDIO D<br>pulementar 123 d<br>nvocações<br>acões' serão apr<br>'será apresentar<br>ar do item, clique<br>seja acompanha<br>Aplicabilidade<br>Decreto 7174<br>Não                                                                                                    | panha aceita;<br>mpate ME/EP<br>99000199 des<br>O BRASIL - S<br>de 14/12/2006<br>até às 16:04<br>mpate ME/EP<br>99000199 env<br>0 BRASIL - S<br>de 14/12/2006<br>essentados too<br>da a relação d<br>e na descrição<br>r.<br>Aplic.<br>Margem<br>Preferência<br>Não<br>Não                                       | dos os ítens que<br>ite itens que ve<br>o do mesmo.<br>Quantidade<br>100<br>40<br>40<br>40<br>40<br>40<br>40<br>40<br>40<br>40<br>40<br>40<br>40<br>4                                                                                                    | 2/admissibilida<br>o fornecedor<br>r o lance.<br>10LOGICOS L<br>é enviar ou dei<br>2014.<br>O fornecedor<br>no valor de 29<br>10LOGICOS L<br>é enviar ou dei<br>2010.0GICOS L<br>é enviar ou dei<br>2010.0GICOS L<br>é enviar | AUDIO DC<br>TDA., CNP3/C<br>sistir de apre<br>AUDIO DC<br>7,1100<br>TDA., CNP3/C<br>TDA., CNP3/C<br>TDA., CNP3/C<br>a alguma con<br>posta.             | <ul> <li>BRASIL - SIS</li> <li>CPF: 999999990</li> <li>sentar lance fini</li> <li>BRASIL - SIS</li> <li>CPF: 999999990</li> <li>sentar lance fini</li> <li>vocação.</li> </ul> Prazo Final Contra Razão                             | TEMAS AUDIOLO<br>20199, em cumpr<br>al e único para o<br>TEMAS AUDIOLO<br>20199, em cumpr<br>al e único para o<br>Subcontratada                                                                                         | INGICOS<br>imento<br>item 6,<br>imento<br>item 5,<br>*<br>*<br>*<br>*<br>*<br>*<br>*<br>*<br>*<br>*<br>*<br>*<br>*                                                                                                    |
| stem           2/05/           stem           2/05/           stem           2/05/           stem           2/05/           stem           2/05/           stem           2/05/           stem           2/05/           stem           2/05/           stem           2/05/           stem           2/05/           stem           clical           clical           ique           a           1           2           2           2           2           2           2           2           3                                                                                                    | ha informa:<br>(2014 16:01:5<br>ha informa:<br>(2014 16:01:5<br>ha informa:<br>(2014 15:59:4<br>ha informa:<br>(2014 15:57:4<br>(2014 15:54:0<br>ha informa:<br>(2014 15:54:0<br>ha informa:<br>(2014 15:54:0<br>ha informa:<br>(2014 15:54:0<br>ha informa:<br>(2014 15:57:4<br>ha informa:<br>(2014 15:57:4<br>ha informa:<br>(2                                                                                                    | Srs. Forme<br>64) através d<br>O îtem 6<br>64) LTDA., Cl<br>Sr. Forne<br>17) à Lei Con<br>inferior au<br>O îtem 5<br>12) LTDA., Cl<br>Sr. Forme<br>12) LTDA., Cl<br>Sr. Forme<br>12) LTDA., Cl<br>Sr. Fo                                                         | a consulta "Acom<br>teve o 1º dese<br>VPJ/CPF: 999999:<br>cedor AUDIO D<br>plementar 123 c<br>lance vencedor,<br>teve o 1º dese<br>VPJ/CPF: 9999993<br>cedor AUDIO D<br>nolementar 123 c<br>nuocações<br>rações' serão apr<br>' será apresentac<br>ar do item, clique<br>seja acompanha<br>Aplicabilidade<br>Decreto 7174<br>Não<br>Não                                                                                                    | panha aceita;<br>mpate ME/EP<br>9900199 des<br>O BRASIL - S<br>le 14/12/2006<br>14/12/2006<br>0 BRASIL - S<br>le 14/12/2006<br>0 BRASIL - S<br>le 14/12/2006<br>e na descrição<br>r.<br>Aplic.<br>Margem<br>Preferência<br>Não<br>Não                                                                            | do/habilitaçã/<br>p encerrado.<br>istiu de enviar<br>ISTEMAS AUD<br>isto de poderá<br>:47 de 22/05/<br>P encerrado.<br>ISTEMAS AUD<br>is você noderá<br>dos os ítens que<br>te ítens que vo<br>o do mesmo.<br>Quantidade<br>Solicitada<br>100<br>4<br>300                                                    | <ul> <li>Jadmissibilida</li> <li>O fornecedor</li> <li>ro lance.</li> <li>IOLOGICOS L</li> <li>é enviar ou dei</li> <li>2014.</li> <li>O fornecedor</li> <li>no valor de 29</li> <li>DIOLOGICOS L</li> <li>é enviar ou dei</li> <li>DIOLOGICOS L</li> <li>é enviar ou dei</li> <li>DIOLOGICOS L</li> <li>é enviar ou dei</li> <li>DIOLOGICOS L</li> <li>é enviar ou dei</li> <li>DIOLOGICOS L</li> <li>é enviar ou dei</li> <li>DIOLOGICOS L</li> <li>é enviar ou dei</li> <li>DIOLOGICOS L</li> <li>é enviar ou dei</li> <li>DIOLOGICOS L</li> <li>é enviar ou dei</li> <li>de latta dei</li> <li>Realizar</li> <li>Habilitação</li> <li>Realizar</li> <li>Habilitação</li> </ul>                                                                                                    | AUDIO DC<br>TDA., CNPJ/C<br>sistir de apre<br>AUDIO DC<br>AUDIO DC<br>TDA., CNPJ/C<br>sistir de apre<br>alguma com<br>posta.                           | <ul> <li>BRASIL - SIS</li> <li>CPF: 999999990</li> <li>sentar lance fin.</li> <li>BRASIL - SIS</li> <li>CPF: 999999990</li> <li>sentar lance fin.</li> <li>vocação.</li> <li>Prazo Final</li> <li>Contra Razão</li> </ul>           | TEMAS AUDIOLO<br>20199, em cumpr<br>al e único para o<br>TEMAS AUDIOLO<br>20199, em cumpr<br>al e único para o<br>-<br>-<br>-                                                                                           | INGICOS<br>Imento<br>Information<br>Information<br>I                                                                                                    |
| stem<br>2/05/<br>stem<br>2/05/<br>stem<br>2/05/<br>stem<br>2/05/<br>er to<br>clica<br>clica<br>clic | Ta informa:<br>(2014 16:01:5<br>Ta informa:<br>(2014 16:01:5<br>Ta informa:<br>(2014 15:59:4<br>Ta informa:<br>(2014 15:57:4<br>Ta informa:<br>(2014 15:54:0<br>Ta informa:<br>(2014 15:54:0<br>To botão 'Mi<br>r no botão 'Mi<br>r no botão 'Mi<br>r no botão 'Mi<br>r no botão 'Mi<br>r no botão 'Mi<br>r no botão 'Mi<br>r no botão 'Mi<br>r no botão 'Mi<br>r no botão 'Mi<br>r no botão 'Mi<br>r no botão 'Mi<br>r no botão 'Mi<br>sos Itens<br>r a descrição<br>To Di<br>Secrição Ti<br>Di<br>Secrição Ti<br>Di<br>CAPA<br>ACÚCAR<br>CAPA<br>CAPA                                                                                                    | Srs. Forme<br>64) através d<br>O item 6<br>64) LTDA., Cl<br>Sr. Forne<br>17) à Lei Con<br>inferior au<br>O item 5<br>12) LTDA., Cl<br>Sr. Forme<br>12) LTDA., Cl<br>Sr. Forme<br>12) LTDA., Cl<br>Sr. Fo                                                         | A consulta "Acom<br>teve o 1º dese<br>VPJ/CPF: 999999:<br>cedor AUDIO D<br>plementar 123 c<br>lance vencedor,<br>teve o 1º dese<br>VPJ/CPF: 9999993<br>cedor AUDIO D<br>nolementar 123 c<br>nuocações<br>rações' serão apr<br>' será apresentac<br>ar do item, clique<br>seja acompanha<br>Aplicabilidade<br>Decreto 7174<br>Não<br>Não<br>Não                                                                                                    | panha aceita;<br>mpate ME/EP<br>9900199 des<br>O BRASIL - S<br>le 14/12/2006<br>yaté às 16:04<br>mpate ME/EP<br>99000199 env<br>O BRASIL - S<br>le 14/12/2006<br>e na descrição<br>r.<br>Aplic.<br>Margem<br>Preferência<br>Não<br>Não<br>Não                                                                    | do/habilitaçã/<br>p encerrado.<br>istiu de enviar<br>ISTEMAS AUD<br>isto de enviar<br>ISTEMAS AUD<br>e nocerrado.<br>ISTEMAS AUD<br>is você nodera<br>dos os itens que<br>is você nodera<br>dos os itens que<br>o do mesmo.<br>Quantidade<br>Solicitada<br>100<br>4<br>300<br>20                             | <ul> <li>Jamissibilia</li> <li>Jamissibilia</li> <li>O fornecedor</li> <li>ro lance.</li> <li>IOLOGICOS L</li> <li>é enviar ou dei</li> <li>2014.</li> <li>O fornecedor</li> <li>no valor de 29</li> <li>DIOLOGICOS L</li> <li>é enviar ou dei</li> <li>DIOLOGICOS L</li> <li>é enviar ou dei</li> <li>DIOLOGICOS L</li> <li>é enviar ou dei</li> <li>DIOLOGICOS L</li> <li>é enviar ou dei</li> <li>DIOLOGICOS L</li> <li>é enviar ou dei</li> <li>DIOLOGICOS L</li> <li>é enviar ou dei</li> <li>DIOLOGICOS L</li> <li>é enviar ou dei</li> <li>DIOLOGICOS L</li> <li>é enviar ou dei</li> <li>A enviar ou dei</li> <li>Realizar</li> <li>Habilitação</li> <li>Realizar</li> <li>Habilitação</li> <li>Realizar</li> <li>Habilitação</li> </ul>                                                                                                    | AUDIO DC<br>TDA., CNPJ/C<br>sistir de apre<br>AUDIO DC<br>7,1100<br>TDA., CNPJ/C<br>sistir de apre<br>alguma com<br>posta.                             | <ul> <li>BRASIL - SIS</li> <li>CPF: 999999990</li> <li>sentar lance fin.</li> <li>BRASIL - SIS</li> <li>CPF: 999999990</li> <li>sentar lance fin.</li> <li>vocação.</li> </ul>                                                      | TEMAS AUDIOLO<br>20199, em cumpr<br>al e único para o<br>TEMAS AUDIOLO<br>20199, em cumpr<br>al e único para o<br>5ubcontratada<br>-<br>-<br>-<br>-<br>-                                                                | INGICOS<br>Imento<br>Information<br>Information<br>I                                                                                                    |
| stem           2/05//           stem           2/05//           stem           2/05//           stem           2/05//           stem           2/05//           stem           2/05//           icr           clical           clical           clical           clical           ique r           ique r           ique r           2           3           4           5           1                                                                                                    | ha informa:           (2014 16:01:5           a informa:           (2014 15:59:4           ha informa:           (2014 15:57:1           ha informa:           (2014 15:57:1           ha informa:           (2014 15:57:1           ha informa:           (2014 15:57:1           bodas as men           s os Itens           r no botão 'Mi           r no botão 'Mi           SRAXA           CúCAR           CAPA           CORTE           CAPA           CORTE           CAPA           CORTE           CABELO                                                                                                    | Srs. Forme<br>(4) através d<br>O item 6<br>(54) LTDA., Cl<br>Sr. Forne<br>(1) LTDA., Cl<br>Sr. Forne<br>(1) A Lei Con<br>(1) A Lei Con<br>(1) A                                                                                                  | nvocações<br>veidor AUDIO D<br>polementar 123 c<br>b lance vencedor<br>teve o 1º dese<br>vPJ/CPF: 999999<br>cedor AUDIO D<br>polementar 123 c<br>nvocações<br>sações' serão apr<br>' será apresentar<br>ar do item, clique<br>seja acompanha<br>Aplicabilidade<br>Decreto 7174<br>Não<br>Não<br>Não<br>Não                                                                                                    | panha aceita;<br>mpate ME/EP<br>9900199 des<br>O BRASIL - S<br>le 14/12/2006<br>vaté às 16:04<br>moate ME/EP<br>9000199 env<br>O BRASIL - S<br>le 14/12/2006<br>e na descrição;<br><b>Aplic:</b><br>Margem<br>Preferência<br>Não<br>Não<br>Não<br>Não                                                            | do/habilitaçãa<br>P encerrado,<br>istiu de enviar<br>ISTEMAS AUD<br>(, você podera<br>:47 de 22/05/<br>P encerrado.<br>iou um lace<br>IISTEMAS AUD<br>ISTEMAS AUD<br>ISTEMAS AUD<br>ISTEMAS AUD<br>( o do mesmo.<br>Quantidade<br>Solicitada<br>100<br>4<br>300<br>20<br>7                                   | <ul> <li>Jamissibilida<br/>o fornecedor<br/>ro lance.</li> <li>IOLOGICOS L<br/>ienviar ou dei<br/>2014.</li> <li>O fornecedor<br/>o valor de 29<br/>IOLOGICOS L<br/>ienviar ou dei<br/>bilocogicos L<br/>ienviar ou dei<br/>ienviar ou dei<br/>ienviar ou</li></ul>                                                                                                    | AUDIO DC<br>TDA., CNPJ/C<br>sistir de apre<br>AUDIO DC<br>7,1100<br>TDA., CNPJ/C<br>sistir de anre<br>alguma com<br>posta.<br>Prazo Final<br>Recurso   | <ul> <li>BRASIL - SIS</li> <li>CPF: 999999990</li> <li>sentar lance fini</li> <li>BRASIL - SIS</li> <li>CPF: 999999990</li> <li>sentar lance fini</li> <li>vocação.</li> </ul>                                                      | TEMAS AUDIOLO<br>20199, em cumpr<br>al e único para o<br>TEMAS AUDIOLO<br>20199, em cumpr<br>al e único para o<br>e único para o<br>-<br>-<br>-<br>-<br>-<br>-                                                          | INGICOS<br>Imento<br>Item 6,<br>Imento<br>Item 7,<br>Imento<br>Item 7,<br>Imento<br>Imento<br>Imento<br>Item 7,<br>Imento<br>Imento<br>Imen       |
| stem<br>2/05/<br>stem<br>2/05/<br>2/05/<br>stem<br>2/05/<br>2/05/<br>stem<br>2/05/<br>2/05/                                                                                                    | Ta informa:<br>(2014 16:01:5<br>Ta informa:<br>(2014 16:01:5<br>Ta informa:<br>(2014 15:59:4<br>Ta informa:<br>(2014 15:59:4<br>Ta informa:<br>(2014 15:54:0<br>Ta informa:<br>(2014 15:54:0<br>Ta                                                                                                    | Srs. Forme<br>(4) através d<br>O item 6<br>(54) LTDA., Cl<br>Sr. Forme<br>(7) à Lei Con<br>inferior au<br>O item 5<br>(2) LTDA., Cl<br>Sr. Forme<br>(0) à Lei Con<br>(1) à Lei Con<br>(1) à Lei Con                                                                                                 | Aplicabilidade<br>pictores, todos c<br>aconsulta "Acom<br>teve o 1º dese<br>VPJ/CPF: 999999<br>cedor AUDIO D<br>plementar 123 c<br>teve o 1º dese<br>VPJ/CPF: 999999<br>cedor AUDIO D<br>pulementar 123 c<br>nuocações<br>rações' serão apr<br>' será apresentac<br>ar do item, clique<br>seja acompanha<br>Aplicabilidade<br>Decreto 7174<br>Não<br>Não<br>Não<br>Não<br>Não                                                                                                    | panha aceita;<br>mpate ME/EP<br>9900199 des<br>O BRASIL - S<br>de 14/12/2006<br>14/12/2006<br>0 BRASIL - S<br>de 14/12/2006<br>0 BRASIL - S<br>de 14/12/2006<br>e na descrição<br>r.<br>Aplic.<br>Margem<br>Preferência<br>Não<br>Não<br>Não<br>Não<br>Não                                                       | do/habilitaçã/<br>p encerrado.<br>istiu de enviar<br>ISTEMAS AUD<br>isto de enviar<br>ISTEMAS AUD<br>ISTEMAS AUD<br>is você nodera<br>ISTEMAS AUD<br>is você nodera<br>dos os itens que<br>is você nodera<br>dos os itens que<br>do do mesmo.<br>Quantidade<br>Solicitada<br>100<br>4<br>300<br>20<br>7<br>2 | <ul> <li>Jamissibilida</li> <li>O fornecedor</li> <li>ro lance.</li> <li>IOLOGICOS L</li> <li>é enviar ou dei</li> <li>2014.</li> <li>O fornecedor</li> <li>ion valor de 29</li> <li>DIOLOGICOS L</li> <li>é enviar ou dei</li> <li>DIOLOGICOS L</li> <li>é enviar ou dei</li> <li>DIOLOGICOS L</li> <li>é enviar ou dei</li> <li>DIOLOGICOS L</li> <li>é enviar ou dei</li> <li>DIOLOGICOS L</li> <li>é enviar ou dei</li> <li>DIOLOGICOS L</li> <li>é enviar ou dei</li> <li>DIOLOGICOS L</li> <li>é enviar ou dei</li> <li>DIOLOGICOS L</li> <li>é enviar ou dei</li> <li>de antiser</li> <li>a enviar ou dei</li> <li>de alizar</li> <li>Habilitação</li> <li>Realizar</li> <li>Habilitação</li> <li>Realizar</li> <li>Habilitação</li> <li>Realizar</li> <li>Habilitação</li> </ul>                                                                                                    | AUDIO DC<br>TDA., CNPJ/C<br>sistir de apre<br>AUDIO DC<br>AUDIO DC<br>TDA., CNPJ/C<br>sistir de apre<br>o alguma com<br>posta.                         | <ul> <li>BRASIL - SIS</li> <li>CPF: 999999990</li> <li>sentar lance fin.</li> <li>BRASIL - SIS</li> <li>CPF: 999999990</li> <li>sentar lance fin.</li> <li>vocação.</li> </ul>                                                      | TEMAS AUDIOLO<br>20199, em cumpr<br>al e único para o<br>TEMAS AUDIOLO<br>20199, em cumpr<br>al e único para o<br>Constructiones<br>-<br>-<br>-<br>-<br>-<br>-<br>-<br>-<br>-<br>-                                      | INGICOS<br>Imento<br>IGICOS<br>Imento<br>Item 5.<br>Imento<br>Item 5.<br>Imento<br>Imento<br>Ime |
| stem           2/05/           stem           2/05/           stem           2/05/           stem           2/05/           stem           2/05/           stem           2/05/           stem           2/05/           stem           2/05/           stem           0dos           clication           clication           rave           rave           a           1           2           3           4           2           5           4           5           5                                                                                                    | Ta informa:<br>(2014 16:01:5<br>Ta informa:<br>(2014 16:01:5<br>Ta informa:<br>(2014 15:59:4<br>Ta informa:<br>(2014 15:59:4<br>Ta informa:<br>(2014 15:54:0<br>Ta informa:<br>(2014 15:54:0<br>To botão 'Mi<br>r no botão 'Mi<br>r no botão 'Mi<br>picencialo<br>Securição Ti<br>Diferenciado<br>to Diferenciado<br>to Diferenciado                                                                                                    | Srs. Forme<br>(4) através d<br>O item 6<br>(54) LTDA., Cl<br>Sr. Forme<br>(7) à Lei Con<br>inferior au<br>O item 5<br>(2) LTDA., Cl<br>Sr. Forme<br>(0) à Lei Con<br>(1) à Lei Con<br>(1) à Lei Con                                                                                                 | nuclear a consulta "Acom     teve o 1º dese     ip)/CPF: 999999:     cedor AUDIO D     pplementar 123 c     io lance vencedor,     teve o 1º dese     tP//CPF: 9999993     cedor AUDIO D     inplementar 123 c     invocações     ardo item, clique     será apresentac     ar do item, clique     seja acompanha     Aplicabilidade     Decreto 7174     Não     Não     N     N     N     N     N     N     N     N     N     N     N     N     N     N     N     N     N     N     N     N     N     N     N     N     N     N     N                                                                                                    | panha aceita;<br>mpate ME/EP<br>9000199 des<br>O BRASIL - S<br>le 14/12/2006<br>yaté às 16:04<br>moate ME/EP<br>9000199 env<br>O BRASIL - S<br>le 14/12/2006<br>o BRASIL - S<br>le 14/12/2006<br>e na descrição<br>r.<br>Aplic.<br>Margem<br>Preferência<br>Não<br>Não<br>Não<br>Não<br>Não<br>Não<br>Não<br>Não | do/habilitaçã/<br>p encerrado.<br>istiu de enviar<br>ISTEMAS AUD<br>istro de 22/05/<br>P encerrado.<br>ISTEMAS AUD<br>is você poderá<br>ISTEMAS AUD<br>is você poderá<br>dos os ítens que<br>te ítens que vo<br>o do mesmo.<br>Quantidade<br>Solicitada<br>100<br>4<br>300<br>20<br>7<br>2                   | <ul> <li>Jamissibilia</li> <li>Jamissibilia</li> <li>o fornecedor</li> <li>ro lance.</li> <li>IOLOGICOS L</li> <li>é enviar ou dei</li> <li>2014.</li> <li>O fornecedor</li> <li>no valor de 29</li> <li>DIOLOGICOS L</li> <li>é enviar ou dei</li> <li>DIOLOGICOS L</li> <li>é enviar ou dei</li> <li>DIOLOGICOS L</li> <li>é enviar ou dei</li> <li>DIOLOGICOS L</li> <li>é enviar ou dei</li> <li>DIOLOGICOS L</li> <li>é enviar ou dei</li> <li>DIOLOGICOS L</li> <li>é enviar ou dei</li> <li>DIOLOGICOS L</li> <li>é enviar ou dei</li> <li>DIOLOGICOS L</li> <li>é enviar ou dei</li> <li>ce você possua</li> <li>ce você possua</li> <li>ce você possua</li> <li>postar ou dei</li> <li>ce você possua</li> <li>ce você possua</li> <li>ce você possua</li> <li>ce você possua</li> <li>ce você possua</li> <li>ce você possua</li> <li>ce você possua</li> <li>ce você possua</li> <li>ce você possua</li> <li>postar ou dei</li> <li>ce você possua</li> <li>ce você possua</li> <li>ce você possua</li> <li>ce você possua</li> <li>postar ou dei</li> <li>ce você possua</li> <li>postar ou dei</li> <li>ce você possua</li> <li>postar ou dei</li> <li>ce você possua</li> <li>postar ou dei</li> <li>ce você possua</li> <li>postar ou dei</li> <li>ce você possua</li> <li>postar ou dei</li> <li>postar ou dei</li></ul>                                                                                                    | AUDIO DC<br>TDA., CNPJ/C<br>sistir de apre<br>AUDIO DC<br>7,1100<br>TDA., CNPJ/C<br>sistir de apre<br>alguma com<br>posta.                             | <ul> <li>BRASIL - SIS</li> <li>CPF: 999999990</li> <li>sentar lance fin.</li> <li>BRASIL - SIS</li> <li>CPF: 999999990</li> <li>sentar lance fin.</li> <li>vocação.</li> </ul>                                                      | TEMAS AUDIOLO<br>20199, em cumpr<br>al e único para o<br>TEMAS AUDIOLO<br>20199, em cumpr<br>al e único para o<br>20199, em cumpr<br>al e único para o<br>-<br>-<br>-<br>-<br>-<br>-<br>-<br>-<br>-<br>-<br>-<br>-<br>- | INGICOS<br>Imento<br>Infinento<br>Imento<br>Im |

Figura 48

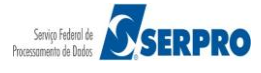

O sistema exibirá tela com os dados do pregão, do item e o campo "Envio de anexo / planilha". Antes de enviar o anexo/planilha, o fornecedor deverá clicar no link "Recomendações para o envio de anexo/planilha", conforme Figura 49.

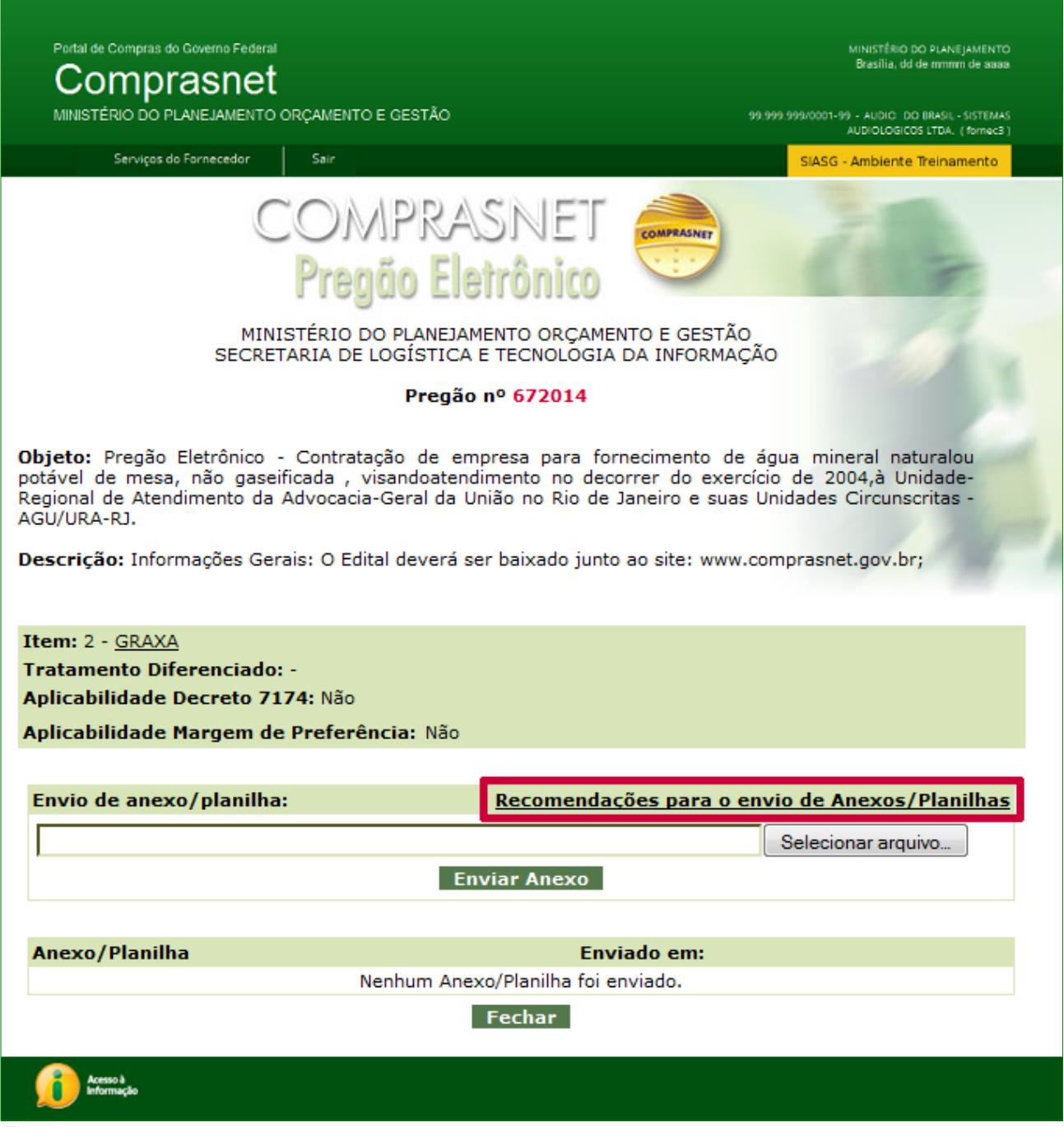

Figura 49

O sistema exibirá as recomendações para fazer o upload dos anexos.

Após ler as orientações, o fornecedor deverá clicar no botão "Fechar", conforme

Figura 50.

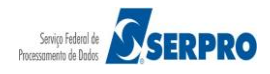

| COMP.                                                                                                    | RAS                                                                                                    | SNE                                                                                                    | J                                                                                                    | MPRASNET                                                                                                    |                                                                                                    | 7                                                                                                    |  |
|----------------------------------------------------------------------------------------------------|----------------------------------------------------------------------------------------------------|----------------------------------------------------------------------------------------------------|----------------------------------------------------------------------------------------------------|----------------------------------------------------------------------------------------------------|----------------------------------------------------------------------------------------------------|----------------------------------------------------------------------------------------------------|--|
| rieguo                                                                                                    | EIGI                                                                                                    | rome                                                                                                    | .0                                                                                                    | -                                                                                                    |                                                                                                    |                                                                                                    |  |
| Recome                                                                                                    | endaçô                                                                                                    | ões para                                                                                                    | a fazer                                                                                                    | o Uploa                                                                                                    | d de An                                                                                                    | exos                                                                                                    |  |
| <ul> <li>Antes de einformaçõe</li> <li>Os arquivo extensões:</li> <li>Utilize um o O Com do a 60% o er</li> <li>Exis Esco arqu</li> <li>Evite image O Ima tam elev real exte dest</li> <li>O A m qual o ne</li> <li>Tabela com de anexo:</li> <li>O O te eles prov Com</li> <li>Seg prov envi utilize exis elev</li> </ul> | enviar o<br>es sobre<br>s sobre<br>SWX, D<br>compact<br>n a utiliz<br>anexo par<br>do seu<br>nvio da s<br>tem va<br>olha um<br>uivos con<br>ens gran<br>gem m<br>anho de<br>erno par<br>tas imag<br>ntidade<br>esma p<br>ntidade<br>esma p<br>ntidade<br>parativi<br>empo par<br>vedor, o<br>nprasNel<br>ue abaix<br>vedor de<br>iado. Es<br>zadas ap<br>tem out | o anexo<br>o conteúi<br>em envia<br>OOC, RTF,<br>ador de a<br>zação de<br>ara Uploa<br>tamanho<br>sua propo<br>ários co<br>de seu a<br>mpactado<br>una propo<br>ários colo<br>uma propo<br>ários colo<br>uma propo<br>ários colo<br>uma propo<br>ários colo<br>uma propo<br>aser ins<br>este seja<br>a redizir o<br>ens.<br>recaução<br>de image<br>o.<br>a entre v<br>ra envio o<br>te o horá<br>ko a rela<br>e acesso o<br>stas info<br>penas con<br>tros fator<br>minuir o | consulte<br>do do arco<br>ados dev,<br>TXT, ZIS<br>arquivo:<br>um com<br>d poderá<br>o original<br>esta.<br>mpactado<br>agrado e<br>ss com a<br>serido em<br>ina gera<br>cerido em<br>necessár<br>o seu tam<br>deve se<br>ns em un<br>velocidade<br>de anexo<br>acar: a<br>de respos<br>ário de er<br>ção entre<br>com o tar<br>rmações<br>no idéia o<br>res não<br>tempo de | o edital<br>juivo a se<br>erão pos<br>P, PDF, O<br>pactador<br>sofrer un<br>, otimizar<br>ores disj<br>que, pre-<br>extensão<br>rias no ar<br>n dimens<br>ores disj<br>que, pre-<br>extensão<br>rias no ar<br>n dimens<br>o um ane<br>io, procu<br>nanho e/o<br>r tomada<br>n anexo.<br>e de aces<br>velociad<br>ta entre<br>vio do ar<br>são esi<br>lo tempo<br>menciona<br>envio do | de licitaçã<br>er anexado<br>suir uma<br>DT, XLS, S<br>de arquiv<br>ma reduçã<br>ndo assim<br>poníveis<br>ferencialm<br>. <b>ZIP</b> .<br>nexo:<br>são maior<br>possui um t<br>xxo. Evite-<br>re utilizar<br>nu a quanti<br>a o utilizar<br>procure ut<br>sso e tem<br>de vários<br>le de ac<br>sua cas<br>exo.<br>idade de lo<br>arquivo q<br>timadas e<br>para a tra<br>ados acimo<br>a arquivo. | ão para obter<br>o à proposta.<br>das seguintes<br>SXC ou ODS.<br>vo, o tamanho<br>io em mais de<br>o tempo para<br>no mercado.<br>ente, produza<br>r que 1/4 do<br>amanho muito<br>as, mas, caso<br>um programa<br>idade de cores<br>ur uma grande<br>cilizar somente<br>po para envio<br>fatores, entre<br>resso do seu<br>sa e o site do<br>Upload de seu<br>ue está sendo<br>e devem ser<br>insmissão pois<br>a que podem |  |
|                                                                                                    |                                                                                                    | 28800 b                                                                                                    | 33600 b                                                                                                    | 56000 b                                                                                                    | 128000 b                                                                                                    | 256000 b                                                                                                    |  |
|                                                                                                    | 50 kB                                                                                                    | 14 s                                                                                                    | 12 s                                                                                                    | 7 s                                                                                                    | 3 s                                                                                                    | 1,5 s                                                                                                    |  |
|                                                                                                    | 100 kB                                                                                                    | 28 s                                                                                                    | 24 s                                                                                                    | 14,5 s                                                                                                    | 6 s                                                                                                    | 3 s                                                                                                    |  |
|                                                                                                    | 150 kB                                                                                                    | 42,5 s                                                                                                    | 36,5 s                                                                                                    | 22 s                                                                                                    | 9,5 s                                                                                                    | 4,5 s                                                                                                    |  |
|                                                                                                    | 200 kB                                                                                                    | 57 s                                                                                                    | 49 s                                                                                                    | 29 s                                                                                                    | 12 s                                                                                                    | 6 s                                                                                                    |  |
|                                                                                                    | 300 kB                                                                                                    | 85 s                                                                                                    | 73 s                                                                                                    | 44 s                                                                                                    | 19 s                                                                                                    | 9 s                                                                                                    |  |
|                                                                                                    | colun                                                                                                    | a: velocida                                                                                                    | de para er                                                                                                    | vio de dad                                                                                                    | os em bits/                                                                                                    | segundo                                                                                                    |  |
|                                                                                                    | linha: ta                                                                                                    | amanho do<br>matriz                                                                                                    | arquivo a<br>: tempo es                                                                                                    | ser enviad<br>timado em                                                                                                    | o, em Kbyte<br>segundos                                                                                                    | s/segundo                                                                                                    |  |
|                                                                                                    |                                                                                                    |                                                                                                    |                                                                                                    |                                                                                                    | -                                                                                                    |                                                                                                    |  |
|                                                                                                    |                                                                                                    |                                                                                                    |                                                                                                    |                                                                                                    |                                                                                                    |                                                                                                    |  |
| ° A g                                                                                                    | rande                                                                                                    | maioria                                                                                                    | dos for                                                                                                    | ecedore                                                                                                    | s que ut                                                                                                    | ilizam acesso                                                                                                    |  |
| discado para navegar na Internet devem considerar como<br>velocidade de referência 28800 b. ou 33600 b para os                                                                                                    |                                                                                                    |                                                                                                    |                                                                                                    |                                                                                                    |                                                                                                    |                                                                                                    |  |
| mell                                                                                                    | hores ca                                                                                                    | isos.                                                                                                    | 2                                                                                                    |                                                                                                    | 00 0000                                                                                                    | o o para oo                                                                                                    |  |
| O Para                                                                                                    | a saber                                                                                                    | qual o                                                                                                    | tamanho                                                                                                    | o do an                                                                                                    | quivo ane                                                                                                    | xo que será                                                                                                    |  |
| sele                                                                                                    | cione a                                                                                                    | opção <b>pr</b>                                                                                                    | oprieda                                                                                                    | de.                                                                                                    | no nome                                                                                                    | uo arquivo e                                                                                                    |  |
|                                                                                                    |                                                                                                    |                                                                                                    |                                                                                                    |                                                                                                    |                                                                                                    |                                                                                                    |  |
|                                                                                                    |                                                                                                    |                                                                                                    | Fechar                                                                                                    |                                                                                                    |                                                                                                    |                                                                                                    |  |
|                                                                                                    |                                                                                                    |                                                                                                    |                                                                                                    |                                                                                                    |                                                                                                    |                                                                                                    |  |

Figura 50

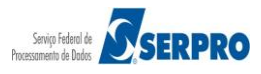

Será exibido novamente a tela anterior. O fornecedor deverá clicar em "Selecionar Arquivo", conforme Figura 51.

| Portal de Compras do Governo Federal                                                                                                    |                                                                                                    | MINISTÊRIO DO PLÂNEJAMENTO<br>Brasîlia, dd de mmmr de asaa                                                                                                    |  |  |  |
|----------------------------------------------------------------------------------------------------|----------------------------------------------------------------------------------------------------|----------------------------------------------------------------------------------------------------|--|--|--|
| MINISTÉRIO DO PLANEJAMENTO (                                                                                                    | DRÇAMENTO E GESTÃO                                                                                                    | 99.999.999/0001-99 - AUDIC IDO BRASIL - SISTEMAS<br>AUDIOLOGICOS LTDA. (fornec3)                                                                              |  |  |  |
| Serviços do Fornecedor                                                                                                    | Sair                                                                                                    | SIASG - Amblente Treinamento                                                                                                    |  |  |  |
| C                                                                                                    | COMPRASNET                                                                                                    | COMPRASNET                                                                                                    |  |  |  |
|                                                                                                    | Pregão Eletrônico                                                                                                    |                                                                                                    |  |  |  |
| MINISTÉRIO DO PLANEJAMENTO ORÇAMENTO E GESTÃO<br>SECRETARIA DE LOGÍSTICA E TECNOLOGIA DA INFORMAÇÃO                                                   |                                                                                                    |                                                                                                    |  |  |  |
|                                                                                                    | Pregão nº <mark>672014</mark>                                                                                                    |                                                                                                    |  |  |  |
| <b>Objeto:</b> Pregão Eletrônico -<br>potável de mesa, não gasei<br>Regional de Atendimento da A<br>AGU/URA-RJ.<br><b>Descrição:</b> Informações Gera | Contratação de empresa para for<br>ficada , visandoatendimento no dec<br>Advocacia-Geral da União no Rio de<br>ais: O Edital deverá ser baixado junto | rnecimento de água mineral naturalou<br>orrer do exercício de 2004,à Unidade-<br>Janeiro e suas Unidades Circunscritas -<br>o ao site: www.comprasnet.gov.br; |  |  |  |
| Item: 2 - <u>GRAXA</u>                                                                                                    |                                                                                                    |                                                                                                    |  |  |  |
| Tratamento Diferenciado:<br>Aplicabilidade Decreto 71                                                                                                 | -<br>74: Não                                                                                                    |                                                                                                    |  |  |  |
| Aplicabilidade Margem de                                                                                                    | Preferência: Não                                                                                                    |                                                                                                    |  |  |  |
|                                                                                                    |                                                                                                    |                                                                                                    |  |  |  |
| Envio de anexo/planilha                                                                                                    | <u>Recomenda</u>                                                                                                    | <u>ções para o envio de Anexos/Planilhas</u>                                                                                                    |  |  |  |
|                                                                                                    |                                                                                                    | Selecionar arquivo                                                                                                    |  |  |  |
|                                                                                                    | Enviar Anexo                                                                                                    |                                                                                                    |  |  |  |
|                                                                                                    | _                                                                                                    |                                                                                                    |  |  |  |
| Anexo/Planilha                                                                                                    | Env<br>Nenhum Anexo/Planilha foi e                                                                                                    | iado em:<br>nviado.                                                                                                    |  |  |  |
|                                                                                                    | Fechar                                                                                                    |                                                                                                    |  |  |  |
| Acesso à<br>Informação                                                                                                    |                                                                                                    |                                                                                                    |  |  |  |

Figura 51

Após selecionar o arquivo desejado, o fornecedor deverá clicar no botão "**Enviar Anexo**", conforme Figura 52.

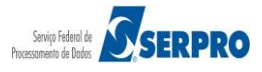

| Portal de Compras do Governo Federal                                                                                                    |                                                                                                    | MINISTÉRIO DO PLANEJAMENTO<br>Brasilia, dd de mmmm de 3998                                                                                                    |  |  |  |
|----------------------------------------------------------------------------------------------------|----------------------------------------------------------------------------------------------------|----------------------------------------------------------------------------------------------------|--|--|--|
| Comprashet                                                                                                    |                                                                                                    |                                                                                                    |  |  |  |
| MINISTERIO DO PLANEJAMENTO (                                                                                                    | ORÇAMENTO E GESTÃO                                                                                                    | 99.999.999/0001-99 - AUDICI DO IRASU, - SISTEMAS<br>AUDIOLOGICOS LTDA. (fornec3)                                                                               |  |  |  |
| Serviços do Fornecedor                                                                                                    | Sair                                                                                                    | SIASG - Ambiente Treinamento                                                                                                    |  |  |  |
| C                                                                                                    | COMPRASNET                                                                                                    | COMPRASNET                                                                                                    |  |  |  |
|                                                                                                    | Pregão Eletrônico                                                                                                    |                                                                                                    |  |  |  |
| MINISTÉRIO DO PLANEJAMENTO ORÇAMENTO E GESTÃO<br>SECRETARIA DE LOGÍSTICA E TECNOLOGIA DA INFORMAÇÃO                                                 |                                                                                                    |                                                                                                    |  |  |  |
|                                                                                                    | Pregão nº 672014                                                                                                    |                                                                                                    |  |  |  |
| <b>Objeto:</b> Pregão Eletrônico -<br>potável de mesa, não gasei<br>Regional de Atendimento da<br>AGU/URA-RJ.<br><b>Descrição:</b> Informações Gera | <ul> <li>Contratação de empresa para fo<br/>ficada , visandoatendimento no deo<br/>Advocacia-Geral da União no Rio de<br/>ais: O Edital deverá ser baixado junt</li> </ul> | rnecimento de água mineral naturalou<br>correr do exercício de 2004,à Unidade-<br>Janeiro e suas Unidades Circunscritas -<br>o ao site: www.comprasnet.gov.br; |  |  |  |
| Item: 2 - <u>GRAXA</u><br>Tratamento Diferenciado:                                                                                                  | -                                                                                                    |                                                                                                    |  |  |  |
| Aplicabilidade Decreto 71                                                                                                    | 74: Não                                                                                                    |                                                                                                    |  |  |  |
| Aplicabilidade Margem de                                                                                                    | Preferência: Não                                                                                                    |                                                                                                    |  |  |  |
|                                                                                                    |                                                                                                    |                                                                                                    |  |  |  |
| Envio de anexo/planilha                                                                                                    | : <u>Recomenda</u>                                                                                                    | <u>ções para o envio de Anexos/Planilhas</u>                                                                                                    |  |  |  |
| E:\SUPGS\Pregao_Eletron                                                                                                    | iico.doc                                                                                                    | Selecionar arquivo                                                                                                    |  |  |  |
|                                                                                                    | Enviar Anexo                                                                                                    |                                                                                                    |  |  |  |
|                                                                                                    |                                                                                                    |                                                                                                    |  |  |  |
| Anexo/Planilha                                                                                                    | Env                                                                                                    | viado em:                                                                                                    |  |  |  |
|                                                                                                    | Nenhum Anexo/Planilha foi e                                                                                                    | enviado.                                                                                                    |  |  |  |
|                                                                                                    | Fechar                                                                                                    |                                                                                                    |  |  |  |
| Acesso à<br>Informação                                                                                                    |                                                                                                    |                                                                                                    |  |  |  |

Figura 52

O sistema exibirá a mensagem "Confirma o envio de anexo?".

O fornecedor deverá clicar em "OK", conforme Figura 53.

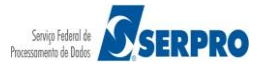

| Portal de Compras do Governo Federal                                                                |                                  |                                                             | MINISTÊRIO DO PLANEJAMENTO<br>Brasilia, dd de mmmm de asas                           |
|----------------------------------------------------------------------------------------------------|----------------------------------|-------------------------------------------------------------|--------------------------------------------------------------------------------------|
| MINISTÉRIO DO PLANEJAMENTO                                                                          | ORÇAMENTO E O                    | SESTÃO                                                      | 99.999.999/0001-99 - AUDIO: DO BRASIL - SISTEMAS<br>AUDIOLOGICOS LTDA. (fornec3.)    |
| Serviços do Fornecedor                                                                              | Sair                             |                                                             | SIASG - Ambiente Treinamento                                                         |
|                                                                                                    | Pregã                            | io Eletrônico                                               | Care.                                                                                |
| MIN<br>SECRE                                                                                        | ISTÉRIO DO<br>TARIA DE LO        | PLANEJAMENTO ORÇAMENTO E GE<br>GÍSTICA E TECNOLOGIA DA INFO | STÃO<br>RMAÇÃO                                                                       |
|                                                                                                    |                                  | Pregão nº 672014                                            |                                                                                      |
| Objeto: Pregão Eletrônico<br>potável de mesa, não gase<br>Regional de Atendimento da<br>AGU/URA-RJ. | - Contra<br>ificada ,<br>Advocac | Confirma o envio de anexo?                                  | e água mineral naturalou<br>rcício de 2004,à Unidade-<br>as Unidades Circunscritas - |
| Descrição: Informações Ger                                                                          | rais: O Ec                       |                                                             | w.comprasnet.gov.br;                                                                 |
|                                                                                                    |                                  | OK Cancelar                                                 |                                                                                      |
| Item: 2 - GRAXA                                                                                     |                                  | Calicelar                                                   |                                                                                      |
| Tratamento Diferenciado                                                                             | :-                               |                                                             |                                                                                      |
| Aplicabilidade Decreto 71                                                                           | L74: Não                         |                                                             |                                                                                      |
| Aplicabilidade margem de                                                                            | e Preferenc                      | Ia: Nao                                                     |                                                                                      |
| Envio de anexo/planilha                                                                             |                                  | Recomendações par                                           | <u>a o envio de Anexos/Planilhas</u>                                                 |
| E:\SUPGS\Pregao_Eletror                                                                             | nico.doc                         |                                                             | Selecionar arquivo                                                                   |
|                                                                                                    |                                  | Enviar Anexo                                                |                                                                                      |
|                                                                                                    |                                  |                                                             |                                                                                      |
| Anexo/Planilha                                                                                      |                                  | Enviado em                                                  |                                                                                      |
|                                                                                                    | Nen                              | hum Anexo/Planilha foi enviado.                             |                                                                                      |
|                                                                                                    |                                  | Fechar                                                      |                                                                                      |
| Acesso à                                                                                            |                                  |                                                             |                                                                                      |
| enormação                                                                                           |                                  |                                                             |                                                                                      |
| jura 53                                                                                             |                                  |                                                             |                                                                                      |

O sistema exibirá a mensagem "Anexo enviado com sucesso".

O fornecedor deverá novamente clicar em "OK", conforme Figura 54.

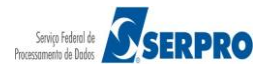
| MINISTÉRIO DO PLANEJAMENTO OR                                                                                     |                           | GESTÃO                                                       | 99.999.999/0001-99 - AUDIC DO BRASIL - SISTEMAS<br>AUDICIDICISION (The Concert)      |
|----------------------------------------------------------------------------------------------------|---------------------------|--------------------------------------------------------------|--------------------------------------------------------------------------------------|
| Serviços do Fornecedor                                                                                            | Sair                      |                                                              | SIASG - Ambiente Treinamento                                                         |
|                                                                                                    | Pregã                     | io Eletrônico 🔍                                              |                                                                                      |
| MINIST                                                                                                    | ÉRIO DO<br>RIA DE LO      | PLANEJAMENTO ORÇAMENTO E GE<br>GÍSTICA E TECNOLOGIA DA INFOR | STÃO<br>RMAÇÃO                                                                       |
|                                                                                                    |                           | Pregão nº 672014                                             |                                                                                      |
| <b>bjeto:</b> Pregão Eletrônico - O<br>otável de mesa, não gaseific<br>egional de Atendimento da Ad<br>GU/URA-RJ. | Contra<br>ada ,<br>Ivocac | Anexo enviado com sucesso.                                   | e água mineral naturalou<br>rcício de 2004,à Unidade-<br>as Unidades Circunscritas - |
| escrição: Informações Gerais<br>tem: 2 - <u>GRAXA</u>                                                             | 6: O E(                   | ОК                                                           | w.comprasnet.gov.br;                                                                 |
| ratamento Diferenciado: -<br>Aplicabilidade Decreto 7174                                                          | I: Não                    |                                                              |                                                                                      |
| Aplicabilidade Margem de P                                                                                        | referênc                  | ia: Não                                                      |                                                                                      |
| Envio de anexo/planilha:                                                                                          |                           | Recomendações para                                           | a o envio de Anexos/Planilhas                                                        |
| E:\SUPGS\Pregao_Eletronic                                                                                         | o.doc                     | Enviar Anexo                                                 | Selecionar arquivo                                                                   |
| Anexo/Planilha                                                                                                    |                           | Enviado em:                                                  |                                                                                      |
|                                                                                                    | Nen                       | hum Anexo/Planilha foi enviado.                              |                                                                                      |
|                                                                                                    |                           | Fechar                                                       |                                                                                      |

Figura 54

Será exibido a mensagem "O envio de anexo para este item foi encerrado".

O fornecedor deverá clicar em "Fechar", conforme Figura 55.

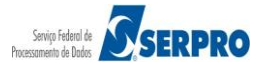

| Portal de Compras do Governo Federal<br>Comprasnet                                                                                         | DRCAMENTO E CERTÃO                                                                                                    | MINISTÉRIO DO PLANEJAMENTO<br>Brasilia, od de mnimi de sasa                                                                                          |
|----------------------------------------------------------------------------------------------------|----------------------------------------------------------------------------------------------------|----------------------------------------------------------------------------------------------------|
|                                                                                                    | DRÇAMENTO E GESTAO                                                                                                    | AUDIOLOGICOS LTDA. (fornec3)                                                                                                    |
| Serviços do Fornecedor                                                                                                    | Sair                                                                                                    | SIASG - Ambiente Treinamento                                                                                                    |
|                                                                                                    | COMPRASNET<br>Pregão Eletrônico                                                                                                    | COMPRASNET                                                                                                    |
| MIN:<br>SECRE                                                                                                    | ISTÉRIO DO PLANEJAMENTO ORÇAMENT<br>TARIA DE LOGÍSTICA E TECNOLOGIA D                                                                                                   | O E GESTÃO<br>A INFORMAÇÃO                                                                                                    |
|                                                                                                    | Pregão nº 672014                                                                                                    |                                                                                                    |
| <b>Objeto:</b> Pregão Eletrônico - C<br>de mesa, não gaseificada , v<br>Atendimento da Advocacia-Ger<br><b>Descrição:</b> Informações Gera | Contratação de empresa para fornecime<br>risandoatendimento no decorrer do exe<br>ral da União no Rio de Janeiro e suas Un<br>ris: O Edital deverá ser baixado junto ao | nto de água mineral naturalou potável<br>crcício de 2004,à Unidade-Regional de<br>idades Circunscritas - AGU/URA-RJ.<br>site: www.comprasnet.gov.br; |
| Item: 2 - GRAXA                                                                                                    |                                                                                                    |                                                                                                    |
| Tratamento Diferenciado:                                                                                                    | 2                                                                                                    |                                                                                                    |
| Aplicabilidade Decreto 717                                                                                                    | 74: Não                                                                                                    |                                                                                                    |
| Aplicabilidade Margem de                                                                                                    | Preferência: Não                                                                                                    |                                                                                                    |
| 0                                                                                                    | envio de anexo para este item f<br>Fechar                                                                                                    | oi encerrado.                                                                                                    |
| Accesso à<br>Informação                                                                                                    |                                                                                                    |                                                                                                    |

Figura 55

### Importante:

- O pregoeiro poderá na etapa de "Aceitação de Propostas", convocar os fornecedores classificados para reenviar suas planilhas de custos reformuladas em função dos lances apresentados.
- Excepcionalmente, o pregoeiro poderá solicitar novas atualizações e reenvio das planilhas, até a etapa de adjudicação;
- O sistema permite que o fornecedor reenvie o arquivo "Anexo", nesse caso, o sistema vai sobrepor o arquivo enviado anteriormente;

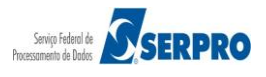

- Tanto o anexo original (enviado com o formulário eletrônico de proposta) quanto o anexo de planilha, são disponibilizados na opção "visualizar propostas", nas etapas de aceitação e adjudicação;
- Não dever constar do anexo de planilha atualizada, a identificação do fornecedor
- O fornecedor poderá também enviar o Anexo através do menu principal, na opção "Enviar Anexo/ Planilha Atualizada".

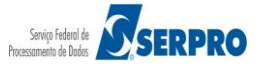

## 11 – Registro da Intenção de Recurso

Essa funcionalidade permite ao fornecedor registrar a intenção de recurso para o(s) item(ns) desejados. O pregoeiro informará, via *chat*, o tempo em que o sistema ficará disponível para registro, pelos fornecedores, da intenção de recursos.

Quando o Pregoeiro habilitar um item ou cancelá-lo, o prazo para registro de intenção de recursos será aberto automaticamente pelo sistema.

Para registrar a intenção de recurso, o fornecedor após acessar o sistema com login e senha, deverá no menu principal clicar na opção "**Registrar Intenção de Recurso**", conforme Figura 56.

### Importante:

As intenções de recurso enviadas para itens que estão "**Em Análise**" serão automaticamente recusadas pelo sistema.

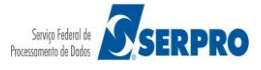

| Portal de Compras do Governo Federal                          |                              | MINISTÉRIO DO PLANEJAMENTO                                                        |
|---------------------------------------------------------------|------------------------------|-----------------------------------------------------------------------------------|
| Comprasnet                                                    |                              | Brasilia, dd de mmmm de aaaa                                                      |
| MINISTÉRIO DO PLANEJAMENTO (                                  | DRÇAMENTO E GESTÃO           | 44.444.444/0001-44 - CENTRAL COMERCIO, IMPORTACAO E<br>EXPORTACAO LTDA. (fornec4) |
| Serviços do Fornecedor                                        | Sair                         | SIASG - Ambiente Treinamento                                                      |
| Pregão Eletrônico                                             |                              |                                                                                   |
| Proposta                                                      |                              |                                                                                   |
| Lances                                                        |                              |                                                                                   |
| Consultar declarações de ME/EPP/Co                            | <u>ooperativa por Pregão</u> |                                                                                   |
| Acompanhar Aceitação/Habilitação/                             | <u>Admissibilidade</u>       |                                                                                   |
| Registrar intenção de recurso                                 |                              |                                                                                   |
| Registrar Recurso                                             |                              |                                                                                   |
| Registrar Contra-Razão                                        |                              |                                                                                   |
| <ul> <li>Acompanhar Recursos</li> </ul>                       |                              |                                                                                   |
| Visualizar Impugnações/Esclarecime                            | entos/Avisos                 |                                                                                   |
| <ul> <li><u>Consultar pregão revogado, anulado</u></li> </ul> | <u>ou abandonado</u>         |                                                                                   |
| Enviar anexo/planilha atualizada                              |                              |                                                                                   |
|                                                               |                              |                                                                                   |
|                                                               |                              |                                                                                   |
|                                                               |                              |                                                                                   |
|                                                               |                              |                                                                                   |
| Acesso à<br>Informação                                        |                              |                                                                                   |
| Figura 56                                                     |                              |                                                                                   |

iguia oo

O sistema exibirá a relação dos pregões que estão disponíveis para o registro da intenção de recurso.

O fornecedor deverá clicar no link "**Registrar Intenção**", do pregão desejado, conforme Figura 57.

| Portal de Compras do C<br>Compra<br>MINISTÉRIO DO PLA                  | Governo Federal<br>ASNET                                                       | ORÇAMENTO E <u>GES</u>                                                    | STÃO 444444                                                        | MINISTÉRIO DO PLANEJAN<br>Brasilia, dd de mmm d<br>44/0001-44 - CENTRAL COMERCIO, IMPORT | IENTO<br>e asaa<br>KCAO E |
|------------------------------------------------------------------------|--------------------------------------------------------------------------------|---------------------------------------------------------------------------|--------------------------------------------------------------------|------------------------------------------------------------------------------------------|---------------------------|
| Serviços do F                                                          | Fornecedor                                                                     | Sair                                                                      |                                                                    | SIASG - Ambiente Treinam                                                                 | ento                      |
| Pregão Eletrônico                                                      |                                                                                |                                                                           |                                                                    |                                                                                          |                           |
| Informar intenção d<br>Sr. Fornecedor, caso q<br>Clique no número da l | le recurso<br>jueira registrar i<br>icitação para ve<br>Número da<br>licitação | ntenção de recurso par<br>r detalhes.<br>Cód. da UASG<br>(Unid.de Compra) | a um determinado pregão, clique na frase "Registrar inter<br>Órgão | nção" deste pregão.<br>Início para registro<br>de intenção de Recurso                    | SRP                       |
| <u>Registrar intenção</u><br>Voltar                                    | <u>672014</u>                                                                  | 200999                                                                    | MIN. DO PLANEJAMENTO ORCAMENTO E GESTAO/DF                         | 26/05/2014 10:42                                                                         | Não                       |
| Acesso à<br>Informação                                                 |                                                                                |                                                                           |                                                                    |                                                                                          |                           |
| Figura 57                                                              |                                                                                |                                                                           |                                                                    |                                                                                          |                           |

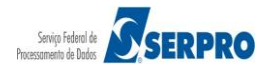

O sistema exibirá a relação dos itens do pregão.

O fornecedor deverá clicar no "número do item", conforme Figura 58.

| MINI S                                                                             | TERIO DO PLANEJAM                                                                                                    |                                                                                                    | IENTO E GESTA                                                                                                    | 0                                                                                                    |                                                                                                    | 44,444,44                                                                                                    | 14/0001-44 - CENT                                                            | EXPORTACAO LTDA. (fornec4 |
|------------------------------------------------------------------------------------|----------------------------------------------------------------------------------------------------|----------------------------------------------------------------------------------------------------|----------------------------------------------------------------------------------------------------|----------------------------------------------------------------------------------------------------|----------------------------------------------------------------------------------------------------|----------------------------------------------------------------------------------------------------|------------------------------------------------------------------------------|---------------------------|
|                                                                                    | Serviços do Forneced                                                                                                    | lor Sai                                                                                                    | r                                                                                                    |                                                                                                    |                                                                                                    |                                                                                                    | SIASG -                                                                      | - Ambiente Treinamento    |
| regão                                                                              | Eletrônico                                                                                                    |                                                                                                    |                                                                                                    |                                                                                                    |                                                                                                    |                                                                                                    |                                                                              |                           |
| Infor                                                                              | mar Intenção de Recu                                                                                                    | Jrso                                                                                                    |                                                                                                    |                                                                                                    |                                                                                                    |                                                                                                    |                                                                              |                           |
|                                                                                    |                                                                                                    | MINISTÉRIO<br>SECRETARIA D                                                                                                    | DO PLANEJAMENT<br>E LOGÍSTICA E TE                                                                                                    | TO ORÇAMENTO E<br>ECNOLOGIA DA II                                                                                                    | EGESTÃO<br>NFORMAÇÃO                                                                                                    |                                                                                                    |                                                                              |                           |
|                                                                                    |                                                                                                    |                                                                                                    | Pregão nº                                                                                                    | 672014                                                                                                    |                                                                                                    |                                                                                                    |                                                                              |                           |
| Descr<br>Térm                                                                      | rição: Informações Gera                                                                                                    | ais: O Edital dev<br>gistro da inten                                                                                                    | verá ser baixado j<br>o <b>ção de recurso</b> :                                                                                                    | unto ao site: www<br>: 26/05/2014 11:0                                                                                                    | v.comprasnet.gov.<br>14 (horário de Bra:                                                                                                    | br;<br>sília)                                                                                                    |                                                                              |                           |
| Descr<br>Térm<br>Men<br>Para<br>As int<br>Para<br>Item                             | <ul> <li>ino do prazo para reg</li> <li>voltar</li> <li>ver a descrição complen</li> <li>enções de recurso envia</li> <li>registrar a intenção de r</li> </ul>                                                                                                    | ais: O Edital dev<br>gistro da inten<br>nentar do item,<br>adas para itens<br>ecurso, clique n<br>Tratamento<br>Diferenciado                                                         | verá ser baixado j<br>ação de recurso:<br>clique na descriçã<br>que estão "Em An<br>no número do item<br>Aplicabilidade<br>Decreto 7174                                   | unto ao site: www<br>26/05/2014 11:0<br>io do mesmo.<br>álise" ficarão auto<br>Aplic. Margem<br>Profesência                                                      | v.comprasnet.gov.<br>14 (horário de Bra:<br>pomaticamente recu<br>Você registrou<br>intenção2                                                 | br;<br>sília)<br>usadas pelo sistem;<br>Situação de<br>admicsituldade                                                         | a.<br>Já existe                                                              |                           |
| Descr<br>Térm<br>Para<br>As int<br>Para<br>Item                                    | ino do prazo para reg     Voltar     Voltar     ver a descrição complen     enções de recurso envia     registrar a intenção de r     Descrição do item     PAPEL BOBINADO                                                                                                    | ais: O Edital dev<br>pistro da inten<br>nentar do item,<br>adas para itens<br>ecurso, clique n<br>Tratamento<br>Diferenciado                                                         | verá ser baixado j<br><b>cique na descriçã</b><br>que estão "Em An<br>to número do item<br><b>Aplicabilidade</b><br><b>Decreto 7174</b><br>Não                            | unto ao site: www<br>: 26/05/2014 11:0<br>io do mesmo,<br>álise" ficarão auto<br>h<br><b>Aplic, Margem</b><br><b>Preferência</b><br>Não                          | v.comprasnet.gov.<br>14 (horário de Bra:<br>omaticamente recu<br><b>Você registrou</b><br>intenção?<br>Não                                    | br;<br>sília)<br>usadas pelo sistemi<br>Situação de<br>admissibilidade                                                        | a.<br>Já existe<br>recurso?<br>Não                                           |                           |
| Descr<br>Térm<br>Men<br>Para<br>As int<br>Para<br>Item                             | ino do prazo para reg     Voltar     Voltar     ver a descrição complen     erções de recurso envia     registrar a intenção de r     Descrição do item     PAPEL BOBINADO     GRAXA                                                                                                    | ais: O Edital dev<br>gistro da inten<br>nentar do item,<br>adas para itens<br>ecurso, clique n<br>Tratamento<br>Diferenciado<br>-<br>-                                               | verá ser baixado j<br><b>cique na descriçã</b><br>que estão "Em An<br>so número do item<br><b>Aplicabilidade</b><br><b>Decreto 7174</b><br>Não<br>Não                     | unto ao site: www<br>: 26/05/2014 11:0<br>io do mesmo.<br>álise" ficarão auto<br>Aplic. Margem<br>Preferência<br>Não<br>Não                                      | v.comprasnet.gov.<br>14 (horário de Bras<br>omaticamente recu<br>Você registrou<br>intenção?<br>Não<br>Não                                    | br;<br>sília)<br>usadas pelo sistem;<br>Situação de<br>admissibilidade                                                        | a.<br>Já existe<br>recurso?<br>Não<br>Não                                    |                           |
| Descr<br>Térm<br>Men<br>Para<br>As int<br>Para<br>Item                             | ino do prazo para reg     Voltar     Voltar     ver a descrição complem     erções de recurso enviz     registrar a intenção de r     Descrição do item     PAPEL BOBINADO     GRAXA     ACÚCAR                                                                                                    | ais: O Edital dev<br>gistro da inten<br>nentar do item,<br>adas para itens<br>ecurso, clique n<br>Tratamento<br>Diferenciado<br>-<br>-<br>-                                          | verá ser baixado j<br>nção de recurso:<br>que estão "Em An<br>o número do item<br>Aplicabilidade<br>Decreto 7174<br>Não<br>Não<br>Não                                     | unto ao site: www<br>: 26/05/2014 11:0<br>io do mesmo.<br>álise" ficarão auto<br>Aplic. Margem<br>Preferência<br>Não<br>Não<br>Não                               | v.comprasnet.gov.<br>14 (horário de Bras<br>omaticamente recu<br><b>Você registrou<br/>intenção?</b><br>Não<br>Não<br>Não                     | br;<br>sília)<br>usadas pelo sistem;<br>Situação de<br>admissibilidade<br>-                                                   | a.<br>Já existe<br>recurso?<br>Não<br>Não<br>Não                             |                           |
| Descr<br>Térm<br>Para<br>As int<br>Para<br>Item<br>1<br>2<br>3<br>4                | ino do prazo para reg     Voltar     Voltar     Voltar     ver a descrição complem     enções de recurso envia     registrar a intenção de r     Descrição do item     PAPEL BOBINADO     GRAXA     ACÚCAR     CAPA CORTE CABELO                                                                                                    | ais: O Edital dev<br>gistro da inten<br>nentar do item,<br>adas para itens<br>ecurso, clique n<br>Tratamento<br>Diferenciado<br>-<br>-<br>-<br>-                                     | verá ser baixado j<br><b>cique na descriçã</b><br>que estão "Em An<br>so número do item<br><b>Aplicabilidade</b><br><b>Decreto 7174</b><br>Não<br>Não<br>Não<br>Não       | unto ao site: www<br>: 26/05/2014 11:0<br>io do mesmo.<br>álise" ficarão auto<br>Aplic. Margem<br>Preferência<br>Não<br>Não<br>Não<br>Não<br>Não                 | v.comprasnet.gov.<br>14 (horário de Bra:<br>omaticamente reco<br>Você registrou<br>intenção?<br>Não<br>Não<br>Não<br>Não<br>Não               | br;<br>sília)<br>usadas pelo sistemi<br><b>Situação de</b><br>admissibilidade<br>-<br>-<br>-<br>-                             | a.<br>Já existe<br>recurso?<br>Não<br>Não<br>Não<br>Não                      |                           |
| Descr<br>Térm<br>Para<br>As int<br>Para<br>Item<br>1<br>2<br>3<br>4<br>5           | voltar     Voltar     Voltar | ais: O Edital dev<br><b>jistro da inten</b><br>nentar do item,<br>adas para itens<br>ecurso, clique n<br><b>Tratamento</b><br><b>Diferenciado</b><br>-<br>-<br>-<br>-<br>-<br>-<br>- | verá ser baixado j<br>oção de recurso:<br>clique na descriçã<br>que estão "Em An<br>o número do item<br>Aplicabilidade<br>Decreto 7174<br>Não<br>Não<br>Não<br>Não<br>Não | unto ao site: www<br>: 26/05/2014 11:0<br>io do mesmo.<br>dílise" ficarão auto<br>b.<br>Aplic. Margem<br>Preferência<br>Não<br>Não<br>Não<br>Não<br>Não          | v.comprasnet.gov.<br>14 (horário de Bra:<br>omaticamente recu<br>Você registrou<br>intenção?<br>Não<br>Não<br>Não<br>Não<br>Não<br>Não        | br;<br>silia)<br>usadas pelo sistem;<br>Situação de<br>admissibilidade<br>-<br>-<br>-<br>-<br>-<br>-                          | a.<br>Já existe<br>recurso?<br>Não<br>Não<br>Não<br>Não<br>Não               |                           |
| Descr<br>Térm<br>Para<br>As int<br>Para<br>Item<br>1<br>1<br>2<br>3<br>4<br>5<br>6 | ino do prazo para reg     Voltar     ver a descrição complen     enções de recurso envia     registrar a intenção de r     Descrição do item     PAPEL BOBINADO     GRAXA     ACÚCAR     CAPA CORTE CABELO     TINTA ESMALTE     APARELHO SOM                                                                                                    | ais: O Edital dev<br>pistro da inten<br>nentar do item,<br>adas para itens<br>ecurso, clique n<br>Tratamento<br>Diferenciado<br>-<br>-<br>-<br>-<br>-<br>-<br>-<br>-<br>-            | verá ser baixado j<br>nção de recurso:<br>que estão "Em An<br>o número do item<br><b>Aplicabilidade</b><br>Decreto 7174<br>Não<br>Não<br>Não<br>Não<br>Não<br>Não<br>Não  | unto ao site: www<br>: 26/05/2014 11:0<br>io do mesmo.<br>álise" ficarão auto<br>A <b>plic. Margem<br/>Preferência</b><br>Não<br>Não<br>Não<br>Não<br>Não<br>Não | v.comprasnet.gov.<br>14 (horário de Bra:<br>omaticamente recu<br>Você registrou<br>intenção?<br>Não<br>Não<br>Não<br>Não<br>Não<br>Não<br>Não | br;<br>silia)<br>usadas pelo sistem:<br>Situação de<br>admissibilidade<br>-<br>-<br>-<br>-<br>-<br>-<br>-<br>-<br>-<br>-<br>- | a.<br>Já existe<br>recurso?<br>Não<br>Não<br>Não<br>Não<br>Não<br>Não<br>Não |                           |

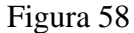

O sistema exibirá os dados do pregão, do item e o campo "Informe abaixo o motivo da intenção de recurso:".

O fornecedor deverá informar o motivo da intenção de recurso e clicar no botão "Incluir Intenção de Recurso", conforme Figura 59.

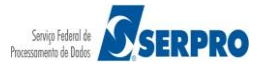

| Portal de Compras do Governo Federal                                                                        |                                                                                   | MINISTÉRIO DO PLANEJAMENTO<br>Brasilia, dd de mmmm de agag                                                                       |
|----------------------------------------------------------------------------------------------------|-----------------------------------------------------------------------------------|----------------------------------------------------------------------------------------------------|
| Comprasnet                                                                                                  |                                                                                   |                                                                                                    |
| MINISTÉRIO DO PLANEJAMENTO                                                                                  | ORÇAMENTO E GESTÃO                                                                | 44.444.440001-44 - CENTRAL COMERCIO, IMPORTACAO E<br>EXPORTACAO LTDA. (fornec4.)                                                 |
| Serviços do Fornecedor                                                                                      | Sair                                                                              | SIASG - Ambiente Treinamento                                                                                                    |
| Pregão Eletrônico                                                                                           |                                                                                   |                                                                                                    |
| Informar Intenção de Recurso                                                                                |                                                                                   |                                                                                                    |
|                                                                                                    | MINISTÉRIO DO PLANEJAMENTO<br>SECRETARIA DE LOGÍSTICA E TECI                      | ORÇAMENTO E GESTÃO<br>IOLOGIA DA INFORMAÇÃO                                                                                      |
|                                                                                                    | Pregão nº 67                                                                      | 2014                                                                                                    |
| Objeto: Pregão Eletrônico - Con<br>visandoatendimento no decorrer do<br>Unidades Circunscritas - AGU/URA-R: | ratação de empresa para fornecimento<br>exercício de 2004,à Unidade-Regional de   | de água mineral naturalou potável de mesa, não gaseificada ,<br>Atendimento da Advocacia-Geral da União no Rio de Janeiro e suas |
| Descrição: Informações Gerais: O E                                                                          | dital deverá ser baixado junto ao site: www.                                      | comprasnet.gov.br;                                                                                                    |
| Para ver os itens do grupo clique em<br>Item: 2 - <u>GRAXA</u> V<br>Tratamento Diferenciado: -              | Visualizar Itens, ao lado do nome do Grupo.<br><b>Deê registrou intenção? Não</b> | Situação de admissibilidade: -                                                                                                   |
| Aplicabilidade Decreto 7174: N                                                                              | io                                                                                |                                                                                                    |
| Aplicabilidade Margem de Prefe                                                                              | erência: Não                                                                      |                                                                                                    |
| Informe abaixo o motivo da inte                                                                             | ação de recurso:                                                                  |                                                                                                    |
|                                                                                                    | -                                                                                 |                                                                                                    |
| Caracteres restantes: 500<br>Menu Voltar Incluir Inten                                                      | ção de Recurso                                                                    |                                                                                                    |
| Acesso à<br>Informação                                                                                      |                                                                                   |                                                                                                    |
| ıra 59                                                                                                    |                                                                                   |                                                                                                    |

O sistema exibirá a mensagem: "Confirma a Intenção de Recurso?".

O fornecedor deverá clicar no botão "OK", conforme Figura 60.

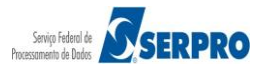

| Serviços do                                                     | Fornecedor                               | Sair               |                  |                  |                    |           |  |
|-----------------------------------------------------------------|------------------------------------------|--------------------|------------------|------------------|--------------------|-----------|--|
| Término do prazo p                                              | oara registro da inte                    | enção de recui     | Confirma a Inten | ção de Recurso ? | i)                 |           |  |
| Para ver os itens do                                            | grupo clique em Visua                    | lizar Itens, ao la |                  |                  |                    |           |  |
| Item: 2 - <u>GRAXA</u><br>Tratamento Difer<br>Aplicabilidade De | Você re<br>enciado: -<br>creto 7174: Não | gistrou intenç     | ОК               | Cancelar         | uação de admissibi | lidade: - |  |
| Aplicabilidade Ma                                               | rgem de Preferênci                       | a: Não             |                  |                  |                    |           |  |
| Informe abaixo o n                                              | notivo da intenção d                     | ie recurso:        |                  |                  |                    |           |  |
| Informe abaixo o m                                              | otivo da intenção de                     | e recurso          |                  |                  |                    |           |  |
|                                                                 |                                          |                    |                  |                  |                    |           |  |
|                                                                 |                                          |                    |                  |                  |                    |           |  |
|                                                                 |                                          |                    |                  |                  |                    |           |  |
| Caracteres restant                                              | es: 454                                  |                    |                  |                  |                    |           |  |

#### Figura 60

O sistema exibirá tela informando que foi **registrado a intenção** e que ainda **não foi analisada.** 

O fornecedor deverá clicar no botão "**Voltar**", para retornar ao menu principal, conforme Figura 61.

#### Importante:

Caso seja necessário, o fornecedor poderá **alterar** ou **excluir a intenção de recurso** enviada, até a hora do fechamento para o registro da intenção de recurso determinado pelo pregoeiro.

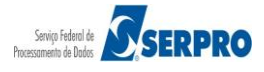

|                                                                          | Servicos do Forneceo                                                                                                    | lor Sai                                                                                                    | r                                                                                                    |                                                                                                    |                                                                                                    |                                                                                                    | SIAS                                                           | G - Ambiente Treinament |
|--------------------------------------------------------------------------|----------------------------------------------------------------------------------------------------|----------------------------------------------------------------------------------------------------|----------------------------------------------------------------------------------------------------|----------------------------------------------------------------------------------------------------|----------------------------------------------------------------------------------------------------|----------------------------------------------------------------------------------------------------|----------------------------------------------------------------|-------------------------|
| regão                                                                    | Eletrônico                                                                                                    |                                                                                                    |                                                                                                    |                                                                                                    |                                                                                                    |                                                                                                    |                                                                |                         |
| Infor                                                                    | mar Intenção de Reci                                                                                                    | 150                                                                                                    |                                                                                                    |                                                                                                    |                                                                                                    |                                                                                                    |                                                                |                         |
|                                                                          |                                                                                                    | MINISTÉRIO                                                                                                    | DO PLANEJAMEN                                                                                                    | TO ORÇAMENTO E                                                                                                    | GESTÃO                                                                                                    |                                                                                                    |                                                                |                         |
|                                                                          |                                                                                                    | SECRETARIA DI                                                                                                    |                                                                                                    | ECNOLOGIA DA II                                                                                                    | NFORMAÇAO                                                                                                    |                                                                                                    |                                                                |                         |
|                                                                          |                                                                                                    |                                                                                                    | Pregão nº                                                                                                    | 672014                                                                                                    |                                                                                                    |                                                                                                    |                                                                |                         |
|                                                                          |                                                                                                    |                                                                                                    | -                                                                                                    |                                                                                                    |                                                                                                    |                                                                                                    |                                                                |                         |
| Térm<br>Men<br>Para<br>As int                                            | ino do prazo para reg<br>u Voltar<br>ver a descrição compler<br>enções de recurso envia                                                                                                    | <b>jistro da inten</b><br>nentar do item,<br>adas para itens                                                                 | ç <b>ão de recurso</b><br>clique na descriçã<br>que estão "Em Ar                                                                            | 26/05/2014 11:1<br>ão do mesmo.<br>nálise" ficarão auto                                                                                    | 16 (horário de Bras                                                                                                    | sília)<br>usadas pelo sistema                                                                            | а.                                                             |                         |
| Men<br>Para<br>Para<br>Para                                              | ino do prazo para reg<br>U Voltar<br>ver a descrição compler<br>enções de recurso envia<br>registrar a intenção de r                                                                                        | nentar do item,<br>adas para itens<br>ecurso, cluque                                                                         | ção de recurso<br>clique na descriçá<br>que estão "Em Ar<br>o número do item<br>Aplicabilidado                                              | 26/05/2014 11:1<br>ão do mesmo.<br>álise" ficarão auto<br>                                                                                 | .6 (horário de Bra:<br>omaticamente recu                                                                                | sília)<br>usadas pelo sistem:                                                                            | a.                                                             |                         |
| Térm<br>Men<br>Para<br>As int<br>Para<br>Item                            | ino do prazo para reg<br>u Voltar<br>ver a descrição compler<br>enções de recurso envis<br>registrar a intenção de r<br>Descrição do item                                                                   | nentar do item,<br>adas para itens<br>ecurso, clique n<br>Tratamento<br>Diferenciado                                         | ção de recurso<br>clique na descriçi<br>que estão "Em Ar<br>o número do iten<br>Aplicabilidade<br>Decreto 7174                              | 26/05/2014 11:1<br>ão do mesmo.<br>Adise" ficarão auto<br>a.<br>Aplic. Margem<br>Preferência                                               | .6 (horário de Bras<br>omaticamente recu<br>Você registrou<br>intenção?                                                 | sília)<br>usadas pelo sistem<br>Situação de<br>admissibilidade                                           | a.<br>Já existe<br>recurso?                                    |                         |
| Men<br>Para y<br>As int<br>Para i<br>Item<br>1                           | u Voltar<br>ver a descrição compler<br>enções de recurso envia<br>registrar a intenção de r<br>Descrição do item<br>PAPEL BOBINADO                                                                          | nentar do item,<br>adas para itens<br>ecurso, clique n<br>Tratamento<br>Diferenciado                                         | ção de recurso<br>clique na descriçi<br>que estão "Em An<br>o número do iten<br>Aplicabilidade<br>Decreto 7174<br>Não                       | 26/05/2014 11:1<br>ão do mesmo.<br>nálise" ficarão auto<br>Aplic. Margem<br>Preferência<br>Não                                             | .6 (horário de Bra:<br>omaticamente recu<br>Você registrou<br>intenção?<br>Não                                          | silia)<br>usadas pelo sistema<br>Situação de<br>admissibilidade                                          | a.<br><mark>Já existe<br/>recurso?</mark><br>Não               |                         |
| Mem<br>Para y<br>As int<br>Para y<br>Item<br>1<br>2                      | u Voltar<br>ver a descrição compler<br>enções de recurso envia<br>registrar a intenção de r<br>Descrição do item<br>PAPEL BOBINADO<br>GRAXA                                                                 | nentar do item,<br>adas para itens<br>ecurso, clique n<br>Tratamento<br>Diferenciado<br>-                                    | ção de recurso<br>clique na descriçi<br>que estão "Em An<br>o número do iten<br><b>Aplicabilidade</b><br>Decreto 7174<br>Não<br>Não         | 26/05/2014 11:1<br>ão do mesmo.<br>nálise" ficarão auto<br>Aplic. Margem<br>Preferência<br>Não<br>Não                                      | 6 (horário de Bras<br>omaticamente recu<br>Você registrou<br>intenção?<br>Não<br>Sim                                    | silia)<br>usadas pelo sistema<br>Situação de<br>admissibilidade<br>-<br>Não Analisada                    | a.<br>Já existe<br>recurso?<br>Não<br>Não                      |                         |
| Men<br>Para<br>As int<br>Para<br>Item<br>1<br>2<br>3                     | u Voltar<br>ver a descrição compler<br>enções de recurso envia<br>registrar a intenção de r<br>Descrição do item<br>PAPEL BOBINADO<br>GRAXA<br>ACÚCAR                                                       | nentar do item,<br>adas para itens<br>ecurso, clique n<br><b>Tratamento</b><br>Diferenciado<br>-<br>-<br>-                   | ção de recurso<br>clique na descriçi<br>que estão "Em An<br>o número do item<br>Aplicabilidade<br>Decreto 7174<br>Não<br>Não<br>Não<br>Não  | 26/05/2014 11:1<br>ão do mesmo,<br>nálise" ficarão auto<br>Aplic. Margem<br>Preferência<br>Não<br>Não<br>Não<br>Não                        | 6 (horário de Bras<br>omaticamente recu<br>Você registrou<br>intenção?<br>Não<br>Sim<br>Não                             | silia)<br>usadas pelo sistema<br>Situação de<br>admissibilidade<br>Não Analisada                         | a.<br>Já existe<br>recurso?<br>Não<br>Não<br>Não               |                         |
| Mem<br>Para y<br>As int<br>Para y<br>Item<br>1<br>2<br>3<br>4            | u Voltar<br>ver a descrição compler<br>enções de recurso envia<br>registrar a intenção de r<br>Descrição do item<br>PAPEL BOBINADO<br>GRAXA<br>ACÚCAR<br>CAPA CORTE CABELO<br>TINTA ESMALTE                 | nentar do item,<br>adas para itens<br>recurso, clique n<br><b>Tratamento</b><br>Diferenciado<br>-<br>-<br>-<br>-             | ção de recurso<br>clique na descriçi<br>que estão "Em An<br>o número do item<br>Aplicabilidade<br>Decreto 7174<br>Não<br>Não<br>Não<br>Não  | 26/05/2014 11:1<br>ão do mesmo.<br>nálise" ficarão auto<br>Aplic. Margem<br>Preferência<br>Não<br>Não<br>Não<br>Não                        | 6 (horário de Bras<br>omaticamente recu<br>Você registrou<br>intenção?<br>Não<br>Sim<br>Não<br>Não<br>Não               | silia)<br>usadas pelo sistema<br>Situação de<br>admissibilidade<br>-<br>Não Analisada<br>-<br>-          | a.<br>Já existe<br>recurso?<br>Não<br>Não<br>Não<br>Não<br>Não |                         |
| Men<br>Para<br>As int<br>Para<br>I<br>Item<br>1<br>2<br>3<br>4<br>5<br>6 | u Voltar<br>ver a descrição compler<br>enções de recurso envir<br>registrar a intenção de r<br>Descrição do item<br>PAPEL BOBINADO<br>GRAXA<br>ACÚCAR<br>CAPA CORTE CABELO<br>TINTA ESMALTE<br>APARELHO SOM | nentar do item,<br>adas para itens<br>ecurso, clique n<br>Tratamento<br>Diferenciado<br>-<br>-<br>-<br>-<br>-<br>-<br>-<br>- | ção de recurso<br>clique na descriçá<br>que estão "Em Ar<br>Aplicabilidade<br>Decreto 7174<br>Não<br>Não<br>Não<br>Não<br>Não<br>Não<br>Não | : 26/05/2014 11:1<br>ăo do mesmo.<br>aliise" ficarăo auto<br>Aplic. Margem<br>Preferência<br>Não<br>Não<br>Não<br>Não<br>Não<br>Não<br>Não | 6 (horário de Bras<br>omaticamente recu<br>Você registrou<br>intenção?<br>Não<br>Sim<br>Não<br>Não<br>Não<br>Não<br>Não | silia)<br>usadas pelo sistem<br>Situação de<br>admissibilidade<br>-<br>Não Analisada<br>-<br>-<br>-<br>- | a.<br>Já existe<br>recurso?<br>Não<br>Não<br>Não<br>Não<br>Não |                         |

O fornecedor deverá novamente clicar no botão "Voltar", conforme Figura 62.

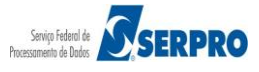

| Portal de Compras do<br>Compra<br>MINISTÉRIO DO PL                                         | Governo Federal<br><b>asnet</b><br>ANEJAMENTO                      | orçamento e ges                                       | STÃO 44.444.444                                                      | MINISTÉRIO DO PLANEJAN<br>Brasilia, dd de mmmm d<br>/0001-44 - CENTRAL COMERCIO, IMPORT<br>EXPORTACAO LTDA. (fo | IENTO<br>e aaaa<br>ACAO E<br>mec4 ) |
|--------------------------------------------------------------------------------------------|--------------------------------------------------------------------|-------------------------------------------------------|----------------------------------------------------------------------|----------------------------------------------------------------------------------------------------|-------------------------------------|
| Serviços do                                                                                | Fornecedor                                                         | Sair                                                  |                                                                      | SIASG - Ambiente Treinam                                                                                        | ento                                |
| Pregão Eletrônico                                                                          |                                                                    |                                                       |                                                                      |                                                                                                    |                                     |
| <ul> <li>Informar intenção (<br/>Sr. Fornecedor, caso (<br/>Clique no número da</li> </ul> | de recurso<br>queira registrar i<br>licitação para ve<br>Número da | ntenção de recurso par<br>r detalhes.<br>Cód. da UASG | ra um determinado pregão, clique na frase "Registrar intenç<br>Órgão | ão" deste pregão.<br>Início para registro                                                                       | SRP                                 |
| Registrar intenção                                                                         | 672014                                                             | 200999                                                | MIN. DO PLANEJAMENTO ORCAMENTO E GESTAO/DF                           | 26/05/2014 11:11                                                                                                | Não                                 |
| Voltar                                                                                     |                                                                    |                                                       |                                                                      |                                                                                                    |                                     |
| Acesso à<br>Informação                                                                     |                                                                    |                                                       |                                                                      |                                                                                                    |                                     |

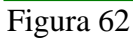

Para acompanhar se a intenção de recurso foi **aceita** ou **recusada** pelo pregoeiro, o fornecedor deverá, no menu principal, acessar a opção, "**Acompanhar Aceitação/Habilitação/Admissibilidade**" e em seguida, clicar em "**Acompanhar**", conforme Figura 63.

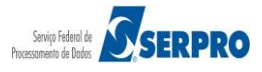

Portal de Compras do Governo Federal

Comprasnet

Serviços do Fornecedor

MINISTÉRIO DO PLANEJAMENTO ORÇAMENTO E GESTÃO

MINISTÉRIO DO PLANEJAMENTO Brasília, dd de mmmm de aaaa

SIASG - Ambiente Treinamento

44.444.444/0001-44 - CENTRAL COMERCIO, IMPORTACAO E EXPORTACAO LTDA. (fornec4)

Pregão Eletrônico

Acompanhar Aceitação/Habilitação/Admissibilidade

Horário de Brasilia: 26/05/2014 10:19

#### Voltar

 Sr. Fornecedor, caso queira ver o andamento da Aceitação/Habilitação/Admissibilidade, clique em "Acompanhar" deste pregão. Clique no número da licitação para ver detalhes.

| -                 | Número da<br>licitação | Cód.da UASG<br>(Unid.de<br>Compra) | Órgão                                         | Aberto para registro<br>de intenção de<br>Recurso | SRP | ICMS |
|-------------------|------------------------|------------------------------------|-----------------------------------------------|---------------------------------------------------|-----|------|
| Acompanhar        | <u>12013</u>           | 200999                             | MIN. DO PLANEJAMENTO ORCAMENTO E<br>GESTAO/DF | Não                                               | Sim | Não  |
| Acompanhar        | 22013                  | 200999                             | MIN. DO PLANEJAMENTO ORCAMENTO E<br>GESTAO/DF | Não                                               | Não | Não  |
| <u>Acompanhar</u> | 42013                  | 200999                             | MIN. DO PLANEJAMENTO ORCAMENTO E<br>GESTAO/DF | Não                                               | Sim | Não  |
| <u>Acompanhar</u> | 42014                  | 200999                             | MIN. DO PLANEJAMENTO ORCAMENTO E<br>GESTAO/DF | Não                                               | Não | Não  |
| <u>Acompanhar</u> | <u>52014</u>           | 200999                             | MIN. DO PLANEJAMENTO ORCAMENTO E<br>GESTAO/DF | Não                                               | Não | Não  |
| <u>Acompanhar</u> | <u>62013</u>           | 200999                             | MIN. DO PLANEJAMENTO ORCAMENTO E<br>GESTAO/DF | Não                                               | Não | Não  |
| <u>Acompanhar</u> | 72013                  | 200999                             | MIN. DO PLANEJAMENTO ORCAMENTO E<br>GESTAO/DF | Não                                               | Não | Não  |
| <u>Acompanhar</u> | <u>82013</u>           | 200999                             | MIN. DO PLANEJAMENTO ORCAMENTO E<br>GESTAO/DF | Não                                               | Sim | Não  |
| <u>Acompanhar</u> | 112014                 | 200999                             | MIN. DO PLANEJAMENTO ORCAMENTO E<br>GESTAO/DF | Não                                               | Não | Não  |
| <u>Acompanhar</u> | 122014                 | 200999                             | MIN. DO PLANEJAMENTO ORCAMENTO E<br>GESTAO/DF | Não                                               | Não | Não  |
| <u>Acompanhar</u> | 292014                 | 200999                             | MIN. DO PLANEJAMENTO ORCAMENTO E<br>GESTAO/DF | Não                                               | Não | Não  |
| <u>Acompanhar</u> | 332014                 | 200999                             | MIN. DO PLANEJAMENTO ORCAMENTO E<br>GESTAO/DF | Não                                               | Não | Não  |
| <u>Acompanhar</u> | <u>642014</u>          | 200999                             | MIN. DO PLANEJAMENTO ORCAMENTO E<br>GESTAO/DF | Não                                               | Não | Não  |
| Acompanhar        | <u>672014</u>          | 200999                             | MIN. DO PLANEJAMENTO ORCAMENTO E<br>GESTAO/DF | Não                                               | Não | Não  |
| Voltar            |                        |                                    |                                               |                                                   |     |      |

#### Figura 63

Ĭ

Acesso à Informação

Se o pregoeiro **recusar** a intenção de recurso, o fornecedor não conseguirá registrar o recurso.

Se o pregoeiro **aceitar** a intenção de recurso, o fornecedor poderá registrar o recurso, assim que o pregoeiro encerrar a Sessão Pública e informar os prazos legais para o registro da **razão do recurso** e o registro da **contrarrazão**, para os demais licitantes.

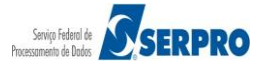

## 12 – Encerramento da Sessão Pública – Consulta Ata

Ao encerrar a sessão pública, o sistema gerará automaticamente, a Ata do Pregão que será disponibilizada no Portal Comprasnet para consulta dos participantes e da sociedade, contendo:

- Registro dos eventos ocorridos até esta fase,
- Os pedidos de impugnação e as solicitações de esclarecimentos sobre o edital.
- Resultado por fornecedor,

A consulta da ata poderá ser feita no sítio do Portal Comprasnet, por meio de duas opções:

- Menu Acidadão > Consultas > Atas > Atas de Pregões
- Menu Acidadão > Consultas > Pregões > Atas/Anexos

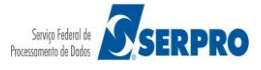

## 13 – Registrar Recurso

Ao final da Sessão Pública, o pregoeiro informará os prazos legais para:

- Registro da razão do recurso para aquele licitante com intenção de recurso aceita e
- Registro da contrarrazão, para os demais licitantes.

Essa funcionalidade permite ao fornecedor registrar o recurso se a sua intenção de recurso foi aceita pelo pregoeiro e disponibilizará para o licitante campo específico para o registro do recurso.

Após o registro do recurso, o sistema enviará e-mail automaticamente para os demais licitantes avisando-os do recurso interposto, para que estes possam registrar a contrarrazão, se for o caso.

### Importante:

O encaminhamento do registro de recurso, bem como da contrarrazão de recurso, são possíveis somente por meio eletrônico (Comprasnet), conforme estabelece o *Art. 26.º do Decreto n.º 5.450/2005.* 

Para registrar o recurso, o fornecedor após acessar o sistema com login e senha, deverá no menu principal clicar na opção "**Registrar Recurso**", conforme Figura 64.

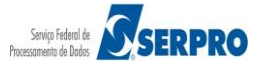

| Portal de Compras do Governo Federal<br>Comprasnet            |                              | MINISTÉRIO DO PLANEJAMENTO<br>Brasilia, dd de mmmm de aaaa                        |  |  |  |
|---------------------------------------------------------------|------------------------------|-----------------------------------------------------------------------------------|--|--|--|
| MINISTÉRIO DO PLANEJAMENTO                                    | ORÇAMENTO E GESTÃO           | 44.444.444/0001-44 - CENTRAL COMERCIO, IMPORTACAO E<br>EXPORTACAO LTDA. (fornec4) |  |  |  |
| Serviços do Fornecedor                                        | Sair                         | SIASG - Ambiente Treinamento                                                      |  |  |  |
|                                                               |                              |                                                                                   |  |  |  |
| Proposta                                                      |                              |                                                                                   |  |  |  |
| Lances                                                        |                              |                                                                                   |  |  |  |
| Consultar declarações de ME/EPP/C                             | <u>ooperativa por Pregão</u> |                                                                                   |  |  |  |
| <ul> <li>Acompanhar Aceitação/Habilitação,</li> </ul>         | /Admissibilidade             |                                                                                   |  |  |  |
| Registrar intenção de recurso                                 |                              |                                                                                   |  |  |  |
| <ul> <li><u>Registrar Recurso</u></li> </ul>                  |                              |                                                                                   |  |  |  |
| Registrar Contra-Razão                                        |                              |                                                                                   |  |  |  |
| Acompanhar Recursos                                           |                              |                                                                                   |  |  |  |
| Visualizar Impugnações/Esclarecim                             | entos/Avisos                 |                                                                                   |  |  |  |
| <ul> <li><u>Consultar pregão revogado, anulado</u></li> </ul> | o ou abandonado              |                                                                                   |  |  |  |
| Enviar anexo/planilha atualizada                              |                              |                                                                                   |  |  |  |
|                                                               |                              |                                                                                   |  |  |  |
|                                                               |                              |                                                                                   |  |  |  |
|                                                               |                              |                                                                                   |  |  |  |
| Acesso à<br>Informação                                        |                              |                                                                                   |  |  |  |
| -igura 64                                                     |                              |                                                                                   |  |  |  |

O sistema exibirá a relação dos pregões que estão disponíveis para o registro do recurso.

O fornecedor deverá clicar no link "**Registrar Recurso**", do pregão desejado, conforme Figura 65.

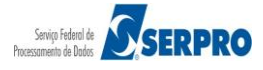

| Portal de Compras do Governi<br>Compras                      | net                                                         |                                           |                                                      | MINISTÉRIO DO PLANEJAMENTO<br>Brasilia, dd de mmmm de aasa             |
|--------------------------------------------------------------|-------------------------------------------------------------|-------------------------------------------|------------------------------------------------------|------------------------------------------------------------------------|
| MINISTÉRIO DO PLANEJA                                        | MENTO ORÇAMEN                                               | ITO E GESTÃO                              | 44,444,444/0                                         | 0001-44 - CENTRAL COMERCIO, IMPORTACAO E<br>EXPORTACAO LTDA. (fornec4) |
| Serviços do Fornece                                          | edor Sair                                                   |                                           |                                                      | SIASG - Ambiente Treinamento                                           |
| > Pregão Eletrônico                                          |                                                             |                                           |                                                      |                                                                        |
| Registrar Recurso                                            |                                                             |                                           |                                                      |                                                                        |
| Sr. Fornecedor, caso queira<br>Clique no número da licitação | registrar recurso para<br>o para ver detalhes.<br>Número da | a um determinado pregão, o<br>Cód.da UASG | lique na frase "Registrar recurso" deste preg<br>Órg | ião.<br><b>ão</b>                                                      |
| Registrar recurso                                            | <u>672014</u>                                               | 200999                                    | MIN. DO PLANEJAMENTO ORCAMENTO E                     | GESTAO/DF                                                              |
| Voltar                                                       |                                                             |                                           |                                                      |                                                                        |
| Acesso à<br>Informação                                       |                                                             |                                           |                                                      |                                                                        |
| ura 65                                                       |                                                             |                                           |                                                      |                                                                        |

O sistema exibirá a relação dos itens do pregão que tiveram intenção de recurso aceita.

O fornecedor deverá clicar no "número do item", conforme Figura 66.

No exemplo, será incluído recurso para o item 2.

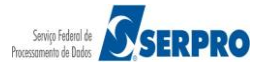

| Servi                                                                                                    | ços do Fornecedor                                                                                                    | Sair                                                                                                    |                                                                                                    |                                                                                                    | SIAS                                                                | G - Ambiente Treinamento                                                               |
|----------------------------------------------------------------------------------------------------|----------------------------------------------------------------------------------------------------|----------------------------------------------------------------------------------------------------|----------------------------------------------------------------------------------------------------|----------------------------------------------------------------------------------------------------|---------------------------------------------------------------------|----------------------------------------------------------------------------------------|
| Pregão Eletrô                                                                                                    | nico                                                                                                    |                                                                                                    |                                                                                                    |                                                                                                    |                                                                     |                                                                                        |
| Registrar Rec                                                                                                    | urso                                                                                                    |                                                                                                    |                                                                                                    |                                                                                                    |                                                                     |                                                                                        |
|                                                                                                    |                                                                                                    | MINISTÉRIO<br>SECRETARIA DE                                                                                                    | DO PLANEJAMENTO ORG<br>LOGÍSTICA E TECNOLO                                                                                            | AMENTO E GESTÃO<br>OGIA DA INFORMAÇÃO                                                                    |                                                                     |                                                                                        |
|                                                                                                    |                                                                                                    |                                                                                                    | Pregão nº 67201                                                                                                    | 4                                                                                                    |                                                                     |                                                                                        |
| Objeto: Pregi<br>visandoatendin<br>Unidades Circu<br>Descrição: In                                                                | ão Eletrônico - Conti<br>nento no decorrer do<br>Inscritas - AGU/URA-RJ.<br>formações Gerais: O Ec                                                                                                    | ratação de empresa p<br>exercício de 2004,à Ur<br>dital deverá ser baixado                                                                                    | para fornecimento de<br>nidade-Regional de Ater<br>junto ao site: www.com                                                             | água mineral naturalı<br>dimento da Advocacia-<br>orasnet.gov.br;                                        | ou potável de m<br>Geral da União no                                | iesa, não gaseificada ,<br>o Rio de Janeiro e suas                                     |
| Objeto: Preg.<br>visandoatendin<br>Unidades Circu<br>Descrição: In<br>Menu Vo<br>Para ver a des<br>Para registrar<br>Item         | ão Eletrônico - Conti<br>nento no decorrer do<br>inscritas - AGU/URA-RJ.<br>formações Gerais: O Ec<br>Itar<br>erição complementar d<br>e acompanhar o recurs<br>Descrição do item                                     | ratação de empresa p<br>exercício de 2004,à Ur<br>dital deverá ser baixado<br>o item, clique na descriç<br>so, clique no número do<br><b>Diferenciado</b>     | para fornecimento de<br>nidade-Regional de Ater<br>junto ao site: www.com<br>iao do mesmo.<br>item.<br>Aplicabilidade<br>Decreto 7174 | água mineral natural<br>ndimento da Advocacia-<br>prasnet.gov.br;<br>Aplic. Margem<br>Preferência        | u potável de m<br>Geral da União no<br>Já existe<br>Recurso?        | esa, não gaseificada ,<br>o Rio de Janeiro e suas<br>Data final<br>de envio de recurso |
| Objeto: Pregivisandoatendin<br>Unidades Circu<br>Descrição: In<br>Menu Vo<br>Para ver a des<br>Para registrar<br>Item I<br>2 GRAD | ão Eletrônico - Conti<br>nento no decorrer do<br>inscritas - AGU/URA-RJ.<br>formações Gerais: O Ec<br><b>Itar</b><br>scrição complementar d<br><u>e acompanhar o recurs</u><br><b>Descrição do item</b><br>( <u>A</u> | ratação de empresa<br>exercício de 2004,à Ur<br>dital deverá ser baixado<br>o item, clique na descriç<br>o, clique no número do<br>Tratamento<br>Diferenciado | para fornecimento de<br>nidade-Regional de Ater<br>junto ao site: www.com<br>itan<br>item.<br>Aplicabilidade<br>Decreto 7174<br>Não   | água mineral naturalı<br>dimento da Advocacia-<br>prasnet.gov.br;<br>Aplic. Margem<br>Preferência<br>Não | u potável de m<br>Geral da União no<br>Já existe<br>Recurso?<br>Não | Data final<br>de envio de recurso<br>26/05/2014 13:08                                  |

O sistema exibirá os dados do pregão, do item e o campo "Formalização do recurso:".

O fornecedor deverá informar a razão do recurso e clicar no botão "Enviar Recurso", conforme Figura 67.

#### Importante:

Observe que nesse momento o fornecedor poderá desistir de formalizar o recurso clicando no botão "**Desistir do Recurso**".

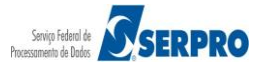

| MINISTÉRIO DO PLANE.                                                                                                    | JAMENTO ORÇAMENTO E GESTÁ                                       | io -                                                                     | 14.444.444/0001-44 - CENTRAL COMERCIO, IMPORTACAO E<br>EXPORTACAO LTDA. (fornec4) |
|----------------------------------------------------------------------------------------------------|-----------------------------------------------------------------|--------------------------------------------------------------------------|-----------------------------------------------------------------------------------|
| Serviços do Forn                                                                                                    | ecedor Sair                                                     |                                                                          | SIASG - Ambiente Treinamento                                                      |
| Pregão Eletrônico                                                                                                    |                                                                 |                                                                          |                                                                                   |
| egistrar recurso                                                                                                    | MINISTÉRIO DO<br>SECRETARIA DE L                                | ) PLANEJAMENTO ORÇAMENTO E GESTÃO<br>OGÍSTICA E TECNOLOGIA DA INFORMAÇÃO |                                                                                   |
|                                                                                                    |                                                                 | Pregão nº <mark>672014</mark>                                            |                                                                                   |
| e <b>scrição:</b> Informações Ger<br>Menu Voltar                                                                                                    | rais: O Edital deverá ser baixado jun                           | to ao site: www.comprasnet.gov.br;                                       |                                                                                   |
|                                                                                                    |                                                                 |                                                                          |                                                                                   |
| Item                                                                                                    | Descrição do item                                               | Ja existe<br>Recurso?                                                    | de envio de recurso                                                               |
| Item<br>2 <u>GRAXA</u>                                                                                                    | Descrição do item                                               | Ja existe<br>Recurso?<br>Não                                             | de envio de recurso<br>26/05/2014 13:08                                           |
| Item<br>2 <u>GRAXA</u><br>Tratamento Diferenciado                                                                                                    | Descrição do item<br>9: -<br>174: Não                           | Ja existe<br>Recurso?<br>Não                                             | de envio de recurso<br>26/05/2014 13:08                                           |
| Item<br>2 GRAXA<br>Fratamento Diferenciado<br>Aplicabilidade Decreto 73<br>Aplicabilidade Margem de                                                                                                    | Descrição do item<br>9: -<br>174: Não<br>e Preferência: Não     | Ja existe<br>Recurso?<br>Não                                             | Data tinal<br>de enviso de recurso<br>26/05/2014 13:08                            |
| Item 2 GRAXA<br>ratamento Diferenciado<br>Aplicabilidade Decreto 71<br>Aplicabilidade Margem de<br>companhar Recursos                                                                                                    | Descrição do item<br>9: -<br>174: Não<br>e Preferência: Não     | Ja existe<br>Recurso?<br>Não                                             | Data tinal<br>de envis de recurso<br>26/05/2014 13:08                             |
| Item 2 GRAXA 2 GRAXA 1 Tratamento Diferenciado Aplicabilidade Decreto 7 4 Aplicabilidade Margem de 4 companhar Recursos - Intenção de Recurso                                                                                   | Descrição do item<br>o: -<br>174: Não<br>e Preferência: Não     | Ja existe<br>Recurso?<br>Não                                             | Data final<br>de envio de recurso<br>26/05/2014 13:08                             |
| Item<br>2 <u>GRAXA</u><br>Fratamento Diferenciado<br>Aplicabilidade Decreto 7<br>Aplicabilidade Margem da<br>icompanhar Recursos<br>- Intenção de Recurso<br>ormalização do recurso:                                            | Descrição do item<br>9: -<br>174: Não<br>e Preferência: Não     | Ja existe<br>Recurso?<br>Não                                             | Data tinal<br>de enviso de recurso<br>26/05/2014 13:08                            |
| Item 2 GRAXA 7ratamento Diferenciado Aplicabilidade Decreto 71 Aplicabilidade Margem de companhar Recursos - Intenção de Recurso cormalização do recurso                                                                        | Descrição do item<br>: -<br>174: Não<br>e Preferência: Não<br>: | Ja existe<br>Recurso?<br>Não                                             | Data tinal<br>de envis de recurso<br>26/05/2014 13:08                             |
| Item 2 GRAXA 7 ratamento Diferenciado Aplicabilidade Decreto 7 3 Aplicabilidade Margem de companhar Recursos - Intencão de Recurso cormalização do recurso cormalização do recurso aracteres estantes: 99977 Menu Voltar Envira | Descrição do item<br>: -<br>174: Não<br>e Preferência: Não<br>: | Ja existe<br>Recurso?<br>Não<br>Desistir do Recurso                      | 26/05/2014 13:08                                                                  |

O sistema exibirá a mensagem: "Será enviado e-mail informando sobre o recurso para cada fornecedor que enviou proposta para o item."

O fornecedor deverá clicar em "**OK**", conforme Figura 68.

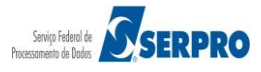

| Comprasi                   | net                                                                                                 |              |
|----------------------------|----------------------------------------------------------------------------------------------------|--------------|
|                            |                                                                                                    |              |
| MINISTERIO DO PLANEJA      | MENTO ORÇAMENTO E GESTAO                                                                            |              |
| Serviços do Forne          |                                                                                                    |              |
| Item                       |                                                                                                    | o de recurso |
| 2 <u>GRAXA</u>             | Sera enviado email informando sobre o recurso para cada fornecedor que enviou proposta para o item. | 2014 13:08   |
| Tratamento Diferenciado:   |                                                                                                    |              |
| Aplicabilidade Decreto 717 |                                                                                                    |              |
| Aplicabilidade Margem de   | Calicetar                                                                                           |              |
| Acompanhar Recursos        |                                                                                                    |              |
| - Intelição de Recurso     |                                                                                                    |              |
| Formalização do recurso:   |                                                                                                    |              |
| Formalização do recurso    |                                                                                                    |              |
|                            |                                                                                                    |              |
|                            |                                                                                                    |              |
| Caracteres 99977           |                                                                                                    |              |
| Menu Voltar Enviar Re      | curso Desistir do Recurso                                                                           |              |
|                            |                                                                                                    |              |
| ~                          |                                                                                                    |              |
| Acesso à<br>Informação     |                                                                                                    |              |
| igura 68                   |                                                                                                    |              |

Será exibido tela de confirmação com a mensagem "Confirma a formalização do recurso? Após a inclusão, o recurso não poderá mais ser alterado".

O fornecedor deverá novamente clicar em "OK", conforme Figura 69.

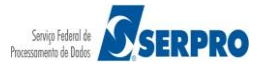

| Servicos do Fornecedor                                                                             | Sair        | ICE GESTAC                                                                                      |                                         |  |
|----------------------------------------------------------------------------------------------------|-------------|-------------------------------------------------------------------------------------------------|-----------------------------------------|--|
| Item<br>2 <u>GRAXA</u>                                                                             | Descrição d | Confirma a formalização do recurso?<br>Após a inclusão, o recurso não poderá mais ser alterado. | de envio de recurso<br>26/05/2014 13:08 |  |
| Tratamento Diferenciado: -<br>Aplicabilidade Decreto 7174: Não<br>Aplicabilidade Margem de Preferé | ência: Não  | OK Cancelar                                                                                     |                                         |  |
| Acompanhar Recursos<br>- <u>Intenção de Recurso</u>                                                |             |                                                                                                 |                                         |  |
| Formalização do recurso:<br>Formalização do recurso                                                |             |                                                                                                 |                                         |  |
|                                                                                                    |             |                                                                                                 |                                         |  |
|                                                                                                    |             |                                                                                                 |                                         |  |

Figura 69

O sistema exibirá tela informando que já existe recurso para o item.

O fornecedor deverá clicar em "Sair", conforme Figura 70.

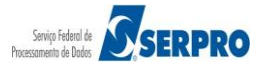

|                                                                                           | Serviços do Fornecedor                                                                                                    | Sair                                                                                                    |                                                                                                    |                                                                                                    | SIAS                                                           | G - Ambiente Treinamento                                                                                           |
|-------------------------------------------------------------------------------------------|----------------------------------------------------------------------------------------------------|----------------------------------------------------------------------------------------------------|----------------------------------------------------------------------------------------------------|----------------------------------------------------------------------------------------------------|----------------------------------------------------------------|----------------------------------------------------------------------------------------------------|
| regão E                                                                                   | letrônico                                                                                                    |                                                                                                    |                                                                                                    |                                                                                                    |                                                                |                                                                                                    |
| Registra                                                                                  | ar Recurso                                                                                                    |                                                                                                    |                                                                                                    |                                                                                                    |                                                                |                                                                                                    |
|                                                                                           |                                                                                                    | MINISTÉRIO I<br>SECRETARIA DE                                                                                                    | DO PLANEJAMENTO ORÇ<br>LOGÍSTICA E TECNOLO                                                                                                    | AMENTO E GESTÃO<br>OGIA DA INFORMAÇÃO                                                                    |                                                                |                                                                                                    |
|                                                                                           |                                                                                                    |                                                                                                    | Pregão nº 67201                                                                                                    | 4                                                                                                    |                                                                |                                                                                                    |
| visandoa<br>Unidades<br>Descriça                                                          | Pregão Eletrônico - Contr<br>tendimento no decorrer do e<br>Circunscritas - AGU/URA-RJ.<br><b>ão:</b> Informações Gerais: O Edi                                                                                                    | atação de empresa p<br>exercício de 2004,à Un<br>tal deverá ser baixado                                                                                                    | para fornecimento de<br>nidade-Regional de Ater<br>junto ao site: www.comp                                                                          | água mineral naturak<br>dimento da Advocacia-<br>prasnet.gov.br;                                         | ou potável de m<br>Geral da União no                           | iesa, não gaseificada ,<br>o Rio de Janeiro e suas                                                                 |
| Visandoa<br>Unidades<br>Descriçi<br>Menu<br>Para ver<br>Para rec                          | Pregão Eletrônico - Contr<br>tendimento no decorrer do e<br>Circunscritas - AGU/URA-RJ.<br>ão: Informações Gerais: O Edi<br>Voltar<br>a descrição complementar do                                                                                                    | atação de empresa p<br>exercício de 2004,à Un<br>tal deverá ser baixado<br>titem, clique na descriç<br>o clique no número do i                                                                                           | para fornecimento de<br>iidade-Regional de Ater<br>junto ao site: www.com;<br>iao do mesmo.<br>item.                                                | água mineral naturalo<br>dimento da Advocacia-<br>prasnet.gov.br;                                        | ou potável de m<br>Geral da União no                           | iesa, não gaseificada ,<br>o Rio de Janeiro e suas                                                                 |
| Visandoa<br>Unidades<br>Descriçã<br>Menu<br>Para ver<br>Para rec<br>Item                  | Pregão Eletrônico - Contr<br>tendimento no decorrer do e<br>Circunscritas - AGU/URA-RJ.<br>ão: Informações Gerais: O Edi<br>Voltar<br>a descrição complementar do<br>istrar e acompanhar o recurso<br>Descrição do item                                                   | atação de empresa p<br>exercício de 2004,à Un<br>tal deverá ser baixado<br>item, clique na descriç<br>, clique no número do i<br>Tratamento<br>Diferenciado                                                              | para fornecimento de<br>nidade-Regional de Ater<br>junto ao site: www.comp<br>ão do mesmo.<br>item.<br>Aplicabilidade<br>Decreto 7174               | água mineral naturalo<br>dimento da Advocacia-<br>prasnet.gov.br;<br>Aplic. Margem<br>Preferência        | pot potável de m<br>Geral da União no<br>Já existe<br>Recurso? | lesa, não gaseificada ,<br>o Rio de Janeiro e suas<br>Data final<br>de envio de recurso                            |
| Visandoa<br>Unidades<br>Descriçi<br>Menu<br>Para ver<br>Para ver<br>Para rec<br>Item<br>2 | Pregão Eletrônico - Contr<br>tendimento no decorrer do e<br>Circunscritas - AGU/URA-RJ.<br>ão: Informações Gerais: O Edi<br>Voltar<br>a descrição complementar do<br>istrar e acompanhar o recurso<br>Descrição do item<br>GRAXA                                          | atação de empresa p<br>exercício de 2004,à Un<br>tal deverá ser baixado<br>item, clique na descriç<br>o, clique no número do i<br>Tratamento<br>Diferenciado                                                             | para fornecimento de<br>nidade-Regional de Ater<br>junto ao site: www.comp<br>ão do mesmo.<br><u>tem.</u><br>Aplicabilidade<br>Decreto 7174<br>Não  | água mineral naturalo<br>dimento da Advocacia-<br>prasnet.gov.br;<br>Aplic. Margem<br>Preferência<br>Não | Já existe<br>Recurso?<br>Sim                                   | uesa, não gaseificada ,<br>o Rio de Janeiro e suas<br><b>Data final</b><br>de envio de recurso<br>26/05/2014 13:08 |
| Menu<br>Para ver<br>Para ver<br>Para rec<br>Item<br>2<br>Tratament                        | Pregão Eletrônico - Contr<br>tendimento no decorrer do e<br>Circunscritas - AGU/URA-RJ.<br>ão: Informações Gerais: O Edi<br>Voltar<br>a descrição complementar do<br>istrar e acompanhar o recurso<br>Descrição do item<br>GRAXA<br>o Diferenciado Tipo I: Participação E | atação de empresa p<br>exercício de 2004,à Un<br>tal deverá ser baixado<br>item, clique na descriç<br>, clique no número do i<br>Tratamento<br>Diferenciado<br>-<br>subsontratação de ME/EPP<br>subcontratação de ME/EPP | para fornecimento de<br>nidade-Regional de Ater<br>junto ao site: www.comp<br>ão do mesmo.<br><u>item.</u><br>Aplicabilidade<br>Decreto 7174<br>Não | água mineral naturalo<br>dimento da Advocacia-<br>prasnet.gov.br;<br>Aplic. Margem<br>Preferência<br>Não | Já existe<br>Recurso?<br>Sim                                   | uesa, não gaseificada ,<br>o Rio de Janeiro e suas<br><b>Data final</b><br>de envio de recurso<br>26/05/2014 13:08 |

Figura 70

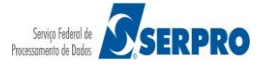

# 14 – Registra Contrarrazão

Essa funcionalidade permite os demais licitantes registrarem suas contrarrazões de recurso, para um determinado recurso, caso seja necessário.

Para registrar a contrarrazão do recurso, após acessar o sistema com login e senha, o fornecedor deverá no menu principal clicar na opção "**Registrar Contra-Razão**", conforme Figura 71.

| Portai de Compras do Governo Federal<br>Comprasnet<br>MINISTÉRIO DO PLANEJAMENTO (                                                                                                    | ORÇAMENTO E GESTÃO                                                                    | MINISTÉRIO DO PLANEJAMENTO<br>Brasilia, dd de mmmm de aaaa<br>77.777.777/0001-77 - SAO LUIZ ARMAZENS LTDA<br>(fornec2) |
|----------------------------------------------------------------------------------------------------|---------------------------------------------------------------------------------------|----------------------------------------------------------------------------------------------------|
| Serviços do Governo                                                                                                    | Sair                                                                                  | SIASG - Ambiente Treinamento                                                                                           |
| Pregão Eletrônico                                                                                                    |                                                                                       |                                                                                                    |
| <ul> <li>Proposta</li> <li>Lances</li> <li>Consultar declaracões de ME/EPP/G</li> <li>Acompanhar Aceitação/Habilitação</li> <li>Registrar intenção de recurso</li> <li>Registrar Recurso</li> <li>Registrar Contra-Razão</li> <li>Acompanhar Recursos</li> <li>Acompanhar Recursos</li> <li>Yisualizar Impugnações/Esclarecim</li> <li>Consultar pregão revogado, anulado</li> <li>Enviar anexo/planilha atualizada</li> </ul> | <u>Cooperativa por Pregão</u><br>/Admissibilidade<br>nentos/Avisos<br>o ou abandonado |                                                                                                    |
| Acesso à<br>Informação                                                                                                    |                                                                                       |                                                                                                    |

Figura 71

O sistema exibirá a relação das licitações disponíveis para registro da contrarrazão.

O fornecedor deverá clicar no link "**Registrar Contra-Razão**" da licitação desejada, conforme Figura 72.

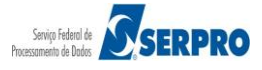

| ITO E GESTÃO   | 77.777.777/0001-77 - SAO LUIZ ARMAZENS L<br>(form |
|----------------|---------------------------------------------------|
|                | SIASG - Ambiente Treinamen                        |
|                |                                                   |
| la Cód.da UASG | Órgão                                             |
| 200999         | MIN. DO PLANEJAMENTO ORCAMENTO E GESTAO/DF        |
|                |                                                   |
|                |                                                   |

```
Figura 72
```

O sistema exibirá o **item** e na frente do item o **CNPJ e Razão Socia**l dos fornecedores que enviaram recurso. O fornecedor poderá:

- Registrar a contrarrazão ou
- Desistir da contrarrazão Para desistir, o fornecedor deverá clicar no botão "Desistir", localizado na coluna "Desistir Contrarrazão?".

Para registrar a contrarrazão, o fornecedor deverá clicar no link do **CNPJ/Razão Socia**l do fornecedor desejado, conforme Figura 73.

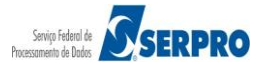

| Portal de C                                          | Compras do Gov                                                                                                    | verno Federal                                                                            |                                                                                                    |                                                                                                    |                                                                                                    |                             | MINISTÉRIO D<br>Brasilia, dd                            | O PLANEJAMENTO<br>de mmmm de aaaa |
|------------------------------------------------------|----------------------------------------------------------------------------------------------------|------------------------------------------------------------------------------------------|----------------------------------------------------------------------------------------------------|----------------------------------------------------------------------------------------------------|----------------------------------------------------------------------------------------------------|-----------------------------|---------------------------------------------------------|-----------------------------------|
| MINISTÉ                                              | INISTÉRIO DO PLANEJAMENTO ORÇAMENTO E GESTÃO 7                                                                                            |                                                                                          |                                                                                                    |                                                                                                    |                                                                                                    |                             | 7.777.777/0001-77 - SAO LUIZ ARMAZENS LTDA<br>(fornec2) |                                   |
|                                                      | Serviços do                                                                                                    | Governo                                                                                  | Sair                                                                                                    |                                                                                                    |                                                                                                    |                             | SIASG - Ambiente                                        | Treinamento                       |
| Pregão                                               | Pregão Eletrônico                                                                                                    |                                                                                          |                                                                                                    |                                                                                                    |                                                                                                    |                             |                                                         |                                   |
| Objeta<br>visand<br>Descr<br>Men<br>Para v<br>Para v | o: Pregão Ele<br>oatendimento<br>es Circunscrita<br>ição: Informaç<br>u Voltar<br>er a descrição<br>egistrar e acor                       | etrônico - Con<br>no decorrer do<br>is - AGU/URA-R<br>jões Gerais: O E<br>complementar a | MINI:<br>SECRET<br>tratação de em<br>exercicio de 20<br>j.<br>idital deverá ser<br>idital deverá ser<br>do item, clique na<br>a-razão do recur | STÉRIO DO PL<br>ARIA DE LOGÍS<br>P<br>Ipresa para f<br>104,à Unidade-<br>baixado junto a<br>a descrição do<br>so, clique no fo | ANEJAMENTO ORÇAMENTO E GESTÃO<br>STICA E TECNOLÓGIA DA INFORMAÇÃO<br>regão nº 672014<br>fornecimento de água mineral naturalou<br>Regional de Atendimento da Advocacia-Gi<br>ao site: www.comprasnet.gov.br;<br>mesmo.<br>irnecedor desejado. | potável de<br>aral da União | mesa, não gaseific<br>no Rio de Janeiro (               | cada ,<br>e suas                  |
| Item                                                 | Descrição<br>do item                                                                                                    | Tratamento<br>Diferenciado                                                               | Aplicabilidade<br>Decreto 7174                                                                                                    | Aplic.<br>Margem<br>Preferência                                                                                                | Fornecedores que enviaram<br>recursos co                                                                                                    | Ja existe<br>on ra-razão?   | Data final de<br>envio<br>de<br>contra-razão            | Desistir<br>contra-<br>razão?     |
| 2                                                    | GRAXA                                                                                                    | -                                                                                        | Não                                                                                                    | Não                                                                                                    | 44.444.444/0001-44 - CENTRAL COMERCIO<br>IMPORTACAO E EXPORTACAO LTDA.                                                                                                    | D, Não                      | 26/05/2014<br>13:16                                     | Desistir                          |
| Tratame<br>Tratame<br>Tratame<br>Men                 | 2     GRAXA     -     Não     44.444,444/0001-44 - CENTRAL COMERCIO,<br>IMPORTAÇÃO E EXPORTAÇÃO LIDA,     Não     26/05/2014     Desistir |                                                                                          |                                                                                                    |                                                                                                    |                                                                                                    |                             |                                                         |                                   |
| igura 73                                             |                                                                                                    |                                                                                          |                                                                                                    |                                                                                                    |                                                                                                    |                             |                                                         |                                   |

O sistema exibirá dados do item, a intenção de recurso, o recurso e o campo "Informe abaixo a contrarrazão do recurso".

Observe que se o fornecedor desejar, ele poderá **desistir** de registrar a contrarrazão clicando no botão "**Desistir Registrar-Contra-Razão**".

No exemplo será registrado a contrarrazão, neste caso, o fornecedor deverá registrar a contrarrazão e clicar no botão "**Registrar-Contra-Razão**", conforme Figura 74.

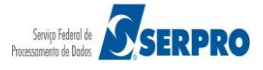

| tel de Commente de Commente Forderei                                                                          |                                                                                                    |                        |                           |
|----------------------------------------------------------------------------------------------------|----------------------------------------------------------------------------------------------------|------------------------|---------------------------|
| Compras de Governo Federal                                                                                    |                                                                                                    |                        | Brasília, dd de mmmm de   |
|                                                                                                    | ORCAMENTO E GESTÃO                                                                                                    | 77.777.777 <i>i</i> 00 | 01-77 - SAO LUIZ ARMAZENS |
|                                                                                                    |                                                                                                    |                        | (for                      |
| Serviços do Governo                                                                                           | Sair                                                                                                    | SIAS                   | G - Ambiente Treinamer    |
| Pregão Eletrônico                                                                                             |                                                                                                    |                        |                           |
| <sup>,</sup> Registrar contra-razão de recur                                                                  | 50<br>MINISTÉRIO DO PLANEJAMENTO ORÇAMENTO E GESTÃO<br>SECRETARIA DE LOGÍSTICA E TECNOLOGIA DA INFORMAÇÃO                                       |                        |                           |
|                                                                                                    | Pregão nº 672014                                                                                                    |                        |                           |
| visandoatendimento no decorrer do<br>Unidades Circunscritas - AGU/URA-R<br>Descrição: Informações Gerais: O ! | exercicio de 2004,a Unidade-Regional de Atendimento da Advocacia-Geral<br>J.<br>Edital deverá ser baixado junto ao site: www.comprasnet.gov.br; | da União no Rio d      | e Janeiro e suas          |
| Menu Voltar<br>Item Descrição do item                                                                         | Fornecedores que enviaram recursos                                                                                                    | Já existe              | Data final de envio       |
| 2 <u>GRAXA</u> 44.4                                                                                           | 444.444/0001-44 - CENTRAL COMERCIO, IMPORTACAO E EXPORTACAO LTDA.                                                                               | Não                    | 26/05/2014 13:16          |
| Tratamento Diferenciado: -                                                                                    |                                                                                                    |                        |                           |
| Aplicabilidade Decreto 7174: Nã                                                                               | 0                                                                                                    |                        |                           |
| Apricabilitade Hargelli de Freie                                                                              |                                                                                                    |                        |                           |
| Acompanhar Recursos<br>- <u>Intenção de Recurso</u><br>- <u>Recurso</u>                                       |                                                                                                    |                        |                           |
| Informe abaixo a contra-razão                                                                                 | le recurso:                                                                                                    |                        |                           |
| Informe abaixo a contra-razão de                                                                              | e recurso                                                                                                    |                        |                           |
|                                                                                                    |                                                                                                    |                        |                           |
|                                                                                                    |                                                                                                    |                        |                           |
|                                                                                                    |                                                                                                    |                        |                           |
|                                                                                                    |                                                                                                    |                        |                           |
|                                                                                                    |                                                                                                    |                        |                           |
| Caracteres restantes: 99960                                                                                   |                                                                                                    |                        |                           |
| Menu Voltar Registrar Cor                                                                                     | tra-Razão Desistir Registrar Contra-Razão                                                                                                    |                        |                           |
|                                                                                                    |                                                                                                    |                        |                           |
|                                                                                                    |                                                                                                    |                        |                           |
|                                                                                                    |                                                                                                    |                        |                           |

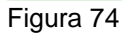

O sistema exibirá a mensagem: "Confirma o registro da Contra-Razão?".

O fornecedor deverá clicar em "OK", conforme Figura 75.

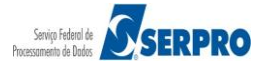

| Acompanhar Recursos<br>- Intenção de Recurso<br>- Recurso                   |                       | Confirma o registro da Contra-Razão? |  |  |
|-----------------------------------------------------------------------------|-----------------------|--------------------------------------|--|--|
| Informe abaixo a contra-razão de<br>Informe abaixo a <u>contra-razão</u> de | e recurso:<br>recurso | OK Cancelar                          |  |  |
|                                                                             |                       |                                      |  |  |
|                                                                             |                       |                                      |  |  |
|                                                                             |                       |                                      |  |  |

### Figura 75

O sistema exibirá tela com os dados do item e a coluna "**Já existe contra-razão?**" com **Sim**, conforme Figura 76.

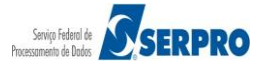

| rtal de C                                                                      | Compras do Gov                                                                                                    | verno Federal                                                                                                    |                                                                                                    |                                                                                                    |                                                                                                    |                                   | MINISTÉRIO DO                                                       | D PLANEJAMEN                  |
|--------------------------------------------------------------------------------|----------------------------------------------------------------------------------------------------|----------------------------------------------------------------------------------------------------|----------------------------------------------------------------------------------------------------|----------------------------------------------------------------------------------------------------|----------------------------------------------------------------------------------------------------|-----------------------------------|---------------------------------------------------------------------|-------------------------------|
| Cor                                                                            | mpra                                                                                                    | snet                                                                                                    |                                                                                                    |                                                                                                    |                                                                                                    |                                   | brasma, dd d                                                        | <del>le minimit de</del> a    |
| NISTÉ                                                                          | RIO DO PLAI                                                                                                    | NEJAMENTO                                                                                                    | ORÇAMENTO E                                                                                                    | GESTÃO                                                                                                    |                                                                                                    | 77.777                            | .777/0001-77 - SAO LUI2                                             | ARMAZENS L<br>(forne          |
|                                                                                | Serviços do                                                                                                    | Governo                                                                                                    | Sair                                                                                                    |                                                                                                    |                                                                                                    |                                   | SIASG - Ambiente                                                    | Treinament                    |
| regão                                                                          | Eletrônico                                                                                                    |                                                                                                    |                                                                                                    |                                                                                                    |                                                                                                    |                                   |                                                                     |                               |
| Regist                                                                         | rar contra-ra                                                                                                    | azão de recurs                                                                                                    | 50                                                                                                    |                                                                                                    |                                                                                                    |                                   |                                                                     |                               |
|                                                                                |                                                                                                    |                                                                                                    | MINIS                                                                                                    | STÉRIO DO PLA                                                                                                    | ANEJAMENTO ORÇAMENTO E GESTÃO                                                                                                    |                                   |                                                                     |                               |
|                                                                                |                                                                                                    |                                                                                                    | BECKEN                                                                                                    | ARIA DE LOGIE                                                                                                    |                                                                                                    |                                   |                                                                     |                               |
|                                                                                |                                                                                                    |                                                                                                    |                                                                                                    | PI                                                                                                    | regav II- 0/2014                                                                                                    |                                   |                                                                     |                               |
| visando<br>Unidad<br>Descri                                                    | ição: Informaç                                                                                                    | etrönico - Con<br>no decorrer do<br>as - AGU/URA-R:<br>ções Gerais: O E                                                                                                    | tratação de em<br>) exercício de 20<br>].<br>Edital deverá ser t                                                                                                    | presa para fo<br>104,à Unidade-<br>baixado junto a                                                                                                    | ornecimento de água mineral natura<br>Regional de Atendimento da Advocacia<br>no site: www.comprasnet.gov.br;                                                                                                    | a-Geral da União                  | mesa, nao gasenio<br>no Rio de Janeiro e                            | ada ,<br>suas                 |
| Visando<br>Unidad<br>Descri<br>Menu<br>Para v<br>Para v                        | u Voltar<br>egistrar e acor                                                                                                    | etrônico - Con<br>no decorrer do<br>as - AGU/URA-Ri<br>ções Gerais: O E<br>complementar<br>npanhar a contr                                                                                                    | tratação de em<br>) exercício de 20<br>J.<br>Edital deverá ser t<br>do item, clique na<br>a-razão do recurs                                                                                                    | presa para fi<br>104,à Unidade-<br>baixado junto a<br>a descrição do ri<br>so, clique no fo                                                                                              | ornecimento de àgua mineral natura<br>Regional de Atendimento da Advocacia<br>no site: www.comprasnet.gov.br;<br>mesmo.<br>rnecedor desejado.                                                                                                    | nou potavel de<br>-Geral da União | mesa, nao gaseiric<br>no Rio de Janeiro e                           | ada ,<br>e suas               |
| visandu<br>Unidad<br>Descri<br>Para v<br>Para n<br>Item                        | <ul> <li>vegas Lie</li> <li>vegas Lie</li></ul>                                                                                                    | trônico - Con<br>no decorrer do<br>as - AGU/URA-R:<br>5ões Gerais: O E<br>complementar<br>mpanhar a contr<br><b>Tratamento</b><br><b>Diferenciado</b>                                                                        | tratação de em<br>o exercício de 20<br>J.<br>Edital deverá ser t<br>do item, clique na<br>a-razão do recurs<br>Aplicabilidade<br>Decreto 7174                                                                                       | presa para fi<br>104,à Unidade-<br>baixado junto a<br>a descrição do r<br>so, clique no fo<br><b>Aplic.</b><br><b>Margem</b><br><b>Preferência</b>                                       | ornecimento de água mineral natura<br>Regional de Atendimento da Advocacia<br>no site: www.comprasnet.gov.br;<br>mesmo.<br>rnecedor desejado.<br>Fornecedores que enviaram<br>recursos                                                                       | Já existe<br>contra-razão?        | Data final de<br>envio<br>contra-razão                              | Desistir<br>contra-<br>razão? |
| Visando<br>Unidad<br>Descri<br>Para v<br>Para n<br>Item                        | Voltar     Voltar     Voltar     Oscrição     do item     GRAXA                                                                                                    | trônico - Con<br>no decorrer do<br>as - AGU/URA-R:<br>5ões Gerais: O E<br>complementar<br>mpanhar a contr<br><b>Tratamento</b><br><b>Diferenciado</b>                                                                        | tratação de em<br>o exercício de 20<br>J.<br>Edital deverá ser t<br>do item, clique na<br>ra-razão do recurs<br>Aplicabilidade<br>Decreto 7174<br>Não                                                                               | presa para fi<br>104,à Unidade-<br>baixado junto a<br>a descrição do r<br>so, clique no fo<br><b>Aplic.</b><br><b>Margem</b><br><b>Preferência</b><br>Não                                | ornecimento de água mineral natura<br>Regional de Atendimento da Advocacia<br>no site: www.comprasnet.gov.br;<br>mesmo.<br>rnecedor desejado.<br>Fornecedores que enviaram<br>recursos<br>44.444.444/0001-44 - CENTRAL COMER<br>IMPORTACAO E EXPORTACAO LTD/ | Já existe<br>contra-razão?        | Data final de<br>envio<br>de<br>contra-razão<br>26/05/2014<br>13:16 | Desistir<br>contra-<br>razão? |
| Menu<br>Para v<br>Para v<br>Para r<br>Item<br>2                                | Je pregad Ele<br>aotendimento<br>es Circunscritz<br>ição: Informaç<br>voltar<br>er a descrição<br>egistrar e acor<br>Descrição<br>do item<br>GRAXA<br>mto Diferenciado<br>mto Diferenciado                                                                                                    | trönico - Con<br>no decorrer do<br>as - AGU/URA-R.<br>zões Gerais: O E<br>complementar<br>npanhar a contr<br><b>Tratamento</b><br>Diferenciado<br>-<br>Tipo I: Participação<br>Tipo II: Exigência co                         | tratação de em<br>o exercício de 20<br>J.<br>Edital deverá ser t<br>do item, clique na<br>ra-razão do recurs<br>Aplicabilidade<br>Decreto 7174<br>Não<br>e Exclusiva de ME/EP<br>de suficioação de ME/EP<br>de suficioação de ME/EP | presa para fi<br>104,à Unidade-<br>baixado junto a<br>a descrição do i<br>so, clique no fo<br>Aplic.<br>Margem<br>Preferência<br>Não<br>PP<br>ME/EPP<br>a de ME/EPP                      | ornecimento de água mineral natura<br>Regional de Atendimento da Advocacia<br>ao site: www.comprasnet.gov.br;<br>mesmo.<br>rnecedor desejado.<br>Fornecedores que enviaram<br>recursos<br>44.444.444/0001-44 - CENTRAL COMER<br>IMPORTACAO E EXPORTACAO LTD/ | Já existe<br>contra-razão?        | Data final de<br>envio<br>de<br>contra-razão<br>26/05/2014<br>13:16 | Desistir<br>contra-<br>razão? |
| Menu<br>Para v<br>Para r<br>Item<br>2<br>Tratame<br>Tratame<br>Tratame<br>Menu | Voltar     Voltar     Voltar     Voltar     Occupation     Construction     Constructi | trönico - Con<br>no decorrer do<br>as - AGU/URA-R:<br>ções Gerais: O E<br>complementar<br>mpanhar a contr<br><b>Tratamento</b><br>Diferenciado<br>-<br>Tipo I: Participaçãe<br>Tipo II: Exigência o<br>Tipo II: Cota para    | tratação de em<br>o exercício de 20<br>J.<br>Edital deverá ser t<br>do item, clique na<br>a-razão do recurs<br>Aplicabilidade<br>Decreto 7174<br>Não<br>D Exclusiva de ME/EP<br>de subcontratação de<br>participação exclusiva      | presa para fr<br>104,à Unidade-<br>baixado junto a<br>a descrição do r<br>so, clique no fo<br><b>Aplic.</b><br><b>Margem</b><br><b>Preferência</b><br>Não<br>PP<br>ME/EPP<br>a de ME/EPP | ornecimento de água mineral natura<br>Regional de Atendimento da Advocacia<br>ao site: www.comprasnet.gov.br;<br>mesmo.<br>rnecedor desejado.<br>Fornecedores que enviaram<br>recursos<br>44.444.444/0001-44 - CENTRAL COMER<br>IMPORTACAO E EXPORTACAO LTD/ | Já existe<br>contra-razão?        | Data final de<br>envio<br>de<br>contra-razão<br>26/05/2014<br>13:16 | Desistir<br>Contra-<br>razão? |
| Menu<br>Para v<br>Para v<br>Para r<br>Item<br>2<br>Tratame<br>Tratame<br>Menu  | Voltar     Voltar     Voltar     Descrição     do item     GRAXA     Mo Diferenciado     mo Diferenciado     u     Voltar                                                                                                    | trônico - Con<br>no decorrer do<br>as - AGU/URA-R.<br>5ões Gerais: O E<br>complementar<br>mpanhar a contr<br><b>Tratamento</b><br>Diferenciado<br>-<br>Tipo I: Participaçãe<br>Tipo II: Participaçãe<br>Tipo II: Cota para   | tratação de em<br>o exercício de 20<br>J.<br>Edital deverá ser t<br>do item, clique na<br>a-razão do recurs<br>Aplicabilidade<br>Decreto 7174<br>Não<br>De Exclusiva de ME/EP<br>de subcontratação de<br>participação exclusiva     | presa para fi<br>104,à Unidade-<br>baixado junto a<br>a descrição do ri<br>so, clique no fo<br>Aplic.<br>Margem<br>Preferência<br>Não<br>PP<br>ME/EPP<br>a de ME/EPP                     | ornecimento de água mineral natura<br>Regional de Atendimento da Advocacia<br>ao site: www.comprasnet.gov.br;<br>mesmo.<br>rnecedor desejado.<br>Fornecedores que enviaram<br>recursos<br>44.444.444/0001-44 - CENTRAL COMER<br>IMPORTACAO E EXPORTACAO LTD/ | Já existe<br>contra-razão?        | Data final de<br>envio<br>de<br>contra-razão<br>26/05/2014<br>13:16 | Desistir<br>contra-<br>razão? |
| Menu<br>Para v<br>Para r<br>Item<br>2<br>Tratame<br>Tratame<br>Menu            | Voltar     Voltar     Voltar     Descrição     do item     GRAXA     Informaç     U     Voltar                                                                                                    | tronico - Con<br>no decorrer do<br>as - AGU/URA-R.<br>ções Gerais: O E<br>complementar -<br>mpanhar a contr<br><b>Tratamento</b><br>Diferenciado<br>-<br>Tipo I: Participação<br>Tipo II: Exigência o<br>Tipo III: Cota para | tratação de em<br>o exercício de 20<br>J.<br>Edital deverá ser t<br>do item, clique na<br>a-razão do recurs<br>Aplicabilidade<br>Decreto 7174<br>Não<br>De Exclusiva de ME/EP<br>fe subcontratação de<br>participação exclusiva     | presa para fr<br>104, à Unidade-<br>baixado junto a<br>a descrição do r<br>so, clique no fo<br>Aplic.<br>Margem<br>Preferência<br>Não<br>PP<br>ME/EPP<br>a de ME/EPP                     | ornecimento de água mineral natura<br>Regional de Atendimento da Advocacia<br>ao site: www.comprasnet.gov.br;<br>mesmo.<br>rrecedor desejado.<br>Fornecedores que enviaram<br>recursos<br>44.444.444/0001-44 - CENTRAL COMER<br>IMPORTACAO E EXPORTACAO LTD/ | Já existe<br>contra-razão?        | Data final de<br>envio<br>de<br>contra-razão<br>26/05/2014<br>13:16 | Desistir<br>contra-<br>razăo? |
| Menu<br>Para v<br>Para r<br>Item<br>2                                          | Voltar     Voltar     Voltar     Voltar     GRAXA     Mo Diferenciado     Mo Diferenciado     Mo Diferenciado     Mo Voltar     Voltar                                                                                                    | tronico - Con<br>no decorrer do<br>as - AGU/URA-R:<br>ções Gerais: O E<br>complementar<br>mpanhar a contr<br><b>Tratamento</b><br>Diferenciado                                                                               | tratação de em<br>o exercício de 20<br>J.<br>Edital deverá ser t<br>do item, clique na<br>ra-razão do recurs<br>Aplicabilidade<br>Decreto 7174<br>Não<br>D Exclusiva de ME/EP<br>de subcontratação de<br>participação exclusiva     | presa para fr<br>104,à Unidade-<br>baixado junto a<br>a descrição do r<br>so, clique no fo<br>Aplic.<br>Margem<br>Preferência<br>Não<br>'P<br>ME/EPP<br>a de ME/EPP                      | ornecimento de água mineral natura<br>Regional de Atendimento da Advocacia<br>ao site: www.comprasnet.gov.br;<br>mesmo.<br>rnecedor desejado.<br>Fornecedores que enviaram<br>recursos<br>44.444.444/0001-44 - CENTRAL COMER<br>IMPORTACAO E EXPORTACAO LTD/ | Já existe<br>contra-razăo?        | Data final de<br>envio<br>de<br>contra-razão<br>26/05/2014<br>13:16 | Desistir<br>contra-<br>razăo? |

Figura 76

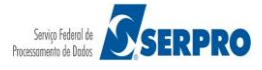

## 15 – Acompanha a Razão e Contrarrazão do Recurso

Essa funcionalidade permite ao fornecedor consultar a análise e a decisão do recurso, pela Unidade/Órgão.

O pregoeiro poderá julgar o recurso como:

- Recurso procedente: não haverá decisão por parte da Autoridade Competente.
- Recurso não procedente: será necessária a decisão da Autoridade Competente.

A decisão da autoridade competente será obrigatória se o pregoeiro julgar o recurso como **não procedente**. A Autoridade Competente poderá justificadamente, manter a decisão do pregoeiro, ou não manter a decisão do pregoeiro.

O fornecedor poderá visualizar se o seu recurso foi aceito ou não pelo pregoeiro e pela autoridade competente, quando for o caso.

Para acompanhar o recurso, após acessar o sistema com login e senha, o fornecedor deverá, no menu principal, clicar na opção "**Acompanhar Recurso**", conforme Figura 77.

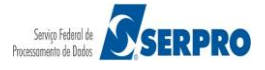

| Portal de Compras do Governo Federal<br>Comprasnet                                                                                                    |                                                                               | MINISTÉRIO DO PLANEJAMENTO<br>Brasilia, dd de mmmm de aaaa |
|----------------------------------------------------------------------------------------------------|-------------------------------------------------------------------------------|------------------------------------------------------------|
| MINISTERIO DO PLANEJAMENTO<br>Serviços do Fornecedor                                                                                                    | ORÇAMENTO E GESTAO                                                            | 22.222.222/0001-22 - CAJURU ARMAZENS LTDA (formec1)        |
| <ul> <li>Pregão Eletrônico</li> <li>Proposta</li> <li>Lances</li> <li>Consultar declarações de ME/EPP/C</li> <li>Acompanhar Aceitação/Habilitação</li> <li>Registrar intenção de recurso</li> <li>Registrar Recurso</li> <li>Registrar Contra-Razão</li> <li>Acompanhar Recursos</li> <li>Yisualizar Impugnações/Esclarecim</li> <li>Consultar pregão revogado, anulado</li> <li>Enviar anexo/planilha atualizada</li> </ul> | cooperativa por Pregão<br>/Admissibilidade<br>entos/Avisos<br>o ou abandonado |                                                            |
| Acesso à<br>Informação                                                                                                    |                                                                               |                                                            |

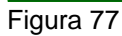

O sistema exibirá a relação dos pregões que tiveram recurso.

O fornecedor deverá clicar no link "**Acompanhar**" do pregão desejado, conforme Figura 78.

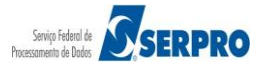

|                            |                           |                                 | SIASG - Amplente Treinam                   |
|----------------------------|---------------------------|---------------------------------|--------------------------------------------|
| gão Eletrônico             |                           |                                 |                                            |
|                            |                           |                                 |                                            |
| companhar Recurso          | /2014 10-52               |                                 |                                            |
| orario de brasilia: 18/06  | /2014 10:53               |                                 |                                            |
| /oltar                     |                           |                                 |                                            |
| Fornecedor, caso queira y  | er o andamento do Pecurso | dique em "Acompanhar"           | deste pregão                               |
| que no número da licitação | para ver detalhes.        | cique em Acompannar             | deste pregao.                              |
| -                          | Número da licitação       | Cód.da UASG<br>(Unid.de Compra) | Órgão                                      |
| Acompanhar                 | 22013                     | 200999                          | MIN. DO PLANEJAMENTO ORCAMENTO E GESTAO/DF |
| Acompanhar                 | 422014                    | 200999                          | MIN. DO PLANEJAMENTO ORCAMENTO E GESTAO/DF |
| Acompanhar                 | 452014                    | 200999                          | MIN. DO PLANEJAMENTO ORCAMENTO E GESTAO/DF |
| Acompanhar                 | 672014                    | 200999                          | MIN. DO PLANEJAMENTO ORCAMENTO E GESTAO/DF |
|                            |                           |                                 |                                            |
| (altar                     |                           |                                 |                                            |

O sistema exibirá a relação dos itens que tiveram recurso. Observe que na coluna "Possui Decisão do Pregoeiro?" já existe decisão.

Para visualizar a decisão do pregoeiro, o fornecedor deverá clicar no **número do item** desejado, conforme Figura 79.

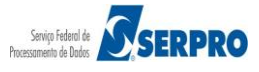

|                                                                         | Serviços do For                                                                                                    | rnecedor                                                                                                    | Sair                                                                                                    |                                                                                                    |                                                                                                    |                                                                                                    |                                                    | SIAS                                                    | G - Ambiente T                                                           | reinamento                                                             |
|-------------------------------------------------------------------------|----------------------------------------------------------------------------------------------------|----------------------------------------------------------------------------------------------------|----------------------------------------------------------------------------------------------------|----------------------------------------------------------------------------------------------------|----------------------------------------------------------------------------------------------------|----------------------------------------------------------------------------------------------------|----------------------------------------------------|---------------------------------------------------------|--------------------------------------------------------------------------|------------------------------------------------------------------------|
| regão                                                                   | Eletrônico                                                                                                    |                                                                                                    |                                                                                                    |                                                                                                    |                                                                                                    |                                                                                                    |                                                    |                                                         |                                                                          |                                                                        |
| Acom                                                                    | panhar Recurso                                                                                                    | IS                                                                                                    | MINIST                                                                                                    | TÉRIO DO PLAN<br>RIA DE LOGÍST                                                                                                   | EJAMENTO ORG                                                                                                    | AMENTO E GEST                                                                                              | ĂO<br>AÇÃO                                         |                                                         |                                                                          |                                                                        |
|                                                                         |                                                                                                    |                                                                                                    |                                                                                                    | Pre                                                                                                    | egão nº 67201                                                                                                   | 4                                                                                                    |                                                    |                                                         |                                                                          |                                                                        |
| Objete<br>visand<br>Unidad<br>Descr                                     | <ul> <li>o: Pregão Eletrá<br/>loatendimento no<br/>des Circunscritas -<br/>ição: Informaçõe</li> <li>u Voltar</li> </ul>                                                 | ònico - Contr<br>decorrer do<br>- AGU/URA-RJ.<br>:s Gerais: O Ec                                                                              | ratação de emp<br>exercício de 200<br>Jital deverá ser ba                                                                                     | rresa para for<br>14,à Unidade-R<br>aixado junto ao                                                                              | mecimento de<br>egional de Ater<br>site: www.com                                                                | água mineral n<br>ndimento da Adv<br>prasnet.gov.br;                                                       | naturalou p<br>ocacia-Geral                        | otável de 1<br>da União 1                               | mesa, não ga<br>no Rio de Jane                                           | seificada ,<br>iro e suas                                              |
| Objeta<br>visand<br>Unidad<br>Descr<br>Ment<br>Para v<br>Para a         | <ul> <li>pregão Eletrá<br/>loatendimento no<br/>des Circunscritas -<br/>ição: Informaçõe</li> <li>u Voltar</li> <li>ver a descrição co<br/>acompanhar o ano</li> </ul>   | ònico - Contr<br>decorrer do<br>- AGU/URA-RJ.<br>es Gerais: O Ec<br>omplementar d<br>damento dos re                                           | ratação de emp<br>exercício de 200<br>dital deverá ser ba<br>o item, clique na<br>ecursos, clique no                                          | resa para for<br>14,à Unidade-R<br>aixado junto ao<br>descrição do ite<br>número do ite                                          | rnecimento de<br>egional de Ater<br>site: www.com<br>em.<br>m.                                                  | água mineral i<br>idimento da Adv<br>prasnet.gov.br;                                                       | naturalou p<br>ocacia-Geral                        | otável de n<br>da União n                               | mesa, não ga<br>no Rio de Jane                                           | seificada ,<br>iro e suas                                              |
| Objeta<br>visand<br>Unidad<br>Descr<br>Menn<br>Para v<br>Para a<br>Item | o: Pregão Eletró<br>loatendimento no<br>des Circunscritas -<br>ição: Informaçõe<br>u Voltar<br>ver a descrição co<br>acompanhar o ano<br>Descrição do<br>item I          | ônico - Contr<br>decorrer do<br>- AGU/URA-RJ.<br>es Gerais: O Ec<br>omplementar d<br>damento dos re<br>Tratamento<br>Diferenciado             | ratação de emp<br>exercício de 200<br>dital deverá ser ba<br>o item, clique na<br>ecursos, clique no<br>Aplicabilidade<br>Decreto 7174        | resa para foi<br>14,à Unidade-R<br>aixado junto ao<br>descrição do ite<br>Aplic.<br>Margem<br>Preferência                        | rnecimento de<br>egional de Ater<br>site: www.com<br>em.<br>m.<br>Prazo Final<br>Recurso                        | água mineral i<br>dimento da Adv<br>prasnet.gov.br;<br>Prazo Final<br>Contra-Razão                         | Qtde de<br>Recursos                                | Otável de<br>da União d<br>Qtde de<br>Contra-<br>Razões | nesa, não ga<br>no Rio de Jane<br>Possui<br>Decisão<br>Pregoeiro?        | seificada ,<br>iro e suas<br>Possui Decis<br>Aut.<br>Competente        |
| Objett<br>visand<br>Unidad<br>Descr<br>Para v<br>Para a<br>Item         | o: Pregão Eletró<br>loatendimento no<br>des Circunscritas -<br>ição: Informaçõe<br>u Voltar<br>ver a descrição co<br>acompanhar o ano<br>Descrição do<br>item I<br>GRAXA | ônico - Contr<br>decorrer do<br>AGU/URA-RJ.<br>es Gerais: O Ec<br>implementar d<br>damento dos rr<br><b>Tratamento</b><br><b>Diferenciado</b> | ratação de emp<br>exercício de 200<br>dital deverá ser ba<br>o item, clique na<br>ecursos, clique no<br>Aplicabilidade<br>Decreto 7174<br>Não | resa para foi<br>4,ă Unidade-R<br>aixado junto ao<br>descrição do ite<br>número do ite<br>Aplic.<br>Margem<br>Preferência<br>Não | rnecimento de<br>egional de Ater<br>site: www.com<br>em.<br>m.<br>Prazo Final<br>Recurso<br>26/05/2014<br>13:08 | água mineral n<br>ndimento da Adv<br>prasnet.gov.br;<br>Prazo Final<br>Contra-Razão<br>26/05/2014<br>13:16 | Attralou po<br>ocacia-Geral<br>Qtde de<br>Recursos | Qtde de<br>Contra-<br>Razões                            | nesa, não ga<br>no Rio de Jane<br>Possui<br>Decisão<br>Pregoeiro?<br>Sim | seificada ,<br>iro e suas<br>Possui Decis<br>Aut.<br>Competente<br>Não |

O sistema exibirá dados do item, o link da intenção de recurso, recurso, contrarrazão do fornecedor e o link com a decisão do pregoeiro.

O fornecedor deverá clicar no link "Decisão do Pregoeiro", conforme Figura 80.

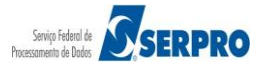

| Portal de Compras do Governo Federal                                                                        | MINISTÉRIO DO PLANEJAMENTO                                 |
|----------------------------------------------------------------------------------------------------|------------------------------------------------------------|
| Comprasnet                                                                                                  | Brasilia, dd de mmmm de aaaa                               |
| MINISTÉRIO DO PLANEJAMENTO ORÇAMENTO E GESTÃO                                                               | 22.222.222/0001-22 - CAJURU ARMAZENS LTDA (fornec1         |
| Serviços do Fornecedor Sair                                                                                 | SIASG - Ambiente Treinamento                               |
| Pregão Eletrônico                                                                                           |                                                            |
| Visualização de Recursos, Contra-Razões e Decisões                                                          |                                                            |
| Pregão nº 672014                                                                                            |                                                            |
| No Item: 2                                                                                                  |                                                            |
| Nome do Item: GRAXA                                                                                         |                                                            |
| Descrição do Item: GRAXA, TIPO BASE Ã"LEO MINERAL, TIPO ESPESSANTE LÃШTIO,<br>FERRU-, APLICAÇÂ∱O AUTOMOTIVA | TIPO ADITIVOS ANTICORROSIVO/ANTIOXIDANTE/ADESIVIDADE/ANTI- |
| Tratamento Diferenciado: -                                                                                  |                                                            |
| Aplicabilidade Decreto 7174: Não                                                                            |                                                            |
| Aplicabilidade Margem de Preferência: Não                                                                   |                                                            |
| Sessoes Publicas: <u>Atual</u>                                                                              |                                                            |
| Sessão Pública nº 1 (A                                                                                      | tual)                                                      |
| CNPJ: 44.444.444/0004-44 - Razão Social/Nome: CENTRAL COMERCIO, IMPORTA                                     | CAO E EXPORTACAO LTDA.                                     |
| - Intenção de Recurso                                                                                       |                                                            |
| - <u>Recurso</u>                                                                                            |                                                            |
| <ul> <li>Contra-Razão do Fornecedor: 77.777.777/0001-77 - SAO LUIZ DE ARMAZENS LTDA</li> </ul>              |                                                            |
|                                                                                                    |                                                            |
| <u>Decisão do Pregoeiro</u>                                                                                 |                                                            |
|                                                                                                    |                                                            |
| Menu Voltar                                                                                                 |                                                            |
|                                                                                                    |                                                            |
|                                                                                                    |                                                            |
| Acesso a                                                                                                    |                                                            |
| Informação                                                                                                  |                                                            |
|                                                                                                    |                                                            |
|                                                                                                    |                                                            |

O sistema exibirá o texto informado pelo pregoeiro.

Após visualizar a decisão do pregoeiro, o fornecedor deverá clicar no botão "Fechar", conforme Figura 81.

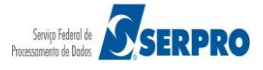

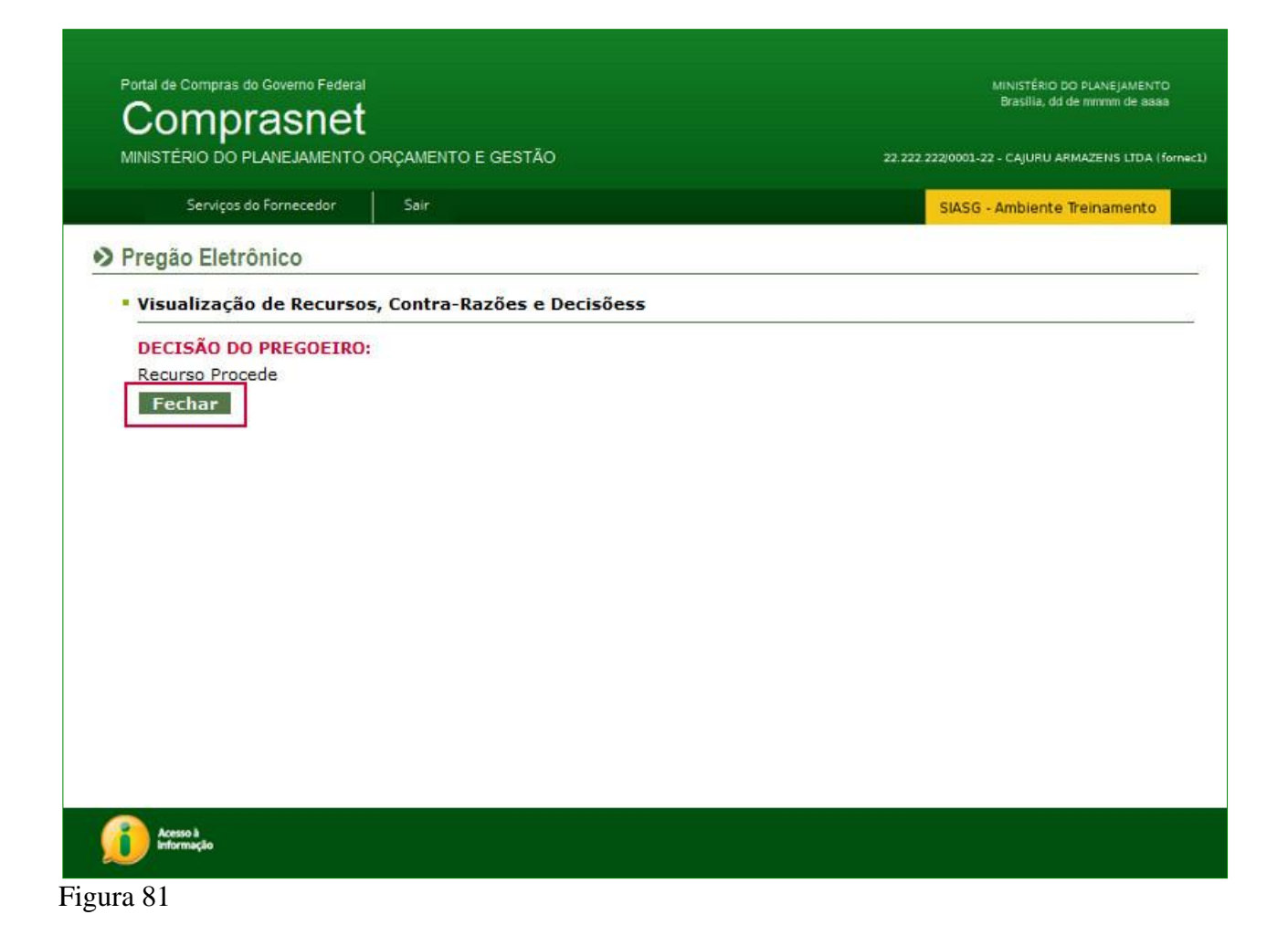

O sistema exibirá a tela anterior, o fornecedor deverá clicar no botão "Voltar", conforme Figura 82.

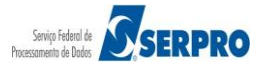

| Comprasnet MINISTÉRIO DO PLANEJAMENTO ORÇAMENTO E GESTĂC Serviços do Fornecedor Sair Pregão Eletrônico | Brasilia, dd de mmmm de aaaa<br>22.222.222/0001-22 - CAJURU ARMAZENS LIDA (for<br>SIASG - Ambiente Treinamento |
|----------------------------------------------------------------------------------------------------|----------------------------------------------------------------------------------------------------|
| MINISTÉRIO DO PLANEJAMENTO ORÇAMENTO E GESTÃO<br>Serviços do Fornecedor Sair<br>Pregão Eletrônico      | D 22.222.222/0001-22 - CAJURU ARMAZENS LIDA (for<br>SIASG - Ambiente Treinamento                               |
| Serviços do Fornecedor Sair<br>Pregão Eletrônico                                                       | SIASG - Ambiente Treinamento                                                                                   |
| Pregão Eletrônico                                                                                      |                                                                                                    |
| Vicualizzaño do Resurros Contra Pazños o Dosisños                                                      |                                                                                                    |
| Visualização de Recursos, Contra-Razões e Decisões                                                     |                                                                                                    |
|                                                                                                    | Pregão nº <mark>672014</mark>                                                                                  |
| No Item: 2                                                                                             |                                                                                                    |
| Nome do Item: GRAXA                                                                                    |                                                                                                    |
| Descrição do Item: GRAXA, TIPO BASE Ã"LEO MINERAL, TIPO<br>FERRU-, APLICAÇÃfO AUTOMOTIVA               | 의 ESPESSANTE LÄໝTIO, TIPO ADITIVOS ANTICORROSIVO/ANTIOXIDANTE/ADESIVIDADE/AN                                   |
| Tratamento Diferenciado: -                                                                             |                                                                                                    |
| Aplicabilidade Decreto 7174: Não                                                                       |                                                                                                    |
| Aplicabilidade Margem de Preferência: Não                                                              |                                                                                                    |
| Sessoes Publicas: Atuai                                                                                |                                                                                                    |
| S                                                                                                    | Sessão Pública nº 1 (Atual)                                                                                    |
| CNPJ: 44.444.444/0004-44 - Razão Social/Nome: CENTRA                                                   | ALCOMERCIO, IMPORTACAO E EXPORTACAO LTDA.                                                                      |
| - Intenção de Recurso                                                                                  |                                                                                                    |
| - <u>Recurso</u>                                                                                       |                                                                                                    |
| <ul> <li>Contra-Razão do Fornecedor: 77.777.777/0001-77 - SAO LU</li> </ul>                            | IIZ DE ARMAZENS LTDA                                                                                           |
| Desisão do Procession                                                                                  |                                                                                                    |
| Decisao do Frequeiro                                                                                   |                                                                                                    |
| Menu Voltar                                                                                            |                                                                                                    |
| - Tente                                                                                                |                                                                                                    |
|                                                                                                    |                                                                                                    |
|                                                                                                    |                                                                                                    |
| Acesso à<br>Informação                                                                                 |                                                                                                    |
|                                                                                                    |                                                                                                    |
| ro 87                                                                                                  |                                                                                                    |

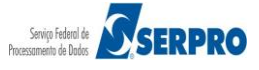

## 16 – Consultar Pregão Revogado, Anulado ou Abandonado

Essa funcionalidade permite ao usuário consultar os pregões que por um determinado motivo foram revogados, anulados ou abandonados.

Para consultar, o usuário deverá após acessar o sistema com login e senha, no menu principal do fornecedor, clicar em "Consultar pregão revogado, anulado ou

| Portal de Compras do Governo Federal<br><b>Comprasnet</b><br>MINISTÉRIO DO PLANEJAMENTO                                                                                                    | ORÇAMENTO E GESTÃO                                                             | MINISTÉRIO DO PLANEJAMENTO<br>Brasilia, dd de mmmm de asaa<br>22.222.222/0001-22 - CAJURU ARMAZENS LTDA (fornec1) |
|----------------------------------------------------------------------------------------------------|--------------------------------------------------------------------------------|----------------------------------------------------------------------------------------------------|
| Serviços do Fornecedor                                                                                                    | Sair                                                                           | SIASG - Ambiente Treinamento                                                                                      |
| <ul> <li>Pregão Eletrônico</li> <li>Proposta</li> <li>Lances</li> <li>Consultar declaracões de ME/EPP/Ø</li> <li>Acompanhar Aceitação/Habilitação</li> <li>Registrar intenção de recurso</li> <li>Registrar Recurso</li> <li>Registrar Contra-Razão</li> <li>Acompanhar Recursos</li> <li>Visualizar Impugnações/Esclarecin</li> <li>Consultar pregão revogado, anulad</li> <li>Enviar anexo/planilha atualizada</li> </ul> | Cooperativa por Pregão<br>/Admissibilidade<br>rentos/Avisos<br>o ou abandonado |                                                                                                    |
| Acesso à<br>Informação                                                                                                    |                                                                                |                                                                                                    |

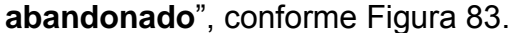

Figura 83

O sistema exibirá a relação dos pregões que foram: revogado, anulado ou abandonado e observe que será exibido também a situação anterior a qual o pregão se encontrava.

Para visualizar outros detalhes do pregão, o usuário deverá clicar no link "Consultar", localizado na frente do número do pregão, conforme Figura 84.

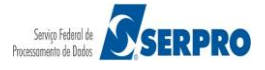

| Se               | rviços do f                                                                                            | SIASG - Ambiente Tr                   | einamento                                           |                          |                               |                      |                   |                             |                         |  |
|------------------|----------------------------------------------------------------------------------------------------|---------------------------------------|-----------------------------------------------------|--------------------------|-------------------------------|----------------------|-------------------|-----------------------------|-------------------------|--|
| regão Elet       | egão Eletrônico<br>Consulta de pregões revogados, anulados ou abandonados que tiveram sua participação |                                       |                                                     |                          |                               |                      |                   |                             |                         |  |
| Consulta         |                                                                                                    |                                       |                                                     |                          |                               |                      |                   |                             |                         |  |
|                  | Nº do<br>Pregão                                                                                        | Cód.da<br>UASG<br>(Unid.de<br>Compra) | Órgão                                               | Data início<br>PROPOSTAS | Data<br>abertura<br>PROPOSTAS | Data<br>Encerramento | Situação<br>Atual | Situação<br>Anterior        | Informaçõe<br>do Pregão |  |
|                  | 32013                                                                                                  | 200999                                | MIN. DO<br>PLANEJAMENTO<br>ORCAMENTO E<br>GESTAO/DF | 03/12/2013<br>10:33      |                               |                      | Abandonado        | Encerrado para<br>Propostas |                         |  |
| Consultar        | <u>52013</u>                                                                                           | 200999                                | MIN. DO<br>PLANEJAMENTO<br>ORCAMENTO E<br>GESTAO/DF | 04/12/2013<br>09:11      | 04/12/2013<br>09:20           |                      | Abandonado        | Análise de Proposta         |                         |  |
| Consultar        | <u>62013</u>                                                                                           | 200999                                | MIN. DO<br>PLANEJAMENTO<br>ORCAMENTO E<br>GESTAO/DF | 01/11/2013<br>08:00      | 06/12/2013<br>19:05           |                      | Abandonado        | Aceitação/Habilitação       |                         |  |
| Consultar        | <u>92013</u>                                                                                           | 200999                                | MIN. DO<br>PLANEJAMENTO<br>ORCAMENTO E<br>GESTAO/DF | 01/11/2013<br>08:00      | 09/12/2013<br>17:08           |                      | Abandonado        | Lance                       |                         |  |
| <u>Consultar</u> | <u>112013</u>                                                                                          | 200999                                | MIN. DO<br>PLANEJAMENTO<br>ORCAMENTO E<br>GESTAO/DF | 18/12/2013<br>10:30      | 18/12/2013<br>10:47           | 18/12/2013<br>11:26  | Abandonado        | Aguardando<br>Adjudicação   |                         |  |

# 17 – Manual do Usuário

Veja os **Manuais** disponíveis no sítio <u>www.comprasnet.gov.br/</u> na aba Governo/Publicações/Manuais/Pregão.

# 18 – Em caso de dúvidas acione a Central de Serviço SERPRO:

- <u>www.comprasnet.gov.br</u> Clicar no link "clique aqui" para abrir acionamento na CSS
- <u>css.serpro@serpro.gov.br</u>
- 0800-978.2329

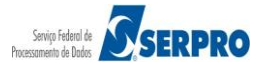